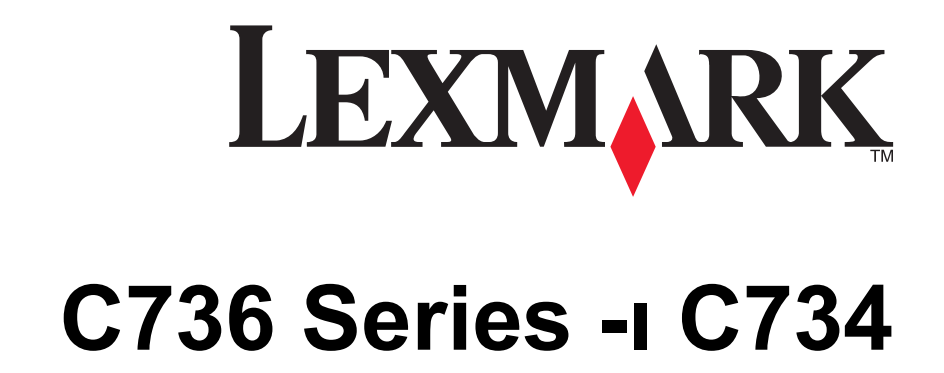

מדריך למשתמש

www.lexmark.com

מרס 2012

סוג(י) מכונות: 5026 דגמ(ים): 102, 230, 280, 410, 430, 480

# תוכן העניינים

| 5  | מידע בטיחותי                                                   |
|----|----------------------------------------------------------------|
| 7  | לימוד אודות המדפסת                                             |
| 7  | תודה שבחרת במדפסת זו!                                          |
| 7  | מציאת מידע אודות המדפסת                                        |
| 8  | בחירת מיקום עבור המדפסת                                        |
| 10 | תצורות המדפסת                                                  |
| 12 | שימוש במנעול לאבטחה                                            |
| 12 | הבנת לוח הבקרה של המדפסת                                       |
| 14 | הגדרות נוספות של המדפסת                                        |
| 14 | התקנת אפשרויות פנימיות                                         |
| 30 | התקנת אפשרויות חומרה                                           |
| 32 | חיבור כבלים                                                    |
| 33 | אימות הגדרות המדפסת                                            |
| 34 | הגדרת תוכנת המדפסת                                             |
| 36 | הגדרת הדפסה אלחוטית                                            |
| 41 | התקנת המדפסת ברשת חוטית                                        |
| 43 | שינוי הגדרות היציאה אחרי התקנת יציאת פתרונות פנימיים חדשה לרשת |
| 45 | הגדרת הדפסה טורית                                              |
| 47 | מזעור השפעת המדפסת על הסביבה                                   |
| 47 | חיסכון נייר וטונר                                              |
| 48 | חיסכון באנרגיה                                                 |
| 50 | מחזור                                                          |
| 52 | טעינת נייר ומדיית הדפסה מיוחדת                                 |
| 52 | קביעת גודל וסוג הנייר                                          |
| 52 | טעינת מגש הנייר                                                |
| 55 | טעינת המזין הרב תכליתי                                         |
| 58 | קישור מגשים וביטול קישור מגשים                                 |
| 61 | הנחיות בנוגע לנייר ולמדיית הדפסה מיוחדת                        |
| 61 | נייר מומלץ                                                     |
| 63 | גדלים, סוגים ומשקלי נייר נתמכים                                |

| 66  | הדפסה                                                        |
|-----|--------------------------------------------------------------|
| 66  | הדפסת מסמך                                                   |
| 67  | הדפסת מסמכים מיוחדים                                         |
| 69  | הדפסת משימות חסויות ומשימות מופסקות אחרות                    |
| 71  | הדפסה מכונן הבזק                                             |
| 72  | הדפסת תצלומים ממצלמה דיגיטלית תואמת PictBridge               |
| 72  | הדפסת דפי מידע                                               |
| 73  | ביטול משימת הדפסה                                            |
| 75  | הדפסה בשחור-לבן                                              |
| 75  | שימוש ב-Max Speed (מהירות מרבית) וב-Max Yield (תפוקה מרבית). |
| 76  | הבנת תפריטי המדפסת                                           |
| 76  | רשימת תפריטים                                                |
| 77  | תפריט Supplies (חומרים מתכלים)                               |
| 78  | (נייר) Paper תפריט                                           |
| 87  | תפריט Reports (דוחות).                                       |
| 88  | תפריט Network/Ports (רשת/יציאות).                            |
| 102 | אבטחה) (אבטחה)                                               |
| 105 | תפריט Settings (הגדרות)                                      |
| 124 | תפריט Help (עזרה)                                            |
| 125 | תחזוקת המדפסת                                                |
| 125 | ניקוי החלק החיצוני של המדפסת                                 |
| 125 | ניקוי עדשות ראש ההדפסה                                       |
| 127 | אחסון חומרים מתכלים                                          |
| 127 | בדיקת המצב של חומרים מתכלים                                  |
| 128 | הזמנת חומרים מתכלים                                          |
| 129 | החלפת חומרים מתכלים                                          |
| 138 | העברת המדפסת                                                 |
| 141 | תמיכה מנהלתית                                                |
| 141 | מציאת מידע מתקדם בנוגע לעבודה ברשת ועבור מנהל המערכת         |
| 141 | שימוש בשרת האינטרנט המוטבע                                   |
| 141 | בדיקת התצוגה הוירטואלית                                      |
| 141 | בדיקת מצב ההתקן                                              |
| 142 | הגדרת התראות בדואר אלקטרוני                                  |

| 142 | הצגת דוחות                        |
|-----|-----------------------------------|
| 142 | שחזור הגדרות ברירת המחדל של היצרן |
| 143 | העתקת הגדרות המדפסת למדפסות אחרות |
| 144 | ניקוי חסימות                      |
| 144 | הימנעות מחסימות                   |
| 144 | גישה לאזורי חסימת נייר            |
| 145 | 200-201 חסימות נייר               |
| 146 | 202 חסימת נייר                    |
| 148 | חסימות נייר 203 ו- 230            |
| 150 | 24x חסימת נייר                    |
| 152 | 250 חסימת נייר                    |
| 153 | פתרון בעיות                       |
| 153 | הבנת הודעות המדפסת                |
| 165 | פתרון בעיות בסיסיות               |
| 166 | פתרון בעיות הדפסה                 |
| 169 | פתרון בעיות ברכיבים אופציונליים   |
| 172 | פתרון בעיות בהזנת נייר            |
| 173 | פתרון בעיות איכות הדפסה           |
| 186 | פתרון בעיות איכות צבע             |
| 189 | יצירת קשר עם תמיכת הלקוחות        |
| 190 | הודעות                            |
| 190 | מידע אודות המוצר                  |
| 190 | הודעת מהדורה                      |
| 193 | צריכת חשמל                        |
| 198 | אינדקס                            |

## מידע בטיחותי

חבר את כבל החשמל לשקע חשמל מוארק ונגיש הנמצא בסמוך למוצר.

אל תציב מוצר זה ואל תשתמש בו בסמוך למים או מקומות רטובים.

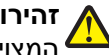

זהירות - אפשרות לפציעה: במוצר זה נעשה שימוש בלייזר. שימוש בפקדים או התאמות או ביצוע נהלים אחרים מאלה המצוינים בזאת עלול להסתיים בחשיפה לקרינה מסוכנת.

בתהליך ההדפסה, המוצר מחמם את חומרי ההדפסה והחום עשוי לגרום לשחרור פליטות מחומרי ההדפסה. עליך להבין את הסעיף בהוראות ההפעלה הדן בהנחיות לבחירת חומרי הדפסה כדי למנוע את האפשרות של פליטות מזיקות.

פעל בזהירות בעת החלפת סוללת ליתיום.

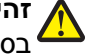

זהירות - אפשרות לפציעה: קיימת סכנה של פיצוץ כתוצאה מהחלפת סוללת ליתיום באופן לא נכון. החלף את הסוללה בסוללת ליתיום זהה או מסוג שווה ערך בלבד. אין לטעון, לפרק או לשרוף סוללת ליתיום. יש להשליך סוללות משומשות 🕯 בהתאם להוראות היצרן ולתקנות המקומיות.

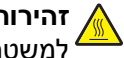

זהירות - משטח חם: החלק הפנימי של המדפסת עלול להיות חם. להפחתת הסיכון לפגיעה מרכיב חם, יש לאפשר למשטח להתקרר לפני שנוגעים בו.

זהירות - אפשרות לפציעה: משקל המדפסת גדול מ- 18 ק"ג (40lb) ומשום כך, כדי להעביר אותה בצורה בטוחה, דרושים שני אנשים או יותר שהוכשרו לכר.

זהירות - אפשרות לפציעה: לפני העברת המדפסת, פעל בהתאם להנחיות הבאות כדי למנוע פציעה או גרימת נזק למדפסת:

- כבה את המדפסת באמצעות מתג ההפעלה, ואז נתק את כבל החשמל מהשקע שבקיר.
  - נתק את כל הכבלים והחוטים מהמדפסת לפני שתעביר אותה.
- הרם את המדפסת מהמגירה האופציונלית והנח אותה בצד במקום לנסות להרים את המגירה ואת המדפסת ביחד.

**הערה:** היעזר בידיות שבשני צידי המדפסת ומאחור כדי להרים את המדפסת מעל המגירה האופציונלית.

השתמש רק בכבל החשמל המסופק עם המוצר או בכבל חשמל חלופי המאושר על-ידי היצרן.

זהירות - סכנת התחשמלות: אם אתה ניגש ללוח המערכת או מתקין חומרה אופציונלית או התקני זיכרון לאחר הגדרת 🎢 המדפסת, כבה את המדפסת ונתק את כבל החשמל מהשקע שבקיר לפני שתמשיך. אם מחוברים למדפסת התקנים אחרים כלשהם. כבה גם אותם ונתק את כל הכבלים המוליכים אל המדפסת.

וחיבורי מערכת טלפון) מותקנים כהלכה Ethernet אירות - סכנת התחשמלות: ודא שכל החיבורים החיצוניים (דוגמת Ethernet וחיבורי מערכת טלפון) מותקנים כהלכה ביציאות המסומנות המיועדות לחיבורם.

מוצר זה תוכנן, נבדק ואושר כדי לעמוד בתקני הבטיחות הגלובליים המחמירים בשימוש ברכיבים ספציפיים של היצרן. אפשר שמאפייני הבטיחות של חלקים אחדים לא תמיד יהיו מובנים מאליהם. היצרן לא ישא באחריות לשימוש בחלקי חילוף אחרים.

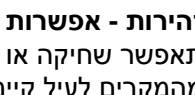

זהירות - אפשרות לפציעה: אל תחתוך, תפתל, תכופף, תמחץ את כבל החשמל ואל תניח חפצים כבדים עליו. אל 🖊 תאפשר שחיקה או מתיחה של כבל החשמל. אל תלחץ את כבל החשמל בין חפצים דוגמת רהיטים לבין קירות. כל אחד מהמקרים לעיל קיימת סכנה של שריפה או התחשמלות. בדוק בקביעות אם קיימות בעיות מסוג זה בכבל החשמל. נתק את כבל החשמל משקע החשמל לפני שתבדוק אותו.

לשירות ותיקונים, מלבד אלה המוזכרים בתיעוד למשתמש, פנה לספק שירות מקצועי.

זהירות - סכנת התחשמלות: למניעת סכנת התחשמלות בעת ניקוי החלק החיצוני השל המדפסת, נתק את כבל החשמל 🗛 מהשקע שבקיר ונתק את כל הכבלים מהמדפסת לפני שתמשיך.

זהירות - סכנת התחשמלות: אין להשתמש בפקס בזמן סערת ברקים. אל תתקין מוצר זה ואל תבצע חיבורי חוטים או 🎢 חשמל כלשהם, כגון חיבור הפקס, כבל החשמל או הטלפון, במהלך סופת ברקים.

א זהירות - סכנת התהפכות: תצורות הניצבות על הרצפה מחייבות ריהוט נוסף לצורך יציבות. עליך להשתמש במעמד מדפסת או בבסיס מדפסת אם אתה משתמש במגש קלט בקיבולת גבוהה, ביחידת דופלקס ובאפשרות קלט, או במספר אפשרויות קלט. אם רכשת מדפסת רב-תכליתית (MFP) הסורקת, מעתיקה, ושולחת פקס, ייתכן שיידרש ריהוט נוסף. למידע נוסף, ראה www.lexmark.com/multifunctionprinters.

שמור הוראות אלה.

## לימוד אודות המדפסת

## תודה שבחרת במדפסת זו!

השקענו רבות כדי להבטיח שהיא תענה על הצרכים שלך.

כדי להתחיל להשתמש מייד במדפסת החדשה, השתמש בחומרי ההתקנה אשר סופקו עם המדפסת, ולאחר מכן עיין ב*מדריך למשתמש* כדי ללמוד כיצד לבצע את הפעולות הבסיסיות. כדי להפיק את המירב מהמדפסת, קרא בקפידה את ה*מדריך למשתמש*, והקפד לבדוק את העדכונים האחרונים באתר האינטרנט שלנו.

אנו מחויבים לספק ביצועים וערך עם המדפסות שאנו מייצרים, וחשוב לנו להבטיח את שביעות רצונך. אם מתעוררות בעיות לאורך הדרך, אחד מנציגי התמיכה המקצועיים שלנו ישמח לסייע לך לחזור במהירות למסלול. אם נתקלת במשהו שנוכל לשפר, נשמח לשמוע ממך. ככלות הכול, אתה הגורם שעבורו אנו עושים את מה שאנחנו עושים, והצעותיך מסייעות לנו לעשות זאת טוב יותר.

| באפשרותך למצוא זאת כאן                                                                                                   | מה אתה מחפש?                                                                    |
|----------------------------------------------------------------------------------------------------|---------------------------------------------------------------------------------|
| תיעוד התקנה - תיעוד ההתקנה סופק עם המדפסת וזמין גם באתר האינטרנט של Lexmark בכתובת<br>http://support.lexmark.com.        | הנחיות התקנה ראשונית:<br>• חיבור המדפסת<br>• התקנת תוכנת המדפסת                 |
| מדריך למשתמש—המדריך למשתמש נמצא בתקליטור Software and Documentation (תוכנה<br>ותיעוד).                                   | הגדרות נוספות והוראות להפעלת<br>המדפסת:                                         |
| http://support.lexmark.com לעדכונים, עיין באתר האינטרנט שלנו בכתובת                                                      | <ul> <li>בחירה ואחסון של נייר ושל מדיה<br/>מיוחדת</li> </ul>                    |
|                                                                                                    | • טעינת נייר                                                                    |
|                                                                                                    | <ul> <li>ביצוע הדפסה בהתאם לדגם<br/>המדפסת שלך</li> </ul>                       |
|                                                                                                    | <ul> <li>שינוי הגדרות התצורה של המדפסת</li> </ul>                               |
|                                                                                                    | <ul> <li>תצוגת והדפסת מסמכים ותמונות</li> </ul>                                 |
|                                                                                                    | <ul> <li>הגדרה ושימוש בתוכנת המדפסת</li> </ul>                                  |
|                                                                                                    | <ul> <li>התקנת והגדרת המדפסת ברשת</li> <li>בהתאם לדגם המדפסת שברשותך</li> </ul> |
|                                                                                                    | <ul> <li>טיפול ותחזוקה של המדפסת</li> </ul>                                     |
|                                                                                                    | • פתרון בעיות                                                                   |
| עזרה למערכות ההפעלה Windows או Mac—פתח תוכנת יישום או תוכנה של המדפסת ולאחר<br>מכן לחץ על <b>Help (עזרה)</b> .           | עזרה בשימוש בתוכנת המדפסת                                                       |
| לחץ על 🅐 כדי לראות מידע תלוי-הקשר.                                                                                       |                                                                                 |
| הערות:                                                                                                    |                                                                                 |
| <ul> <li>עזרה) מותקנת אוטומטית יחד עם תוכנה המדפסת.</li> </ul>                                                           |                                                                                 |
| <ul> <li>תוכנת המדפסת נמצאת בתיקיית התוכנה של המדפסת או על שולחן העבודה, תלוי במערכת<br/>ההפעלה בה אתה משתמש.</li> </ul> |                                                                                 |

### מציאת מידע אודות המדפסת

| באפשרותך למצוא זאת כאן                                                                                              | מה אתה מחפש?                             |
|----------------------------------------------------------------------------------------------------|------------------------------------------|
| Lexmark— <b>http://support.lexmark.com</b> אתר התמיכה של                                                            | למידע נוסף, עדכונים ותמיכה טכנית         |
| <b>הערה:</b> בחר את האזור שלך ולאחר מכן בחר את המוצר כדי לראות את אתר התמיכה המתאים.                                | העדכניים ביותר:                          |
| את מספרי הטלפון לתמיכה ושעות הפעילות באזור או במדינה שלך ניתן למצוא באתר התמיכה או                                  | • תיעוד                                  |
| במסמכי האחריות המודפסים שנכללו עם המדפסת שברשותך.                                                                   | <ul> <li>הורדת מנהלי התקן</li> </ul>     |
| רשום את המידע הבא (הנמצא על הקבלה מהחנות ובחלקה האחורי של המדפסת) והכן אותו כאשר                                    | <ul> <li>תמיכה בצ'אט חי</li> </ul>       |
| אתה יוצר קשר עם התמיכה כדי שיוכלו לטפל בך מהר יותר:                                                                 | <ul> <li>תמיכה בדואר אלקטרוני</li> </ul> |
| <ul> <li>מספר סוג המכשיר</li> </ul>                                                                                 | <ul> <li>תמיכה בטלפון</li> </ul>         |
| • מספר סדרתי                                                                                                    |                                          |
| תאריך רכישה ●                                                                                                    |                                          |
| <ul> <li>החנות בה נרכש</li> </ul>                                                                                   |                                          |
| מידע בנושא אחריות משתנה על פי מדינה או אזור:                                                                        | מידע בנושא אחריות                        |
| <ul> <li>בארה"ב—עיין בהצהרת הגבלת האחריות המצורפת למדפסת זו, או באתר</li> <li>http://support.lexmark.com</li> </ul> |                                          |
| <ul> <li>שאר העולם—ראה את האחריות המודפסת הכלולה עם המדפסת.</li> </ul>                                              |                                          |

### בחירת מיקום עבור המדפסת

זהירות - אפשרות לפציעה: משקל המדפסת גדול מ-18 ק"ג וכדי להזיזה בבטחה יש צורך בשני אנשים או יותר 🕰 שהוכשרו לכך.

בעת בחירת מיקום למדפסת, השאר מספיק מקום לפתיחת מגשים, כיסויים ודלתות. אם אתהמ תכנן להתקין אפשרויות כלשהן, השאר מספיק מקום גם בשבילן. חשוב מאוד:

- להבטיח שזרימת האוויר בחדר עומדת בגרסה העדכנית ביותר של תקן ASHRAE 62.
  - לספק משטח שטוח, חזק ויציב.
    - שמור על המדפסת:
  - רחוק מזרימת אוויר ישירה של מזגנים, תנורים או מאווררים.
  - רחוק מקרני שמש ישירות, לחות קיצונית או שינויים בטמפרטורה.
    - נקיה, יבשה וללא אבק
  - אפשר את זרימת הכמות המומלצת של מקום סביב המדפסת לאוורור מתאים.

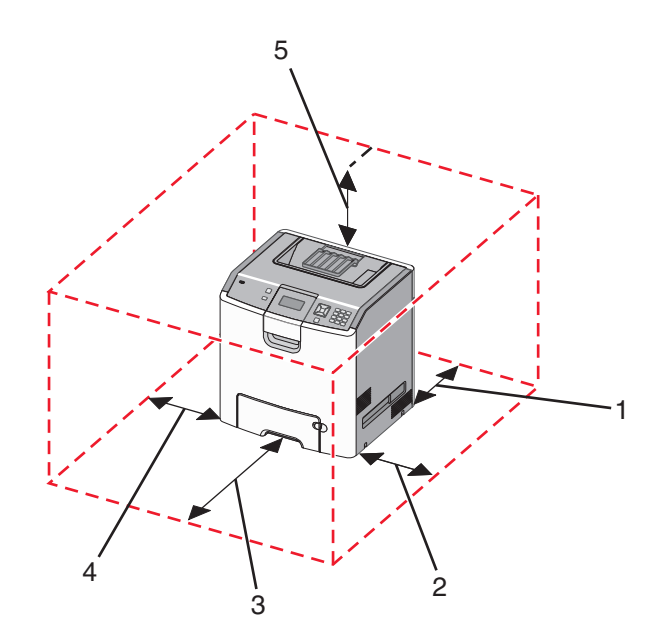

| 152.4 מ"מ (6.0 אינץ')   | 1 |
|-------------------------|---|
| 101.6 מ"מ (4.0 אינץ')   | 2 |
| ('מ"מ (24.0 אינץ) 609.6 | 3 |
| ('152.4 מ"מ (6.0 אינץ   | 4 |
| ('מ"מ (12.0 אינץ 304.8  | 5 |

#### תצורות המדפסת

דגם בסיסי

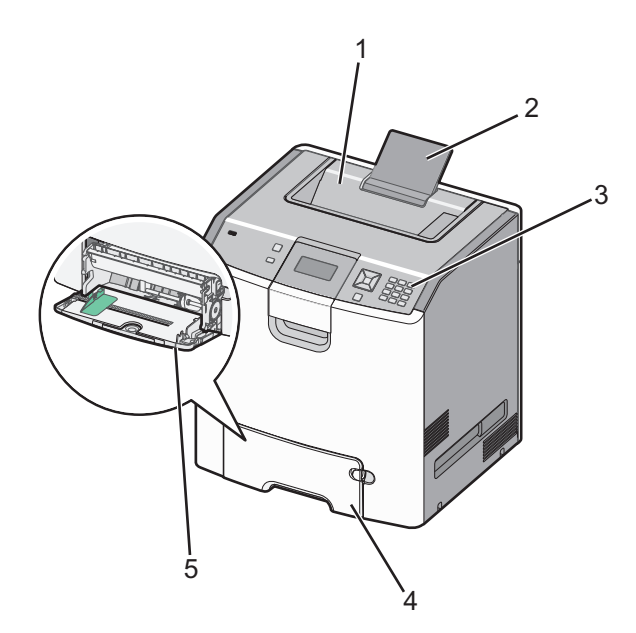

| 1 | סל פלט רגיל                   |
|---|-------------------------------|
| 2 | תומך נייר                     |
| 3 | לוח בקרה של המדפסת            |
| 4 | מגש 550 גיליונות רגיל (מגש 1) |
| 5 | מזין רב-תכליתי                |
|   |                               |

#### דגמים מוצגים

א זהירות - סכנת התהפכות: תצורות הניצבות על הרצפה מחייבות ריהוט נוסף לצורך יציבות. עליך להשתמש במעמד מדפסת או בבסיס מדפסת אם אתה משתמש במגירה ל- 2000 גיליונות, ביחידת דופלקס ובאופציית הזנה או ביותר מאופציית הזנה אחת. אם רכשת מדפסת רב תכליתית (MFP) שסורקת, מעתיקה ושולחת פקסים, ייתכן שתזדקק לרהיטים נוספים. למידע נוסף, ראה www.lexmark.com/multifunctionprinters.

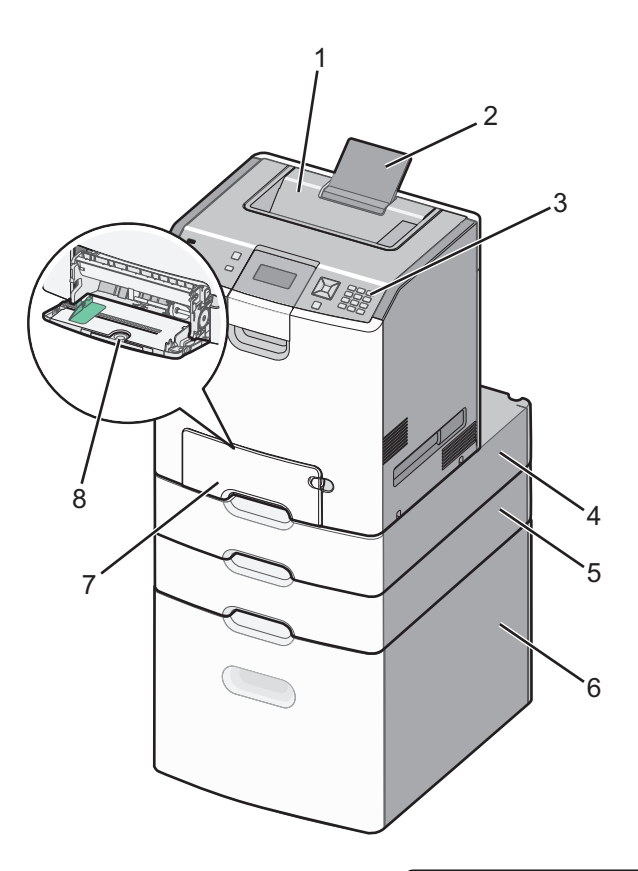

| סל פלט רגיל                                   | 1 |
|-----------------------------------------------|---|
| תומך נייר                                     | 2 |
| לוח בקרה של המדפסת                            | 3 |
| מגירה אופציונלית של 550 גיליונות למדיה מיוחדת | 4 |
| מגש אופציונלי של 550 גיליונות                 | 5 |
| מגש אופציונלי של 2,000 גיליונות               | 6 |
| מגש 550 גיליונות רגיל (מגש 1)                 | 7 |
| מזין רב-תכליתי                                | 8 |

## שימוש במנעול לאבטחה

המדפסת מצוידת באפשרות לשימוש במנעול אבטחה. ניתן לנעול את המדפסת באמצעות מנעול התואם למרבית המחשבים הנישאים. כאשר המדפסת נעולה, לא ניתן להסיר את לוחית המתכת ואת לוח המערכת. חבר מנעול אבטחה למדפסת במקום המוצג.

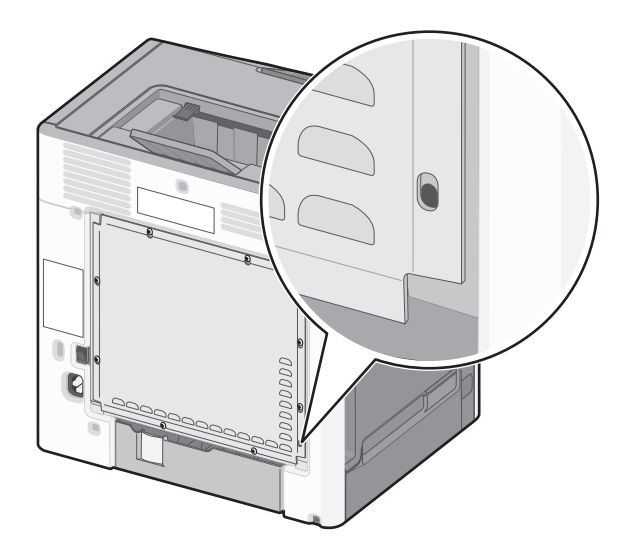

## הבנת לוח הבקרה של המדפסת

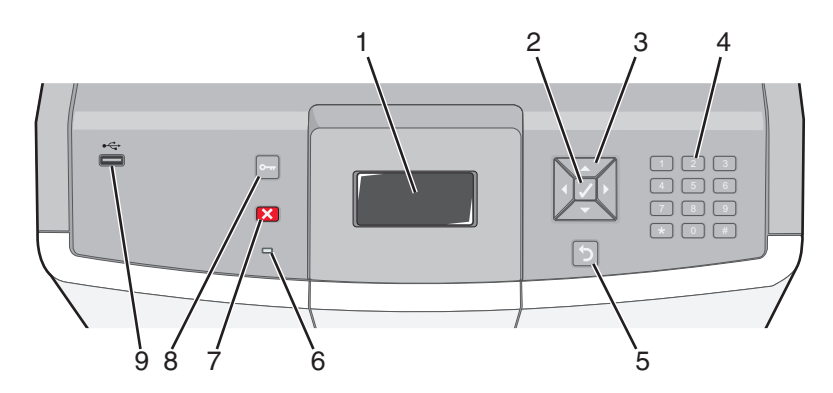

| תיאור                                           | לוח הבקרה | פריט ב |
|-------------------------------------------------|-----------|--------|
| הצג מציג הודעות ותמונות המציינות את מצב המדפסת. | צג        | 1      |
| לחיצה על ✔ גורמת לביצוע פעולה של פריט בתפריט.   | בחר       | 2      |

| תיאור                                                                                                    |                                                                                                    | לוח הבקרה           | פריט ב |
|----------------------------------------------------------------------------------------------------|----------------------------------------------------------------------------------------------------|---------------------|--------|
| לץ על לחצני החצים למעלה או למטה כדי לדפדף ברשימות התפריטים.<br>לחץ על לחצני החצים ימינה או שמאלה לגלילה בין ערכים או טקסט הגולשים למסך<br>הבא.                                                                                       |                                                                                                    | לחצני ניווט         | 3      |
| כולל את הספרות 0-9, את התווים A עד Z, תו A מקש חזרה (Backspace).<br><b>הערה:</b> הלחצן A פועל כמו Caps Lock, וכולל את התו #.                                                                                                    | 1 ge.         2 AAC         3 GET           4 GM         5 JAL         6 MOD           7 PABS         8 TAW         9 WAYZ           ←         0 GES         # 1A | לוח מקשי ספרות      | 4      |
| החזרת הצג למסך הקודם                                                                                                    | 5                                                                                                    | חזרה                | 5      |
| מציינת את מצב המדפסת:<br>• כבויה – אין אספקת חשמל, או שהמדפסת במצב חיסכון.<br>• מהבהבת בירוק – המדפסת מתחממת, מעבדת נתונים או מדפיסה.<br>• ירוק רציף – המדפסת מופעלת, אך נמצאת במצב המתנה.<br>• אדום רציף – דרושה התערבות של המפעיל. |                                                                                                    | נורית חיווי         | 6      |
| עצירת כל פעילות ההדפסה<br>רשימת אפשרויות מוצגת ברגע שההודעה Stopped (נעצר) מוצגת על הצג.                                                                                                    |                                                                                                    | עצור                | 7      |
| פתיחת אינדקס התפריטים<br><b>הערה:</b> תפריטים אלה זמינים רק כשהמדפסת נמצאת במצב <b>Ready (מוכנה)</b> .                                                                                                    | 0                                                                                                    | תפריטים             | 8      |
| הכנס כונן הבזק USB כדי לשלוח נתונים למדפסת.<br>הכנס כבל USB ממצלמה דיגיטלית להדפסת תצלומים ממצלמה דיגיטלית עם יכולות<br>PictBridge.                                                                                                  |                                                                                                    | USB יציאת<br>Direct | 9      |

## הגדרות נוספות של המדפסת

### התקנת אפשרויות פנימיות

**זהירות - סכנת התחשמלות:** אם אתה ניגש ללוח המערכת או מתקין התקני חומרה או זיכרון אופציונליים זמן מה לאחר הגדרת המדפסת, כבה את המדפסת ונתק את כבל החשמל מהשקע לפני שתמשיך. אם מחוברים למדפסת התקנים אחרים כלשהם, כבה גם אותם ונתק את כל הכבלים המוליכים אל המדפסת.

באפשרותך להתאים אישית את קישוריות המדפסת ואת קיבולת הזיכרון על ידי הוספת כרטיסים אופציונליים.

#### אפשרויות פנימיות זמינות

- כרטיסי זיכרון •
- זיכרון המדפסת
  - זיכרון הבזק
    - גופנים
  - כרטיסי קושחה
    - ברקוד
- PrintCryption<sup>TM</sup> -
- דיסק קשיח של המדפסת
- (ISP) יציאות פתרונות פנימיים Lexmark<sup>™</sup>
  - טורי RS-232-C ISP –
  - מקבילי B ISP-1284 –
- אלחוטי MarkNet<sup>™</sup> N8150 802.11 b/g/n ISP
  - ISP ייב אופטי MarkNet N8130 10/100 –
- MarkNet N8120 10/100/1000 Ethernet ISP -

#### גישה ללוח המערכת להתקנת אפשרויות פנימיות

זהירות - סכנת התחשמלות: אם אתה ניגש ללוח המערכת או מתקין התקני חומרה או זיכרון אופציונליים זמן מה לאחר הגדרת המדפסת, כבה את המדפסת ונתק את כבל החשמל מהשקע לפני שתמשיך. אם מחוברים למדפסת התקנים אחרים כלשהם, כבה גם אותם ונתק את כל הכבלים המוליכים אל המדפסת.

הערה: לפעולה זו נדרש מברג שטוח.

- הסר את הכיסוי. 1
- א סובב את הברגים שעל הכיסוי נגד כיוון השעון כדי לשחרר אותם, אולם אל תסיר את הברגים.

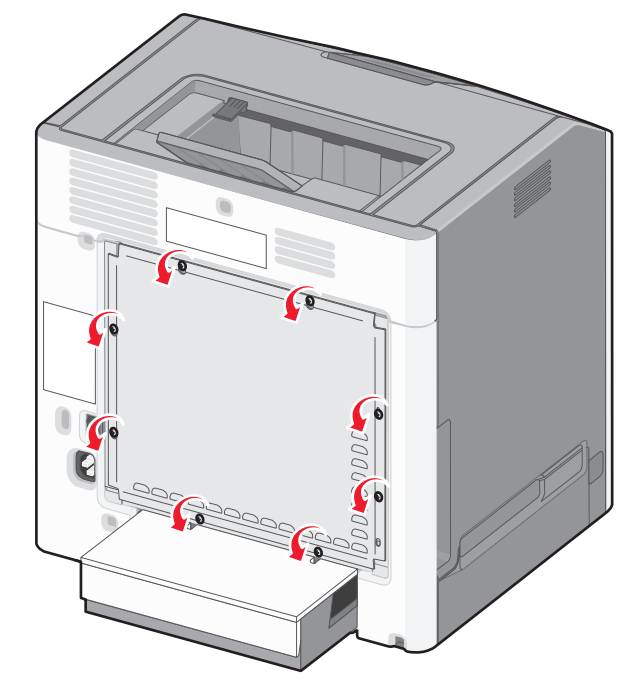

ב החלק את הכיסוי כלפי מעלה עד שכל אחד מהברגים יהיה בחור.

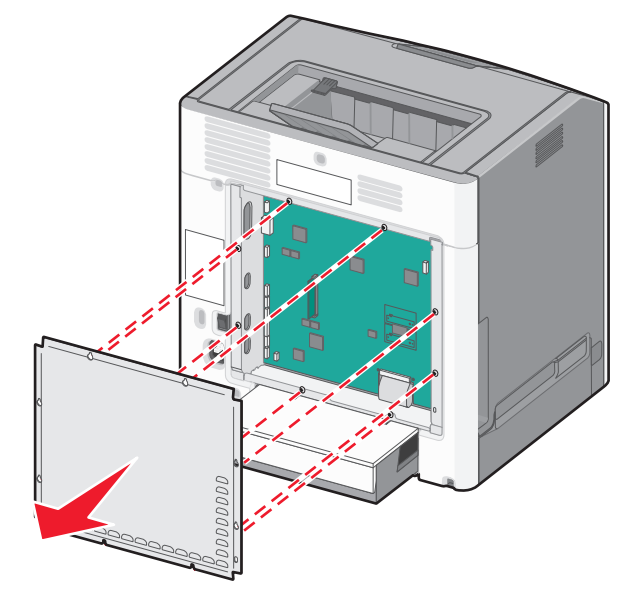

**ג** משוך את הכיסוי קדימה להסרתו.

. היעזר באיור הבא כדי לאתר את המחברים המתאימים.

אזהרה-נזק אפשרי: רכיבים אלקטרוניים על לוח המערכת נפגמים בקלות מחשמל סטטי. גע בחפץ מתכתי כלשהו במדפסת לפני שתיגע ברכיבים אלקטרוניים או במחברים כלשהם בלוח המערכת.

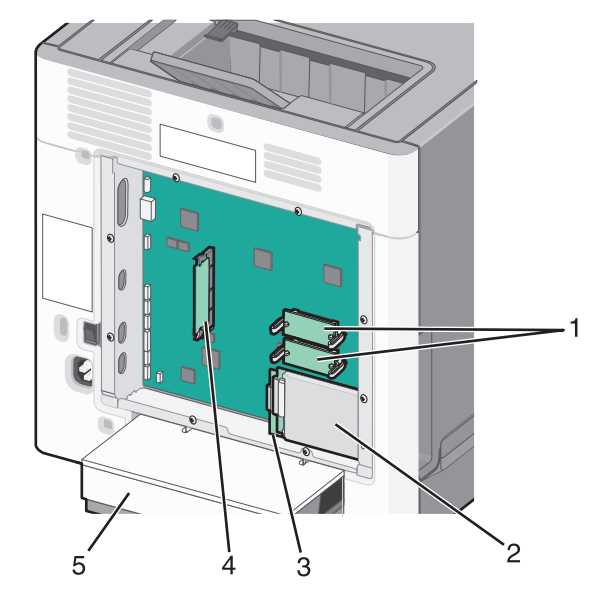

| מחרר קוואחה ומחרר לרבנוים זיררוו ב | 1 |
|------------------------------------|---|
|                                    | • |
| מחבר דיסק קשיח                     | 2 |
| מחבר שרת הדפסה פנימי               | 3 |
| מחבר כרטיס זיכרון                  | 4 |
| כיסוי נגד אבק                      | 5 |

#### התקנת כרטיס זיכרון

**זהירות - סכנת התחשמלות:** אם אתה ניגש ללוח המערכת או מתקין התקני חומרה או זיכרון אופציונליים זמן מה לאחר הגדרת המדפסת, כבה את המדפסת ונתק את כבל החשמל מהשקע לפני שתמשיך. אם מחוברים למדפסת התקנים אחרים כלשהם, כבה גם אותם ונתק את כל הכבלים המוליכים אל המדפסת.

**אזהרה-נזק אפשרי:** רכיבים אלקטרוניים על לוח המערכת נפגמים בקלות מחשמל סטטי. גע בחפץ מתכתי כלשהו במדפסת לפני שתיגע ברכיבים אלקטרוניים או במחברים כלשהם בלוח המערכת.

ניתן לרכוש בנפרד כרטיס זיכרון אופציונלי ולחברו ללוח המערכת. כדי להתקין את כרטיס הזיכרון:

- גש ללוח המערכת. **1**
- . הוצא את כרטיס הזיכרון מאריזתו 2

הערה: הימנע ממגע עם נקודת החיבור לאורך קצה הכרטיס.

. פתח את התפסים של מחבר כרטיס הזיכרון 3

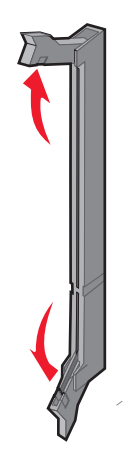

. ישר את החריץ בכרטיס הזיכרון עם הבליטה במחבר 4

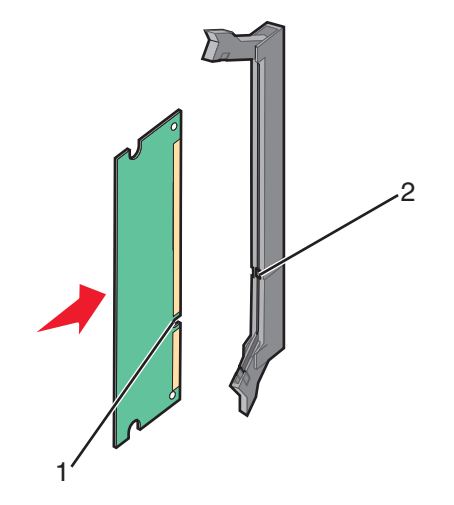

| חריץ  | 1 |
|-------|---|
| בליטה | 2 |

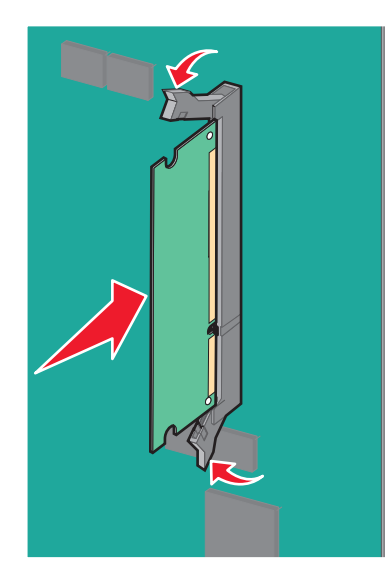

דחף את כרטיס הזיכרון ישר לתוך המחבר עד שהכרטיס נכנס *בנקישה* למקומו. **5** 

חבר מחדש את כיסוי לוח המערכת. 6

#### התקנת זיכרון הבזק או כרטיס קושחה

בלוח המערכת יש שני חיבורים לזיכרון הבזק אופציונלי או כרטיס קושחה. ניתן להתקין רק אחד מכל סוג, אולם אין הבדל בין המחברים.

**זהירות - סכנת התחשמלות:** אם אתה ניגש ללוח המערכת או מתקין התקני חומרה או זיכרון אופציונליים זמן מה לאחר הגדרת המדפסת, כבה את המדפסת ונתק את כבל החשמל מהשקע לפני שתמשיך. אם מחוברים למדפסת התקנים אחרים כלשהם, כבה גם אותם ונתק את כל הכבלים המוליכים אל המדפסת.

**אזהרה-נזק אפשרי:** רכיבים אלקטרוניים על לוח המערכת נפגמים בקלות מחשמל סטטי. גע בחפץ מתכתי כלשהו במדפסת לפני שתיגע ברכיבים אלקטרוניים או במחברים כלשהם בלוח המערכת.

- גש ללוח המערכת. **1**
- . הוצא את הכרטיס מאריזתו 2

הערה: הימנע ממגע עם נקודות החיבור לאורך קצה הכרטיס.

. החזק את הכרטיס בצדדיו, ויישר את הפינים העשויים פלסטיק, שעל הכרטיס, עם החורים שבלוח המערכת.

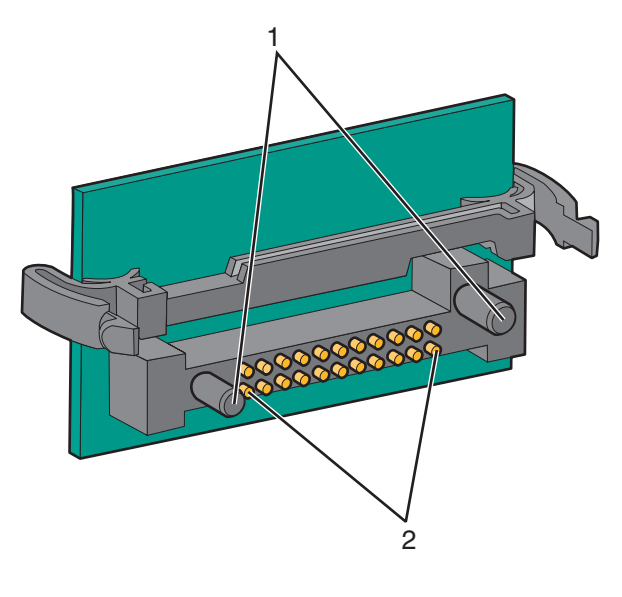

| פינים מפלסטיק | 1 |
|---------------|---|
| פינים ממתכת   | 2 |

**4** דחף את הכרטיס בחוזקה למקומו.

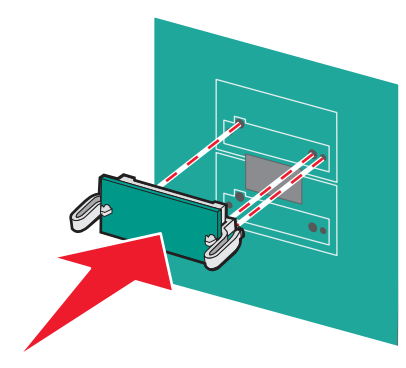

הערות:

- כל אורך המחבר על הכרטיס חייב לגעת ולהתיישר עם לוח המערכת.
  - הקפד שלא לפגום במחברים.
  - חבר מחדש את כיסוי לוח המערכת. 5

#### התקנת יציאת פתרונות פנימיים

לוח המערכת תומך ביציאת פתרונות פנימיים Lexmark (ISP) אופציונלית אחת.

הערה: למשימה זו דרוש מברג בעל ראש שטוח.

**זהירות - סכנת התחשמלות**: אם אתה ניגש ללוח המערכת או מתקין התקני חומרה או זיכרון אופציונליים זמן מה לאחר הגדרת המדפסת, כבה את המדפסת ונתק את כבל החשמל מהשקע לפני שתמשיך. אם מחוברים למדפסת התקנים אחרים כלשהם, כבה גם אותם ונתק את כל הכבלים המוליכים אל המדפסת.

**אזהרה-נזק אפשרי:** רכיבים אלקטרוניים על לוח המערכת נפגמים בקלות מחשמל סטטי. גע בחפץ מתכתי כלשהו במדפסת לפני שתיגע ברכיבים אלקטרוניים או במחברים כלשהם בלוח המערכת.

- גש ללוח המערכת. **1**
- . הוצא את ה-ISP ואת מעמד הפלסטיק מן האריזה. 2

הערה: הימנע מלגעת ברכיבים שעל הכרטיס.

. אתר את המחבר המתאים בלוח המערכת 3

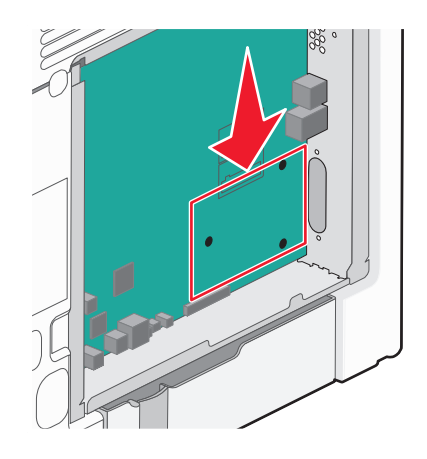

הערה: אם מותקן במדפסת דיסק קשיח אופציונלי, יש להסיר אותו תחילה. להסרת הדיסק הקשיח של המדפסת:

**א** נתק את כבל הממשק של הכונן הקשיח של המדפסת מלוח המערכת, השאר את הכבל מחובר לכונן הקשיח של המדפסת. כדי לנתק את הכבל, לחץ את הלשונית שעל תקע כבל הממשק כדי לשחרר את התפס לפני משיכת הכבל החוצה.

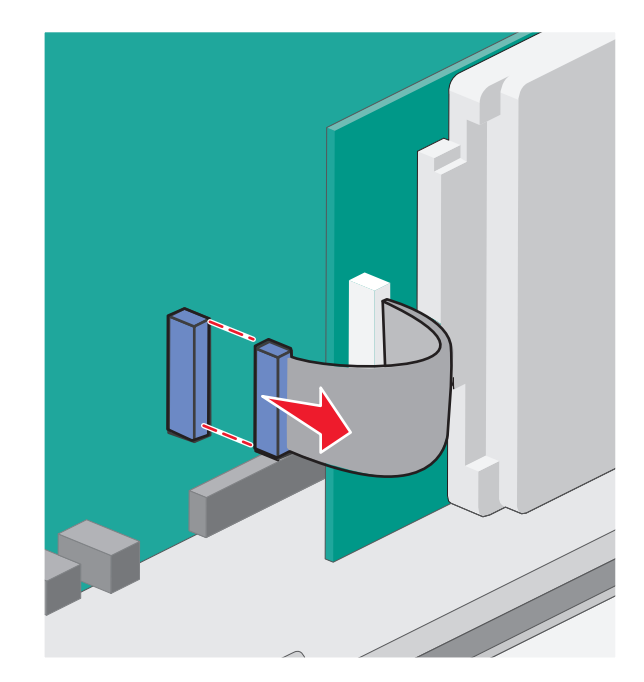

ב הסר את הברגים המחברים את הכונן הקשיח של המדפסת למקומו.

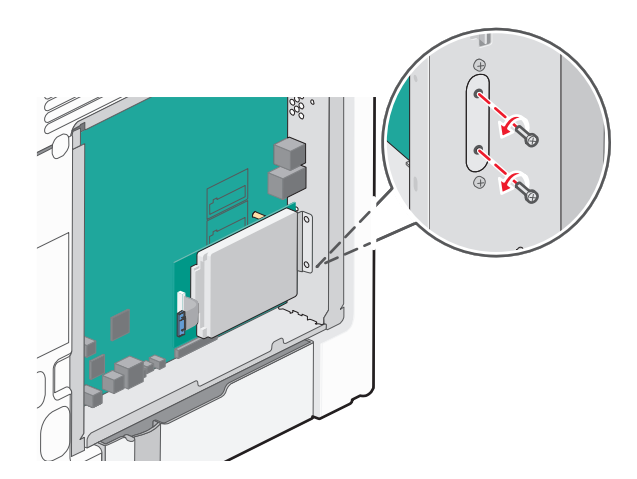

. הסר את הכונן הקשיח של המדפסת על ידי משיכתו כלפי מעלה כדי לנתק את בליטות החיבור.

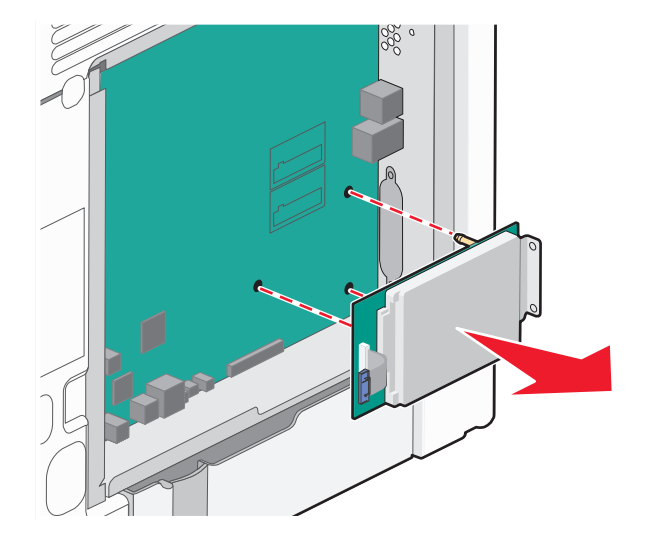

**ד** הסר את ברגי הכנפיים המחברים בין תומך ההרכבה של הכונן הקשיח של המדפסת לבין הכונן הקשיח של המדפסת, לאחר מכן הסר את התומך. הנח את הכונן הקשיח של המדפסת בצד.

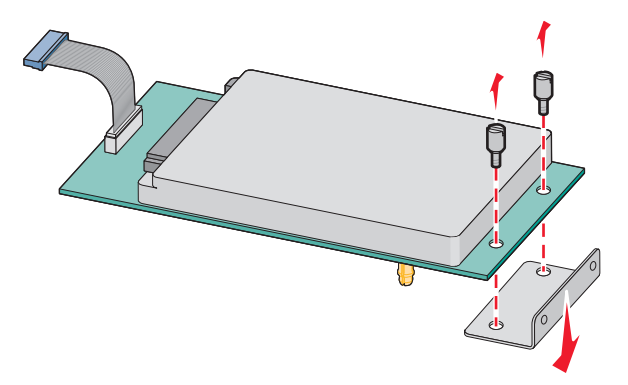

4 הסר את מכסה המתכת שבפתח ה-ISP.

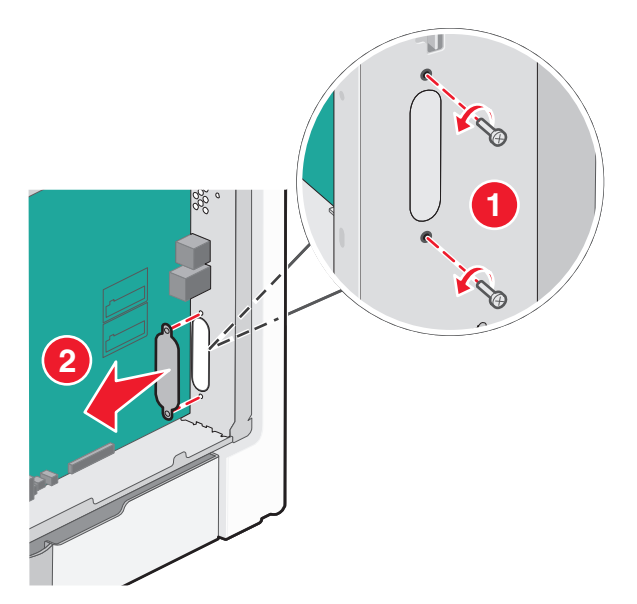

יישר את הבליטות שעל תפס הפלסטיק עם החורים שבלוח המערכת ולאחר מכן דחף כלפי מטה עד שהתפס יינעל למקומו *בנקישה*. ודא שכל אחת מהבליטות שבתפס ננעלה לגמרי ושהתפס מותקן היטב בלוח המערכת.

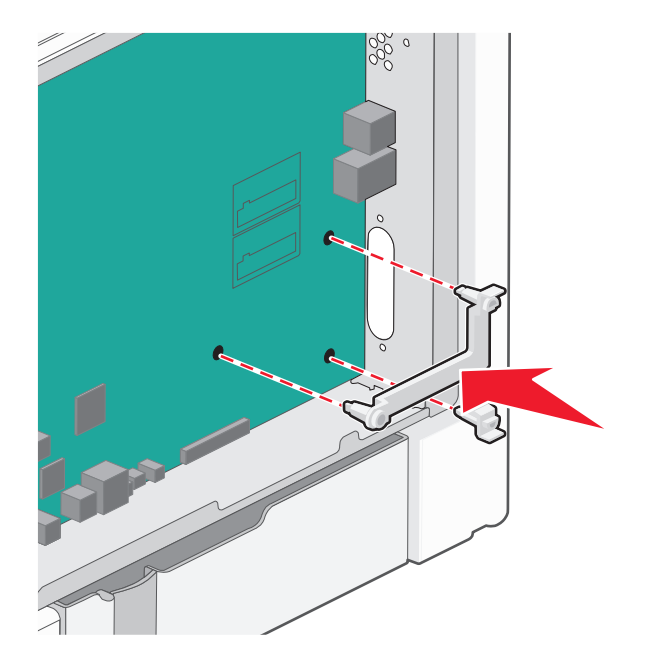

6 התקן את ה-ISP על תפס הפלסטיק. הטה את ה-ISP מעל תפס הפלסטיק ולאחר מכן התקרב לתפס הפלסטיק כך שכל המחברים התלויים יעברו דרך פתח ה-ISP בכלוב לוח המערכת.

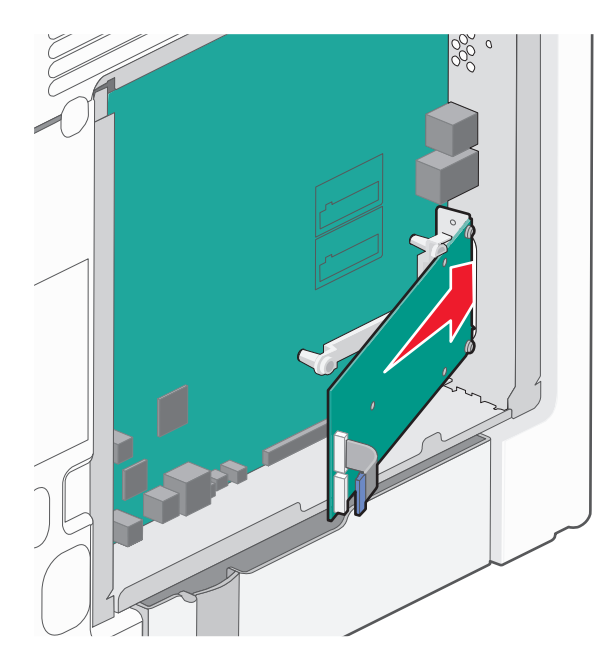

ושב בין המובילים שעל מעמד הפלסטיק. ISP הורד את ה-ISP לכיוון מעמד הפלסטיק. **7** 

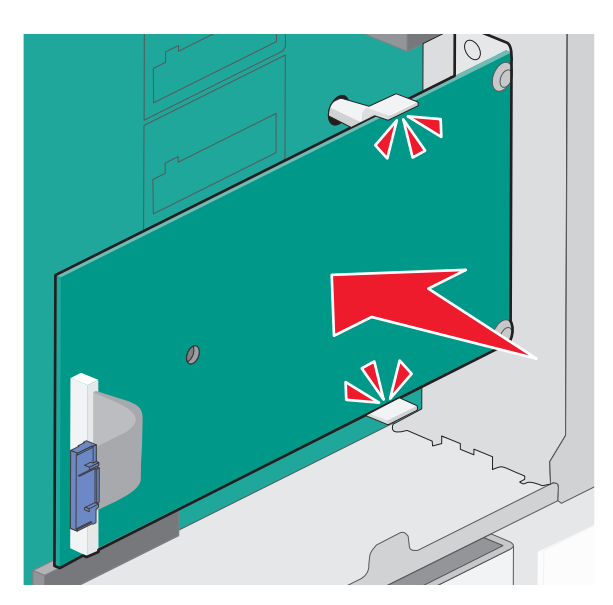

הכנס את בורג הכנף הארוך וסובב אותו בכיוון השעון עד שהוא יחזיק את ה-ISP במקומו, אך אל תהדק את בורג הכנף יתר על המידה בשלב זה.

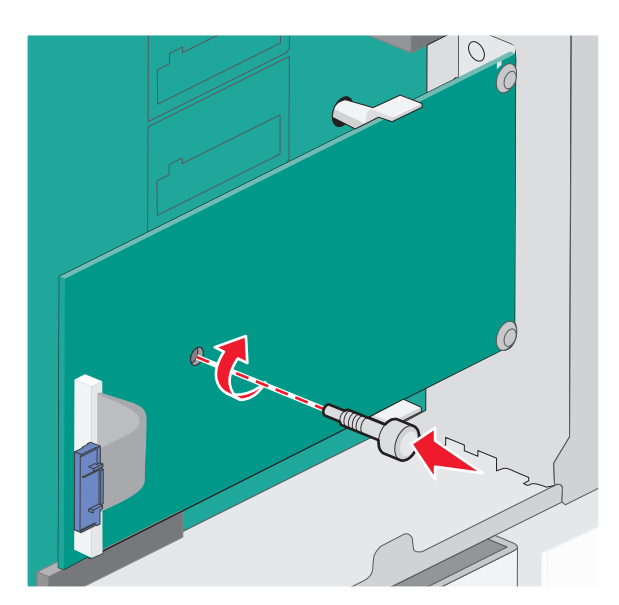

**9** חבר את שני הברגים שסופקו כדי לחבר את תומך ההרכבה של ה-ISP אל הכלוב שבלוח המערכת.

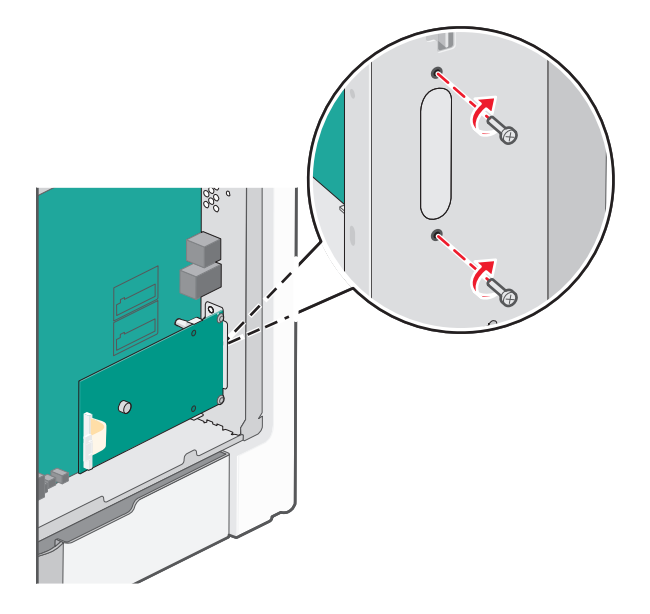

. הדק את בורג הכנפיים הארוך 10

אזהרה-נזק אפשרי: אל תהדק את בורג הכנפיים הארוך יתר על המידה.

לשקע בלוח המערכת. ISP הכנס את תקע כבל הממשק של ה-**1**S **הערה:** התקעים והשקעים מסומנים בקודי צבע.

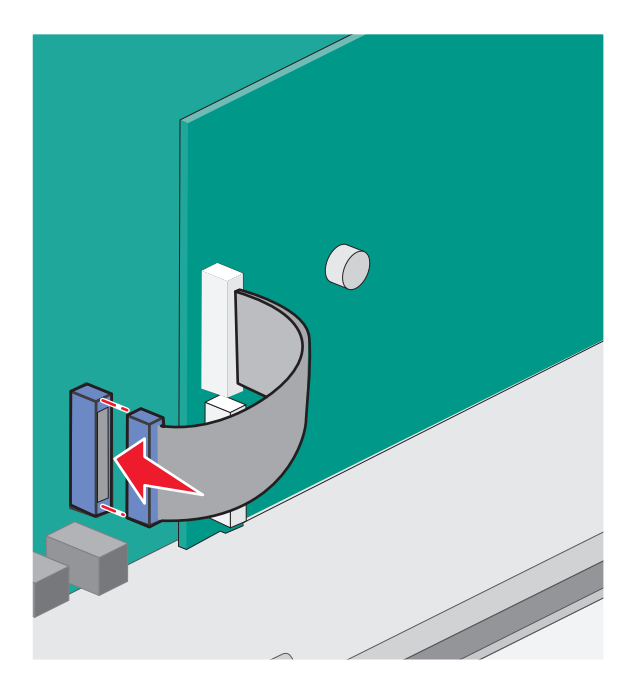

12 חבר מחדש את כיסוי לוח המערכת.

#### התקנת דיסק קשיח במדפסת

את הכונן הקשיח האופציונלי של המדפסת ניתן להתקין עם או ללא Lexmark יציאת פתרונות פנימיים (ISP).

**הערה:** למשימה זו דרוש מברג בעל ראש שטוח.

**זהירות - סכנת התחשמלות**: אם אתה ניגש ללוח המערכת או מתקין התקני חומרה או זיכרון אופציונליים זמן מה לאחר הגדרת המדפסת, כבה את המדפסת ונתק את כבל החשמל מהשקע לפני שתמשיך. אם מחוברים למדפסת התקנים אחרים כלשהם, כבה גם אותם ונתק את כל הכבלים המוליכים אל המדפסת.

**אזהרה-נזק אפשרי:** רכיבים אלקטרוניים על לוח המערכת נפגמים בקלות מחשמל סטטי. גע בחפץ מתכתי כלשהו במדפסת לפני שתיגע ברכיבים אלקטרוניים או במחברים כלשהם בלוח המערכת.

- גש ללוח המערכת. **1**
- . הוצא את הדיסק הקשיח של המדפסת מאריזתו

הערה: הימנע מלגעת ברכיבים שעל הכרטיס.

. אתר את המחבר המתאים בלוח המערכת 3

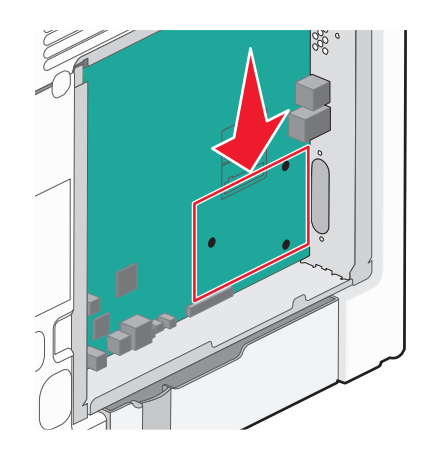

.ISP הערה: אם מותקן ISP אופציונלי, יש להתקין את הכונן הקשיח של המדפסת על ה-

- כדי להתקין כונן קשיח של מדפסת על ה- ISP:
- **א** בעזרת מברג בעל ראש שטוח להסרת הברגים, הסר את ברגי הכנפיים המחברים בין תומך ההרכבה של הכונן הקשיח של המדפסת לבין הכונן הקשיח של המדפסת, לאחר מכן הסר את התומך.

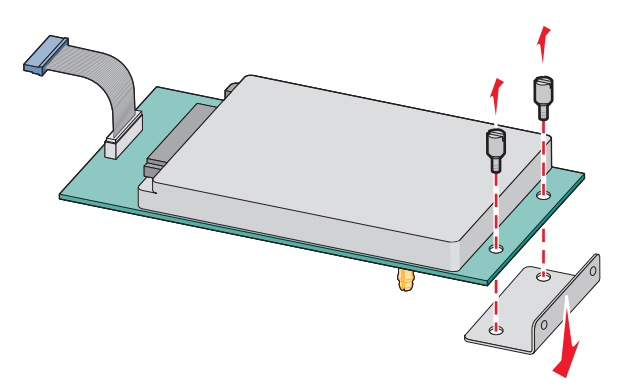

**ב** יישר את בליטות החיבור של הכונן הקשיח של המדפסת עם החורים ב-ISP ולאחר מכן לחץ כלפי מטה על הכונן הקשיח של המדפסת עד החיבור נקבעות במקומן.

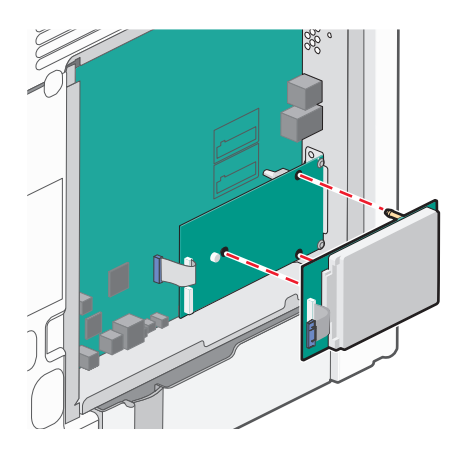

ג הכנס את תקע כבל הממשק של הכונן הקשיח של המדפסת לשקע ב-ISP. הערה: התקעים והשקעים מסומנים בקודי צבע.

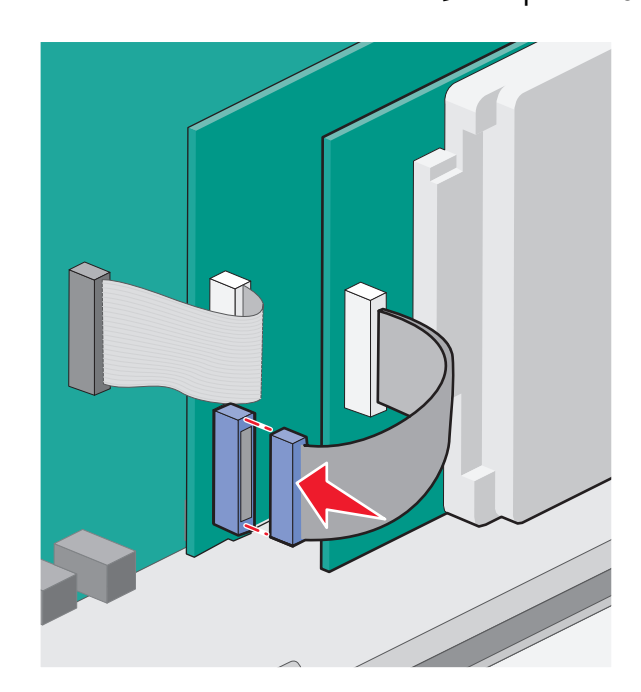

להתקנת דיסק קשיח של מדפסת ישירות בלוח המערכת:

**א** יישר את בליטות החיבור של הכונן הקשיח של המדפסת עם החורים בלוח המערכת ולאחר מכן לחץ כלפי מטה על הכונן הקשיח של המדפסת עד שבליטות החיבור נקבעות במקומן.

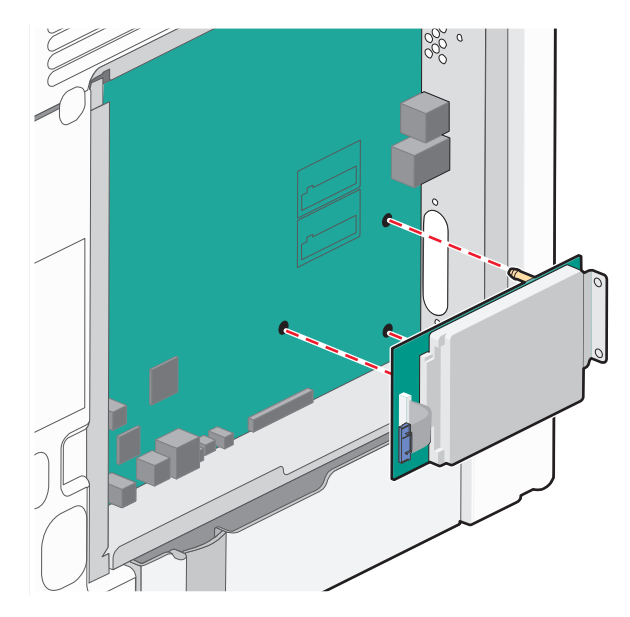

ב חבר את שני הברגים שסופקו כדי לאבטח את תומך ההרכבה של הכונן הקשיח.

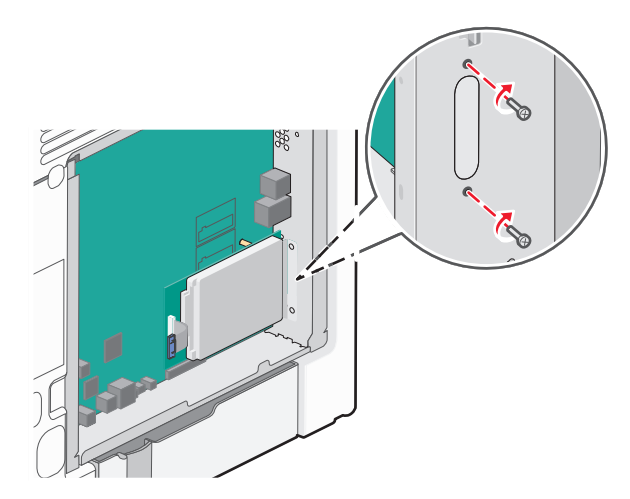

ג הכנס את תקע כבל הממשק של הכונן הקשיח של המדפסת לשקע בלוח המערכת. הערה: התקעים והשקעים מסומנים בקודי צבע.

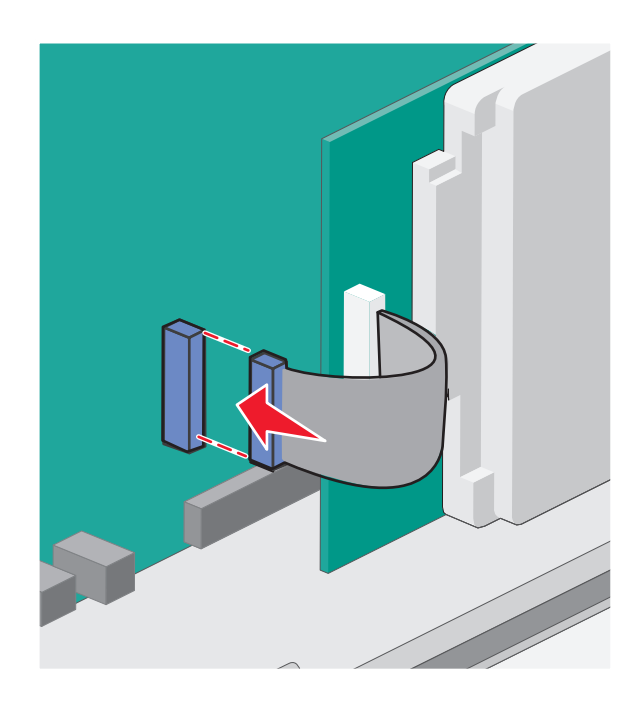

חבר מחדש את כיסוי לוח המערכת. 4

#### חיבור מחדש של מכסה לוח המערכת

אזהרה-נזק אפשרי: רכיבים אלקטרוניים על לוח המערכת נפגמים בקלות מחשמל סטטי. גע בחפץ מתכתי כלשהו במדפסת לפני שתיגע ברכיבים אלקטרוניים או במחברים כלשהם בלוח המערכת.

**הערה:** לפעולה זו נדרש מברג שטוח.

1 ישר את שמונה החורים עם הברגים כדי להחזיר את המכסה.

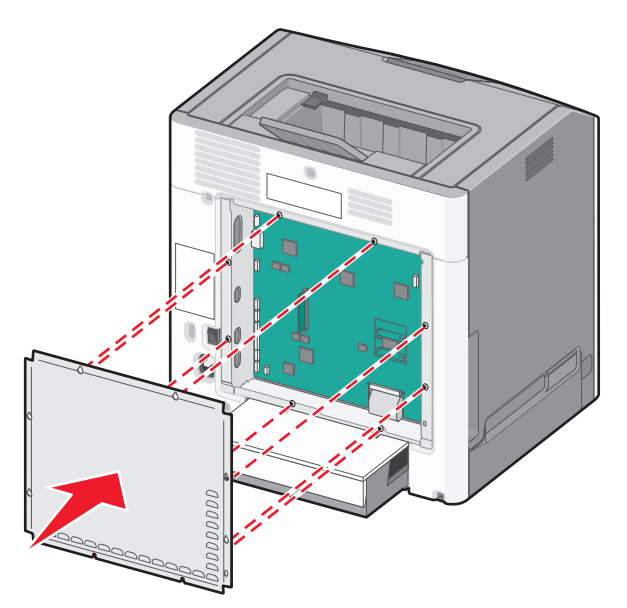

**2** הורד את המכסה כלפי מטה, ואז סובב כל אחד מהברגים בכיוון השעון להידוק.

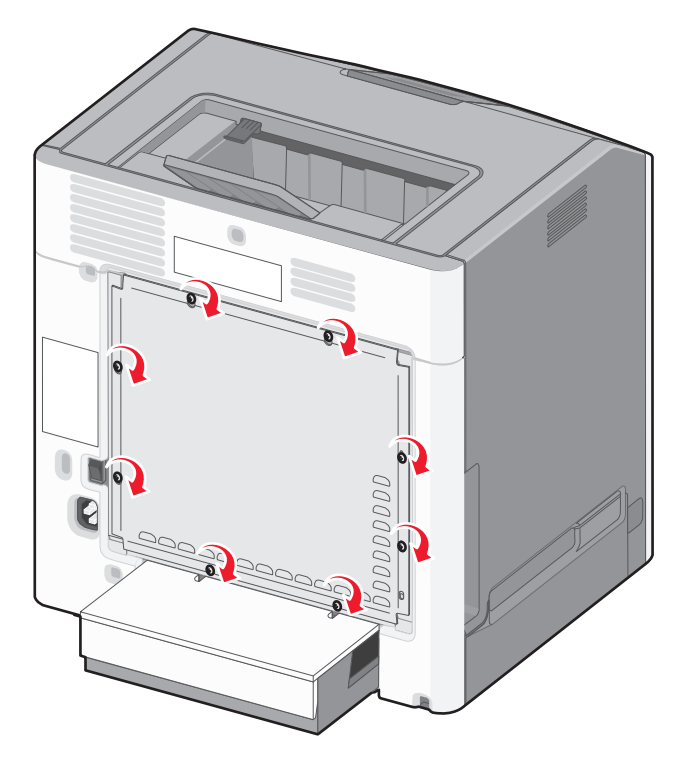

## התקנת אפשרויות חומרה

#### התקנת מגשים אופציונליים

המדפסת תומכת בשלושה סוגים של מקומות קלט אופציונליים: מגש אופציונלי של 550 גיליונות, מגש אופציונלי של 2,000 גיליונות, ומגירה אופציונלית של 550 גיליונות מדיה מיוחדת. ההוראות להתקנת מקור קלט אופציונלי זהות עבור כל אחד מהם.

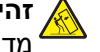

זהירות - סכנת התהפכות: תצורות הניצבות על הרצפה מחייבות ריהוט נוסף לצורך יציבות. עליך להשתמש במעמד 🔏 מדפסת או בבסיס מדפסת אם אתה משתמש במגירה ל- 2000 גיליונות, ביחידת דופלקס ובאופציית הזנה או ביותר מאופציית הזנה אחת. אם רכשת מדפסת רב תכליתית (MFP) שסורקת, מעתיקה ושולחת פקסים, ייתכן שתזדקק לרהיטים נוספים. למידע נוסף, ראה www.lexmark.com/multifunctionprinters.

הערה: דגמי המדפסת C736dn, ו- C736dtn תומכים בסך הכול בארבעה מקורות קלט אופציונליים. דגמי המדפסת C734dtn, C734dtn, C734dtn, C734dtn, C734dtn, C734dtn, C734dtn, C734dtn, C734n

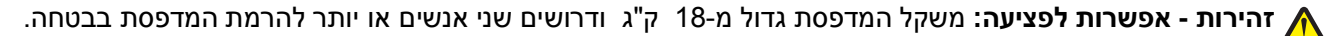

זהירות - סכנת התחשמלות: אם אתה ניגש ללוח המערכת או מתקין התקני חומרה או זיכרון אופציונליים זמן מה לאחר 🏠 הגדרת המדפסת, כבה את המדפסת ונתק את כבל החשמל מהשקע לפני שתמשיך. אם מחוברים למדפסת התקנים אחרים כלשהם, כבה גם אותם ונתק את כל הכבלים המוליכים אל המדפסת.

- הוצא את המגש האופציונלי מאריזתו, והסר את כל חומרי האריזה. 1
  - **2** הנח את המגש במקום שבחרת עבור המדפסת.

**הערה:** אם אתה מתקין מספר מגשים אופציונליים, יש להקפיד להתקין תמיד את המגש של 2,000 גיליונות ראשון (כאשר מתחילים מלמטה כלפי מעלה).

**אזהרה-נזק אפשרי:** לא ניתן להחליף בין המגש האופציונלי של 550 גיליונות והמגירה האופציונלית של 550 גיליונות למדיה מיוחדת.

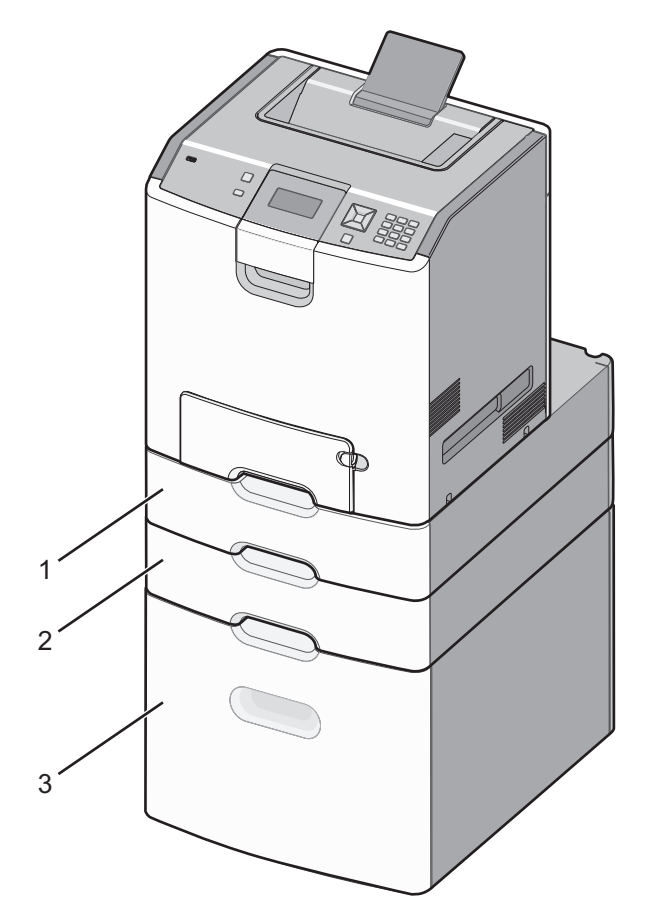

| 1 | מגירה אופציונלית של 550 גיליונות למדיה מיוחדח |  |
|---|-----------------------------------------------|--|
| 2 | מגש אופציונלי של 550 גיליונות                 |  |
| 3 | מגש אופציונלי של 2,000 גיליונות               |  |

**הערה:** מגשים אופציונליים ננעלים יחד כאשר עורמים אותם. הסר את המגשים מהערימה אחד אחרי השינה מלמעלה כלפי מטה. 3 ישר את המדפסת עם המגש, והורד את המדפסת למקומה.

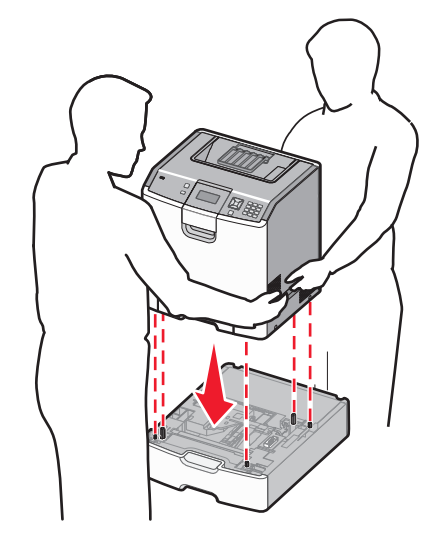

סמן את המגשים והמדבקות בעזרת מדבקות המספרים המצורפות מלמעלה כלפי מטה. **הערה:** מגש רגיל של 550 גיליונות (מגש 1) חייב להיות מסומן כמגש הראשון.

## חיבור כבלים

זהירות - אפשרות לפציעה: אין להשתמש בפקס בזמן סערת ברקים. אל תתקין מוצר זה ואל תבצע חיבורי חוטים או 🏠 חשמל כלשהם, כגון תכונת הפקס, כבל חשמל או טלפון, במהלך סופת ברקים.

.Ethernet חבר את המדפסת למחשב בעזרת כבל USB או כבל

הקפד שהדברים הבאים תואמים:

- סמל USB שעל הכבל תואם את סמל USB שעל המדפסת
  - Ethernet המתאים ליציאת Ethernet •

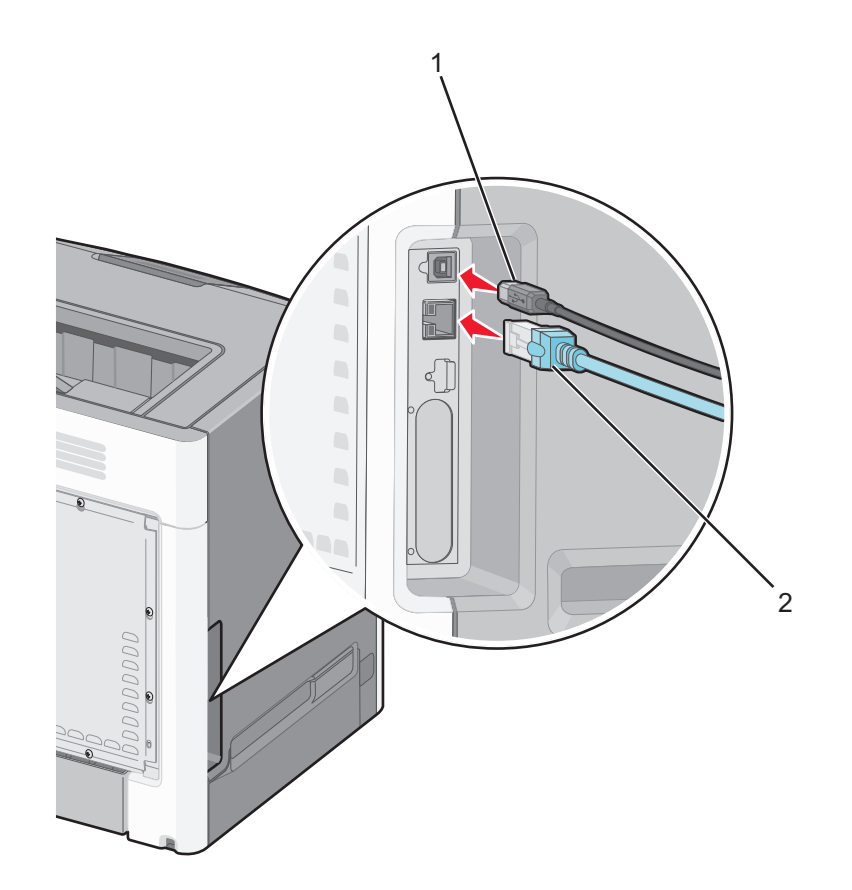

| USB יציאת                                                                                                    | 1 |
|----------------------------------------------------------------------------------------------------|---|
| <b>אזהרה-נזק אפשרי:</b> אל תיגע בכבל USB, במתאם רשת כלשהו, או באזור המוצג במדפסת בזמן הדפסה פעילה. עלולים להיגרם<br>אובדן נתונים או תקלה. |   |
| Ethernet יציאת                                                                                                    | 2 |

## אימות הגדרות המדפסת

#### הדפסת דף הגדרות תפריטים

הדפס את דף הגדרות התפריטים כדי לעיין בהגדרות הנוכחיות של המדפסת וכדי לאמת שרכיבי המדפסת האופציונליים הותקנו כהלכה.

**הערה:** אם עדיין לא שינית הגדרה של כל פריט תפריט, דף הגדרות התפריטים יציג את הגדרות ברירת המחדל של היצרן. לאחר שתבחר ותשמור הגדרות אחרות מהתפריטים, הן יחליפו את הגדרות ברירת המחדל של היצרן ויהיו *הגדרות ברירת המחדל של המשתמש*. הגדרת ברירת מחדל של משתמש נשארת בתוקף עד שתיגש לתפריט שוב, תבחר ערך אחר ותשמור אותו.

- (מוכנה). **Ready** ודא שהמדפסת מופעלת ושמוצגת ההודעה
  - בלוח הבקרה של המדפסת, לחץ על 🗝.
- . 🗸 לחץ על לחצן החץ למעלה או למטה עד להופעת √ **Reports (דוחות)** ולאחר מכן לחץ על .
- ד לחץ על לחצן החץ למעלה או למטה עד להופעת √Menu Settings Page (דף הגדרות תפריטים) ולאחר מכן לחץ על √.

אחרי הדפסת דף הגדרות התפריטים, המדפסת תחזור למצב Ready (מוכנה).

#### הדפסת דף הגדרות רשת

אם המדפסת מחוברת לרשת, הדפס דף הגדרות רשת לבדיקת החיבור לרשת. דף זה גם מספק מידע חשוב המסייע בהגדרות התצורה להדפסה ברשת.

- . (מוכנה) Ready ודא שהמדפסת מופעלת ושמוצגת ההודעה (מוכנה).
  - בלוח הבקרה של המדפסת, לחץ על ݮ.
- . 🖌 לחץ על החץ מעלה או מטה עד שמוצג √ **Reports (דוחות**), ולאחר מכן לחץ על 📝.
- . 🔽 לחץ על לחצן החץ מעלה או מטה עד שמוצג 🗸 Network Setup Page (דף הגדרות רשת), ולאחר מכן לחץ על 🚺.

**הערה:** אם מותקן שרת הדפסה פנימי אופציונלי, מופיעה ההודעה Print Network <x> Setup Page (הדפס דף הגדרות רשת <x>).

5 בדוק את החלק הראשון בדף הגדרות הרשת, וודא שהמצב הוא 'מחובר'.

אם המצב הוא 'לא מחובר' ייתכן ששקע ה- LAN אינו פעיל או שכבל הרשת אינו תקין. התייעץ עם איש תמיכה למציאת פתרון, ולאחר מכן הדפס שנית את דף הגדרות הרשת.

### הגדרת תוכנת המדפסת

#### התקנת תוכנת המדפסת

מנהל התקן המדפסת הוא תוכנה אשר מאפשרת יצירת קשר בין המחשב למדפסת. לרוב, תוכנת המדפסת מותקנת בהתקנה הראשונית של המדפסת.

#### למשתמשי Windows

- סגור את כל היישומים הפתוחים. 1
- תוכנה ותיעוד). Software and Documentation (תוכנה ותיעוד). 2
- 3 בתיבת הדו שיח הראשית של ההתקנה, לחץ על Install Printer and Software (התקן מדפסת ותוכנה).
  - בצע את ההוראות שעל מסך המחשב. 4

#### למשתמשי Macintosh

- סגור את כל היישומים הפתוחים. 1
- תוכנה ותיעוד). Software and Documentation (תוכנה ותיעוד). 2
- 3 בשולחן העבודה של Finder, לחץ לחיצה כפולה על סמל תקליטור המדפסת המופיע אוטומטית.
  - 4 לחץ לחיצה כפולה על הסמל Install Printer and Software (התקן מדפסת ותוכנה).
    - בצע את ההוראות שעל מסך המחשב. 5

#### שימוש באינטרנט

- .www.lexmark.com בכתובת Lexmark 1
- 2 בתפריט Drivers & Downloads (מנהלי התקן והורדות), לחץ על Driver Finder (איתור מנהל התקן).

- בחר את דגם המדפסת ולאחר מכן את מערכת ההפעלה. 3
- 4 הורד את מנהל ההתקן ולאחר מכן התקן את תוכנת המדפסת.

#### עדכון אפשרויות זמינות במנהל התקן המדפסת

לאחר התקנת תוכנת המדפסת והאפשרויות, ייתכן שיהיה צורך להוסיף את האפשרויות למנהל התקן המדפסת באופן ידני כדי להפוך אותן לזמינות למשימות הדפסה.

#### למשתמשי Windows

- פתח את תיקיית המדפסות: 1
- . (הפעלה) Run א לחץ על 💯, או לחץ על או לחי (התחל) ולאחר מכן על 🔱 א לחי על או לחי (הפעלה).
  - ב בתיבה 'התחל חיפוש' או 'הפעל', הקלד control printers.
    - או על **Enter א**ו על **OK (אישור)**. נפתחת תיקיית המדפסת.
      - בחר את המדפסת.
- 3 לחץ לחיצה ימנית על המדפסת ובחר באפשרות Properties (מאפיינים).
  - לחץ על הכרטיסייה 'התקן אפשרויות'. 4
  - . תחת 'אפשרויות זמינות', הוסף את אפשרויות החומרה שהותקנו. 5
    - . לחץ על Apply (החל).

#### למשתמשי Macintosh

#### ב-Mac OS X גרסה 10.5 או מאוחרת יותר

- (העדפות מערכת). System Preferences מתפריט Apple (העדפות מערכת).
  - 2 לחץ על Print & Fax (הדפסה ופקס).
- 3 בחר את המדפסת, ולאחר מכן לחץ על Options & Supplies (אפשרויות וחומרים מתכלים).
  - 4 לחץ על Driver (מנהל התקן), ולאחר מכן הוסף את אפשרויות החומרה שהותקנו.
    - . לחץ על OK (אישור). 5

#### ב- Mac OS X גרסה 10.4 וגרסאות קודמות

- (יישומים). Applications < (עבור אל) איל שולחן העבודה, בחר 1 מ-Finder איל שולחן העבודה, בחר 1
- או על Print Center (תוכניות שירות), ולאחר מכן לחץ לחיצה כפולה על Print Center (מרכז הדפסות) או על Print Center (תוכנית עזר להתקנת המדפסת). (תוכנית עזר להתקנת המדפסת).
  - . בחר את המדפסת, ולאחר מכן בחר באפשרות Show Info (הצג מידע) מהתפריט 'מדפסות'.
    - 4 בתפריט המוקפץ, בחר Installable Options (אפשרויות ניתנות להתקנה).
  - 5 הוסף את אפשרויות החומרה שהותקנו ולאחר מכן לחץ על Apply Changes (החל שינויים).

### הגדרת הדפסה אלחוטית

Wi- - ו (WEP) Wireless Encryption Protocol) הוא שם המוקצה לרשת אלחוטית. (WEP) Wireless Encryption Protocol) ו- Wi- ו- (WEP) הם סוגי אבטחה המשמשים ברשת.

#### מידע שתזדקק לו להגדרת המדפסת ברשת אלחוטית

הערה: אל תחבר את כבלי ההתקנה או הרשת עד שתתבקש לעשות כן על ידי תוכנת ההתקנה.

- SSID-ה-SSID נקרא גם שם הרשת.
- מצב אלחוטי (או מצב רשת)—המצב יכול להיות מצב תשתית או מצב אד-הוק.
- ערוץ (לרשתות אד-הוק)—עבור רשתות תשתית, ברירת המחדל של הערוץ היא אוטומטי.

גם רשתות אד-הוק מסוימות דורשות את ההגדרה האוטומטית. אם אינך בטוח באיזה ערוץ לבחור, פנה לאיש התמיכה במערכת.

- שיטת אבטחה—ישנן שלוש אפשרויות בסיסיות של שיטת אבטחה:
  - WEP מפתח –

אם הרשת שלך משתמשת ביותר ממפתח WEP אחד, הזן עד ארבעה מפתחות במקומות המתאימים. בחר במפתח הנמצא בשימוש ברשת כעת על ידי בחירת 'מפתח ברירת המחדל לשידור WEP'.

או

WPA2 ביטוי סיסמת - ביטוי סיסמת -

WPA כולל הצפנה כשכבת אבטחה נוספת. האפשרויות הן AES או TKIP. יש להגדיר סוג הצפנה זהה בנתב ובמדפסת, אחרת המדפסת לא תוכל ליצור תקשורת עם הרשת.

– ללא אבטחה

אם הרשת האלחוטית שלך אינה משתמשת בשום סוג של אבטחה, לא יהיו ברשותך פרטי אבטחה.

**הערה:** השימוש ברשת אלחוטית לא מאובטחת אינו מומלץ.

אם אתה מתקין את המדפסת ברשת 802.1X באמצעות השיטה המתקדמת, ייתכן שתזדקק לפרטים הבאים:

- סוג אימות
- סוג אימות פנימי
- שם משתמש וסיסמה של 802.1X
  - תעודות

. **הערה:** למידע נוסף על הגדרת אבטחת 802.1X, עיין ב*מדריך לעבודה ברשת* בתקליטור *תוכנה ותיעוד*.

#### (Windows) התקנת המדפסת ברשת אלחוטית

לפני התקנת המדפסת ברשת אלחוטית, ודא ש:

- הרשת האלחוטית מוגדרת ופועלת באופן תקין.
- המחשב שבו אתה משתמש מחובר לאותה רשת אלחוטית שבה ברצונך להתקין את המדפסת.
- **1** חבר את כבל המתח למדפסת ולאחר מכן לשקע חשמלי מוארק כהלכה, ולאחר מכן הפעל את המדפסת.
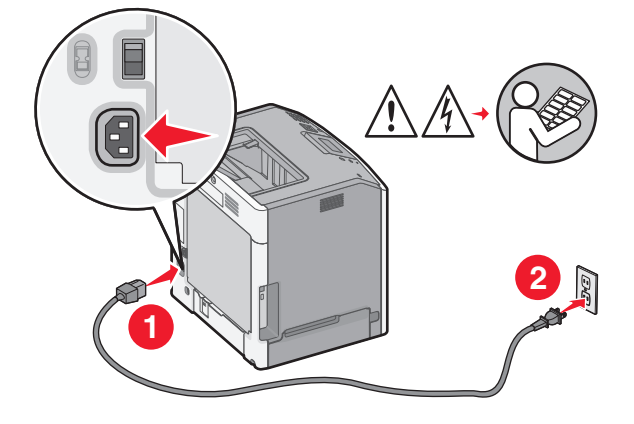

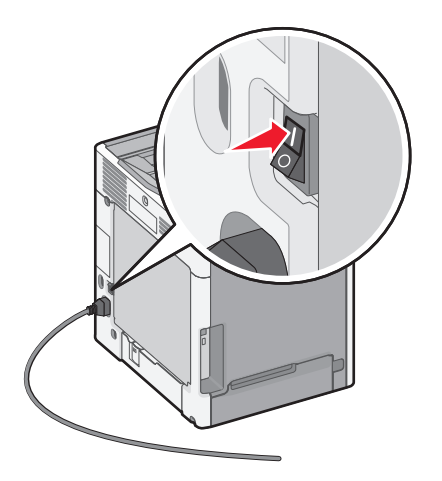

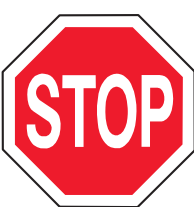

ודא שהמדפסת והמחשב מופעלים ומוכנים לשימוש.

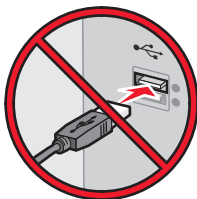

אל תחבר את כבל ה- USB עד שתתקבל הוראה על המסך לעשות זאת.

. הכנס את התקליטור *תוכנה ותיעוד* **2** 

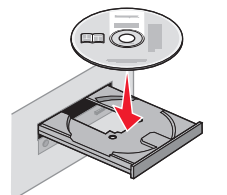

- . (התקן מדפסת ותוכנה) Install Printer and Software לחץ על 3
  - . אני מסכים) כדי לקבל את הסכם הרישיון **4** לחץ על
  - . בחר Suggested (מומלץ), ולאחר מכן לחץ על Next (הבא). 5
  - . (חיבור לרשת אלחוטית) Wireless Network Attach לחץ על 6

דצע חיבור זמני של כבל USB בין המחשב ברשת האלחוטית לבין המדפסת. 7

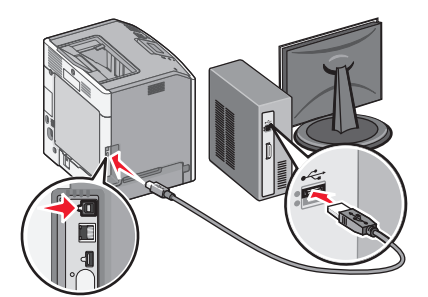

הערה: לאחר הגדרת המדפסת, התוכנה תנחה אותך לנתק כבל USB זמני זה כדי שתוכל להדפיס באופן אלחוטי.

8 עקוב אחר ההוראות המוצגות על המסך כדי להשלים את התקנת התוכנה.

**הערה: Basic (בסיסי)** הוא הנתיב המומלץ לבחירה. בחר Advanced (מתקדם) רק אם ברצונך להתקין התקנה מותאמת אישית.

כדי לאפשר למחשבים אחרים ברשת האלחוטית להשתמש במדפסת האלחוטית, בצע את צעדים 2 עד 6 ואת צעד 8 עבור 9 כל מחשב. כל מחשב.

# (Macintosh) התקנת המדפסת ברשת אלחוטית

### התכונן להגדיר את המדפסת

MAC אתר את כתובת MAC של המדפסת שעל הגיליון שהגיע עם המדפסת. העתק את שש הספרות האחרונות של כתובת MAC למטה: למטה:

כתובת MAC: \_\_\_

חבר את כבל החשמל למדפסת ולאחר מכן לשקע חשמלי מוארק, לאחר מכן הפעל את המדפסת. **2** 

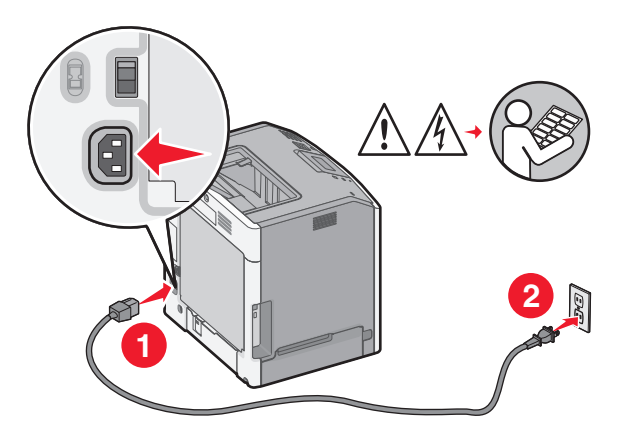

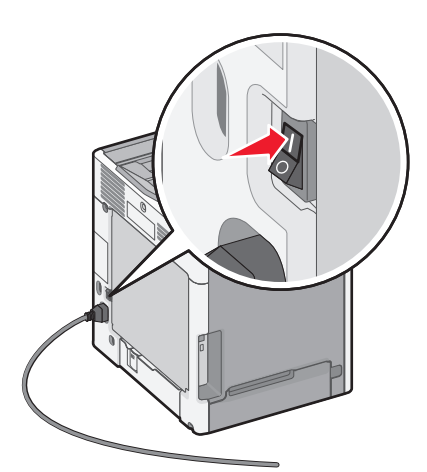

### הזן את פרטי המדפסת

.AirPort גש לאפשרויות **1** 

במערכת ההפעלה Mac OS X גרסה 10.5 או מאוחרת יותר

- א בתפריט Apple בחר System Preferences (העדפות מערכת).
  - ב לחץ על Network (רשת).

ג לחץ על AirPort.

### במערכת ההפעלה Mac OS X גרסה 10.4 או מוקדמת יותר

- א בשולחן העבודה Finder בחר Go (לך) א בשולחן העבודה 1 בחר ליך).
- ב בתיקיית Applications (יישומים), לחץ לחיצה כפולה על Internet Connect (התחברות לאינטרנט).
  - ג בסרגל הכלים, לחץ על AirPort.
- בתפריט המוקפץ Network (רשת) בחר **print server xxxxxx (**שרת הדפסה x-x הם שש הספרות **2** האחרונות של כתובת MAC שנמצאות על גיליון כתובת MAC.
  - .Safari פתח את דפדפן 3
  - (הצג). 4 בתפריט הנפתח Bookmarks (סימניות) בחר
  - 5 באפשרות Collections (אוספים) בחר Bonjour או Rendezvous, לאחר מכן לחץ לחיצה כפולה על שם המדפסת.

הערה: היישום נקרא *Rendezvous* במערכת ההפעלה Mac OS X גרסה 10.3, אך עתה *Rendezvous* מכנים *Bonjour* אותו *Bonjour*.

**6** בעמוד הראשי של שרת האינטרנט המובנה, נווט לעמוד שבו מאוחסנות הגדרות האלחוט.

### הגדר את המדפסת לגישה אלחוטית

- . הקלד את שם הרשת שלך (SSID) בשדה המתאים. 1
- (מצב הרשת) אם אתה משתמש בנתב אלחוטי. 2 בחר Infrastructure (מצב הרשת) אם אתה משתמש בנתב אלחוטי.
  - . בחר את סוג האבטחה שבו אתה משתמש כדי להגן על הרשת האלחוטית 3
  - **4** הזן את נתוני האבטחה הדרושים כדי לצרף את המדפסת לרשת האלחוטית.
    - . לחץ על Submit (שלח). 5
    - פתח את יישום AirPort שבמחשב: 6

### במערכת ההפעלה Mac OS X גרסה 10.5 או מאוחרת יותר

- א בתפריט Apple בחר System Preferences (העדפות מערכת).
  - ב לחץ על Network (רשת).
    - ג לחץ על AirPort.

### במערכת ההפעלה Mac OS X גרסה 10.4 או מוקדמת יותר

- א בשולחן העבודה Finder בחר Go (לך) > Applications (יישומים).
- ב בתקיית Applications (יישומים), לחץ לחיצה כפולה על Internet Connect (התחברות לאינטרנט).
  - ג בסרגל הכלים, לחץ על AirPort.
  - . רשת) Network (רשת) בחר את הרשת האלחוטית שלך. 7

### הגדר את המחשב כדי להשתמש במדפסת דרך הרשת האחלוטית

כדי להדפיס למדפסת רשת, כל משתמש Macintosh חייב להתקין קובץ Printer Description (PPD) מותאם אישית וליצור מדפסת ב-Printer Setup Utility (כלי שירות להגדרת המדפסת) או ב-Print Center (מרכז הדפסות).

- **1** התקן במחשב קובץ (PPD).
- (תוכנה ותיעוד) לכונן התקליטורים. Software and Documentation (תוכנה ותיעוד) לכונן התקליטורים.
  - **ב** לחץ לחיצה כפולה על חבילת ההתקנה עבור המדפסת.

- (המשך). א במסך Welcome (ברוך הבא) לחץ על נאסך (המשך).
- (המשך). לאחר הצגת הקובץ Readme, לחץ על לאחר הצגת הקובץ.
- אני מסכים) כדי לקבל את תנאי Agree לחץ על **Agree (המשך)** אחרי הצגת הסכם הרישיון ולאחר מכן לחץ על העדים (המשר) כדי לקבל את תנאי ההסכם.
  - (יעד), ולאחר מכן לחץ Continue (יעד), ולאחר מכן לחץ בחר חפלוים.
  - **ז** במסך Easy Install (התקנה קלה), לחץ על **Install (התקן)**.
    - **ח** הזן את סיסמת המשתמש ולחץ על **OK (אישור)**. כל התוכנה הדרושה מותקנת במחשב.
    - ט לחץ על Close (סגירה) לאחר השלמת ההתקנה.
      - :הוסף את המדפסת
        - **א** להדפסת IP:

### במערכת ההפעלה Mac OS X גרסה 10.5 או מאוחרת יותר

- בתפריט Apple בחר System Preferences (העדפות מערכת). 1
  - 2 לחץ על Print & Fax (הדפסה ופקס).
    - לחץ על <del>+</del>.
    - בחר את המדפסת מתוך הרשימה. 4
      - . לחץ על Add (הוסף).

### במערכת ההפעלה Mac OS X גרסה 10.4 או מוקדמת יותר

- **1** בשולחן העבודה Finder בחר **Go (לך) > Applications (יישומים)**.
  - 2 לחת לחיצה כפולה על התיקייה Utilities (כלי עזר).
- מרכז (מרכז Print Center לחיצה כפולה על Printer Setup Utility (כלי שירות להגדרת המדפסת) או על 3 הדפסה). הדפסה).
  - 4 מתוך Printer List (רשימת מדפסות) בחר 4dd (הוספה).
    - **5** בחר את המדפסת מתוך הרשימה.
      - לחץ על Add (הוסף).
        - ב להדפסת AppleTalk:

### במערכת ההפעלה Mac OS X גרסה 10.5

- בתפריט Apple בחר System Preferences בתפריט 1
  - 2 לחץ על Print & Fax (הדפסה ופקס).
    - .+ לחץ על 3
    - .AppleTalk לחץ על 4
    - . בחר את המדפסת מתוך הרשימה
      - . לחץ על Add (הוסף).

### במערכת ההפעלה Mac OS X גרסה 10.4 או מוקדמת יותר

- 1 בשולחן העבודה Finder בחר Go (לך) > Applications (יישומים).
  - (כלי עזר). לחת לחיצה כפולה על התיקייה Utilities (כלי עזר).
- מרכז (מרכז Print Center לחיצה כפולה על Printer Setup Utility (כלי שירות להגדרת המדפסת) או על הרכז הדפסה). הדפסה).
  - (רשימת מדפסות) Add (הוספה). 4 מתוך אמתוך אווי לא מתוך 4
  - 5 בחר את הכרטיסייה Default Browser (דפדפן ברירת מחדל).
    - . לחץ על More Printers (עוד מדפסות). 6

- .AppleTalk בתפריט המוקפץ הראשון בחר 7
- 8 בתפריט במוקפץ השני בחר Local AppleTalk zone (אזור AppleTalk מקומי).
  - **9** בחר את המדפסת מתוך הרשימה.
    - **10** לחץ על Add (הוסף).

## התקנת המדפסת ברשת חוטית

הוראות אלו חלות על חיבורי רשת באמצעות Ethernet או סיבים אופטיים.

לפני התקנת המדפסת ברשת חוטית עליך לוודא:

- שהשלמת את ההגדרה הראשונית של המדפסת.
- שהמדפסת מחוברת לרשת שלך בסוג הכבל המתאים.

### למשתמשי Windows

- (תוכנה ותיעוד). Software and Documentation (תוכנה ותיעוד). הסנס את התקליטור Welcome (ברוך הבא) . המתן עד להופעת מסך Welcome (ברוך הבא) . אם התקליטור אינו מופעל אחרי דקה, מלא את ההוראות הבאות:
- (הפעלה). א לחץ על 💯, או לחץ על Start (התחל) ולאחר מכן לחץ על או לחץ (או לחי
- ב בתיבת החיפוש או ההפעלה, הקלד D:\setup.exe, כאשר D היא האות של כונן התקליטורים או הדי-וי-די.
  - 2 לחץ על Install Printer and Software (התקן מדפסת ותוכנה).
    - . לחץ על Agree(אני מסכים)כדי לקבל את הסכם הרישיון 3
    - (הבא). א בחר Suggested (מומלץ), ולאחר מכן לחץ על א א בחר 4

**הערה:** כדי להגדיר את תצורת המדפסת בעזרת כתובת IP קבועה, בעזרת IPv6, או כדי להגדיר מדפסות בעזרת תסריטים, בחר באפשרות **Custom (מותאם אישית)** ומלא אחר ההוראות שעל מסך המחשב.

- (הבא). אין אחר מכן לחץ על Network Attach בחר 5 בחר 14 (הבא).
  - בחר את יצרן המדפסת מתוך הרשימה. 6
  - הבא). את דגם המדפסת מהרשימה, ולחץ על Next (הבא).
- 8 בחר את המדפסת מרשימת המדפסות שהתגלו ברשת, לאחר מכן לחץ על Finish (סיום).

**הערה:** אם המדפסת המוגדרת שלך אינה מופיעה ברשימת המדפסות שנמצאו, לחץ על Add Port (הוספת יציאה) ומלא אחר ההוראות שעל מסך המחשב.

9 מלא אחר ההוראות המוצגות על מסך המחשב כדי להשלים את ההתקנה.

### למשתמשי Macintosh

- אפשר לשרת DHCP של הרשת להקצות כתובת IP למדפסת. **1**
- **2** הדפס את דף הגדרות הרשת מהמדפסת. למידע על הדפסת דף הגדרות הרשת, ראה "הדפסת דף הגדרות רשת" בעמוד 34.
- אם אתה מגדיר IP אתר את כתובת IP אל המדפסת במקטע TCP/IP של דף הגדרות הרשת של המדפסת. תזדקק לכתובת IP אם אתה מגדיר גישה למחשבים שעל רשת משנה שונה מזו של המדפסת.

- 4 התקן את מנהלי ההתקן והוסף את המדפסת.
  - א התקן במחשב קובץ (PPD).
- הכנס את התקליטור Software and Documentation (תוכנה ותיעוד) לכונן התקליטורים. 1
  - **2** לחץ לחיצה כפולה על חבילת ההתקנה עבור המדפסת.
  - **. במסך Welcome (ברוך הבא) לחץ על Continue (המשך)**. 3
  - 4 לאחר הצגת הקובץ Readme, לחץ על Continue (המשך).
- (אני מסכים) כדי לקבל את תנאי Agree לחץ על **Continue (המשך)** אחרי הצגת הסכם הרישיון ולאחר מכן לחץ על החינשים (המשר) כדי לקבל את תנאי ההסכם.
  - **6** בחר Destination (יעד), ולאחר מכן לחץ **Continue (המשך)**.
    - **7** במסך Easy Install (התקנה קלה), לחץ על **Install (התקן)**.
      - אישור). אזן את סיסמת המשתמש ולחץ על OK (אישור). כל התוכנה הדרושה מותקנת במחשב.
    - 9 לחץ על Restart (הפעלה מחדש) לאחר השלמת ההתקנה.
      - **ב** הוסף את המדפסת:
        - להדפסת IP:

#### במערכת ההפעלה Mac OS X גרסה 10.5 או מאוחרת יותר

- בתפריט Apple בחר System Preferences (העדפות מערכת). 1
  - 2 לחץ על Print & Fax (הדפסה ופקס).
    - .+ לחץ על 3
    - .**IP** לחץ על **4**
  - 5 הזן את כתובת IP של המדפסת שלך בשדה Address (כתובת).
    - 6 לחץ על Add (הוסף).

### במערכת ההפעלה Mac OS X גרסה 10.4 או מוקדמת יותר

- (יישומים) Applications < (לך) Go בשולחן העבודה Finder (ישומים).
  - (כלי עזר). לחץ לחיצה כפולה על Utilities (כלי עזר).
- 3 לחץ לחיצה כפולה על Printer Setup Utility (כלי הגדרות מדפסת) או על חיצה כפולה על או על סיצה הדפסה).
  - 4 מתוך Printer List (רשימת מדפסות) בחר Add (הוספה).
    - .IP לחץ על 5
  - 6 הזן את כתובת IP של המדפסת שלך בשדה Address (כתובת).
    - לחץ על Add (הוסף). 7
      - להדפסת AppleTalk:

### במערכת ההפעלה Mac OS X גרסה 10.5

- בתפריט Apple בחר System Preferences (העדפות מערכת). 1
  - 2 לחץ על Print & Fax (הדפסה ופקס).
    - לחץ על <del>+</del>.
    - .AppleTalk לחץ על 4
    - 5 בחר את המדפסת מתוך הרשימה.
      - לחץ על Add (הוסף). 6

### במערכת ההפעלה Mac OS X גרסה 10.4 או מוקדמת יותר

- (יישומים) Applications < (לך) Go בחר Finder (ישומים).
  - (כלי עזר). לחץ לחיצה כפולה על Utilities (כלי עזר).

- - 4 מתוך Printer List (רשימת מדפסות) בחר Add (הוספה).
  - 5 בחר את הכרטיסייה Default Browser (דפדפן ברירת מחדל).
    - . לחץ על More Printers (עוד מדפסות).
    - .AppleTalk בתפריט המוקפץ הראשון בחר
  - אקומי). בתפריט במוקפץ השני בחר Local AppleTalk zone (אזור AppleTalk מקומי).
    - בחר את המדפסת מתוך הרשימה. 9
      - **10** לחץ על Add (הוסף).

**הערה:** אם המדפסת אינה מוצגת ברשימה, ייתכן שתצטרך להוסיף אותה באמצעות כתובת ה-IP. לקבלת עזרה, פנה לאיש התמיכה של המערכת.

# שינוי הגדרות היציאה אחרי התקנת יציאת פתרונות פנימיים חדשה לרשת

כאשר מותקנת במדפסת יציאת פתרונות פנימיים Lexmark (ISP) חדשה לרשת, מוקצית למדפסת כתובת IP חדשה. חובה לעדכן את הגדרות התצורה של המדפסת במחשבים הניגשים למדפסת בכתובת IP החדשה כדי להשתמש במדפסת על פני הרשת.

### הערות:

- אם יש למדפסת כתובת IP קבועה שלא תשתנה, אין צורך לשנות את הגדרת התצורה של המחשב.
- אם המחשבים מוגדרים להדפיס למדפסת על פי שם רשת שלא ישתנה, במקום על פי כתובת IP, אין צורך לשנות את הגדרות התצורה של המחשב.
- אם אתה מוסיף ISP אלחוטית למדפסת שהוגדרה בעבר לחיבור קווי, ודא שהרשת הקווית מנותקת כאשר אתה מגדיר את המדפסת לפעולה אלחוטית. אם החיבור הקווי נשאר פעיל, ההגדרה האלחוטית תושלם, אך ה-ISP האלחוטית לא תהיה פעילה. במקרה שהמדפסת הוגדרה ל-ISP אלחוטית בזמן שהיתה מחוברת לחיבור קווי, נתק את החיבור הקווי, כבה את המדפסת ולאחר מכן הפעל מחדש את המדפסת. פעולה זו תאפשר את ה- ISP האלחוטית.
  - רק חיבור רשת אחד פעיל בכל עת. אם אתה רוצה לעבור בין סוגי חיבור, קווי ואלחוטי, עליך לכבות קודם את המדפסת, לחבר את הכבל (כדי לעבור לחיבור קווי) או לנתק את הכבל (כדי לעבור לחיבור אלחוטי) ולאחר מכן להפעיל שוב את המדפסת.

### למשתמשי Windows

- הדפס דף הגדרות רשת ורשום את כתובת IP החדשה. **1** 
  - פתח את תיקיית המדפסות: 2
- . א לחץ על 😍, או לחץ על Start (התחל) ולאחר מכן לחץ על Run (הפעלה).
  - ב בתיבת החיפוש או ההפעלה, הקלד control printers.
    - **ג** הקש על Enter, או לחץ על OK (אישור). תיקיית המדפסות נפתחת.
      - אתר את המדפסת שהשתנתה. 3

החדשה. אם קיים יותר מהעתק אחד של המדפסת, עדכן את כולם בכתובת IP החדשה.

- **4** לחץ לחיצה ימנית על המדפסת.
- . לחץ על Properties (מאפיינים). 5

- . לחץ על לשונית Ports (יציאות).
- אתר את היציאה ברשימה ולאחר מכן בחר אותה. 7
  - לחץ על Configure Port (הגדרת יציאה). 8
- החדשה נמצאת IP החדשה בשדה "Printer Name or IP Address" (שם מדפסת או כתובת IP). כתובת IP החדשה נמצאת IP הזן את כתובת IP בדף הגדרות הרשת שהדפסת בשלב 1.
  - . לחץ על OK (אישור) ולאחר מכן לחץ על OK לחץ על 10

### למשתמשי Macintosh

- הדפס דף הגדרות רשת ורשום את כתובת IP החדשה. **1**
- אם אתה מגדיר IP אתר את כתובת IP אל המדפסת במקטע TCP/IP של דף הגדרות הרשת של המדפסת. תזדקק לכתובת IP אם אתה מגדיר גישה למחשבים שעל רשת משנה שונה מזו של המדפסת.
  - : הוסף את המדפסת **3** 
    - להדפסת IP:

### במערכת ההפעלה Mac OS X גרסה 10.5 או מאוחרת יותר

- א בתפריט Apple בחר System Preferences (העדפות מערכת).
  - ב לחץ על Print & Fax (הדפסה ופקס).
    - **ג** לחץ על <del>+</del>.
    - .**IP** לחץ על
  - (כתובת) Address ה הזן את כתובת IP של המדפסת שלך בשדה
    - ו לחץ על Add (הוסף).

### במערכת ההפעלה Mac OS X גרסה 10.4 או מוקדמת יותר

- (יישומים) Applications א מתפריט Go (עבור ל), בחר
  - ב לחץ לחיצה כפולה על Utilities (כלי עזר).
- ג לחץ לחיצה כפולה על Printer Setup Utility (כלי הגדרות מדפסת) או על Print Center (מרכז הדפסה).
  - רשימת מדפסות) בחר Add (הוספה). ד מתוך Printer List (הוספה).
    - ה לחץ על IP.
  - ו הזן את כתובת IP של המדפסת שלך בשדה Address (כתובת).
    - ז לחץ על Add (הוסף).
      - להדפסת AppleTalk.

#### במערכת ההפעלה Mac OS X גרסה 10.5

- א בתפריט Apple בחר System Preferences (העדפות מערכת).
  - ב לחץ על Print & Fax (הדפסה ופקס).
    - **ג** לחץ על <del>+</del>.
    - .AppleTalk לחץ על
    - **ה** בחר את המדפסת מתוך הרשימה.
      - ו לחץ על Add (הוסף).

### במערכת ההפעלה Mac OS X גרסה 10.4 או מוקדמת יותר

- (יישומים) Applications א מתפריט Go (עבור ל), בחר
  - ב לחץ לחיצה כפולה על Utilities (כלי עזר).

- ג לחץ לחיצה כפולה על Printer Setup Utility (כלי הגדרות מדפסת) או על Print Center (מרכז הדפסה).
  - ד מתוך Printer List (רשימת מדפסות) בחר Add (הוספה).
  - ה בחר את הכרטיסייה Default Browser (דפדפן ברירת מחדל).
    - . לחץ על More Printers (עוד מדפסות).
    - . בתפריט המוקפץ הראשון בחר AppleTalk.
  - ח בתפריט במוקפץ השני בחר Local AppleTalk zone (אזור AppleTalk מקומי).
    - **ט** בחר את המדפסת מתוך הרשימה.
      - י לחץ על Add (הוסף).

# הגדרת הדפסה טורית

בהדפסה טורית, הנתונים מועברים אחד אחרי השני. למרות שהדפסה טורית איטית יותר לרוב מהדפסה מקבילית, זו האפשרות המועדפת כאשר יש מרחק גדול בין המדפסת לבין המחשב או כאשר לא זמין ממשק עם קצב העברה טוב יותר.

לאחר התקנת היציאה הטורית או יציאת התקשורת (COM), יהיה עליך להגדיר את תצורת המדפסת והמחשב כדי שיוכלו לתקשר ביניהם. ודא שחיברת את הכבל הטורי ליציאת COM שבמדפסת שלך.

- קבע את הפרמטרים במדפסת: **1**
- א בלוח הבקרה של המדפסת נווט לתפריט הכולל את הגדרות היציאה.
  - . אתר את תפריט המשנה עם הגדרות יציאה טורית ב
    - **ג** בצע את השינויים הדרושים להגדרות הטוריות
      - שמור את ההגדרות החדשות. **ד** 
        - **ה** הדפס דף הגדרות תפריט
      - **2** התקן את מנהל התקן המדפסת החדש:
- . תוכנה ותיעוד). הוא מופעל אוטומטית. Software and Documentation א הכנס את התקליטור אינו מופעל אוטומטית. מלא את ההוראות הבאות:
  - . לחץ על 🛷, או לחץ על Start (התחל) ולאחר מכן לחץ על Run (הפעלה). 1
- 2 בתיבת החיפוש או ההפעלה, הקלד **D:\setup.exe**, כאשר **D** היא האות של כונן התקליטורים או הדי-וי-די.
  - ב לחץ על Install Printer and Software (התקן מדפסת ותוכנה).
  - ג לחץ על Agree (אני מסכים) כדי לקבל את הסכם הרישיון של תוכנת המדפסת.
    - ד לחץ על Custom (מותאם אישית).
  - ה ודא שהאפשרות Select Components (בחירת רכיבים) נבחרה ולאחר מכן לחץ על Next (הבא).
    - נוספת מדפסת) Add Printer בחר את דגם המדפסת מהתפריט ולאחר מכן לחץ על 1 בחר את דגם המדפסת. I
      - נחירת רכיבים). Select Components לחץ על + שלצד מספר דגם המדפסת ב-
- **ח** ודא שיציאת COM הנכונה זמינה ב-Select Components (בחירת רכיבים). זאת היציאה אליה מתחבר הכבל הטורי למחשב (לדוגמה:) COM1).
  - **ט** ודא שהתיבה שלצד דגם המדפסת שנבחר מסומנת.
  - **ו-** בחר כל תוכנה אופציונלית נוספת שברצונך להתקין לאחר מכן לחץ על Next (הבא).
    - כ לחץ על Finish (סיום) כדי להשלים את התקנת תוכנת המדפסת.
      - :COM קבע את הפרמטרים של יציאת 3

אחרי התקנת מנהל התקן המדפסת, עליך לקבוע את הפרמטרים הטוריים ביציאת COM שהוקצתה למנהל התקן המדפסת.

הפרמטרים הטוריים ביציאת COM חייבים להיות תואמים לפרמטרים הטוריים שנקבעו במדפסת.

- א פתח את Device Manager (מנהל ההתקן).
- . לחץ על 🕗, או לחץ על Start (התחל) ולאחר מכן לחץ על Run (הפעלה). 1
  - 2 בתיבת החיפוש או ההפעלה, הקלד devmgmt.msc.
    - .(אישור) אין לחץ על אישור). הקש על דאני אין לחץ על אישור). מנהל ההתקן נפתח.
    - ב לחץ על + כדי לפתוח את רשימת היציאות הזמינות.
- ג בחר את יציאת התקשורת אליה חיברת את הכבל הטורי למחשב (למשל: COM1).
  - . לחץ על Properties (מאפיינים).
- ה בלשונית Port Settings (הגדרות יציאה), קבע פרמטרים טוריים זהים לפרמטרים הטוריים שבמדפסת. חפש את הגדרות המדפסת תחת הכותרת טורי בדף הגדרות התפריט שהדפסת קודם לכן.
  - . לחץ על OK (אישור) ולאחר מכן סגור את כל החלונות.
- ד הדפס דף ניסיון כדי לאמת את התקנת המדפסת. לאחר שעמוד הניסיון מודפס בהצלחה, הגדרת המדפסת הושלמה.

# מזעור השפעת המדפסת על הסביבה

Lexmark מחויבת לשימור סביבתי ומשפרת כל העת את המדפסות שלה כדי להפחית את השפעתן על הסביבה. אנו מעצבים תוך חשיבה סביבתית, מתכננים את האריזות שלנו להפחתת חומרי אריזה, ומספקים תוכניות איסוף ומיחזור. למידע נוסף, ראה

- פרק 'הודעות'
- סעיף שימור סביבתי באתר האינטרנט של Lexmark בכתובת ישמור סביבתי אתר האינטרנט של
  - תוכנית המחזור של Lexmark בכתובת תוכנית המחזור של

על ידי בחירה בהגדרות מדפסת או סמשימות מסוימות, יתכן שתוכל להפחית עוד יותר את השפעת המדפסת שלך. פרק זה מתאר את ההגדרות ואת המשימות העשויות להביא תועלת רבה יותר לסביבה.

# חיסכון נייר וטונר

### שימוש בנייר ממוחזר ובניירות משרדיים אחרים

כחברה בעלת מודעות לסביבה, Lexmark תומכת בשימוש בנייר משרדי ממוחזר אשר מיוצר במיוחד לשימוש במדפסות לייזר (אלקטרופוטוגרפיות). בשנת 1998, Lexmark הציגה בפני הממשל האמריקאי מחקר אשר הוכיח כי נייר ממוחזר אשר הופק במפעלים אמריקאיים גדולים הוזן באותה ההצלחה בה הוזן נייר שאינו ממוחזר. עם זאת, לא ניתן לצאת בהצהרה גורפת על כך ש*כל* סוגי הנייר הממוחזר יוזנו בהצלחה.

Lexmark ממשיכה לבחון את המדפסות מתוצרתה עם נייר ממוחזר (20-100 תכולת פסולת צריכה) ועם מגוון של ניירות בדיקה מרחבי העולם, תוך שימוש בבדיקות תא לתנאים שונים של טמפרטורה ולחות. Lexmark לא מצאה סיבה מדוע שלא לעודד את השימוש בניירות משרדיים ממוחזרים, אך באופן כללי ההנחיות הבאות חלות על מאפייני נייר ממוחזר.

- תכולת לחות נמוכה (4-5%)
- חלקות מתאימה (100-200 יחידות שפילד, או 140-350 יחידות בנדטסן, באירופה)

**הערה:** ישנם ניירות הרבה יותר חלקים (כגון ניירות לייזר משובחים 24 lb, 50-90 יחידות שפילד) וכן ניירות הרבה יותר גסים (כגון ניירות כותנה משובחים, 200-300 יחידות שפילד), המתוכננים היטב לשימוש במדפסות לייזר, על אף מרקם פני השטח שלהם. לפני השימוש בסוגי נייר מעין אלה, התייעץ עם ספק הניירות שלך.

- מקדם חיכוך מתאים בין גיליונות (0.4-0.6)
- עמידות מספיקה בפני כיפוף בכיוון ההזנה

נייר ממוחזר, נייר קל יותר (<60 גרם למ"ר [16 lb bond]) ו/או דק יותר (<0.8 mils [0.0 מ"מ]), וכן נייר שנחתך עם סיבים לרוחב (grain-short) עבור מדפסות עם הזנה לאורך (או קצה קצר) עשוי להיות עמיד פחות בפני כיפוף בהשוואה לדרישת הזנה אמינה של נייר. לפני השימוש בסוגי נייר מעין אלה במדפסות לייזר (אלקטרופוטוגרפיות), התייעץ עם ספק הניירות שלך. זכור שאלו הנחיות כלליות בלבד וכי גם נייר שתואם להנחיות הללו עלול לגרום לבעיות בהזנה בכל מדפסת לייזר (לדוגמה, אם הנייר מסתלסל מדי בתנאי הדפסה רגילים).

## חיסכון בחומרים מתכלים

קיימות מספר דרכים שבעזרתן תוכל להפחית את כמות הנייר והטונר בהם אתה משתמש להדפסה. באפשרותך:

### להשתמש בשני צידי הנייר

אם דגם המדפסת שברשותך תומך בהדפסה דו צדדית, באפשרותך לקבוע אם הדפסה תופיע על שני צדי המדפסת על ידי בחירה באפשרות **5. sided printing (הדפסה דו-צדדית)** מתיבת הדו שיח Print (הדפסה) או מסרגל הכלים של Lexmark.

### הצב דפים מרובים על גיליון נייר אחד

באפשרותך להדפיס עד 16 עמודים רצופים של מסמך מרובה עמודים על צד אחד של גיליון בודד על ידי בחירה בהגדרה מתוך אזור Multipage printing (הדפסת מספר עמודים) (N-Up) בתיבת הדו שיח Print (הדפסה).

### בדוק את הטיוטה הראשונה שלך כדי להבטיח דיוק

לפני הדפסה או הכנה של העתקים מרובים של מסמך:

- השתמש בתכונת התצוגה המקדימה, שבאפשרותך לבחור מתיבת הדו-שיח Print (הדפסה) או מסרגל הכלים של Lexmark, כדי לראות איך ייראה המסמך לפני הדפסתו.
  - הדפס העתק אחד של המסמך כדי לבדוק את התוכן והפורמט שלו ולוודא שהוא מדויק.

### הימנע מחסימות נייר

בחר וטען נייר בזהירות כדי למנוע חסימות נייר. למידע נוסף, ראה "הימנעות מחסימות" בעמוד 144.

# חיסכון באנרגיה

# (מצב חיסכון) Eco-Mode שימוש ב-

בשתמש ב- Eco-Mode (מצב חיסכון) כדי לבחור במהירות דרך אחת או יותר להפחית את ההשפעה הסביבתית של המדפסת שברשותך.

(מצב חיסכון) Eco-Mode- הערה: ראה בטבלה את ההגדרות המרובות שמשתנות כאשר אתה בוחר ב-Eco-Mode (מצב חיסכון)

| בחר                           | כדי                                                                                                    |
|-------------------------------|----------------------------------------------------------------------------------------------------|
| (אנרגיה) Energy               | הפחת את השימוש באנרגיה, בעיקר כאשר המדפסת אינה פעילה.<br>• מנועי המדפסת אינם מתחילים לפעול עד שמשימה מוכנה להדפסה. ייתכן שתבחין בעיכוב קצר לפני הדפסת<br>העמוד הראשון.<br>• במדפסת נבנסת למצר Saver Saver (מוסבון בצבובת משמל) אמבו דבר צמת של מוסב מעולית |
|                               | <ul> <li>המרפסת נכנסת למצב Power Saver (היסכון בצריכת חשמל) אחרי רקה אחת של חוסר פעילות.</li> <li>כאשר המדפסת נכנסת למצב Power Saver (חיסכון בצריכת חשמל), תאורת התצוגה של לוח הבקרה של המדפסת כבויה.</li> </ul>                                           |
| (נייר) Paper                  | <ul> <li>מאפשר את תכונת הדפסה דו-צדדית אוטומטית (בדגמי מדפסת שתומכים בהדפסה דו צדדית).</li> <li>כבה תכונות הדפסת יומן.</li> </ul>                                                                                                    |
| Energy/Paper<br>(אנרגיה/נייר) | השתמש בכל ההגדרות הקשורות למצב אנרגיה ולמצב נייר.                                                                                                    |
| (כבוי) Off                    | השתמש בהגדרות ברירת המחדל של היצרן לכל ההגדרות הקשורות ל-Eco-Mode (מצב חיסכון). הגדרה זאת<br>תומכת במפרט הביצועים של המדפסת שברשותך                                                                                                    |

### (מוכנה). 1 ודא שהמדפסת מופעלת ושמוצגת ההודעה Ready (מוכנה).

- בלוח הבקרה של המדפסת, לחץ על ݮ.
- . לחץ על לחצן החץ למעלה או למטה עד להופעת √ Settings (הגדרות) ולאחר מכן לחץ על √.
- . 🗸 לחץ על לחצן החץ למעלה או למטה עד להופעת 🗸 General Settings (הגדרות כלליות) ולאחר מכן לחץ על
  - לחץ על לחצן החץ למעלה או למטה עד להופעת √Eco-Mode (מצב חיסכון) ולאחר מכן לחץ על 🖌. 5
  - לחץ על לחצני החצים שמאלה או ימינה כדי לדפדף ברשימת ההגדרות האפשריות. לחץ על √√ בהגדרה הנכונה. מוצגת ההודעה Submitting Selection (שולח בחירה).

## הפחתת רעש המדפסת

השתמש ב- Quiet Mode (מצב שקט) להפחתת רעשי המדפסת.

הערה: מצא בטבלה את ההגדרות המרובות המשתנות עם בחירת הגדרת Quiet Mode (מצב שקט).

| בחר                                                                                                    | стי                                                                                                    |
|----------------------------------------------------------------------------------------------------|----------------------------------------------------------------------------------------------------|
| On (Text/Graphics) (פעיל (טקסט/גרפיקה))<br><b>הערה:</b> הגדרה זאת מתאימה ביותר להדפסת<br>טקסט וגרפיקה פשוטה.                                                              | <ul> <li>הפחתת רעש מדפסת.</li> <li>משימות הדפסה יעובדו במחצית ממהירות העיבוד הרגילה.</li> <li>מנועי המדפסת אינם מתחילים לפעול עד שמשימה מוכנה להדפסה. יתכן שיהיה עיכוב קל לפני הדפסת העמוד הראשון.</li> <li>מאווררים פועלים במהירות מופחתת או שהם כבויים.</li> <li>אם למדפסת שברשותך יש יכולת פקס, צלילי פקס מופחתים או מופסקים, כולל אלה שמופקים על ידי רמקול הפקס והמצלצל. הפקס נמצא במצב המתנה.</li> <li>צלילי בקרת ההתראות והתראת המחסנית כבויים.</li> <li>צלילי בקרת ההתראות והתראת המחסנית כבויים.</li> <li>אלילי בקרת ההתראות והתראת המחסנית כבויים.</li> <li>אלילי בקרת ההתראות המחסנית כבויים.</li> </ul> |
| כבוי (תמונה/תצלום)<br><b>הערה:</b> בחירה ב- <b>Photo (תצלום)</b> ממנהל<br>ההתקן עשויה לנטרל את Quiet Mode (מצב<br>שקט) ולספק איכות הדפסה טובה יותר ומהירות<br>הדפסה מלאה. | השתמש בהגדרות ברירת המחדל של היצרן. הגדרה זאת תומכת במפרט הביצועים של<br>המדפסת שברשותך.                                                                                                    |

- . ודא שהמדפסת מופעלת ושמוצגת ההודעה Ready (מוכנה).
  - בלוח הבקרה של המדפסת, לחץ על 🗝.
- . לחץ על לחצן החץ למעלה או למטה עד להופעת √ Settings (הגדרות) ולאחר מכן לחץ על √.
- . על לחצן החץ למעלה או למטה עד להופעת √ General Settings (הגדרות כלליות) ולאחר מכן לחץ על √.
  - . 🔽 לחץ על לחצן החץ למעלה או למטה עד להופעת √Quiet Mode (מצב שקט) ולאחר מכן לחץ על 5.
  - 6 לחץ על לחצני החצים שמאלה או ימינה כדי לדפדף ברשימת ההגדרות האפשריות. לחץ על √ בהגדרה הנכונה. מוצגת ההודעה Submitting Selection (שולח בחירה).

## הגדרת חיסכון בצריכת חשמל

טווח ההגדרות האפשרי הוא 1–240 דקות. הגדרת ברירת המחדל של היצרן היא 30 דקות.

להגדלה או הקטנה של מספר הדקות לפני שהמדפסת עוברת למצב חיסכון בצריכת חשמל, בצע את אחת הפעולות הבאות:

### שימוש בשרת האינטרנט המוטבע

. הקלד את כתובת IP של המדפסת בשדה הכתובת של דפדפן האינטרנט IP הקלד את כתובת 1

. הערה: אם אינך יודע את כתובת IP של המדפסת, הדפס דף הגדרות רשת ומצא את כתובת ה-IP באזור TCP/IP.

- 2 לחץ על Settings (הגדרות), ולאחר מכן לחץ על General Settings (הגדרות כלליות).
  - לחץ על Timeouts (פסקי זמן). 3
- 4 בתיבה 'חיסכון בצריכת חשמל', הגדל או הקטן את מספר הדקות שהמדפסת תמתין לפני שתעבור למצב חיסכון בצריכת חשמל.
  - . לחץ על Submit (שלח). 5

### שימוש בלוח הבקרה של המדפסת

- (מוכנה). **Ready** ודא שהמדפסת מופעלת ושמוצגת ההודעה (מוכנה).
  - . לחץ על 🗗 2
- . על החץ מעלה או מטה עד שמוצג √ Settings (הגדרות), ולאחר מכן לחץ על √.
- . על לחצן החץ מעלה או מטה עד שמוצג √ General Settings (הגדרות כלליות), ולאחר מכן לחץ על √.
  - . סקי זמן), ולאחר מכן לחץ על 🚺 לחץ על החץ מעלה או מטה עד שמוצג √ Timeouts (פסקי זמן), ולאחר מכן לחץ על 🚺.
  - . על החץ מעלה או מטה עד שמוצג √Power Saver (חיסכון בחשמל), ולאחר מכן לחץ על √.
- לחץ על לחצן החץ למעלה או למטה כדי להגדיל או כדי להקטין את מספר הדקות לפני שהמדפסת עוברת למצב חיסכון בצריכת **7** חשמל, ולאחר מכן לחץ על √.

## כוונון בהירות הצג

### שימוש בשרת האינטרנט המוטבע

- . הקלד את כתובת IP של המדפסת בשדה הכתובת של דפדפן האינטרנט IP הקלד את כתובת 1
  - :הערה: אם אינך יודע את כתובת IP המדפסת, באפשרותך
- הצג את כתובת IP בלוח הבקרה של המדפסת באזור TCP/IP בתפריט Networks/Ports (רשתות/יציאות).
  - הדפס דף הגדרת רשת או את דף הגדרות התפריטים ואתר את כתובת IP באזור TCP/IP.
  - . לחץ על Settings (הגדרות), ולאחר מכן לחץ על Utilities Menu (תפריט תוכניות שירות). 2
- .1-10 בתיבה LCD Brightness (בהירות LCD), הקלד את ערך הבהירות הרצוי עבור התצוגה. טווח ההגדרות האפשרי הוא 1-10. הגדרת ברירת המחדל של היצרן היא 5.
  - לחץ על Submit (שלח). 4

### בעזרת לוח הבקרה של המדפסת

- (מוכנה). 1 ודא שהמדפסת מופעלת ושמוצגת ההודעה Ready (מוכנה).
  - . לחץ על 🗝.
- . על לחצן החץ למעלה או למטה עד להופעת √ Settings (הגדרות) ולאחר מכן לחץ על √.
- על לחצן החץ למעלה או למטה עד להופעת √ Utilities Menu (תפריט תוכיות שירות) ולאחר מכן לחץ על √.
  - . על לחצן החץ למעלה או למטה עד להופעת √ LCD Brightness (בהירות LCD) ולאחר מכן לחץ על √.
    - לחץ על החץ מעלה או מטה כדי לבחור הגדרה ולאחר מכן לחץ על 🖌.

# מחזור

Lexmark מציעה תוכניות איסוף וגישות סביבתיות מתקדמות בנוגע למיחזור. לקבלת מידע נוסף, ראה:

- פרק 'הודעות'
- סעיף שימור סביבתי באתר האינטרנט של Lexmark בכתובת לאיני סיובת יום סייט אינטרנט של אינטרנט של אינטרנט אינטרנט של אינטרנט של אינטרנט של אינטרנט של אינטרנט של אינטרנט של
  - תוכנית המיחזור של Lexmark בכתובת ייתוכנית המיחזור של

## Lexmark מיחזור מוצרי

כדי להחזיר את מוצרי Lexmark ל- Lexmark לצורך מחזור:

- .www.lexmark.com/recycle בקר באתר האינטרנט שלנו בכתובת 1
- 2 מצא את סוג המוצר שברצונך למחזר, ואז בחר את המדינה מתוך הרשימה.
  - בצע את ההוראות שעל מסך המחשב. 3

## Lexmark מיחזור אריזות

Lexmark שואפת כל העת למזער את חומרי האריזה. הפחתת כמות חומרי האריזה מסייעת להבטיח הובלת מדפסות של Lexmark באופן היעיל והרגיש ביותר לסביבה ומקטינה את כמות חומרי האריזה המושלכים לאשפה. שיפורים אלה מובילים להפחתת פליטת גזי חממה, לחיסכון באנרגיה, ולחיסכון במשאבים טבעיים.

אריזות הקרטון של Lexmark ניתנות למיחזור ב- 100% במקומות שבהם יש מתקני מיחזור של קרטון גלי. יתכן ומתקנים אלה אינם זמינים באזורך.

הקצף המשמש באריזות Lexmark ניתן למיחזור במקומות שבהם קיימים מתקנים מתאימים. יתכן ומתקנים אלה אינם זמינים באזורך.

בעת החזרת מחסנית אל Lexmark, באפשרותך להשתמש שנית בקופסה שבה הגיעה המחסנית. Lexmark תמחזר את הקופסה.

## החזרת מחסניות Lexmark לשימוש חוזר או למחזור

תוכנית Lexmark לאיסוף מחסניות מונעת הגעה של מיליוני מחסניות Lexmark מדי שנה לאתרי פסולת על ידי כך שהיא מאפשרת. ללקוחות Lexmark להחזיר מחסניות משומשות אל Lexmark בתהליך פשוט שאינו עולה להם כסף, לצורך שימוש חוזר או מחזור. מאה אחוז מהמחסניות הריקות המוחזרות אל Lexmark מועברות לשימוש חוזר או מפורקות לצורך מחזור. קופסאות המשמשות להחזרת המחסניות, ממוחזרות גם הן.

כדי להחזיר מחסניות Lexmark לשימוש חוזר או למחזור, פעל בהתאם להנחיות המצורפות למדפסת או למחסנית והשתמש במדבקת משלוח משולמת-מראש. ניתן גם:

- .www.lexmark.com/recycle בקר באתר האינטרנט שלנו, בכתובת 1
  - באזור 'מחסניות טונר', בחר את המדינה שלך מרשימת המדינות. 2
    - בצע את ההוראות שעל מסך המחשב. 3

# טעינת נייר ומדיית הדפסה מיוחדת

סעיף זה מסביר כיצד לטעון את המגש הרגיל (מגש 1), המוכר גם כמגש של 550 גיליונות, מגש אופציונלי של 550 גיליונות, מגש אופציונלי של 2,000 גיליונות, nzhi רב-תכליתי, ומגירה אופציונלית של 550 גיליונות למדיה מיוחדת. הוא גם כולל מידע אודות כיוון הנייר, הגדרת גודל הנייר וסוג הנייר, וקישור וביטול קישור מגשים.

# קביעת גודל וסוג הנייר

- (מוכנה). **Ready** ודא שהמדפסת מופעלת ושמוצגת ההודעה (מוכנה).
  - בלוח הבקרה של המדפסת, לחץ על 🗝.
- . על לחצן החץ למעלה או למטה עד להופעת √ Paper Menu (תפריט נייר) ולאחר מכן לחץ על √.
- על לחצן החץ למעלה או למטה עד להופעת √ Paper Size/Type (גודל/סוג נייר) ולאחר מכן לחץ על √.
  - . 🔽 לחץ על החץ מעלה או מטה עד שמוצג המגש או המזין הנכון, ולאחר מכן לחץ על 🚺
  - 6 לחץ על לחצני החצים שמאלה או ימינה עד שמוצג הגודל הנכון, ולאחר מכן לחץ על √.
    - מוצגת ההודעה Paper Type (סוג נייר).
- לחץ על לחצני החצים שמאלה או ימינה עד שמוצג הסוג הנכון, ולאחר מכן לחץ על √. (גודל/סוג נייר). מוצגת ההודעה Submitting Selection (שולח בחירה). המדפסת חוזרת לתפריט Paper Size/Type (גודל/סוג נייר).

# טעינת מגש הנייר

המדפסת מאפשרת לבחור בין עד חמישה מקורות קלט: המגש הרגיל (מגש 1), המוכר גם כמגש של 550 גיליונות, מגש אופציונלי של 550 גיליונות, מגש אופציונלי של 2,000 גיליונות, מזין רב-תכליתי, ומגירה אופציונלית של 550 גיליונות למדיה מיוחדת. טען את הנייר או את מדיית ההדפסה המיוחדת בהם משתמשים ברוב עבודות ההדפסה במגש 1. טעינה נכונה של הנייר מונעת חסימות ומאפשרת הדפסה ללא תקלות.

**הערה:** דגמי המדפסת C736dtn, C736n, C736n יתמכו בסך הכל בארבעה מקורות קלט אופציונליים. דגמי המדפסת C734dtn ,C734dtn ,C734n ו- C734dtw תומכים בסך הכול בשלושה מקורות קלט אופציונליים. אין להסיר מגשים במהלך הדפסה, או בזמן שההודעה **Busy (עסוקה)** מהבהבת בלוח הבקרה של המדפסת. פעולה זו עלולה לגרום לחסימה.

. אחוז בידית ומשוך את המגש החוצה. הוצא לגמרי את המגש

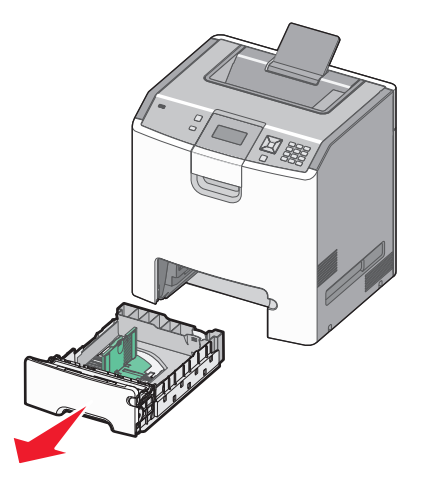

שים לב למחווני הגודל בחלק התחתון של המגש. היעזר במחוונים אלה בעת מיקום המובילים.

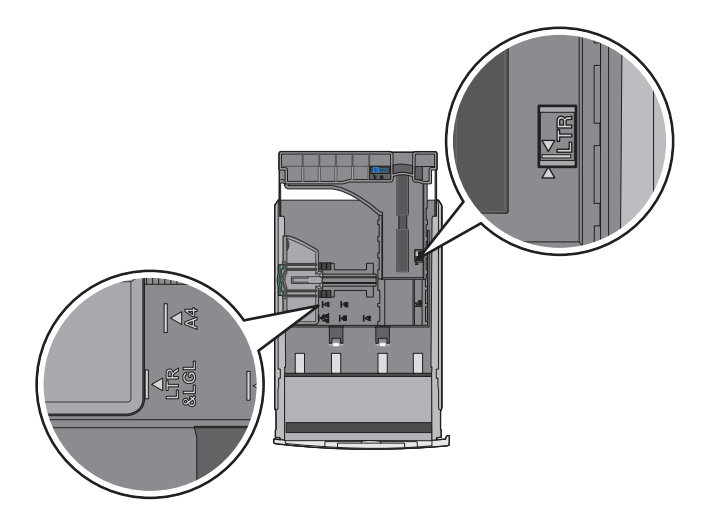

2 לחץ את לשוניות מובילי הרוחב כפי שמוצג, והזז את המוביל אל המיקום הנכון עבור גודל הנייר הנטען.

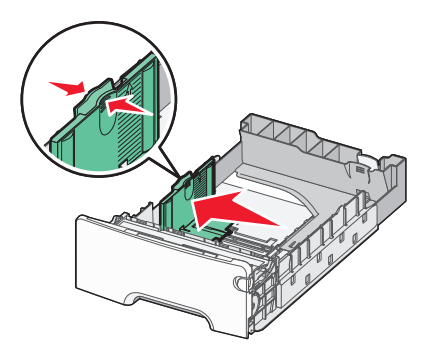

שים לב לקו הטעינה בצד שמאל של מגש הנייר: הוא מציין את הגובה המרבי לטעינת נייר.

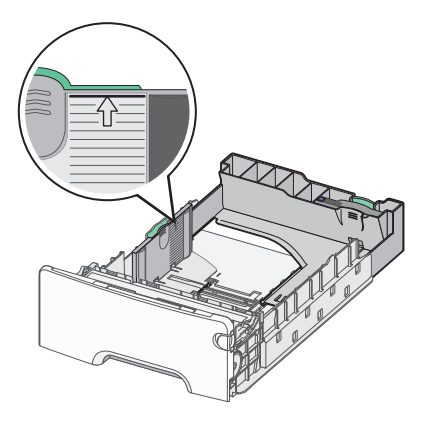

. לחץ יחד את לשוניות מוביל האורך, ולאר מכן הזז את מוביל האורך אל המיקום הנכון עבור גודל הנייר הנטעןf 3

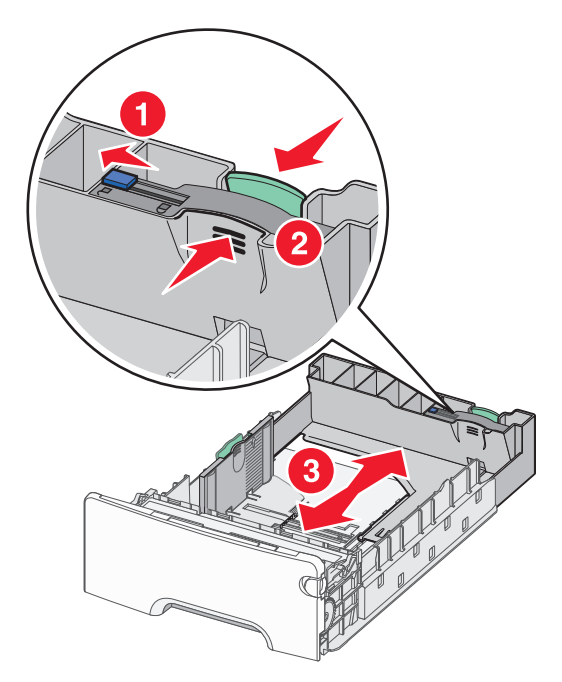

**הערה:** למוביל האורך יש מנגנון נעילה. כדי לבטל את נעילת המגש, החלק את הכפתור שבחלקו העליון של מוביל האורך שמאלה כפי שמוצג. לנעילת המגש לאחר בחירת אורך, החלק את הכפתור בחזרה ימינה.

נופף ערימת ניירות קדימה ואחורה כדי לשחרר את הגיליונות ולאחר מכן נער אותם כמניפה. אל תקפל את הנייר ואל תקמט אותו. ישר את הקצוות על משטח ישר.

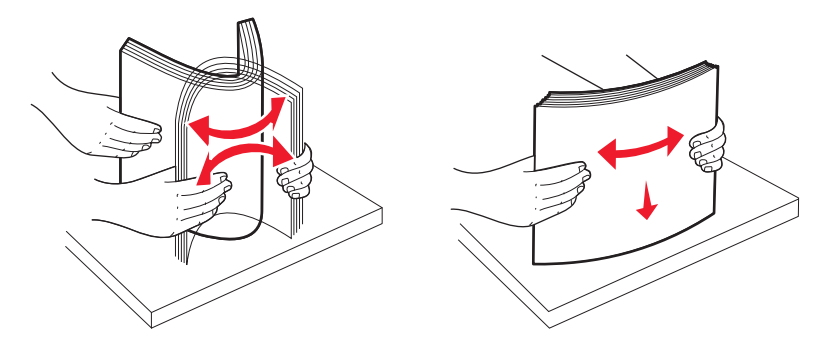

5 טען את ערימת הנייר כאשר הצד המומלץ להדפסה פונה כלפי מעלה. טען את ערימת הנייר לכיוון החלק האחורי של המגש כפי שמוצג.

בעת טעינת נייר מכתבים מודפס מראש להדפסה חד-צדדית, הנח את הכותרת לכיוון החלק הקדמי של המגש.

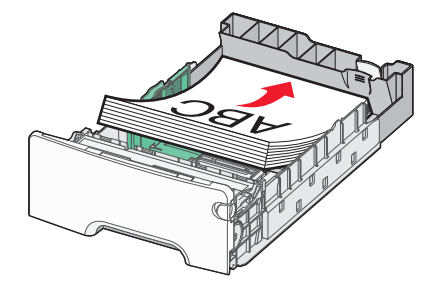

שר את המגש, ואז הכנס אותו בחזרה. 6

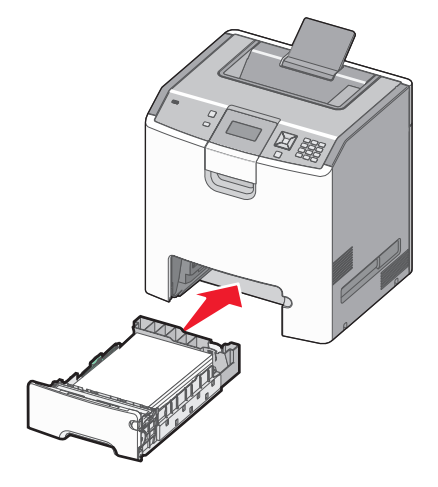

אם נטען נייר שונה מזה שהיה טעון קודם לכן במגש זה, שנה את הגדרות סוג הנייר עבור המגש בלוח הבקרה. למידע נוסף, 7 ראה "קביעת גודל וסוג הנייר" בעמוד 52.

# טעינת המזין הרב תכליתי

המזין הרב-תכליתי מסוגל להכיל מגוון סוגי מדיה, כולל מעטפות. במגש הרב-תכליתי ניתן לטעון מדיה שאינה מאוחסנת במגש.

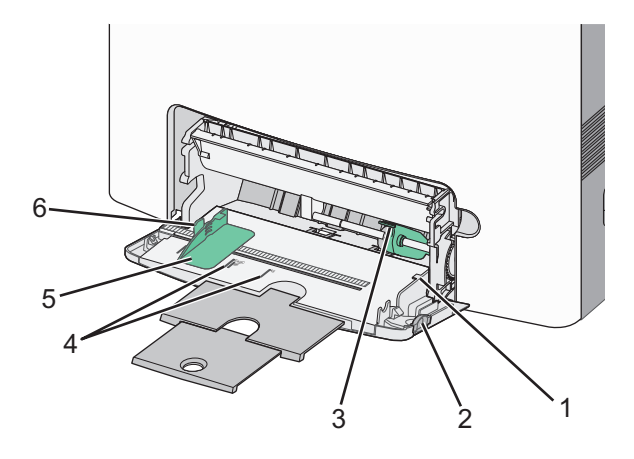

| מנריל נובה ערימה        | 1 |
|-------------------------|---|
| נואב ז גובוו עו נווו    | • |
| תפס שחרור מגש           | 2 |
| ידית שחרור נייר         | 3 |
| מחווני גודל             | 4 |
| מוביל רוחב              | 5 |
| לשונית שחרור מוביל רוחב | 6 |

. לחץ את תפס שחרור המגש שמאלה, ולאחר מכן משוך את המזין הרב-תכליתי כלפי מטה

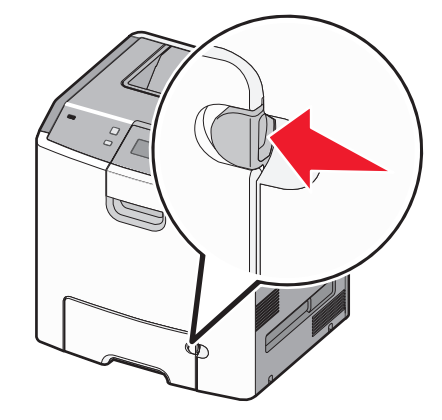

משוך בעדינות את ההארכה עד שהיא פתוחה לגמרי. 2

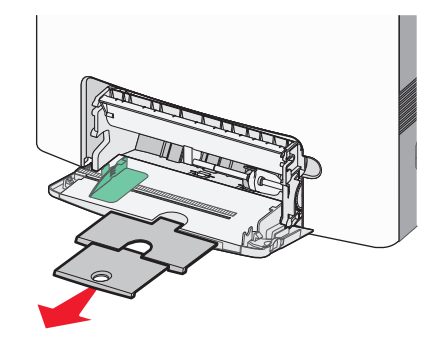

- . הכן ערימת מדיה לטעינה 3
- נער את גיליונות הנייר קדימה ואחורה כדי לשחרר אותם. אל תקפל את הנייר ואל תקמט אותו. ישר את הקצוות על משטח ישר.

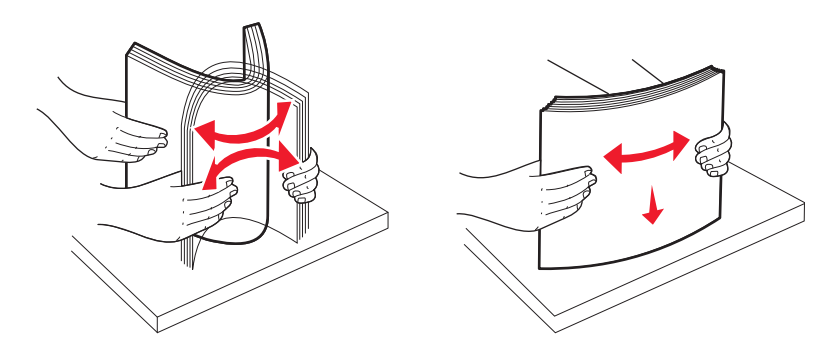

• החזק שקפים מהשוליים ונער אותם כמניפה. ישר את הקצוות על משטח ישר.

הערה: הימנע מלגעת בצד ההדפסה של השקפים. היזהר שלא לשרוט את השקפים.

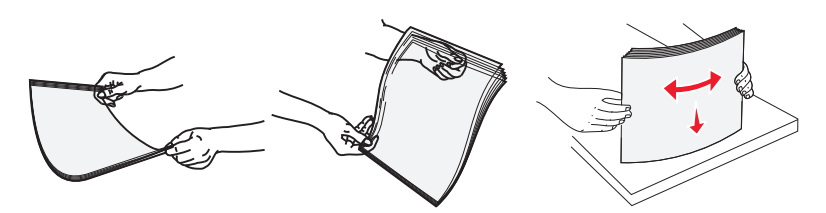

• מתח את ערימת המעטפות קדימה ואחורה כדי לשחרר אותן ואז נער אותן כמניפה. ישר את הקצוות על משטח ישר.

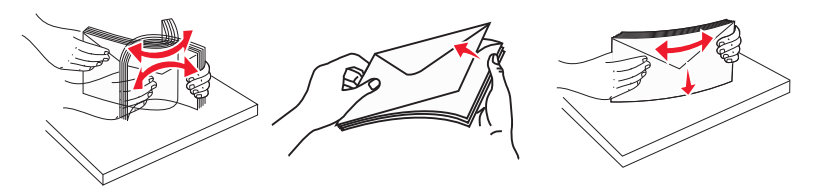

4 טען את ערימת המדיה כאשר צד ההדפסה המומלץ פונה כלפי מטה וכך שהקצה העליון ייכנס ראשון למדפסת.

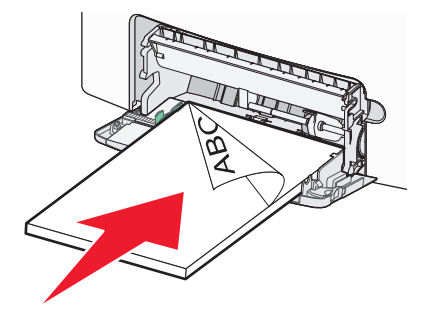

הערה: טען מדיה מסוג ומגודל אחד בלבד בכל פעם.

5 טען מעטפות כשהדש פונה כלפי מעלה והצד עם כתובת השולח נכנס תחילה למדפסת.

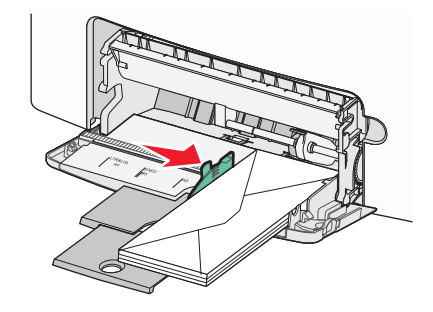

**אזהרה-נזק אפשרי:** אין להשתמש במעטפות עם בולים, מהדקים, חלונות, ציפוי, או חומרים דביקים. מעטפות מסוג זה עלולות לגרום נזק חמור למדפסת.

וודא שהמדיה נכנסת לגמרי למזין הרב תכליתי באמצעות דחיפה עדינה. המדיה צריכה להיות מונחת ישר ובחופשיות במזין 6 הרב-תכליתי.

**הערה:** אם דוחפים את המדיה עמוק מדי לתוך המזין הרב-תכליתי, יש ללחוץ על ידית שחרור הנייר כדי להסיר אותה.

. על שלוח הבקרה של המדפסת, קבע את Paper Size (גודל הנייר) ואת Paper Type (סוג הנייר), ולאחר מכן לחץ על ₪. ניתן לסגור את המזין הרב תכליתי כשאינו בשימוש.

# קישור מגשים וביטול קישור מגשים

### קישור בין מגשים

קישור מגשים שימושי למשימות הדפסה גדולות או לריבוי עותקים. אם אחד המגשים המקושרים מתרוקן, הנייר יוזן מהמגש המקושר אחריו. במקרה שהגדרות Paper Size (גודל נייר) ו-Paper Type (סוג נייר) זהות עבור מגשים שונים, המגשים יקושרו אוטומטית.

המדפסת מגלה אוטומטית את ההגדרה Paper Size (גודל נייר) בהתאם למיקום מובילי הנייר בכל מגש מלבד במגש הרגיל של 550 גיליונות ובמזין הרב-תכליתי. המדפסת יכולה לגלות את גודלי הנייר של A5 ,A5 ,A5, Legal ,Letter ,JIS B5 ו-Universal. ניתן לקשר ידנית את המזין הרב-תכליתי ומגשים המשתמשים בגודלי נייר אחרים תוך שימוש בתפריט Paper Size Size (גודל נייר) הזמין מתפריט Paper Size/Type (גודל/סוג נייר).

**הערה**: לקישור המזין הרב-תכליתי, יש להגדיר את Configure MP (הגדרת MP) כ-Cassette (מחסנית) בתפריט Paper (נייר) כדי ש-MP Feeder Size (גודל מזין רב-תכליתי) יוצג כפריט בתפריט.

Paper Type (סוג נייר) חייבת להיקבע עבור כל המגשים מהתפריט Paper Type (סוג נייר), הזמינה מתפריט Paper Type (גודל/סוג נייר). (גודל/סוג נייר).

## ביטול קישור מגשים

למגשים שאינם מקושרים יש הגדרות שהן *שונות* מההגדרות של מגש אחר כלשהו.

כדי לבטל קישור מגשים, שנה את הגדרות המגש הבאות כך שלא יהיו זהות להגדרות של מגש אחר כלשהו:

• Paper Type (סוג מותאם) Custom Type <x> (נייר מכתבים), Letterhead (נייר רגיל), Plain Paper (סוג מותאם), אישית <x>)) אישית <x>))

שמות Paper Type (סוג נייר) מתארים את מאפייני הנייר. אם השם המתאר בצורה הטובה ביותר את הנייר משמש מגשים מקושרים, הקצה שם סוג נייר אחר לכל מגש, כמו למשל Custom Type <x> (סוג מותאם אישית <x>), או הגדר שם מותאים אישית משלך.

(statement ,A4 ,letter :גודל נייר) (גודל נייר) Paper Size •

טען נייר בגדלים שונים כדי לשנות את הגדרת Paper Size (גודל נייר) של מגש באופן אוטומטי. הגדרות Paper Size (גודל נייר) של המזין הרב-תכליתי אינן אוטומטיות, יש להגדיר אותן ידנית מתוך התפריט Paper Size (גודל נייר).

**אזהרה-נזק אפשרי:** אל תקצה שם Paper Type (סוג נייר) שאינו מתאר במדויק את סוג הנייר הטעון במגש. טמפרטורת הfuser משתנה בהתאם לסוג הנייר המוגדר. בחירה בסוג נייר לא מדויק עלולה לגרום לעיבוד לא נכון של הנייר.

## הגדרת שם מותאם אישית עבור סוג נייר

אם המדפסת נמצאת ברשת, ניתן להשתמש בשרת האינטרנט המוטבע כדי להגדיר שם שונה מ-Custom Type <x> (סוג מותאם אישית) עבור כל אחד מסוגי הנייר המתאמים אישית הנטענים.

הקלד את כתובת IP של המדפסת בשדה הכתובת של דפדפן האינטרנט. **1** 

.TCP/IP הערה: אם אינך יודע את כתובת IP של המדפסת, הדפס דף הגדרות רשת ומצא את הכתובת באזור

- . לחץ על Settings (הגדרות). 2
- . לחץ על Paper Menu (תפריט נייר). 3
- . לחץ על Custom Name (שם מותאם אישית).
- **5** הקלד שם עבור סוג הנייר בתיבה Custom Name <x< (שם מותאם אישית).

. **הערה:** שם מותאם זה יחליף את שם הסוג <x> בתפריטים סוגים מותאמים אישית וכן גודל וסוג נייר

- . לחץ על Submit (שלח). 6
- (סוגים מותאמים אישית) Custom Types לחץ על 7

כעת יוצגו **Custom Types (סוגים מותאמים אישית**), ולאחריהם השם המותאם שבחרת.

- **8** בחר הגדרת סוג נייר מהרשימה שליד השם המותאם שבחרת.
  - . (שלח) Submit (שלח). 9

## הקצאת שם סוג נייר מותאם אישית למגש

Custom Type (סוג מותאם אישית) <x> למגש כדי לקשר או לבטל את הקישור שלו. השתמש באותו שם Custom Type (סוג מותאם אישית) לקשר. רק מגשים בעלי אותו שם מותאם אישית יקושרו. (סוג מותאם אישית) <x> עבור כל מגש שברצונך לקשר. רק מגשים בעלי אותו שם מותאם אישית יקושרו.

- 1 ודא שהמדפסת מופעלת ושמוצגת ההודעה Ready (מוכנה).
  - בלוח הבקרה של המדפסת, לחץ על ݮ. 🏼
- . על לחצן החץ למעלה או למטה עד להופעת √ Paper Menu (תפריט נייר) ולאחר מכן לחץ על √.
- . 🖌 לחץ על לחצן החץ למעלה או למטה עד להופעת 🗸 Paper Size (גודל/סוג נייר) ולאחר מכן לחץ על
  - לחץ על החץ מעלה או מטה עד שמוצג המגש או המזין הנכון, ולאחר מכן לחץ על 🖌.
  - .√ לחץ על לחצני החצים שמאלה או ימינה עד שמוצג הגודל הנכון, ולאחר מכן לחץ על . מוצגת ההודעה Paper Type (סוג נייר).
- או שם מותאם אישית <x>) או שם מותאם אישית אחר, **Custom Type <x>√** לחץ על הלחצן שמאלה או ימינה עד להופעת עראסית אחר, **7** ולאחר מכן לחץ על √.

מופיעה ההודעה Submitting Selection (שולח בחירה) ולאחריה תפריט Paper (נייר).

.דא שסוג הנייר הנכון מקושר לשם המותאם אישית 8

**הערה:** Plain Paper (נייר רגיל) הוא ברירת המחדל של היצרן לסוג הנייר המקושר לכל שמות Custom Type (סוג מותאם אישית) <x> ושמות מותאמים אישית המוגדרים על ידי המשתמש.

- (נייר), לחץ על החץ מעלה או מטה עד להופעת **√ Custom Types (סוגים מותאמים אישית)**, ולאחר מכן לחץ על **√**.
  - 工 לחץ על החץ מעלה או מטה עד שמוצג 🗸 לצד שם סוג הנייר המותאם אישית, ולאחר מכן לחץ על 🖌.
  - ג לחץ על לחצן החץ מעלה או מטה עד שמוצג √ לצד הגדרת סוג הנייר הרצויה, ולאחר מכן לחץ על √. מוצגת ההודעה Submitting Selection (שולח בחירה).

# הנחיות בנוגע לנייר ולמדיית הדפסה מיוחדת

# נייר מומלץ

### מאפייני נייר

מאפייני הנייר הבאים משפיעים על איכות ואמינות ההדפסה. קח מאפיינים אלה בחשבון כשאתה עומד לרכוש מלאי חדש של נייר.

### משקל

המדפסת יכולה להזין אוטומטית משקלי נייר בין 60 ל- 220 גרם למ"ר (b bond) 58 ו- 16) במרקם לאורך. נייר במשקל קל יותר מ- 60 גרם למ"ר (16 lb) עשוי שלא להיות קשיח מספיק בכדי להיות מוזן כראוי, ועלול לגרום לחסימות. לביצועים הטובים ביותר השתמש בנייר במשקל 75גרם/מ"ר (20lb bond) עם מרקם לאורך. אם אתה משתמש בנייר קטן מ- 257 x 182 מ"מ (7 x 10) או יותר.

הערה: הדפסה דו-צדדית נתמכת רק עבור נייר 60-גרם למ"ר –120-גרם למ"ר (Ib–32-lb bond-16).

### הסתלסלות

הסתלסלות היא הנטייה של נייר להסתלסל בקצוות. הסתלסלות יתרה עלולה לגרום לבעיות בהזנת נייר. הסתלסלות עלולה להופיע לאחר שהנייר עובר דרך המדפסת, שבה הוא נחשף לטמפרטורות גבוהות. אחסון נייר שלא באריזתו המקורית בסביבה חמה, לחה, קרה או יבשה, גם במגשי הנייר, עלול לגרום להסתלסלות הנייר לפני ההדפסה ולגרום לבעיות בהזנת הנייר.

### רמת חלקות

רמת החלקות של הנייר משפיעה ישירות על איכות ההדפסה. אם הנייר מחוספס מדי, הטונר אינו יכול להיצמד אליו כהלכה. אם הנייר חלק מדי, הוא עלול לגרום לבעיות בהזנת הנייר או באיכות ההדפסה. השתמש תמיד בנייר מסוג 100 עד 300 נקודות שפילד. עם זאת, רמת חלקות בין 150 ל- 200 נקודות שפילד מפיקה את איכות ההדפסה הטובה ביותר.

### תכולת לחות

תכולת הלחות של הנייר משפיעה על איכות ההדפסה ועל היכולת של המדפסת להזין כהלכה את הנייר. השאר את הנייר באריזתו המקורית עד לשימוש. הדבר מגביל את חשיפת הנייר לשינויי לחות העלולים לפגום בביצועי ההדפסה.

הכן את הנייר להדפסה בכך שתחזיקו באריזתו המקורית באותה סביבה שבה נמצאת המדפסת במשך 24 עד 48 שעות לפני ההדפסה. הארך את הזמן למספר ימים אם סביבת האחסון או המשלוח שונה מאד מהסביבה שבה נמצאת המדפסת. נייר עבה דורש זמני הכנה ארוכים יותר.

### כיוון מרקם הנייר

מרקם מתייחס לכיוון של סיבי הנייר בדף הנייר. המרקם יכול להיות *מרקם לאורך*, כשהסיבים הם לאורך הדף, או *מרקם לרוחב*, כשהסיבים הם לרוחב הדף.

עבור נייר 60- עד 135-גרם למ"ר (16- עד 16 bond), מומלץ להשתמש הנייר מרקם לאורך. לנייר במשקל כבד מ- 135 גרם/מ"ר, מומלץ נייר עם מרקם לרוחב.

### תכולת סיבים

רוב הנייר באיכות גבוהה למכונות צילום עשוי מ-100% סיבי עץ כתושים שעברו טיפול כימי מלא. חומר זה מעניק לנייר רמת יציבות גבוהה הגורמת לפחות בעיות בהזנת הנייר ולאיכות הדפסה טובה יותר. נייר המכיל סיבים כגון סיבי כותנה עלול להשפיע לרעה על הטיפול בנייר.

## נייר לא קביל

סוגי הנייר הבאים אינם מומלצים לשימוש במדפסת:

- נייר שעבר טיפול כימי לצורך ביצוע עותקים ללא שימוש בנייר העתקה, הידוע גם כנייר כימי, נייר העתקה ללא פחמן (CCP)
   או נייר ללא צורך בפחמן (NCR).
  - נייר מודפס מראש עם כימיקלים העלולים לזהם את המדפסת
  - נייר מודפס מראש העלול להיות מושפע מהטמפרטורה ב- fuser של המדפסת
- נייר מודפס מראש המחייב התאמה (מיקום ההדפסה המדויק בעמוד) גדולה מ- 2.3± מ"מ (0.9± אינץ'), כדוגמת טפסים של זיהוי תווים אופטי (OCR)

בחלק מהמקרים, ניתן לבצע התאמה באמצעות יישום תוכנה להדפסה מוצלחת על טפסים מסוג זה.

- ניירות מצופים (נייר מודבק הניתן להפרדה), ניירות סינטטיים, ניירות תרמיים
- ניירות עם קצוות מחוספסים, ניירות עם מרקם מחוספס או כבד, או ניירות מסולסלים
  - (אירופאי) EN12281:2002 ניירות ממוחזרים אשר אינם עומדים בתקן
    - נייר ששוקל פחות מ- 60 גרם/מ"ר (16 lb)
      - טפסים או מסמכים מרובי חלקים

### בחירת נייר

שימוש בנייר מתאים מונע חסימות נייר ומסייע להבטיח הדפסה ללא תקלות.

כדי להימנע מחסימות נייר ומאיכות הדפסה ירודה:

- *תמיד* השתמש בנייר חדש ולא פגום.
- לפני הזנת הנייר, אתר את הצד המומלץ להדפסה של הנייר. מידע זה מצוין בדרך-כלל על העטיפה של חבילת הנייר.
  - אין להשתמש בנייר שנחתך או נגזר ביד.
  - *אין* לערבב נייר בגדלים או במשקלים שונים באותו מקור נייר. ערבוב סוגי נייר שונים עלול לגרום לחסימות נייר.
    - אין להשתמש בנייר מצופה, אלא אם כן הוא מיועד בפירוש להדפסה אלקטרו-פוטוגרפית.

### בחירת טפסים ונייר מכתבים מודפסים מראש

היעזר בהנחיות הבאות בעת בחירת טפסים ונייר מכתבים מודפסים מראש:

- השתמש בנייר במרקם לאורך לנייר במשקל 60 עד 90 גרם למ"ר (16 עד 1b).
- השתמש רק בטפסים ובנייר מכתבים שהודפסו בתהליך הדפסה אופסט ליתוגרפי או מגולף.
  - הימנע מניירות עם משטחים מחוספסים או מרקמים גסים.

השתמש בנייר שהודפס עם דיו עמיד בחום שמיועד לשימוש במכונות צילום. הדיו חייב לעמוד בטמפרטורות של עד 190°C (374°F) מבלי שיימס או יפלוט חומרים מסוכנים. השתמש בסוגי דיו שאינם מושפעים מהחומר הממיס בטונר. צבעי דיו המבוססים על חמצון או על שמן עונים בדרך-כלל על דרישות אלה. צבעי לטקס אינם עונים בדרך-כלל על דרישות אלה. במקרה של ספק, התייעץ עם ספק הנייר.

נייר מודפס מראש כגון נייר מכתבים צריך לעמוד בטמפרטורות של עד 200°C (374°F) מבלי שיימס או יפלוט חומרים מסוכנים.

## אחסון נייר

פעל בהתאם להנחיות אחסון הנייר כדי לסייע במניעת חסימות ואיכות הדפסה לא אחידה:

- לקבלת התוצאות הטובות ביותר, אחסן נייר בטמפרטורה של 21°C ובלחות יחסית של 40%. מרבית יצרני המדבקות ממליצים להדפיס בתחום טמפרטורות של 18 עד 24°C ובלחות יחסית בין 40 ל- 60%.
  - אחסן נייר בקרטונים היכן שניתן, על משטח או מדף, ולא על הרצפה.
    - אחסן חבילות בודדות על משטח ישר.
    - אל תאחסן דבר על חבילות נייר בודדות.

# גדלים, סוגים ומשקלי נייר נתמכים

בטבלה הבאה תמצא מידע על מקורות קלט נייר רגילים ואופציונליים ועל סוגי הנייר הנתמכים בכל מקור.

(גודל נייר אוניברסלי). Universal Paper Size (גודל נייר אוניברסלי).

למידע נוסף, עיין ב- Card Stock & Label Guide (מדריך לכרטיסים ולמדבקות) אותו ניתן למצוא באתר האינטרנט של Lexmark בכתובת http://support.lexmark.com.

## גודלי נייר הנתמכים על ידי המדפסת

מידות חלות על הדפסה חד-צדדית בלבד. להדפסת דופלקס (דו-צדדית), הגודל המינימלי הוא 139.7 x 210 מ"מ (x 8.27 5.50 אינץ').

| גודל נייר                         | ממדים                                                  | מגש 550   | מגש<br>אוסצוונלו     | מגירה<br>אופעוונלות ועל     | מגש<br>אוסצוונלו          | מזין רב-<br>תכלותו | יחידת<br>דופלבס |
|-----------------------------------|--------------------------------------------------------|-----------|----------------------|-----------------------------|---------------------------|--------------------|-----------------|
|                                   |                                                        | רגיל (מגש | אופציוני -<br>של 550 | אופציונליונ סל 550 גיליונות | אופציוני - 2.000 של 2.000 | 11.67              |                 |
|                                   |                                                        | (1        | גיליונות             | למדיה מיוחדת                | גיליונות                  |                    |                 |
| A4                                | x 297 210 מ"מ x 297 210<br>(אינץ') x 11.7 8.27         | √         | √                    | √                           | √                         | $\checkmark$       | ~               |
| A5                                | x 210 148 מ"מ x 210 148<br>(x 8.27 5.83 אינץ')         | √         | √                    | √                           | X                         | $\checkmark$       | ✓               |
| A6                                | x 148 105 מ"מ x 148 105<br>(x 5.83 4.13 x אינץ')       | X         | X                    | ✓                           | X                         | $\checkmark$       | X               |
| JIS B5                            | x 257 182 מ"מ x 257 182<br>(x 10.1 7.17 אינץ')         | √         | √                    | √                           | x                         | $\checkmark$       | √               |
| Letter                            | x 279.4 215.9 מ"מ x 279.4 215.9<br>(x 11 8.5) x אינץ') | √         | √                    | ✓                           | √                         | $\checkmark$       | √               |
| Legal                             | x 355.6 215.9 מ"מ x 355.6 215.9<br>(x 14 8.5 אינץ')    | √         | √                    | √                           | √                         | $\checkmark$       | √               |
| Executive                         | 266.7 184.2 מ"מ x 266.7 מ"מ<br>('אינץ x 10.5 7.25)     | √         | √                    | ✓                           | X                         | $\checkmark$       | $\checkmark$    |
| (Oficio (México                   | x 340.4 215.9 מ"מ x 340.4 215.9<br>(אינץ' x 13.4 8.5)  | √         | √                    | ✓                           | X                         | $\checkmark$       | $\checkmark$    |
| נתמך על ידי מדפסות ו <sup>1</sup> | מדגם C734 בלבד.                                        |           |                      |                             |                           |                    |                 |

2 נתמך על ידי מדפסות מדגם C736 בלבד.

. אינץ') אלא אם הגודל נקבע ביישום התוכנה. x 355.6 215.9 הגדרת גודל זו מגדירה את המעטפה לגודל 215.9 x 355.6 מ"מ (3.5 x 14 8.5)

| גודל נייר                                                      | ממדים                                                                                                    | מגש 550<br>גיליונות<br>רגיל (מגש<br>1) | מגש<br>אופציונלי<br>של 550<br>גיליונות | מגירה<br>אופציונלית של<br>550 גיליונות<br>למדיה מיוחדת | מגש<br>אופציונלי<br>של 2,000<br>גיליונות | מזין רב-<br>תכליתי | יחידת<br>דופלקס |
|----------------------------------------------------------------|----------------------------------------------------------------------------------------------------|----------------------------------------|----------------------------------------|--------------------------------------------------------|------------------------------------------|--------------------|-----------------|
| Folio                                                          | x 330.2 215.9 מ"מ x 330.2 215.9<br>(x 13 8.5 x אינץ')                                                          | √                                      | √                                      | ✓                                                      | X                                        | $\checkmark$       | √               |
| Statement                                                      | x 215.9 139.7 מ"מ x 215.9 ג מ"מ<br>(x 8.5 5.5 אינץ')                                                           | x                                      | x                                      | ✓                                                      | x                                        | √                  | √               |
| Universal<br>הערה: כבה את<br>האפשרות של חישת<br>גודל כדי לתמוך | x 210 148 מ"מ עד x 210 148<br>x 355.6 215.9 מ"מ x 8.27 5.83)<br>x אינץ' עד x 14 8.5                            | √                                      | √                                      | √                                                      | x                                        | √                  | √               |
| בגדלים אוניברסליים<br>הקרובים לגודלי מדיה<br>סטנדרטיים.        | x 127 76.2 מ"מ x 127 76.2 x אינץ') עד<br>x 5 3) x 355.6 215.9<br>מ"מ (x 14 8.5 אינץ')                          | x                                      | x                                      | √                                                      | x                                        | √                  | X               |
|                                                                | x 127 76.2 מ"מ x 127 76.2 x אינץ') עד<br>(5 3 אינץ') עד<br>ג 914.4 215.9<br>מ"מ (5.8 36 x אינץ') <sup>1</sup>  | X                                      | x                                      | X                                                      | x                                        | √                  | X               |
|                                                                | x 127 76.2 מ"מ x 127 76.2 x אינץ') עד<br>(3 x אינץ') עד<br>x 1219.2 215.9<br>מ"מ (3.8 84 x אינץ') <sup>2</sup> | X                                      | x                                      | x                                                      | x                                        | √                  | X               |
| 7 3/4 מעטפה 7 3/4<br>(Monarch)                                 | x 190.5 98.4 מ"מ<br>(x 7.5 3.875 אינץ')                                                                        | X                                      | X                                      | √                                                      | X                                        | √                  | X               |
| Envelope 9                                                     | x 226.1 98.4 מ"מ x 226.1 98.4<br>(אינץ') x 8.9 3.875)                                                          | X                                      | X                                      | √                                                      | X                                        | √                  | X               |
| Com 10 Envelope                                                | x 241.3 104.8 מ"מ x 241.3 ג מ"מ<br>(x 9.5 4.12) x 9.5 4.12                                                     | X                                      | X                                      | √                                                      | X                                        | √                  | X               |
| DL Envelope                                                    | x 220 110 מ"מ x 220 גמ"מ<br>(אינץ') x 8.66 4.33                                                                | X                                      | X                                      | √                                                      | X                                        | √                  | X               |
| C5 Envelope                                                    | x 229 162 מ"מ x 229 162<br>(אינץ') x 9.01 6.38                                                                 | X                                      | X                                      | √                                                      | X                                        | √                  | X               |
| B5 Envelope                                                    | x 250 176 מ"מ x 250 176<br>(אינץ') x 9.84 6.93                                                                 | X                                      | X                                      | √                                                      | X                                        | √                  | X               |
| Other Envelope<br><sup>3</sup> (מעטפה אחרת)                    | מ"מ עד x 165 85.7<br>x 355.6 215.9 מ"מ x 355.6 215.9<br>x 6.50 3.375) אינץ' עד x 14 8.5                        | X                                      | X                                      | ~                                                      | X                                        | √                  | X               |

נתמך על ידי מדפסות מדגם C734 בלבד. <sup>1</sup>

2 נתמך על ידי מדפסות מדגם C736 בלבד.

. הגדרת גודל זו מגדירה את המעטפה לגודל 215.9 x 355.6 מ"מ (x 14 8.5 אינץ') אלא אם הגודל נקבע ביישום התוכנה. <sup>3</sup>

## סוגי ומשקלי נייר הנתמכים על ידי המדפסת

מנוע המדפסת תומך בנייר במשקל 60–220 גרם למ"ר (16–18 bb). יחידת ההדפסה הדו צדדית תומכת בנייר במשקל 60–120 גרם למ"ר (16–32lb).

הערה: מדבקות, שקפים, מעטפות וכרטיסיות מודפסות תמיד במהירות מופחתת.

| אג נייר<br>ו                                                                                                    | מגש 550<br>גיליונות רגיל<br>(מגש 1) | מגש אופציונלי<br>של 550<br>גיליונות | מגירה אופציונלית<br>של 550 גיליונות<br>למדיה מיוחדת | מגש אופציונלי<br>של 2,000<br>גיליונות | מזין רב-<br>תכליתי | יחידת<br>דופלקס |
|----------------------------------------------------------------------------------------------------|-------------------------------------|-------------------------------------|-----------------------------------------------------|---------------------------------------|--------------------|-----------------|
| ייר<br>Plain (רגיל)<br>Bond •<br>Bond •<br>צבעוני)<br>Pcolored •<br>צבעוני)<br>(סוג Oustom Type [x]<br>(סוג Oustom Type [x]<br>(כויר מודאם אישית)<br>Letterhead<br>(נייר מודאם)<br>Heavy •<br>מרגש)<br>Preprinted •<br>מראש)<br>Rough/Cotton •<br>(גס/כותנה) <sup>1</sup><br>(גיר ממוחזר) | 1                                   | ✓                                   | ✓                                                   | ✓                                     | ~                  | ✓               |
| (כרטיסים) Card stocl                                                                                                    | √                                   | √                                   | √                                                   | X                                     | ~                  | X               |
| אקפים <sup>2</sup>                                                                                                    | ✓                                   | √                                   | √                                                   | x                                     | $\checkmark$       | X               |
| <mark>זדבקות<sup>3</sup></mark><br>● נייר<br>● Vinyl (ויניל)                                                                                                    | √                                   | 1                                   | ~                                                   | X                                     | √                  | X               |
| Glossy pape (נייר<br>ובריק)                                                                                                    | √                                   | √                                   | ✓                                                   | ✓                                     | $\checkmark$       | √               |
| געטפות⁴                                                                                                    | x                                   | x                                   | ✓                                                   | x                                     | $\checkmark$       | x               |

<sup>1</sup> אפשרות זו אינה נתמכת על ידי יחידת ההדפסה הדו צדדית.

2 אין להשתמש בשקפים להזרקת דיו או 3M CG3710.

<sup>3</sup> יש תמיכה במדבקות נייר. מדיה אחרת כגון ויניל עלולה להציג פגמים באיכות ההדפסה בסביבות מסוימות, ושימוש ממושך במדבקות ויניל עלול לקצר את חיי ה- fuser. למידע נוסף, עיין ב- *Card Stock & Label Guide (מדריך לכרטיסים ולמדבקות*) אותו ניתן למצוא באתר האינטרנט של Lexmark בכתובת http://support.lexmark.com.

<sup>4</sup> השתמשו במעטפות הנשארות שטוחות כאשר הן מונחות עם הפנים למטה על שולחן.

# הדפסה

פרק זה עוסק בהדפסה, דוחות מדפסת, וביטול משימות. בחירה וטיפול בנייר ובמדיית הדפסה מיוחדת עשויים להשפיע על אמינות הדפסת מסמכים. לקבלת מידע נוסף, ראה 'הימנעות מחסימות' ו'אחסון נייר'.

# הדפסת מסמך

## הדפסת מסמך

- . טען נייר במגש או במזין 1
- 2 מהתפריט 'נייר' בלוח הבקרה של המדפסת, הגדר את גודל/סוג הנייר בהתאם לנייר שטענת.
  - 3 שלח את משימת ההדפסה:

### למשתמשי Windows

- א כאשר מסמך פתוח, בחר באפשרות File (קובץ) > Print (הדפסה).
- **ב** לחץ על Properties (מאפיינים), Preferences (העדפות), Options (אפשרויות) או Preferences (הגדרות), ולאחר מכן התאם את ההגדרות בהתאם לצורך.

**הערה:** להדפסה על נייר בגודל מסוים או מסוג מסוים, התאם את הגדרות גודל הנייר או סוג הנייר לנייר שטענת, או בחר במגש או במזין המתאים.

**ג** לחץ על Open (פתח), ולאחר מכן לחץ על **OK** (אישור).

### למשתמשי Macintosh

- א התאם אישית את ההגדרות כנדרש בתיבת הדו-שיח 'הגדרת עמוד':
- (הגדרת עמוד) Page Setup < (קובץ) File (הגדרת עמוד) לאשר מסמך פתוח, בחר באפשרות (מובץ) לאשר מסמך פתוח, בחר באפשרות לווי לא מודי ליוי לא מויי ליוי לא מויי ליוי לא מויי ליוי לא מויי ליוי לא מויי ליוי לא מויי לא מויי לא מיי לא מויי לא מויי לא מויי לא מויי לא מויי לא מויי לא מויי לא מויי לא מויי לא מויי לא מויי לא מויי לא מויי לא מויי לא מויי לא מויי לא מויי לא מויי לא מויי לא מויי לא מויי לא מויי לא מויי לא מויי לא מויי לא מויי לא מויי לא מויי לא מויי לא מויי לא מויי לא מויי לא מויי לא מויי לא מוייד מעמוד מוייי לא מויי לא מויייניי לא מויי לא מוייי לא מויייניינייניינישיות מוייינישיות מויינייניינישיות מויינישיות מויינישיות מוייינישיות מויינישיות מויינישיות מויינישיות מויינישיות מויינישיות מויינישיות מויינישיו
  - בחר גודל נייר או צור גודל מותאם אישית בהתאם לנייר שטענת. 2
    - . לחץ על OK (אישור). 3
    - ב התאם אישית את ההגדרות כנדרש בתיבת הדו-שיח 'הדפסה'.
      - 1 כשמסמך פתוח, בחר File (קובץ) > Print (הדפסה).
    - במידת הצורך, לחץ על המשולש להצגת אפשרויות נוספות.
  - 2 מתיבת הדו-שיח 'הדפסה' והתפריטים המוקפצים, התאם את ההגדרות כנדרש.

**הערה:** להדפסה על סוג מסוים של נייר, התאם את הגדרת סוג הנייר לנייר שטענת, או בחר במגש או במזין המתאים.

לחץ על Print (הדפסה). 3

# הדפסת מסמכים מיוחדים

## עצות לשימוש בנייר מכתבים

| מקור או תהליך                                                                                                    | הצד המיועד להדפסה                                       | כיוון נייר                                                              |  |  |  |
|----------------------------------------------------------------------------------------------------|---------------------------------------------------------|-------------------------------------------------------------------------|--|--|--|
| <ul> <li>מגש נייר רגיל של 550 גיליונות</li> <li>מגש אופציונלי של 550 גיליונות</li> <li>מגש אופציונלי של 2,000 גיליונות</li> <li>מגש אופציונלי של 2,000 גיליונות</li> <li>מגירה אופציונלית של 550 גיליונות למדיה</li> <li>מיוחדת</li> </ul> | יש להניח נייר מכתבים מודפס מראש עם<br>העיצוב כלפי מעלה. | יש להניח את הקצה העליון של הגיליון עם<br>הלוגו בחזית המגש.              |  |  |  |
| הדפסת דופלקס (דו-צדדית) ממגשים                                                                                                    | יש להניח נייר מכתבים מודפס מראש עם<br>העיצוב כלפי מטה.  | יש להניח את הקצה העליון של הגיליון עם<br>הלוגו באחורי המגש.             |  |  |  |
| מזין רב תכליתי (הדפסה חד-צדדית)                                                                                                    | יש להניח נייר מכתבים מודפס מראש עם<br>העיצוב כלפי מטה.  | את הקצה העליון של הגיליון עם הלוגו יש<br>להכניס ראשון למזין הרב תכליתי. |  |  |  |
| מזין רב תכליתי (הדפסה דו צדדית)                                                                                                    | יש להניח נייר מכתבים מודפס מראש עם<br>העיצוב כלפי מעלה. | את הקצה העליון של הגיליון עם הלוגו יש<br>להכניס אחרון למזין הרב תכליתי. |  |  |  |
| <b>הערה:</b> בדוק עם היצרן או הספק כדי לקבוע אם נייר המכתבים המודפס מראש שנבחר מתאים למדפסות לייזר.                                                                                                    |                                                         |                                                                         |  |  |  |

## עצות לשימוש בשקפים

הדפס דוגמאות על השקפים שאתה שוקל להשתמש בהם לפני רכישת כמויות גדולות מהשקפים.

בעת הדפסת שקפים:

- הזן שקפים מכל מגש או מגירה, מלבד מהמגש האופציונלי של 2,000 גיליונות.
- השתמש בשקפים שנועדו במיוחד למדפסות לייזר. בדוק עם היצרן או הספק כדי לוודא שהשקפים עמידים בטמפרטורות של עד 170°C (338°F) מבלי שיימסו, ישנו את צבעם או יפלטו חומרים מסוכנים.
  - למניעת בעיות באיכות ההדפסה, הימנע מהשארת טביעות אצבעות על השקפים.
    - אוורר את ערמת השקפים לפני הזנתם כדי למנוע מהם להידבק זה לזה.
  - אנו ממליצים להשתמש בשקפים של Lexmark מק"ט 12A8240 לשקפים בגודל letter ובשקפים של Lexmark מק"ט 12A8241 לשקפים בגודל A4.

## עצות לשימוש במעטפות

הדפס דוגמאות על המעטפות שאתה שוקל להשתמש בהן לפני רכישת כמויות גדולות מהמעטפות.

בעת הדפסת מעטפות:

- השתמש במעטפות המיועדות במיוחד למדפסות לייזר. בדוק עם היצרן או הספק כדי לוודא שמעטפות עמידות בטמפרטורות
   של עד 374°F) 190°C (374°F) מבלי שיימסו, יתקמטו, יסתלסלו יתר על המידה או יפלטו חומרים מסוכנים.
- לקבלת התוצאות הטובות ביותר, השתמש במעטפות העשויות מנייר במשקל 90 גרם/מ"ר (24 lb bond) השתמש במשקל
   עד 105 גרם/מ"ר (28 lb bond) עבור מעטפות כל עוד תכולת הכותנה היא 25% או פחות. מעטפות מכותנה בלבד לא יעלו על משקל 90 גרם/מ"ר (24 lb bond).
  - השתמש רק במעטפות חדשות.
  - לקבלת הביצועים הטובים ביותר ולמניעת חסימות, אין להשתמש במעטפות אשר:
    - יש בהן סלסול או עיוות מוגזמים –
    - דבוקות זו לזו או ניזוקו בדרך כלשהי

- יש להן חלונות, חורים, ניקוב, חיתוכים או תבליטים
- יש בהן מהדקי מתכת, קשירת שרוכים או פסי סגירה ממתכת
  - בעלות עיצוב משתלב
  - מודבקים עליהן בולי דואר
  - יש להן דבק גלוי כלשהו כאשר הדש נמצא במצב סגור
    - כוללות פינות מכופפות
    - בעלות גימור מחוספס או בולט
    - התאם את מובילי רוחב הנייר לרוחב המעטפות.

הערה: שילוב של לחות גבוהה (מעל 60%) וטמפרטורות הדפסה גבוהות עלול לקמט או לאטום מעטפות.

## עצות לשימוש במדבקות

הדפס דוגמאות על המדבקות שאתה שוקל להשתמש בהן לפני רכישת כמויות גדולות של המדבקות.

**הערה:** יש תמיכה במדבקות נייר. מדיה אחרת כגון ויניל עלולה להציג פגמים באיכות ההדפסה בסביבות מסוימות, ושימוש ממושך במדבקות ויניל עלול לקצר את חיי ה- fuser.

למידע נוסף על הדפסה, תכונות ועיצוב מדבקות, ראה Card Stock & Label Guide (מדריך לכרטיסים ולמדבקות) הזמין באתר האינטרנט של Lexmark בכתובת http://support.lexmark.com.

בעת הדפסת מדבקות:

- השתמש במדבקות שנועדו במיוחד למדפסות לייזר. בדוק עם היצרן או הספק כדי לוודא ש:
- המדבקות יכולות לעמוד בטמפרטורות עד C°190°(F) ללא הדבקה, סלסול מוגזם, קימוט או שחרור פליטות מזיקות.
- הדבק של המדבקות, הגיליון, והציפויים יכולים לעמוד בלחץ של עד 25 psi (172 kPa) מבלי להתקלף, מבלי שהדבק ייזל בקצוות ומבלי לפלוט חומרים מסוכנים.
  - אין להשתמש במדבקות עם חומר חלק בגב הגיליון.
- השתמש בגיליונות שלמים של מדבקות. גיליונות שחסרות בהם מדבקות עלולים לגרום למדבקות להתקלף במהלך ההדפסה, דבר העלול לגרום לחסימה. גיליונות שחסרות בהם מדבקות עלולים גם ללכלך את המדפסת ואת המחסנית בדבק ועלולים לגרום לתפוגת האחריות על המדפסת והמחסנית.
  - אין להשתמש במדבקות עם דבק חשוף.
  - אין להדפיס במרחק של פחות מ- 1 מ"מ (0.04 אינץ') משולי המדבקה, מחורי הניקוב או בין קווי החיתוך של המדבקות.
- ודא שציפוי הדבק שבגב הגיליון אינו מגיע עד שולי הגיליון. מומלץ שציפוי הדבק יהיה במרחק של לפחות 1 מ"מ (0.04 אינץ') משולי הגיליון. הדבק עלול ללכלך את המדפסת ולגרום לתפוגת האחריות.
  - אם תחימת אזור ציפוי הדבק אינה אפשרית, הסר רצועה של 1.6 מ"מ (0.06 אינץ') משולי הגיליון והשתמש בדבק שאינו מבעבע.
    - הדפסה לאורך היא מומלצת, במיוחד בעת הדפסת ברקודים.

## עצות לשימוש בכרטיסים

כרטיסים הם מדיה מיוחדת חד-שכבתית כבדה. רבות מהתכונות, כגון תכולת לחות, עובי ומרקם, יכולות להשפיע בצורה משמעותית על איכות ההדפסה. הדפס דוגמאות על הכרטיסים שאתה שוקל להשתמש בהם לפני רכישת כמויות גדולות של כרטיסים.

בעת הדפסת כרטיסים:

- ודא ש'סוג הנייר' הוא 'כרטיסים'. •
- בחר את הגדרת 'מרקם הנייר' המתאימה.
- שים לב כי הדפסה מראש, ניקוב וקיפול עלולים להשפיע בצורה משמעותית על איכות ההדפסה ולגרום לחסימות או לבעיות אחרות בטיפול בנייר.

- בדוק עם היצרן או הספק כדי לוודא שהכרטיסים עמידים בטמפרטורות של עד 190°C (374°F) מבלי שיפלטו חומרים מסוכנים.
- אל תשתמש בכרטיסים מודפסים מראש המיוצרים עם חומרים כימיים העלולים לזהם את המדפסת. הדפסה מראש מחדירה למדפסת רכיבים נוזליים למחצה ונדיפים.
  - השתמש במלאי כרטיסים עם מרקם לרוחב, במידת האפשר.

# הדפסת משימות חסויות ומשימות מופסקות אחרות

### משימות מופסקות במדפסת

כאשר אתה שולח משימה למדפסת, באפשרותך לציין שברצונך שהמדפסת תשמור את המשימה בזיכרון עד שתפעיל אותה מלוח הבקרה של המדפסת. כל משימות ההדפסה שהמשתמש יכול להפעיל מהמדפסת נקראות *משימות מופסקות*.

**הערה:** ניתן למחוק משימות הדפסה סודיות, לבדיקה, שמורות וחוזרות אם יש צורך לפנות במדפסת זיכרון לעיבוד משימות מופסקות נוספות.

| תיאור                                                                                                    | סוג משימה           |
|----------------------------------------------------------------------------------------------------|---------------------|
| כאשר אתה שולח משימת הדפסה חסויה למדפסת, עליך ליצור מספר זיהוי אישי (PIN) במחשב. מספר הזיהוי האישי<br>יורכב מארבע ספרות בין 0 ל- 9. המשימה תישמר בזיכרון המדפסת עד שתזין את מספר הזיהוי האישי מלוח הבקרה<br>ותבחר הדפסה או מחיקה של המשימה.                           | (סודי) Confidential |
| כאשר אתה שולח משימת הדפסה לבדיקה (Verify), המדפסת תדפיס עותק אחד ותשאיר את העותקים הנותרים<br>בזיכרון. בצורה זו תוכל לבחון את העותק הראשון ולבדוק אם הוא עונה על הדרישות לפני הדפסת העותקים הנותרים.<br>לאחר הדפסת כל העותקים, המשימה תימחק אוטומטית מזיכרון המדפסת. | (בדוק) Verify       |
| כשאתה שולח משימת הדפסה שמורה (Reserve), המדפסת לא תדפיס את המשימה מייד. המשימה תישמר בזיכרון<br>כך שתוכל להדפיסה בשלב מאוחר יותר. המשימה תישמר בזיכרון עד שתמחק אותה מהתפריט Held Jobs (משימות<br>מופסקות).                                                          | (שמור) Reserve      |
| כאשר אתה שולח משימת הדפסה חוזרת (Repeat), המדפסת תדפיס את כל העותקים הנדרשים של המשימה <i>ובנוסף</i><br>תשמור את המשימה בזיכרון כדי שתוכל להדפיס עותקים נוספים לאחר מכן. תוכל להדפיס עותקים נוספים כל עוד<br>המשימה תישאר בזיכרון.                                   | חזור על             |

### הדפסת משימות חסויות ומשימות מופסקות אחרות

**הערה:** משימות הדפסה חסויות ולבדיקה נמחקות אוטומטית מהזיכרון לאחר הדפסתן. משימות חוזרות ושמורות תישארנה במדפסת עד שתבחר למחוק אותן.

### למשתמשי Windows

- 1 כאשר מסמך פתוח, בחר באפשרות File (קובץ) > Print (הדפסה).
- (הגדרות). או Preferences (מאפיינים), Preferences (אפשרויות), או Properties (הגדרות). לחץ על 2
  - (הדפס והפסק). לחץ על Other Options (אפשרויות נוספות), ולאחר מכן לחץ על לחץ על 3
- בחר סוג משימה ('חסויה', 'שמורה', 'חוזרת', או 'בדיקה'), והקצה שם משתמש. במקרה של משימה חסויה, עליך להזין גם מספר זיהוי אישי (PIN) בן ארבע ספרות.
  - . לחץ על OK (אישור) או Print (הדפס) , ולאחר מכן עבור למדפסת כדי לשחרר את המשימה. 5
- עבודות מופסקות), ולאחר מכן Held jobs√ מלוח הבקרה של המדפסת, לחץ על לחצן החץ מעלה או מטה עד שמוצג **√Held jobs (עבודות מופסקות)**, ולאחר מכן לחץ על **√**.
  - .  $\checkmark$  לחץ על לחצן החץ מעלה או מטה עד שמוצג  $\checkmark$  לצד שם המשתמש שלך, ולאחר מכן לחץ על  $\checkmark$

- . על לחצן החץ מעלה או מטה עד שמוצג √ לצד סוג המשימה או שם המשימה, ולאחר מכן לחץ על √. אם בחרת שם משימה, המשך אל שלב 11 בעמוד 70.
  - לאחר בחירת סוג המשימה, השתמש במקשים להזנת קוד PIN. אם הזנת מספר זיהוי אישי שגוי, יוצג מסך מספר זיהוי אישי שגוי.
- כדי להזין מחדש את מספר הזיהוי האישי, ודא שהאפשרות **√ Try again (נסה שנית)** מוצגת ולחץ על √.
- לביטול קוד PIN, לחץ על לחצן החץ מעלה או מטה עד שמוצג **√Cancel (ביטול)**, ולאחר מכן לחץ על **√**.
  - . 🚺 לחץ על החץ מעלה או מטה עד שמוצג √ לצד המשימה שברצונך להדפיס, ולאחר מכן לחץ על 🚺.
- 11 לחץ על לחצן החץ מעלה או מטה עד שמוצג √ לצד מספר העותקים שברצונך להדפיס, ולאחר מכן לחץ על √. הערה: היעזר בלוח המקשים להזנת מספר במידת הצורך.

### למשתמשי Macintosh

- (הדפסה). Print < (קובץ) File (קובק). בחר דוא כשמסמך פתוח, בחר דוא במידת הצורך, לחץ על המשולש להצגת אפשרויות נוספות.
- 2 מהתפריט המוקפץ 'אפשרויות הדפסה' או 'עותקים ודפים', בחר באפשרות Job Routing (ניתוב משימות).
- בחר סוג משימה ('חסויה', 'שמורה', 'חוזרת', או 'בדיקה'), והקצה שם משתמש. במקרה של משימה חסויה, עליך להזין גם 3 מספר זיהוי אישי (PIN) בן ארבע ספרות.
  - . לחץ על OK (אישור) או Print (הדפס) , ולאחר מכן עבור למדפסת כדי לשחרר את המשימה. 4
- עבודות מופסקות), ולאחר מכן Held jobs√ מלוח הבקרה של המדפסת, לחץ על לחצן החץ מעלה או מטה עד שמוצג // Held jobs (עבודות מופסקות), ולאחר מכן לחץ על [√].
  - . 🗸 לחץ על לחצן החץ מעלה או מטה עד שמוצג 🗸 לצד שם המשתמש שלך, ולאחר מכן לחץ על 🚺
  - . על לחצן החץ מעלה או מטה עד שמוצג √ לצד סוג המשימה או שם המשימה, ולאחר מכן לחץ על √. אם בחרת שם משימה, המשך אל שלב 10 בעמוד 70.
    - א לאחר בחירת סוג המשימה, השתמש במקשים להזנת קוד PIN. אם הזנת מספר זיהוי אישי שגוי, יוצג מסך מספר זיהוי אישי שגוי.
  - כדי להזין מחדש את מספר הזיהוי האישי, ודא שהאפשרות **√ Try again (נסה שנית)** מוצגת ולחץ על **√**.
  - לביטול קוד PIN, לחץ על לחצן החץ מעלה או מטה עד שמוצג **√Cancel (ביטול)**, ולאחר מכן לחץ על **√**.
    - . 🕖 לחץ על החץ מעלה או מטה עד שמוצג 🗸 לצד המשימה שברצונך להדפיס, ולאחר מכן לחץ על 🚺
  - 10 לחץ על לחצן החץ מעלה או מטה עד שמוצג √ לצד מספר העותקים שברצונך להדפיס, ולאחר מכן לחץ על √. הערה: היעזר בלוח המקשים להזנת מספר במידת הצורך.

# הדפסה מכונן הבזק

יציאת USB ממוקמת בלוח הבקרה של המדפסת. חבר כונן הבזק כדי להדפיס סוגי קבצים נתמכים. סוגי הקבצים הנתמכים כוללים את: .dcx, ו- ,pdf, .gif, .jpeg, .jpg, .bmp, .png, .tiff, .tif, .pcx, .xps.

#### הערות:

- על כונני הבזק במהירות גבוהה לתמוך בתקן USB במהירות מלאה. כונניהבזק התומכים רק ביכולות USB במהירות נמוכה אינם נתמכים.
- יש להשתמש בכונני הבזק אשר תומכים במערכת קבצים מסוג File Allocation Tables) *FAT*). אין תמיכה בכונני הבזק
   יש להשתמש בכונני הבזק אשר תומכים במערכת קבצים מסוג New Technology File System) או בכל סוג אחר של מערכת קבצים.
  - לפני הדפסת קובץ pdf. מוצפן, הזן את סיסמת המסמך בלוח הבקרה של המדפסת.
    - לא ניתן להדפיס קבצים שאליהם אין לך הרשאות הדפסה.
    - (מוכנה). **Ready** ודא שהמדפסת מופעלת ושמוצגת ההודעה (מוכנה).
      - חבר כונן הבזק ליציאת USB חבר כונן הבזק ליציאת 2

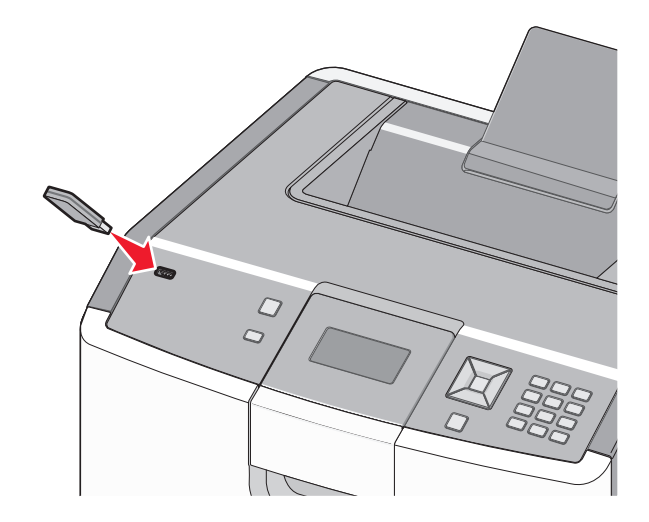

#### הערות:

- אם תחבר כונן הבזק כאשר המדפסת זקוקה לתשומת לב, כמו למשל כאשר ישנה חסימת נייר, המדפסת תתעלם ממנו.
- אם תחבר את כונן ההבזק כאשר המדפסת מדפיסה משימות אחרות, תוצג ההודעה Printer Busy (המדפסת עסוקה).
   עסוקה). לאחר שהסתיים העיבוד של המשימות האחרות, ייתכן שיהיה עליך להציג את רשימת המשימות המופסקות כדי להדפיס מסמכים מכונן הבזק.
  - . 🚺 לחץ על לחצן החץ למעלה או למטה עד להופעת 🗸 ליד המסמך שברצונך להדפיס ולאחר מכן לחץ על 🚺.

**הערה:** תיקיות שנמצאו בכונן ההבזק תוצגנה כתיקיות. לשמות הקבצים יתווסף סוג הסיומת (לדוגמה jpg.).

לחץ על ✔ כדי להדפיס עותק אחד, או הקש את מספר העותקים בלוח המקשים, ולאחר מכן לחץ על ✔ כדי להדפיס את המשימה.

הערה: אל תנתק את כונן ההבזק מהמדפסת עד שהסתיימה הדפסת המסמך.

אם תשאיר כונן הבזק מובר למדפסת לאחר היציאה ממסך USB הראשוני, עדיין תוכל להדפיס קובצי .pdf מכונן ההבזק כמשימות מופסקות.

# הדפסת תצלומים ממצלמה דיגיטלית תואמת PictBridge

חבר קצה אחד של כבל USB למצלמה. 1

הערה: השתמש בכבל USB שסופק עם המצלמה בלבד.

בנס את הקצה השני של כבל USB ליציאת USB הנמצאת בחזית המדפסת.

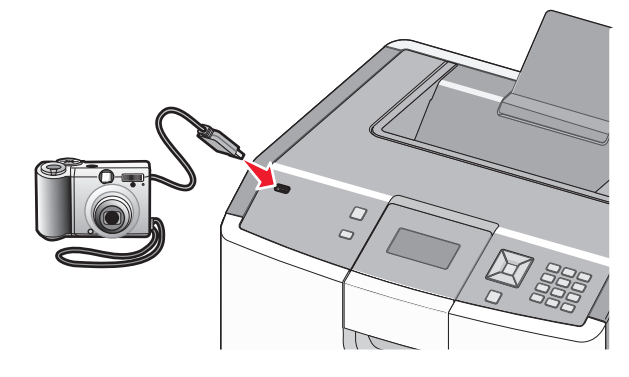

#### הערות:

- ודא שהמצלמה הדיגיטלית התואמת PictBridge מוגדרת למצב USB המתאים. לקבלת מידע נוסף, עיין בתיעוד המצלמה.
  - אם חיבור PictBridge מוצלח, תוצג הודעת אישור בתצוגת המדפסת.
    - **3** עקוב אחר ההנחיות על המצלמה לבחירה ולהדפסה של תצלומים.

**הערה:** אם מכבים את המדפסת בעת שהמצלמה מחוברת, יש לנתק את המצלמה ולחבר אותה מחדש.

# הדפסת דפי מידע

### הדפסת רשימת דוגמאות גופנים

להדפסת דוגמאות של הגופנים הזמינים כעת למדפסת:

- (מוכנה). **Ready** ודא שהמדפסת מופעלת ושמוצגת ההודעה (מוכנה).
  - בלוח הבקרה של המדפסת, לחץ על 🗝.
- . על החץ מעלה או מטה עד שמוצג √ **Reports (דוחות)**, ולאחר מכן לחץ על √.
- על או מטה עד שמוצג √ Print Fonts (גופני הדפסה), ולאחר מכן לחץ על √. 4
- 5 לחץ על לחצן החץ מעלה או מטה עד שמוצג √ לצד PCL Fonts (גופני PCL) או PostScript Fonts (גופני PostScript), או PDS Fonts (גופני PDDS (גופני PDS), או PDDS Fonts (גופני PDDS (גופני PDS), לאחר הדפסת רשימת דוגמאות הגופנים, תוצג ההודעה Ready (מוכנה).
#### הדפסת רשימת ספריות

רשימת ספריות מציגה את המשאבים השמורים בזיכרון הבזק או בדיסק הקשיח.

- (מוכנה) Ready ודא שהמדפסת מופעלת ושמוצגת ההודעה (מוכנה). 1
  - בלוח הבקרה של המדפסת, לחץ על 🗝. 2
- על החץ מעלה או מטה עד שמוצג √ Print Directory (הדפס ספרייה), ולאחר מכן לחץ על √. 4

לאחר הדפסת רשימת הספריות, המדפסת חוזרת למצב Ready (מוכנה).

#### הדפסת דפי בדיקת איכות ההדפסה

הדפס את דפי בדיקת איכות ההדפסה לבידוד בעיות באיכות ההדפסה.

- **1** כבה את המדפסת.
- לחץ על 📝 ועל לחצן החץ ימינה בעת הפעלת המדפסת. Ζ
- (תפריט הגדרות). מחרר את הלחצנים כאשר מוצג השעון, והמתן להצגת ההודעה CONFIG MENU (תפריט הגדרות).
- . על החץ מעלה או מטה עד שמוצג √ **Prt Quality Pgs (דפי איכות הדפסה)**, ולאחר מכן לחץ על . דפי בדיקת איכות ההדפסה מודפסים.
- לחץ על החץ מעלה או מטה עד שמוצג √Exit Config Menu (יציאה מתפריט הגדרות), ולאחר מכן לחץ על √. ההודעה Resetting the Printer (מאפס את המדפסת) מוצגת לרגע, ולאחר מכן מוצג שעון, ולאחריו ההודעה Ready (מוכנה).

# ביטול משימת הדפסה

### ביטול משימת הדפסה מלוח הבקרה של המדפסת

אם המשימה בשלבי עיצוב או כבר מודפסת, ומוצגת ההודעה **Cancel a job (ביטול משימה)** בשורה הראשונה של התצוגה:

- **1** לחץ על החץ מעלה או מטה עד להצגת √Cancel (ביטול). מוצגת רשימה של העבודות.
- לחץ על החץ מעלה או מטה עד שמוצג √ לצד המשימה שברצונך לבטל, ולאחר מכן לחץ על √.

(נעצרה). לחץ על החץ Stopped לאחר שליחת משימת הדפסה, לביטול המשימה בקלות, לחץ על אין מאים. מוצג המסך Stopped (נעצרה). לחץ על החץ מעלה או מטה עד שמוצג √Cancel a job (בטל משימה), ולאחר מכן לחץ על √.

### ביטול משימת הדפסה מהמחשב

#### למשתמשי Windows

- פתח את תיקיית המדפסות: 1
- . (הפעלה) Run א לחץ על 🖑, או לחץ על Start (התחל) ולאחר מכן לחץ על 🖑.
  - ב בתיבת החיפוש או ההפעלה, הקלד control printers.
    - **ג** הקש על Enter, או לחץ על OK (אישור). תיקיית המדפסות נפתחת.
      - לחץ לחיצה כפולה על סמל המדפסת. 2
        - בחר משימה לביטול. 3
        - 4 הקש Delete (מחיקה) במקלדת.

משורת המשימות של Windows:

כאשר אתה שולח משימה להדפסה, יוצג סמל מדפסת קטן בפינה הימנית של שורת המשימות.

- לחץ לחיצה כפולה על סמל המדפסת. רשימה של כל המשימות מוצגת בחלון המדפסת.
  - בחר משימה לביטול. **2**
  - 3 הקש Delete (מחיקה) במקלדת.

### למשתמשי Macintosh

ב- Mac OS X גרסה 10.5 או גרסאות מאוחרות יותר:

- . בתפריט Apple בחר System Preferences העדפות מערכת). 1
- 2 לחץ על Print & Fax (הדפסה ופקס), ולאחר מכן לחץ לחיצה כפולה על סמל המדפסת.
  - **3** בחלון המדפסת, בחר את משימת ההדפסה שברצונך לבטל.
  - . (מחיקה) Delete מסרגל הסמלים שבחלק העליון של החלון, לחץ על סמל
    - ב- Mac OS X גרסה 10.4 וגרסאות קודמות:
    - .(עבור ל), בחר Applications (עבור ל), בחר 1
- כלי שירות (תוכניות שירות) על איצה כפולה על Utilities (תוכניות שירות), ולאחר מכן לחץ לחיצה כפולה על Printer Setup Utility (כלי שירות) להגדרת המדפסת) או Print Center (מרכז הדפסה).
  - לחץ לחיצה כפולה על סמל המדפסת. **3**
  - **4** בחלון המדפסת, בחר את משימת ההדפסה שברצונך לבטל.
  - . מסרגל הסמלים שבחלק העליון של החלון, לחץ על סמל Delete (מחיקה).

## הדפסה בשחור-לבן

כדי להדפיס את כל הטקסט והגרפיקה באמצעות מחסנית הטונר השחור בלבד, הגדר את המדפסת למצב Black Only (שחור בלבד).

הערה: מנהל התקן המדפסת מסוגל לדרוס הגדרה זו.

- בלוח הבקרה של המדפסת, לחץ על 🗝. 🚺
- . על לחצן החץ למעלה או למטה עד להופעת √ Settings (הגדרות) ולאחר מכן לחץ על √.
- . על לחצן החץ למעלה או למטה עד להופעת √ Quality Menu (תפריט איכות) ולאחר מכן לחץ על √.
  - על לחצן החץ למעלה או למטה עד להופעת √Print Mode (מצב הדפסה) ולאחר מכן לחץ על √.
  - . על לחצן החץ למעלה או למטה עד להופעת √Black Only (שחור בלבד) ולאחר מכן לחץ על . מוצגת ההודעה Submitting Selection (שולח בחירה).

# שימוש ב-Max Speed (מהירות מרבית) וב-Max Yield (תפוקה מרבית)

ההגדרות Max Speed (מהירות מרבית) וב-Max Yield (תפוקה מרבית) מאפשרות לבחור בין מהירות הדפסה גבוהה יותר לבין תפוקת טונר גבוהה יותר. Max Yield (תפוקה מרבית) היא הגדרת ברירת המחדל של היצרן.

- Max Speed (מהירות מרבית)—מדפיסה במצב צבע אלא אם נבחר 'שחור בלבד' במנהל ההתקן. מדפיסה במצב שחור בלבד אם נבחרה אפשרות זו במנהל ההתקן.
- Max Yield (תפוקה מרבית)—מחליפה ממצב שחור למצב צבע בהתאם לתכולת הצבע בכל דף. החלפת מצבי צבע לעתים קרובות עלולה לגרום להדפסה איטית יותר אם תכולת הדפים מעורבת.
  - . הקלד את כתובת IP של המדפסת בשדה הכתובת של דפדפן האינטרנט. **1**

. הערה: אם אינך יודע את כתובת IP של המדפסת, ולאחר מכן הדפס דף הגדרות רשת ומצא את הכתובת באזור TCP/IP.

- . לחץ על Settings (הגדרות). 2
- 3 לחץ על Print Settings (הגדרות הדפסה).
  - . לחץ על Setup Menu (תפריט הגדרות). 4
- 5 מהרשימה Printer Usage (שימוש במדפסת), בחר Max Speed (מהירות מרבית) או Printer Usage (תפוקה מרבית).
  - לחץ על Submit (שלח). 6

# הבנת תפריטי המדפסת

### רשימת תפריטים

#### (חומרים מתכלים) Supplies

החלף חומר) Replace Supply מתכלה) (מחסנית ציאן) Cyan Cartridge מחסנית) Magenta Cartridge מגנטה) (מחסנית צהוב) Yellow Cartridge (מחסנית שחור) Black Cartridge Cyan Photoconductor (פוטוקונדוקטור ציאן) Magenta Photoconductor (פוטוקונדוקטור מגנטה) Yellow Photoconductor (פוטוקונדוקטור צהוב) Black Photoconductor (פוטוקונדוקטור שחור) קופסת טונר) Waste Toner Box עודף) Fuser (מודול העברה) Transfer Module

### נייר) מקור) Default Source ברירת מחדל) Paper Size/Type (גודל/סוג נייר) הגדרת) Configure MP (MP גודל) Substitute Size חלופי) מרקם) Paper Texture הנייר) טעינת) Paper Loading נייר) olustom Types) כוגים מותאמים אישית) הגדרה) Universal Setup אוניברסלית)

תפריט) Paper Menu

### (דוחות) Reports

דף) Menu Settings Page הגדרות תפריט) **Device Statistics** (סטטיסטיקת ההתקן) דף) Network Setup Page הגדרת רשת) Network <x> Setup Page (<x> דף הגדרת רשת (x>) רשימת) Profiles List פרופילים) (דף NetWare Setup Page (משקל נייר) Paper Weight הגדרת NetWare) (הדפס גופנים) Print Fonts הדפס (הדפס) Print Directory ספרייה) (דוח נכס) Asset Report

#### (הגדרות) Settings

הגדרות) General settings כלליות) (תפריט הגדרות) Setup Menu (תפריט גימור) Finishing Menu (תפריט איכות) Quality Menu תפריט תוכניות) Utilities Menu שירות) (XPS Menu) XPS Menu (PDF תפריט) PDF Menu תפריט) PostScript Menu (PostScript תפריט) PCL Emul Menu אמולציית PCL) (HTML תפריט) HTML Menu (תפריט תמונה) Image Menu תפריט) PictBridge Menu (PictBridge תפריט כונן) Flash Drive Menu הבזק)

#### (אבטחה) Security

**Miscellaneous Security Settings** (הגדרות אבטחה שונות) Confidential Print (הדפסת מסמכים חסויים) (ניגוב דיסק) Disk Wiping לוג ביקורת) Security Audit Log אבטחה) (הגדרת תאריך/שעה) Set Date/Time

#### (רשת/יציאות) Network/Ports

(אפעיל Active NIC (NIC \*רשת רגילה) Standard Network (רגיל USB) Standard USB (אקבילי <x>) <Parallel <x (יעורי) <Serial <x> (<x (SMTP Setup (הגדרת SMTP)

#### (עזרה) Help

Print All (הדפס הכל) (איכות צבע) Color Quality (איכות הדפסה) Print Quality (מדריך ההדפסה) Printing Guide (מדריך למדיה) Media Guide (פגמים בהדפסה) Print Defects (מפת תפריטים) Menu Map (מדריך מידע) Information Guide (מדריך התחברות) Connection Guide (מדריך העברה) Moving Guide (מדריך לחומרים מתכלים) Supplies Guide

ל בהתאם להגדרת המדפסת, פריט תפריט זה מופיע כ- Standard Network (רשת רגילה), כ-Wireless Network (רשת אלחוטית) או כ-.(<x> רשת) <Network <x

# תפריט Supplies (חומרים מתכלים)

# תפריט Supplies (חומרים מתכלים)

| תיאור                                                                                                    | פריט בתפריט                                   |
|----------------------------------------------------------------------------------------------------|-----------------------------------------------|
| מתן אפשרות לאפס את מונה החומרים המתכלים עבור הפוטוקונדוקטור שהוחלף<br>זה עתה, או עבור כל הפוטוקונדוקטורים | Replace Supply (החלף חומר מתכלה)<br>All (הכל) |
| בחר את הפוטוקונדוקטור, ואז בחר Yes (כן) או No (לא):                                                       | (פוטוקונדוקטור ציאן) Cyan Photoconductor      |
| <ul> <li>בחר Yes (כן) לאיפוס מונה החומרים המתכלים.</li> </ul>                                             | (פוטוקונדוקטור מגנטה) Magenta Photoconductor  |
| <ul> <li>בחר No (לא) ליציאה.</li> </ul>                                                                   | פוטוקונדוקטור צהוב) Yellow Photoconductor     |
| <b>הערה:</b> יש לאפס ידנית את מונה החומרים המתכלים לאחר החלפת<br>הפוטוקונדוקטור.                          | (פוטוקונדוקטור שחור) Black Photoconductor     |
| מציג את מצר מחסויות הנווור                                                                                | מחסנית ציאו. מגנטה. צהוב או שחור              |
|                                                                                                    | אזהרה מוקדמת                                  |
|                                                                                                    | (nor) Low                                     |
|                                                                                                    | (לא חוקי) Invalid                             |
|                                                                                                    | (החלף) Replace                                |
|                                                                                                    | (חסר או פגום) Missing or Defective            |
|                                                                                                    | (תקין) OK                                     |
|                                                                                                    | (לא נתמך) Unsupported                         |
| מציג את מצב הפוטוקונדוקטורים                                                                              | פוטוקונדוקטור ציאן, מגנטה, צהוב או שחור       |
|                                                                                                    | אזהרה מוקדמת                                  |
|                                                                                                    | (חסר) Low                                     |
|                                                                                                    | (החלף) Replace                                |
|                                                                                                    | (חסר) Missing                                 |
|                                                                                                    | (תקין) OK                                     |
| הצגת מצב קופסת הטונר העודף                                                                                | (קופסת טונר עודף) Waste Toner Box             |
|                                                                                                    | (כמעט מלא) Near Full                          |
|                                                                                                    | (החלף) Replace                                |
|                                                                                                    | (חסר) Missing                                 |
|                                                                                                    | (תקין) OK                                     |
| fuser -מציג את מצב ה-                                                                                     | Fuser                                         |
|                                                                                                    | אזהרה מוקדמת                                  |
|                                                                                                    | (non) Low                                     |
|                                                                                                    | (החלף) Replace<br>Mission                     |
|                                                                                                    | (nor) Missing                                 |
|                                                                                                    | (Ithia) OK                                    |
| הצגת מצב מודול ההעברה                                                                                     | מודול העברה                                   |
|                                                                                                    | אזהרה מוקדמת                                  |
|                                                                                                    | (חסר) Low                                     |
|                                                                                                    | Replace (החלף)                                |
|                                                                                                    | (nor) Missing                                 |
|                                                                                                    | (תקין) OK                                     |

# (נייר) Paper תפריט

## תפריט Default Source (מקור ברירת מחדל)

| תיאור                                                                                                    | פריט בתפריט                                                                                                    |
|----------------------------------------------------------------------------------------------------|----------------------------------------------------------------------------------------------------|
| מגדיר מקור נייר ברירת מחדל לכל משימות ההדפסה<br>הערות:<br>• מהתפריט Paper (נייר), יש להגדיר את Configure MP ל- Cassette (מחסנית) כדי ש-<br>MP Feeder (מזין רב-תכליתי) יוצג כאפשרות בתפריט.<br>• מגש 1 (מגש סטנדרטי) הוא הגדרת ברירת המחדל של היצרן.<br>• אם נייר מסוג וגודל מסוים נמצא בשני מגשים והגדרות Paper Size (גודל נייר) ו- Paper<br>סוג נייר) תואמות, המגשים מקושרים אוטומטית. כאשר מגש אחד ריק, העבודה<br>תודפס מהמגש המקושר. | <b>Default Source (מקור ברירת)</b><br>מחדל)<br>Tray <x>) (מגש <x>)<br/>MP Feeder (מזין רב-תכליתי)<br/>Manual Paper (מעטפה ידנית)<br/>Manual Env</x></x> |

## (גודל/סוג נייר) Paper Size/Type תפריט

| תיאור                                                                                                    | פריט בתפריט                           |
|----------------------------------------------------------------------------------------------------|---------------------------------------|
| מציין את גודל הנייר הטעון בכל מגש                                                                                                    | ( <x> גודל מגש) Tray <x> Size</x></x> |
| הערות:                                                                                                    | A4                                    |
|                                                                                                    | A5                                    |
| <ul> <li>ברירת המחדל של היצרן בארה ב. A4 היא הגדרת ברירת המחדל של היצרן בארה ב.</li> </ul>                                           | JIS B5                                |
| <ul> <li>במגשים המצוידים בחיישו גודל אוטומטי. מופיע רק הגודל שמזוהה על-ידי החומרה.</li> </ul>                                        | Legal                                 |
| אם נייר מסוג וגודל מסוים נמצא בשני מגשים והנדרות Paper Size (גודל נייר) ו-                                                           | Letter                                |
| און די גמא אווי צנטי בעצא בסי באיס ב אוואר איז סבוס אין אווי די די די די די די די די די די די די די                                  | Executive                             |
| העבודה תודפס מהמגש המקושר.                                                                                                    | (Oficio (México                       |
|                                                                                                    | Folio                                 |
|                                                                                                    | Universal                             |
| מציין את סוג הנייר הטעון בכל מגש.                                                                                                    | ( <x> סוג מגש) Tray <x> Type</x></x>  |
| הערות:                                                                                                    | (נייר רגיל) Plain Paper               |
|                                                                                                    | (כרטיסים) Card Stock                  |
| (נייר הגיר) היא הגדרונ ברירונ המחוד שי היצון עבור מגש ד.<br>אין ארגע אין אין אין אין אין אין אין אין אין אין                         | (שקף) Transparency                    |
| עבור כל שאר המגשים.                                                                                                    | (מבריק) Glossy                        |
| • אם זמיו שם שהוגדר על-ידי המשתמש. שם זה יופיע במקום <custom (סוג<="" <x="" th="" type=""><td>(מבריק כבד) Heavy Glossy</td></custom> | (מבריק כבד) Heavy Glossy              |
| מותאם אישית <x>).</x>                                                                                                    | (מדבקות) Labels                       |
| <ul> <li>השתמש בפריט תפריט זה להגדרת קישור אוטומטי של מגשים.</li> </ul>                                                              | (מדבקות ויניל) Vinyl Labels           |
|                                                                                                    | Bond                                  |
|                                                                                                    | (נייר מכתבים) Letterhead              |
|                                                                                                    | (נייר מודפס מראש) Preprinted          |
|                                                                                                    | (נייר צבעוני) Colored Paper           |
|                                                                                                    | (נייר קל) Light Paper                 |
|                                                                                                    | (נייר כבד) Heavy Paper                |
|                                                                                                    | (נייר גס/כותנה) Rough/Cotton          |
|                                                                                                    | (נייר ממוחזר) Recycled                |
|                                                                                                    | (סוג מותאם אישית) Custom Type <x></x> |
|                                                                                                    | הערה: תפריט זה כולל רק מגשים מותקנים. |

| תיאור                                                                                             | פריט בתפריט                                 |
|---------------------------------------------------------------------------------------------------|---------------------------------------------|
| מציין את גודל הנייר הטעון במזין הרב-תכליתי                                                        | (גודל מזין רב-תכליתי) MP Feeder Size        |
| הערות:                                                                                            | A4                                          |
| (מחסנית) Cassette מהתפרינו Paner (נייר) אין להנדיר את Paner ל-                                    | A5                                          |
| ש- MP Feeder Size (גווזט אי אוגן או אוגן אוי אוגן אוי אוגן אוי אוין אוין אוין אוין אוין אוין אוין | A6                                          |
| <ul> <li>Letter היא הגדרת ברירת המחדל של היצרו בארה"ב. A4 היא הגדרת ברירת המחדל</li> </ul>        | Executive                                   |
| של היצרן ברחבי העולם.                                                                             | (Oficio (México                             |
|                                                                                                   | Folio                                       |
|                                                                                                   | JIS B5                                      |
|                                                                                                   | Legal                                       |
|                                                                                                   | Letter                                      |
|                                                                                                   | Statement                                   |
|                                                                                                   |                                             |
|                                                                                                   | Envelope 7 3/4                              |
|                                                                                                   | Envelope 9                                  |
|                                                                                                   |                                             |
|                                                                                                   |                                             |
|                                                                                                   | B5 Envelope                                 |
|                                                                                                   | מענופה אחרת) Other Envelope                 |
|                                                                                                   |                                             |
| מציין את סוג הנייר הטעון במזין הרב-תכליתי                                                         | (סוג מזין רב-תכליתי) MP Feeder Type         |
| הערות:                                                                                            |                                             |
| • מהתפריט Paper (נייר), יש להגדיר את Configure MP ל- Cassette (מחסנית) כדי                        |                                             |
| ש- MP Feeder Type (סוג מזין רב-תכליתי) יוצג כפריט בתפריט.                                         | ((u)) Transparency                          |
| (נייר רגיל) הוא הגדרת ברירת המחדל של היצרן. Plain paper •                                         | (מבריק) Glossy<br>אנפפול אנפפול (מכביד בבד) |
|                                                                                                   |                                             |
|                                                                                                   |                                             |
|                                                                                                   | Bond                                        |
|                                                                                                   | (מענופה) Envelope                           |
|                                                                                                   | (מעטפה גסה) Rough Envelope                  |
|                                                                                                   | (נייר מכתרים) l etterhead                   |
|                                                                                                   | (נייר מודפס מראש) Preprinted                |
|                                                                                                   | (נייר צבעוני) Colored Paper                 |
|                                                                                                   | נייר קל) Light Paper                        |
|                                                                                                   | (נייר כבד) Heavy Paper                      |
|                                                                                                   | (נייר גס/כותנה) Rough/Cotton                |
|                                                                                                   | (נייר ממוחזר) Recycled                      |
|                                                                                                   | (סוג מותאם אישית) Custom Type <x></x>       |
|                                                                                                   | הערה: תפריט זה כולל רק מגשים מותקנים.       |

| תיאור                                                                   | פריט בתפריט                                  |
|-------------------------------------------------------------------------|----------------------------------------------|
| מציין את גודל הנייר שנטען ידנית                                         | (גודל נייר ידני) Manual Paper Size           |
| היא הגדרת ברירת המחדל של היצרן בארה"ב. A4 היא הגדרת ברירת Letter        | A4                                           |
| המחדל של היצרן ברחבי העולם.                                             | A5                                           |
|                                                                         | A6                                           |
|                                                                         | JIS B5                                       |
|                                                                         | Letter                                       |
|                                                                         | Legal                                        |
|                                                                         | Executive                                    |
|                                                                         | (Uficio (Mexico                              |
|                                                                         | Folio                                        |
|                                                                         | Statement                                    |
|                                                                         | Universal                                    |
| מציין את סוג הנייר שנטען ידנית                                          | (ווג נייר ידני) Manual Paper Type            |
| (נייר רגיל) הוא הגדרת ברירת המחדל של היצרן Plain paper (נייר רגיל)      | (נייר רגיל) Plain Paper                      |
|                                                                         |                                              |
|                                                                         | (שקף) Transparency<br>(שים משיקה) Desvelod   |
|                                                                         | (דיר ממורזר) Recycled (מרכיד ממורזר)         |
|                                                                         | (נובן יקן) Hessy<br>אינפאר (מכבוד בבד)       |
|                                                                         |                                              |
|                                                                         | Labels (נוו בקוונ)<br>Abels (מדרקות וונול)   |
|                                                                         | Bond                                         |
|                                                                         | נויב מכתבים) Letterbead                      |
|                                                                         | (נייר מולתבים) Preprinted                    |
|                                                                         | (וייר צרעוני) Colored Paper                  |
|                                                                         | Light Paper (נייר קל)                        |
|                                                                         | (נייר כבד) Heavy Paper                       |
|                                                                         | (גס/כותנה) Rough/Cotton                      |
|                                                                         | (סוג מותאם אישית) Custom Type <x></x>        |
| מציין את גודל המעטפה שנטענת ידנית                                       | (גודל מעטפה ידנית) Manual Env Size           |
| הערה: 10Envelope היא הגדרת ברירת המחדל של היצרו בארה"ב. DL Envelope היא | Envelope 7 3/4                               |
| הגדרת ברירת המחדל של היצרן ברחבי העולם.                                 | Envelope 9                                   |
|                                                                         | Envelope 10                                  |
|                                                                         | C5 Envelope                                  |
|                                                                         | B5 Envelope                                  |
|                                                                         | DL Envelope                                  |
|                                                                         | (מעטפה אחרת) Other Envelope                  |
| מציין את סוג המעטפה שנטענת ידנית                                        | (סוג מעטפה ידנית) Manual Env Type            |
| (מעטפה) היא הגדרת ברירת המחדל של היצרן Envelope                         | (מעטפה) Envelope                             |
|                                                                         | (מעטפה גסה) Rough Envelope                   |
|                                                                         | (סוג מותאם אישית) Custom Type <x></x>        |
|                                                                         | <b>הערה:</b> תפריט זה כולל רק מגשים מותקנים. |

# (MP הגדרת) Configure MP תפריט

| תיאור                                                                                                    | פריט בתפריט             |
|----------------------------------------------------------------------------------------------------|-------------------------|
| קובע מתי המדפסת בוחרת נייר מהמזין הרב-תכליתי                                                                           | (MP הגדרת) Configure MP |
| הערות:                                                                                                    | (מחסנית) Cassette       |
| • Cassette (מחסנית) היא הגדרת ברירת המחדל של היצרן.                                                                    | (ידני) Manuai           |
| <ul> <li>ההגדרה Cassette (מחסנית) מגדירה את המזין הרב-תכליתי כמקור נייר אוטומטי.</li> </ul>                            |                         |
| <ul> <li>כאשר בוחרים בערך Manual (ידני), ניתן להשתמש במזין הרב-תכליתי למשימות הדפסה עם הזנה<br/>ידנית בלבד.</li> </ul> |                         |

## תפריט 'גודל חלופי'

| תיאור                                                                                                    | פריט בתפריט                                     |
|----------------------------------------------------------------------------------------------------|-------------------------------------------------|
| מחליף את גודל נייר שצוין, אם גודל הנייר הנדרש אינו זמין                                                                                                    | גודל חלופי                                      |
| <b>הערות:</b><br>• 'כל הרשומים' היא הגדרת ברירת המחדל של היצרן. כל החילופים הזמינים מותרים.<br>• ההגדרה 'כבוי' מציינת שחילופי גודל אסורים.<br>• קביעת תחליף מאפשרת להדפיס את העבודה בלי שתוצג הודעת 'החלף נייר'. | כבוי<br>Statement/A5<br>Letter/A4<br>כל הרשומים |

## (מרקם נייר) Paper Texture (מרקם נייר)

| תיאור                                                                                                    | פריט בתפריט                                                                                      |
|----------------------------------------------------------------------------------------------------|--------------------------------------------------------------------------------------------------|
| מציין את המרקם היחסי של הנייר הטעון<br><b>הערה:</b> Normal (רגיל) היא אפשרות ברירת המחדל של היצרן.             | <b>Plain Texture (מרקם נייר רגיל)</b><br>Smooth (חלק)<br>(רגיל)                                  |
| מציין את המרקם היחסי של הכרטיסים הטעונים<br>בערות:                                                             | (גס) Rough<br><b>Card Stock Texture (מרקם כרטיסים)</b><br>Smooth (חלק)                           |
| אינו זה:<br>• Normal (רגיל) היא אפשרות ברירת המחדל של היצרן.<br>• ההגדרות יופיעו רק כאשר קיימת תמיכה בכרטיסים. | (רגיל) Normal<br>(גס) Rough                                                                      |
| מציין את המרקם היחסי של השקפים הטעונים<br><b>הערה:</b> Normal (רגיל) היא אפשרות ברירת המחדל של היצרן.          | <b>מרקם שקפים) Transparency Texture (מרקם שקפים)</b> Smooth<br>(חלק) Normal<br>(גס) Rough        |
| מציין את המרקם היחסי של הנייר הממוחזר הטעון                                                                    | <b>Recycled Texture (מרקם נייר ממוחזר)</b><br>Smooth (חלק)<br>Normal (גס)<br>(גס) Rough          |
| מציין את המרקם היחסי של הנייר הטעון<br><b>הערה:</b> Normal (רגיל) היא אפשרות ברירת המחדל של היצרן.             | <b>Glossy Texture (מרקם מבריק) Glossy Texture</b><br>(חלק) Smooth<br>(רגיל) Normal<br>(גס) Rough |

| תיאור                                                                                                 | פריט בתפריט                                                                                           |
|----------------------------------------------------------------------------------------------------|----------------------------------------------------------------------------------------------------|
| מציין את המרקם היחסי של הנייר הטעון                                                                   | (מרקם מבריק כבד) Heavy Glossy Texture                                                                 |
| הערה: Normal (רגיל) היא אפשרות ברירת המחדל של היצרן.                                                  | (חלק) Smooth                                                                                          |
|                                                                                                    | (רגיל) Normal<br>אפונאס (נס)                                                                          |
|                                                                                                    |                                                                                                    |
| מציין את המרקם היחסי של המדבקות הטעונות                                                               | Labels Texture (מרקם מדבקות)                                                                          |
| רגיל) היא אפשרות ברירת המחדל של היצרן.<br>                                                            | אווטטנוו (דויק)<br>Normal (בניל)                                                                      |
|                                                                                                    | (γ, γ, γ, Normal)<br>(ολ) Rough                                                                       |
|                                                                                                    | (מרקם מדבקות ויניל) Vinyl Labels Texture                                                              |
|                                                                                                    | חלק) Smooth                                                                                           |
|                                                                                                    | (רגיל) Normal                                                                                         |
|                                                                                                    | (גס) Rough                                                                                            |
| מציין את המרקם היחסי של הנייר הטעון                                                                   | (Bond מרקם Bond Texture                                                                               |
| הערה: ברירת המחדל של היצרן היא Rough (גס).                                                            | (חלק) Smooth                                                                                          |
|                                                                                                    | (רגיל) Normal<br>אפעיפס (גפי)                                                                         |
|                                                                                                    |                                                                                                    |
| מציין את המרקם היחסי של המעטפות הטעונות                                                               | Envelope Texture (מרקם מעטפות) Envelope                                                               |
| רגיל) היא אפשרות ברירת המחדל של היצרן.<br>אוני איני איני איני איני איני איני איני                     | (חלק) Smooth<br>ארשב אויין ארא ארא ארא אויין ארא ארא ארא אויין ארא ארא ארא ארא ארא ארא ארא ארא ארא אר |
|                                                                                                    | (ox) Rough                                                                                            |
| מצוון את במבדם בוסט ווול במוגנסות בגועונות                                                            |                                                                                                    |
| נוביין אונירומו קם דירוסי שי דומעספווני רוסעומונ<br>בערבי: בבובת המחדל ושל בוצבו בוא Bourd (נס)       | (חלק) Smooth                                                                                          |
| הערה. בו ידת המחוזי שי חיצון הא המטאר (גט).                                                           | רגיל) Normal                                                                                          |
|                                                                                                    | (ολ) Rough                                                                                            |
| מציין את המרקם היחסי של הנייר הטעון                                                                   | (מרקם נייר מכתבים) Letterhead Texture                                                                 |
| הערה: Normal (רגיל) היא אפשרות ברירת המחדל של היצרן.                                                  | (חלק) Smooth                                                                                          |
|                                                                                                    | רגיל) Normal                                                                                          |
|                                                                                                    | גס) Rough                                                                                             |
| מציין את המרקם היחסי של הנייר הטעון                                                                   | (מרקם נייר מודפס מראש) Preprinted Texture                                                             |
| רגיל) היא אפשרות ברירת המחדל של היצרן.<br>הערה: Normal (רגיל) היא אפשרות ברירת המחדל של היצרן.        | (חלק) Smooth<br>אוב בייי בוא ( בניה)                                                                  |
|                                                                                                    | (רגיל) Normal<br>(נס) Rough                                                                           |
| מעווי את במבדת בותמי ווול בנווב בנוווי                                                                |                                                                                                    |
| נמציין אור המו קם הירוסי של הנייז הסעון<br>בעברו Internet (בנול) בוא אפשיבות בבובת במסדל של בעובו     | נמו קם נייז צבעוני) Colored Texture (מו קם נייז אבעוני) Smooth                                        |
| <b>הערה.</b> ואחוסאר(דגיי) היא אפשרות ברידת המחדל של היצרן.                                           | רגיל) Normal                                                                                          |
|                                                                                                    | (oa) Rough                                                                                            |
| מציין את המרקם היחסי של הנייר הטעון                                                                   | (מרקם נייר קל) Light Texture                                                                          |
| הערה: Normal (רגיל) היא אפשרות ברירת המחדל של היצרן.                                                  | ראק) Smooth                                                                                           |
|                                                                                                    | רגיל) Normal                                                                                          |
|                                                                                                    | (גס) Rough                                                                                            |
| מציין את המרקם היחסי של הנייר הטעון                                                                   | (מרקם נייר כבד) Heavy Texture                                                                         |
| רגיל) היא אפשרות ברירת המחדל של היצרן.<br><b>הערה:</b> Normal (רגיל) היא אפשרות ברירת המחדל של היצרן. | (חלק) Smooth                                                                                          |
|                                                                                                    | רגיל) Normal (רגיל)                                                                                   |
|                                                                                                    | ردە) Rough                                                                                            |

| תיאור                                                                                                    | פריט בתפריט                                                                |
|----------------------------------------------------------------------------------------------------|----------------------------------------------------------------------------|
| מציין את המרקם היחסי של הנייר הטעון<br>הערה: ברירת המחדל של היצרן היא Rough (גס).                                                                    | <b>ארקם נ Rough Texture (מרקם נ</b> ) Smooth<br>(חלק) Normal<br>(גס) Rough |
| <b>ורקם <x> מותאם אישית)</x></b> מציין את המרקם היחסי של הנייר המותאם אישית הטעון                                                                    | ۵) Custom <x> Texture</x>                                                  |
| <ul> <li>הערות:</li> <li>Normal (רגיל) היא אפשרות ברירת המחדל של היצרן.</li> <li>ההגדרות יופיעו רק כאשר קיימת תמיכה בסוגים מותאמים אישית.</li> </ul> | (חלק) Smooth<br>(רגיל) Normal<br>(גס) Rough                                |

# (משקל נייר) Paper Weight תפריט

| תיאור                                                                                 | פריט בתפריט                          |
|---------------------------------------------------------------------------------------|--------------------------------------|
| מציין את המשקל היחסי של הנייר הטעון                                                   | (משקל רגיל) Plain Weight             |
| רגיל) Normal (רגיל) היא אפשרות ברירת המחדל של היצרן.                                  | (קל) Light                           |
|                                                                                       | (רגיל) Normal                        |
|                                                                                       | (כבד) Heavy                          |
| מציין את המשקל היחסי של הכרטיסים הטעונים                                              | (משקל כרטיסים) Card Stock Weight     |
| הערות:                                                                                | (קל) Light                           |
| רגול) בוא אפוערות ברובת המחדל של בוארו •                                              | (רגיל) Normal                        |
|                                                                                       | (כבד) Heavy                          |
| • ההגרו וניופיערו קיכאשר קיימונ ומיכוז בכו טיטים.                                     |                                      |
| מציין את המשקל היחסי של השקפים הטעונים\                                               | (משקל שקף) Transparency Weight       |
| (רגיל) Normal (רגיל) היא אפשרות ברירת המחדל של היצרן.                                 | (קל) Light                           |
|                                                                                       | Normal (רגיל)                        |
|                                                                                       | (כבד) Heavy                          |
| מציין את המשקל היחסי של הנייר הממוחזר הטעון                                           | (משקל נייר ממוחזר) Recycled Weight   |
| רגיל) Normal (רגיל) היא אפשרות ברירת המחדל של היצרן.                                  | (קל) Light                           |
|                                                                                       | (רגיל) Normal                        |
|                                                                                       | (כבד) Heavy                          |
| מציין את המשקל היחסי של הנייר המבריק הטעון                                            | (משקל מבריק) Glossy Weight           |
| רגיל) Normal (רגיל) היא אפשרות ברירת המחדל של היצרן.                                  | (קל) Light                           |
|                                                                                       | (רגיל) Normal                        |
|                                                                                       | (כבד) Heavy                          |
| מציין את המשקל היחסי של הנייר המבריק הטעון                                            | (משקל מבריק כבד) Heavy Glossy Weight |
| רגיל) Normal (רגיל) היא אפשרות ברירת המחדל של היצרן.                                  | (קל) Light                           |
|                                                                                       | (רגיל) Normal                        |
|                                                                                       | (כבד) Heavy                          |
| מציין את המשקל היחסי של המדבקות הטעונות                                               | (משקל תוויות) Labels Weight          |
| רגיל) היא אפשרות ברירת המחדל של היצרן. Normal (רגיל) היא אפשרות ברירת המחדל של היצרן. | (קל) Light                           |
|                                                                                       | (רגיל) Normal                        |
|                                                                                       | (כבד) Heavy                          |

| תיאור                                                                                                 | פריט בתפריט                                                 |
|----------------------------------------------------------------------------------------------------|-------------------------------------------------------------|
| מציין את המשקל היחסי של המדבקות הטעונות                                                               | (משקל מדבקות ויניל) Vinyl Labels Weight                     |
| (רגיל) היא אפשרות ברירת המחדל של היצרן.                                                               | (קל) Light                                                  |
|                                                                                                    | (רגיל) Normal                                               |
|                                                                                                    | (כבד) Heavy                                                 |
| מציין את המשקל היחסי של הנייר הטעון                                                                   | (Bond משקל Bond Weight                                      |
| .(גס). Rough <b>הערה:</b> ברירת המחדל של היצרן היא                                                    | (קל) Light                                                  |
|                                                                                                    | רגיל) Normal (רגיל)                                         |
|                                                                                                    | (כבד) Heavy                                                 |
| מציין את המשקל היחסי של המעטפות הטעונות                                                               | (משקל מעטפה) Envelope Weight                                |
| (רגיל) Normal (רגיל) היא אפשרות ברירת המחדל של היצרן.                                                 | Light (קל)                                                  |
|                                                                                                    | (רגיל) Normal                                               |
|                                                                                                    | (LI) Heavy                                                  |
| מציין את המשקל היחסי של המעטפות הטעונות                                                               | (משקל מעטפה גסה) Rough Envelope Weight                      |
| (רגיל) הער <b>ה:</b> Normal (רגיל) היא אפשרות ברירת המחדל של היצרן.                                   | Light (קל)<br>אריייסט (בניל)                                |
|                                                                                                    | ( גיז) אינארא אינער איז איז איז איז איז איז איז איז איז איז |
|                                                                                                    |                                                             |
| מציין את המשקל היחסי של הנייר הטעון                                                                   | (משקל נייר מכתבים) Letternead Weight<br>tabi                |
| (רגיל) היא אפשרות ברירת המחדל של היצרן.<br>הערה: Normal (רגיל) היא אפשרות ברירת המחדל של היצרן.       | נין) Light<br>Normal (בנול)                                 |
|                                                                                                    | (77) Heavy                                                  |
| מעוון את במווידל בוחסו ווול בנווב בנוונו                                                              |                                                             |
| נוצין אונ הנשקר הדוסי שי הנייד הסעון<br>בערבי Lormal (בעל) בוע עסעובות ברובת במסדל של בועבו           | (הפאר מוו פס מו אפ) ו inht                                  |
| הערה. ומחווסאו (דגיל) היא אפשר ווכבו ידוכהמחור של היצרן.                                              | רגיל) Normal                                                |
|                                                                                                    | (כבד) Heavy                                                 |
|                                                                                                    | (משקל צבעוני) Colored Weight                                |
| רגיל) היא אפשרות ברירת המחדל של היצרו.<br><b>הערה:</b> Normal (רגיל) היא אפשרות ברירת המחדל של היצרו. | נקל) Light                                                  |
|                                                                                                    | (רגיל) Normal                                               |
|                                                                                                    | (כבד) Heavy                                                 |
| מציין את המשקל היחסי של הנייר הטעון                                                                   | (משקל נייר קל) Light Weight                                 |
| (רגיל) היא אפשרות ברירת המחדל של היצרן.                                                               | (קל) Light                                                  |
|                                                                                                    | (רגיל) Normal                                               |
|                                                                                                    | (כבד) Heavy                                                 |
| מציין את המשקל היחסי של הנייר הטעון                                                                   | (משקל נייר כבד) Heavy Weight                                |
| (רגיל) היא אפשרות ברירת המחדל של היצרן.                                                               | (קל) Light                                                  |
|                                                                                                    | (רגיל) Normal                                               |
|                                                                                                    | (כבד) Heavy                                                 |
| מציין את המשקל היחסי של הנייר הטעון                                                                   | (משקל נייר גס/כותנה) Rough/Cotton Weight                    |
| רגיל) היא אפשרות ברירת המחדל של היצרן.<br><b>הערה:</b> Normal (רגיל) היא אפשרות ברירת המחדל של היצרן. | Light (קל)                                                  |
|                                                                                                    | רגיל) Normal (רגיל)                                         |
|                                                                                                    | (כבד) Heavy                                                 |

| תיאור                                                              | פריט בתפריט                          |
|--------------------------------------------------------------------|--------------------------------------|
| מציין את המשקל היחסי של הנייר המותאם אישית הטעון                   | ( <x> משקל מותאם אישית(x&lt;&gt;</x> |
| הערות:                                                             | (קל) Light                           |
| <ul> <li>Normal (רגיל) היא אפשרות ברירת המחדל של היצרן.</li> </ul> | (רגיל) Normal<br>אינססע (בבד)        |
| • ההגדרות יופיעו רק כאשר קיימת תמיכה בסוגים מותאמים אישית.         | (LI) heavy                           |

## (טעינת נייר) Paper Loading תפריט

| פריט בתפריט                                                                                     | תיאור                                                                                                    |
|-------------------------------------------------------------------------------------------------|----------------------------------------------------------------------------------------------------|
| <b>טעינת ממוחזר) Recycled Loading</b><br>(הדפסה דו-צדדית) Duplex<br>(כבוי)                      | קובע את כיוון טעינת הנייר עבור כל המשימות שבהן מוגדר סוג נייר Recycled<br>(ממוחזר)<br><b>הערה:</b> Off (כבוי) היא הגדרת ברירת המחדל של היצרן.        |
| <b>Glossy Loading (טעינת מבריק) Glossy Loading</b><br>Duplex (הדפסה דו-צדדית)<br>Off (כבוי)     | קובע את כיוון טעינת הנייר עבור כל המשימות שבהן מוגדר סוג נייר Glossy (מבריק)<br><b>הערה:</b> Off (כבוי) היא הגדרת ברירת המחדל של היצרן.              |
| <b>Uuplex (כבד) Heavy Glossy Loading (טעינת מבריק כבד)</b><br>Duplex (הדפסה דו-צדדית)<br>(כבוי) | קובע את כיוון טעינת הנייר עבור כל המשימות שבהן מוגדר סוג נייר Heavy Glossy<br>(מבריק כבד)<br><b>הערה:</b> Off (כבוי) היא הגדרת ברירת המחדל של היצרן. |
| <b>(Bond טעינת Bond Loading)</b><br>Duplex (הדפסה דו-צדדית)<br>Off (כבוי)                       | קובע את כיוון טעינת הנייר עבור כל המשימות שבהן מוגדר סוג נייר Bond<br><b>הערה:</b> Off (כבוי) היא הגדרת ברירת המחדל של היצרן.                        |
| <b>Letterhead Loading (טעינת נייר מכתבים)</b><br>Duplex (הדפסה דו-צדדית)<br>Off (כבוי)          | קובע את כיוון טעינת הנייר עבור כל המשימות שבהן מוגדר סוג נייר Letterhead (נייר<br>מכתבים)<br><b>הערה:</b> Off (כבוי) היא הגדרת ברירת המחדל של היצרן. |
| <b>Preprinted Loading (טעינת מודפס מראש)</b><br>Duplex (הדפסה דו-צדדית)<br>Off (כבוי)           | קובע את כיוון טעינת הנייר עבור כל המשימות שבהן מוגדר סוג נייר Preprinted<br>(מודפס מראש)<br><b>הערה:</b> Off (כבוי) היא הגדרת ברירת המחדל של היצרן.  |
| <b>Colored Loading (טעינת צבעוני)</b><br>Duplex (הדפסה דו-צדדית)<br>(כבוי)                      | קובע את כיוון טעינת הנייר עבור כל המשימות שבהן מוגדר סוג נייר Colored (צבעוני)<br><b>הערה:</b> Off (כבוי) היא הגדרת ברירת המחדל של היצרן.            |
| <b>Uight Loading (טעינת קל)</b><br>Duplex (הדפסה דו-צדדית)<br>(כבוי)                            | קובע את כיוון טעינת הנייר עבור כל המשימות שבהן מוגדר סוג נייר Light (קל)<br><b>הערה:</b> Off (כבוי) היא הגדרת ברירת המחדל של היצרן.                  |
| <b>Uuplexy Loading (טעינת כבד)</b><br>Duplex (הדפסה דו-צדדית)<br>Off (כבוי)                     | קובע את כיוון טעינת הנייר עבור כל המשימות שבהן מוגדר סוג נייר Heavy (כבד)<br><b>הערה:</b> Off (כבוי) היא הגדרת ברירת המחדל של היצרן.                 |
| הערותי                                                                                          |                                                                                                    |

 Duplex (דו-צדדי) קובע את ברירת המחדל של המדפסת להדפסה דו-צדדית עבור כל משימת הדפסה, אלא אם נבחרה הדפסה חד-צדדית ב- Print Properties (מאפייני הדפסה).

 אם נבחר Duplex (דו-צדדי), כל משימות ההדפסה עבור סוג הנייר שנבחר יעברו דרך יחידות ההדפסה הדו-צדדית, כולל משימות הדפסה חד-צדדיות.

| צריט בתפריט תי                           | תיאור                                                                                                    |
|------------------------------------------|----------------------------------------------------------------------------------------------------|
| קו Custom <x> Loading<br/>(<x></x></x>   | קובע את כיוון טעינת הנייר עבור כל המשימות שבהן מוגדר סוג נייר Custom <x<<br>(מותאם אישית <x>)</x></x<<br>                          |
| Duplex (הדפסה דו-צדדית) הו<br>Off (בכוו) | הערות:                                                                                                    |
|                                          | <ul> <li>• Off (כבוי) היא הגדרת ברירת המחדל של היצרן.</li> </ul>                                                                   |
|                                          | <ul> <li>Custom <x> Loading</x></li> <li>כטעינת מותאם אישית <x>) זמינה רק אם יש תמיכה</x></li> <li>בסוג מותאם אישית זה.</li> </ul> |

הערות:

- Duplex (דו-צדדי) קובע את ברירת המחדל של המדפסת להדפסה דו-צדדית עבור כל משימת הדפסה, אלא אם נבחרה הדפסה חד-צדדית ב- Print Properties (מאפייני הדפסה).
  - אם נבחר Duplex (דו-צדדי), כל משימות ההדפסה עבור סוג הנייר שנבחר יעברו דרך יחידות ההדפסה הדו-צדדית, כולל משימות הדפסה חד-צדדיות.

## (סוגים מותאמים אישית) Custom Types תפריט

| תיאור                                                                                                    | פריט בתפריט                                                                                                    |
|----------------------------------------------------------------------------------------------------|----------------------------------------------------------------------------------------------------|
| מקשר סוג נייר או מדיה מיוחדת עם שם Custom Type <x (מותאם="" אישית)="" ברירת="" מחדל<br="">של היצרן או שם מותאם אישית המוגדר על ידי המשתמש שנוצר בשרת האינטרנט המוובנה<br/>אוMarkVision<sup>™</sup> Professional (מקצועי)<br/>הערות:<br/>• המדיה המיוחדת חייבת להיות נתמכת על ידי המגש הנבחר או המזין הרב תכליתי כדי<br/>שניתן יהיה להדפיס מאותו מקור.</x> | (סוג מותאם אישית) Custom Type <x><br/>נייר<br/>Card Stock (כרטיסים)<br/>Glossy<br/>(מבריק) Transparency<br/>(מדבקות) Labels<br/>(מדבקות ויניל)</x> |
| Specifies the recycled paper type loaded in a tray. This will also be the Recycled .setting in other menus                                                                                                    | (מעטפה) Envelope<br>(נייר ממוחזר) Recycled<br>נייר                                                                                                 |
| <b>הערות:</b><br>● Paper (נייר) הוא הגדרת ברירת המחדל של היצרן.<br>● המדיה המיוחדת חייבת להיות נתמכת על ידי המגש הנבחר או המזין הרב תכליתי כדי<br>שניתן יהיה להדפיס מאותו מקור.                                                                                                    | Card Stock (כרטיסים)<br>Glossy (מבריק)<br>Transparency (שקף)<br>Labels (מדבקות)<br>Vinyl Labels (מעטפה)                                            |

### תפריט הגדרות נייר אוניברסלי

פריטי תפריט אלה משמשים לציון גובה ורוחב של גודל נייר אוניברסלי. 'גודל נייר אוניברסלי' הוא גודל נייר המוגדר על ידי המשתמש. הוא רשום עם הגדרות גודלי הנייר האחרים וכולל אפשרויות דומות, כגון תמיכה בהדפסה דו-צדדית והדפסת מספר עמודים על דף.

| פריט בתפריט תיאור                               |          |
|-------------------------------------------------|----------|
| <b>יחידות מידה</b> מזהה את יחידות המידה         |          |
| אינצ'ים הערות:                                  |          |
| מילימטרים<br>אינצ'ים הם הגדרת ברירת המחדל       |          |
| <ul> <li>מילימטרים הם הגדרת ברירת המ</li> </ul> | ל היצרן. |

| תיאור                                                                                                    | פריט בתפריט                                             |
|----------------------------------------------------------------------------------------------------|---------------------------------------------------------|
| קובע את רוחב ההדפסה לאורך<br><b>הערות:</b><br>• אם הרוחב חורג מהערך המרבי, המדפסת משתמשת ברוחב המרבי המותר.                                                                                                    | <b>רוחב הדפסה לאורך</b><br>8.5–3 אינצ'ים<br>76–216 מ"מ  |
| <ul> <li>8.5 אינצ'ים הם הגדרת ברירת המחדל של היצרן בארה"ב. ניתן להגדיל אינצ'ים בצעדים של 0.01 אינץ'.</li> <li>216 מ"מ היא הגדרת ברירת המחדל הבינלאומית של היצרן. ניתן להגדיל מילימטרים בצעדים של 1 מ"מ.</li> </ul>                                                                                         |                                                         |
| קובע את גובה ההדפסה לאורך<br><b>הערות:</b><br>• אם הגובה חורג מהערך המרבי, המדפסת משתמשת בגובה המרבי המותר.<br>• 14 אינצ'ים הם הגדרת ברירת המחדל של היצרן בארה"ב. ניתן להגדיל אינצ'ים בצעדים של 0.01 אינץ'.<br>• 356 מ"מ היא הגדרת ברירת המחדל הבינלאומית של היצרן. ניתן להגדיל מילימטרים בצעדים של 1 מ"מ. | <b>גובה הדפסה לאורך</b><br>14.17–3 אינצ'ים<br>76–76 מ"מ |
| מציין את כיוון ההזנה<br><b>הערות:</b><br>• 'לרוחב' היא אפשרות ברירת המחדל של היצרן.<br>• 'קצה ארוך' מוצג רק אם הקצה הארוך ביותר קצר מהרוחב המרבי הנתמך במגש.                                                                                                    | <b>כיוון הזנה</b><br>לרוחב<br>קצה ארוך                  |

# תפריט Reports (דוחות)

# תפריט Reports (דוחות)

| פריט בתפריט                                           | תיאור                                                                                                    |
|-------------------------------------------------------|----------------------------------------------------------------------------------------------------|
| דף) Menu Settings Page<br>הגדרות תפריט)               | מדפיס דוח המכיל מידע אודות הנייר הטעון במגשים, הזיכרון המותקן, סך מספר הדפים, התראות, פסקי<br>זמן, שפת לוח הבקרה של המדפסת, כתובת TCP/IP, מצב החומרים המתכלים ומצב חיבור הרשת. |
|                                                       | <b>הערה:</b> בחירת פריט זה תגרום להדפסת הדף.                                                                                                    |
| Device Statistics<br>(סטטיסטיקת ההתקן)                | מדפיס דוח המכיל נתונים סטטיסטיים של המדפסת כגון מידע על חומרים מתכלים ופרטים אודות דפים<br>שהודפסו                                                                             |
|                                                       | <b>הערה:</b> בחירת פריט זה תגרום להדפסת הדף.                                                                                                    |
| דף Network Setup Page) (דף<br>הגדרת רשת)              | מדפיס דוח המכיל מידע אודות הגדרות מדפסת הרשת, כמו למשל מידע כתובת TCP/IP                                                                                                    |
|                                                       | הערות:                                                                                                    |
|                                                       | <ul> <li>פריט תפריט זה מופיע רק עבור מדפסות רשת או מדפסות המחוברות לשרתי הדפסה.</li> </ul>                                                                                     |
|                                                       | <ul> <li>בחירת פריט זה תגרום להדפסת הדף.</li> </ul>                                                                                                    |
| Network <x> Setup Page<br/>(דף הגדרת רשת <x>)</x></x> | מדפיס דוח המכיל מידע אודות הגדרות מדפסת הרשת, כמו למשל מידע כתובת TCP/IP                                                                                                    |
|                                                       | הערות:                                                                                                    |
|                                                       | <ul> <li>בחירה זו אפשרית כאשר מותקנת יותר מאפשרות רשת אחת.</li> </ul>                                                                                                    |
|                                                       | <ul> <li>פריט תפריט זה מופיע רק עבור מדפסות רשת או מדפסות המחוברות לשרתי הדפסה.</li> </ul>                                                                                     |
|                                                       | <ul> <li>בחירת פריט זה תגרום להדפסת הדף.</li> </ul>                                                                                                    |
| Profiles List (רשימת<br>פרופילים)                     | מדפיס רשימת הפרופילים השמורים במדפסת                                                                                                    |
|                                                       | <b>הערה:</b> בחירת פריט זה תגרום להדפסת הדף.                                                                                                    |

| פריט בתפריט                                                  | תיאור                                                                                               |
|--------------------------------------------------------------|----------------------------------------------------------------------------------------------------|
| דף) NetWare Setup Page                                       | מדפיס דוח המכיל מידע ספציפי של NetWare אודות הגדרות הרשת                                            |
| הגדרת NetWare)                                               | הערות:                                                                                              |
|                                                              | <ul> <li>פריט תפריט זה מוצג רק עבור מדפסות שבהן מותקן שרת הדפסה פנימי.</li> </ul>                   |
|                                                              | <ul> <li>בחירת פריט זה תגרום להדפסת הדף.</li> </ul>                                                 |
| ם (הדפס גופנים) Print Fonts                                  | מדפיס דוח של כל הגופנים הזמינים עבור שפת המדפסת המיושמת במדפסת כרגע                                 |
| ראפני PCL Fonts) PCL Fonts                                   | הערה: רשימה נפרדת זמינה לאמולציית PCL ו- PostScript                                                 |
| (PostScript                                                  |                                                                                                    |
| רדפס Print Directory                                         | מדפיס רשימה של כל המשאבים השמורים בכרטיס זיכרון הבזק אופציונלי או בדיסק קשיח של המדפסת              |
| ספרייה)                                                      | הערות:                                                                                              |
|                                                              | • יש להגדיר את Job Buffer Size (גודל מאגר עבודה) ל- 100%.                                           |
|                                                              | <ul> <li>זיכרון הבזק אופציונלי או דיסק קשיח של המדפסת צריכים להיות מותקנים נכון ותקינים.</li> </ul> |
|                                                              | <ul> <li>בחירת פריט זה תגרום להדפסת הדף.</li> </ul>                                                 |
| נכס) און איז איז (ס) איז איז איז איז איז איז איז איז איז איז | מדפיס דוח המכיל מידע אודות כל אחד מרכיבי המדפסת כולל המספר הסידורי ושם הדגם של המדפסת.              |
| n                                                            | <b>הערה:</b> בחירת פריט זה תגרום להדפסת הדף.                                                        |

# (רשת/יציאות) Network/Ports תפריט

### תפריט NIC פעיל

| תיאור                                                                     | פריט בתפריט               |
|---------------------------------------------------------------------------|---------------------------|
| הערות:                                                                    | פעיל NIC                  |
| <ul> <li>אוטומטי' היא הגדרת ברירת המחדל של היצרן.</li> </ul>              | אוטומטי                   |
| <ul> <li>פריט זה בתפריט מופיע רק אם מותקן כרטיס רשת אופציונלי.</li> </ul> | <רשימת כרטיסי רשת זמינים> |

## (<x> רשת Network <x> רשת רגילה) או Network (רשת רגילה) או

**הערה:** רק יציאות פעילות מוצגות בתפריט זה; כל היציאות שאינן פעילות אינן מוצגות.

| תיאור                                                                                                    | פריט בתפריט                                       |
|----------------------------------------------------------------------------------------------------|---------------------------------------------------|
| מגדיר למדפסת לעבור אוטומטית להדמיית PCL כשמשימת הדפסה דורשת זאת, ללא קשר לשפת<br>ברירת המחדל של המדפסת<br><b>הערות:</b>                                                                                                    | <b>PCL SmartSwitch</b><br>(פועל) On<br>(כבוי) Off |
| <ul> <li>On (פועל) היא הגדרת ברירת המחדל של היצרן.</li> <li>כשנבחרת האפשרות Off (כבוי), המדפסת אינה בודקת את הנתונים הנכנסים.</li> <li>כשנבחרת האפשרות Off (כבוי), המדפסת משתמשת בהדמיית PostScript אם PS</li> <li>כשנבחרת האפשרות Off (פועל). המדפסת משתמשת בשפת המדפסת של ברירת המחדל המצוינת בתפריט Stup</li> <li>כאשר SmartSwitch מוגדר לאפשרות Off (הגדרות) כאשר PS SmartSwitch מוגדר לאפשרות Off</li> </ul> |                                                   |

| תיאור                                                                                                    | פריט בתפריט                                                                |
|----------------------------------------------------------------------------------------------------|----------------------------------------------------------------------------|
| מגדיר למדפסת לעבור אוטומטית להדמיית PS כשמשימת הדפסה דורשת זאת, ללא קשר לשפת<br>ברירת המחדל של המדפסת                                                                                                    | <b>PS SmartSwitch</b><br>(والاל) On                                        |
| הערות:                                                                                                    | (כבוי) Off                                                                 |
| <ul> <li>On (פועל) היא הגדרת ברירת המחדל של היצרן.</li> </ul>                                                                                                    |                                                                            |
| <ul> <li>כשנבחרת האפשרות Off (כבוי), המדפסת אינה בודקת את הנתונים הנכנסים.</li> </ul>                                                                                                    |                                                                            |
| <ul> <li>כשנבחרת האפשרות Off (כבוי) מופעלת, המדפסת משתמשת בהדמיית PostScript אם PCL</li> <li>כשנבחרת האפשרות Off (פועל). המדפסת משתמשת בשפת המדפסת של ברירת SmartSwitch</li> <li>סמוגדר לאפשרות Off (הגדרות) כאשר PCL SmartSwitch מוגדר לאפשרות Off (כבוי).</li> </ul> |                                                                            |
| קובע למדפסת לבצע עיבוד מיוחד הדרוש לתקשורת דו-כיוונית בהתאם למוסכמות שהוגדרו בפרוטוקול<br>NPA                                                                                                    | <b>ארא (NPA Mode) מצב NPA Mode</b><br>(כבוי) Off                           |
| הערות:                                                                                                    | (אוטומטי) Auto                                                             |
| <ul> <li>Auto (אוטומטי) היא הגדרת ברירת המחדל של היצרן.</li> </ul>                                                                                                    |                                                                            |
| <ul> <li>שינוי הגדרה זו מלוח הבקרה ואז יציאה מהתפריטים גורמים להפעלה מחדש של המדפסת.</li> <li>בחירת התפריט מתעדכנת.</li> </ul>                                                                                                    |                                                                            |
| קובע את גודל מאגר הקלט של הרשת.                                                                                                    | (מאגר רשת) Network Buffer                                                  |
| הערות:                                                                                                    | (אוטומטי) Auto                                                             |
| <ul> <li>Auto (אוטומטי) היא הגדרת ברירת המחדל של היצרן.</li> </ul>                                                                                                    | אד <maximum 3k<br="" size="" עד="">(געדל מרבי מותר&gt;) sallowed</maximum> |
| <ul> <li>ניתן לשנות את הערך בדרגות של 1K.</li> </ul>                                                                                                    |                                                                            |
| <ul> <li>הגודל המרבי המותר תלוי בנפח הזיכרון במדפסת, בגודל מאגרי הקישור האחרים ואם</li> <li>האפשרות Resource Save (חיסכון במשאבים) מוגדרת כ- ON (פועל) או OF (כבוי).</li> </ul>                                                                                        |                                                                            |
| <ul> <li>להגדלת גודל הזיכרון המקסימלי למאגר הרשת, בטל או הקטן את גודל המאגר המקבילי,<br/>הטורי או USB.</li> </ul>                                                                                                    |                                                                            |
| <ul> <li>שינוי הגדרה זו מלוח הבקרה ואז יציאה מהתפריטים גורמים להפעלה מחדש של המדפסת.</li> <li>בחירת התפריט מתעדכנת.</li> </ul>                                                                                                    |                                                                            |
| מאחסן זמנית משימות הדפסה בדיסק הקשיח של המדפסת לפני ההדפסה תפריט זה מוצג רק אם<br>מותקן דיסק מפורמט.                                                                                                    | אחסון משימה Job Buffering<br>במאגר)                                        |
| יייי<br>הערות:                                                                                                    | (כבוי) Off                                                                 |
| רבוי) היא הנדרת בריבת המחדל של היצרו Ωff •                                                                                                    | (פועל) On                                                                  |
| <ul> <li>הערך On (פועל) גורם לאחסון משימות הדפסה בדיסק הקשיח של המדפסת. אפשרות זו</li> <li>בתפריט מופיעה רק אם מותקן דיסק מפורמט תקין.</li> </ul>                                                                                                    | אוטומטי) Auto                                                              |
| <ul> <li>ההגדרה Auto (אוטומטי) מדפיסה משימות הדפסה רק אם המדפסת עסוקה בעיבוד נתונים<br/>מיציאת קלט אחרת.</li> </ul>                                                                                                    |                                                                            |
| <ul> <li>שינוי הגדרה זו מלוח הבקרה ואז יציאה מהתפריטים גורמים להפעלה מחדש של המדפסת.</li> <li>בחירת התפריט מתעדכנת.</li> </ul>                                                                                                    |                                                                            |
| Macintosh binary PostScript קובע למדפסת לעבד משימות הדפסה מסוג                                                                                                    | Mac Binary PS                                                              |
| הערות:                                                                                                    | (פועל) On                                                                  |
| <ul> <li>Auto (אוטומטי) היא הגדרת ברירת המחדל של היצרן.</li> </ul>                                                                                                    | ) Off (כבוי)                                                               |
| <ul> <li>• Off (כבוי) - המדפסת תסנן משימות הדפסה תוך שימוש בפרוטוקול הרגיל.</li> </ul>                                                                                                    | (אוטומטי) Auto                                                             |
| • ההגדרה On (פועל) תגרום לעיבוד משימות הדפסה מסוג raw binary PostScript.                                                                                                    |                                                                            |

| פריט בתפריט                                                                                                    | תיאור                                                                                                    |
|----------------------------------------------------------------------------------------------------|----------------------------------------------------------------------------------------------------|
| אדרת אדרת (הגדרת) Std Network Setup<br>מדפסת סטנדרטית)<br>Reports or Network Reports<br>(דוחות או דוחות רשת)<br>(דוחות או דוחות רשת)<br>Network Card<br>TCP/IP<br>IPv6<br>(אלחוטי) Wireless<br>AppleTalk<br>NetWare | לתיאורים והגדרות של תפריטי הגדרת הרשת, ראה את הפריטים הבאים:<br>• "תפריט 'דוחות רשת'" בעמוד 90<br>• "תפריט כרטיס רשת" בעמוד 90<br>• "תפריט Moter בעמוד 92<br>• "תפריט 'אלחוט" בעמוד 93<br>• "תפריט AppleTalk בעמוד 94<br>• "תפריט NetWare בעמוד 94<br>• "תפריט LexLink" (עלקומו) מומוע כב במעוכר במדמסת מסובכת לבעות עלקונות |
| הגדרת Net <x< th=""><th>הערה. תפריט company (אירחטי) נחפיע רק כאשר חנח פטת מחוברת אי שת אירחטית.</th></x<>                                                                                                    | הערה. תפריט company (אירחטי) נחפיע רק כאשר חנח פטת מחוברת אי שת אירחטית.                                                                                                    |
| Reports or Network Reports<br>(דוחות או דוחות רשת)<br>(כרטיס רשת) Network Card<br>TCP/IP<br>IPv6<br>(אלחוטי) Wireless<br>AppleTalk<br>NetWare<br>LexLink                                                            |                                                                                                    |

## תפריט 'דוחות רשת'

תפריט זה זמין מהתפריט 'רשת/יציאות':

| פריט בתפריט                                          | תיאור                                                                                                    |
|------------------------------------------------------|----------------------------------------------------------------------------------------------------|
| (הדפס דף הגדרות) Print Setup Page                    | מדפיס דוח המכיל מידע על הגדרות הרשת הנוכחיות                                                                            |
| Print NetWare Setup Page (הדפס<br>דף הגדרות NetWare) | הערות:                                                                                                    |
|                                                      | <ul> <li>דף ההגדרות מכיל מידע אודות הגדרות מדפסת הרשת, כמו למשל כתובת TCP/IP.</li> </ul>                                |
|                                                      | <ul> <li>פריט התפריט 'דף הגדרות NetWare' מופיע רק בדגמים התומכים ב-NetWare ומציג<br/>מידע על הגדרות NetWare.</li> </ul> |

### תפריט כרטיס רשת

תפריט זה זמין מהתפריט 'רשת/יציאות':

| תיאור                                                              | פריט בתפריט      |
|--------------------------------------------------------------------|------------------|
| מאפשר להציג את מצב החיבור של כרטיס הרשת                            | הצגת מצב כרטיס   |
|                                                                    | מחובר            |
|                                                                    | מנותק            |
| מאפשר להציג את המהירות של כרטיס הרשת הפעיל כעת                     | הצג מהירות כרטיס |
| מאפשר להציג את כתובות הרשת                                         | כתובת רשת        |
|                                                                    | UAA              |
|                                                                    | LAA              |
| מגדיר את משך הזמן בשניות שהמדפסת תמתין לפני ביטול משימת הדפסה ברשת | פסק זמן של משימה |
| הערות:                                                             | 0-225 שניות      |
| <ul> <li>ברירת המחדל של היצרן היא 90 שניות.</li> </ul>             |                  |
| <ul> <li>הגדרת ערך של 0 מבטלת את פסק הזמן.</li> </ul>              |                  |
| <ul> <li>אם בוחרים ערך בין 1 ל- 9, ההגדרה תישמר כ- 10.</li> </ul>  |                  |
| מאפשר למדפסת להדפיס דף כרזה.                                       | דף כרזה          |
| <b>הערה:</b> 'כבוי' היא הגדרת ברירת המחדל של היצרן.                | כבוי             |
|                                                                    | פועל             |

## תפריט TCP/IP

היעזר בפריטים הבאים בתפריט לתצוגה או להגדרה של נתוני TCP/IP.

הערה: תפריט זה זמין רק לדגמים של מדפסות רשת או למדפסות המחוברות לשרתי הדפסה.

תפריט זה זמין מתוך תפריט Network/Ports (רשת/יציאות):

x>) >Std Network< (רשת <Network < (רשת רגילה) או Network < (רשת אות) או Network < (רשת אות) או Standard Network</td>

| פריט בתפריט ת                     | תיאור                                                                        |
|-----------------------------------|------------------------------------------------------------------------------|
| מ <b>Activate (הפעל) Activate</b> | מפעיל TCP/IP                                                                 |
| ס (פועל) On (כבוי) Off            | <b>הערה:</b> On (פועל) היא הגדרת ברירת המחדל של היצרן.                       |
| מ (הצג שם מארח) View Hostname     | מאפשר לך להציג את שם מארח TCP/IP הנוכחי                                      |
| ה                                 | <b>הערה:</b> ניתן לשנות אותו רק משרת האינטרנט המובנה.                        |
| מ (IP כתובת) וP address           | מאפשר להציג או לשנות את כתובת TCP/IP                                         |
| ה                                 | <b>הערה:</b> הגדרה ידנית של כתובת IP קובעת את הגדרות Enable DHCP (אפשר DHCP) |
| ו-                                | ו- Enable Auto IP (אפשר IP אוטומטי) למצב Off (כבוי). היא קובעת גם את הגדרות  |
| P                                 | Enable BOOTP (אפשר BOOTP) ו- Enable RARP (אפשר RARP) למצב Off (כבוי)         |
| ב                                 | במערכות התומכות ב-BOOTP וב- RARP.                                            |
| מסיכת רשת) Netmasl                | מאפשר להציג או לשנות את מסיכת רשת TCP/IP הנוכחית                             |
| משער) Gateway                     | מאפשר להציג או לשנות את שער TCP/IP הנוכחי                                    |
| ק (DHCP הפעל Enable DHCF) הפעל On | קובע את הגדרת כתובת והקצאת פרמטרים של DHCP                                   |
| (פועל) Off (כבוי)                 | <b>הערה:</b> On (פועל) היא הגדרת ברירת המחדל של היצרן.                       |

| תיאור                                                                                       | פריט בתפריט                                     |
|---------------------------------------------------------------------------------------------|-------------------------------------------------|
| קובע את הגדרת הקצאת כתובת RARP                                                              | (RARP הפעל) Enable RARP                         |
| הערה: On (פועל) היא הגדרת ברירת המחדל של היצרן.                                             | (פועל) On                                       |
|                                                                                             | (כבוי) Off                                      |
| קובע את הגדרת הקצאת כתובת BOOTP                                                             | (BOOTP הפעל) Enable BOOTP                       |
| (פועל) היא הגדרת ברירת המחדל של היצרן. On (פועל) היא הגדרת ברירת המחדל של היצרן.            | (פועל) On<br>(בכוו) Off                         |
|                                                                                             |                                                 |
| קובע את הגדרת Zero Configuration Networking (רישות תצורת אפס)                               | (אפשור או אוטומטי) Enable Auto וא<br>(בו) Xes   |
| <b>הערה:</b> ברירת המחדל של היצרן היא Yes (כן).                                             | ען) איז (ען)<br>אס (לא)                         |
| אפוער את וערת ETP במורנה וערווזרתו תורל לועלום ברצום למדפסת באמצונות. פרונוובול             |                                                 |
| מאפשר את שרוני דרידומובמי שבעורים המכיד שיוודקבצים למו פטת באמצעות. פרוסוקר<br>העברת קבצים. |                                                 |
| <b>הערה:</b> ברירת המחדל של היצרן היא Yes (כן).                                             | (לא) No                                         |
| מאפשר את שרת האינטרנט המובנה (Embedded Web Server). כאשר השרת מאופשר,                       | אפשר שרת) Enable HTTP Server                    |
| ניתר לנטר ולנהל את המדפסת מרחוק באמצעות דפדפן אינטרנט.                                      | (HTTP                                           |
| <b>הערה:</b> ברירת המחדל של היצרן היא Yes (כן).                                             | (j) Yes                                         |
|                                                                                             | (לא) No                                         |
| מאפשר להציג או לשנות את כתובת שרת WINS                                                      | כתובת שרת) WINS Server Address<br>(WINS)        |
| מאפשר להציג או לשנות את הגדרת DDNS הנוכחית                                                  | (DDNS אפשר) Enable DDNS                         |
| <b>הערה:</b> ברירת המחדל של היצרן היא Yes (כן).                                             | (כן) Yes                                        |
|                                                                                             | (לא) No                                         |
| מאפשר להציג או לשנות את הגדרת mDNS הנוכחית                                                  | (mDNS אפשר) Enable mDNS                         |
| <b>הערה:</b> ברירת המחדל של היצרן היא Yes (כן).                                             | (cj) Yes                                        |
|                                                                                             | (דא) No                                         |
| מאפשר להציג או לשנות את כתובת שרת DNS                                                       | כתובת שרת DNS Server Address (כתובת שרת<br>DNS) |
| מאפשר להציג או לשנות את הגדרת HTTPS הנוכחית                                                 | (HTTPS אפשר) Enable HTTPS                       |
| <b>הערה:</b> ברירת המחדל של היצרן היא Yes (כן).                                             | (כן) Yes                                        |
|                                                                                             | (לא) No                                         |

### תפריט IPv6

.Internet Protocol version 6 (IPv6) היעזר בפריטים הבאים בתפריט לתצוגה או להגדרה של נתוני

הערה: תפריט זה זמין רק לדגמים של מדפסות רשת או למדפסות המחוברות לשרתי הדפסה.

:'תפריט זה זמין מהתפריט 'רשת/יציאות

### 

| תיאור                                               | פריט בתפריט |
|-----------------------------------------------------|-------------|
| מפעיל את IPv6 במדפסת                                | הפעל IPv6   |
| <b>הערה:</b> 'פועל' הוא הגדרת ברירת המחדל של היצרן. | פועל        |
|                                                     | כבוי        |

| תיאור                                                                            | פריט בתפריט    |
|----------------------------------------------------------------------------------|----------------|
| מציין אם מתאם הרשת מקבל את ערכי הגדרת כתובות IPv6 האוטומטיים המסופקים על ידי נתב | תצורה אוטומטית |
| <b>הערה:</b> 'פועל' הוא הגדרת ברירת המחדל של היצרן.                              | פועל           |
|                                                                                  | כבוי           |
| מאפשר להציג את ההגדרה הנוכחית                                                    | הצג שם מארח    |
| <b>הערה:</b> הגדרות אלו ניתנות לשינוי משרת האינטרנט המוטבע בלבד.                 | הצג כתובת      |
|                                                                                  | הצג כתובת נתב  |
| מפעיל את DHCPv6 במדפסת                                                           | DHCPv6 הפעל    |
| <b>הערה:</b> 'פועל' הוא הגדרת ברירת המחדל של היצרן.                              | פועל           |
|                                                                                  | כבוי           |

## תפריט 'אלחוט'

השתמש בפריטי התפריט הבאים להצגה או להגדרה של הגדרות שרת ההדפסה הפנימי האלחוטי.

הערה: תפריט זה זמין רק עבור דגמים המחוברים לרשת אלחוטית.

:'תפריט זה זמין מהתפריט 'רשת/יציאות

#### (אלחוט) Wireless< (<x> הגדרת רשת (גדרת רשת (x> Network <x>) Network/Ports (הגדרת רשת (אלחוט) Network/Ports

| פריט בתפריט          | תיאור                                                                                                    |
|----------------------|----------------------------------------------------------------------------------------------------|
| מצב רשת              | מציין את מצב הרשת                                                                                                    |
| תשתית<br>אד-הוק      | הערות:                                                                                                    |
|                      | <ul> <li>מצב 'תשתית' מאפשר למדפסת לגשת לרשת באמצעות נקודת גישה.</li> </ul>                                                              |
|                      | <ul> <li>'אד-הוק' היא הגדרת ברירת המחדל של היצרן. מצב 'אד-הוק' מגדיר את המדפסת לרישות אלחוטי</li> <li>ישיר בין המדפסת למחשב.</li> </ul> |
| תאימות               | מציין את התקן האלחוטי של הרשת האלחוטית                                                                                                  |
| 802.11n              |                                                                                                    |
| 802.11b/g            |                                                                                                    |
| 802.11b/g/n          |                                                                                                    |
| בחר רשת              | מאפשר לבחור רשת זמינה לשימוש על ידי המדפסת                                                                                              |
| <רשימת רשתות זמינות> |                                                                                                    |
| הצג איכות אות        | מאפשר לבחור באיכות החיבור האלחוטי                                                                                                    |
| הצג מצב אבטחה        | מאפשר לבחור בשיטת ההצפנה של החיבור האלחוטי. "מושבת" מציין שהרשת האלחוטית אינה מוצפנת.                                                   |

### AppleTalk תפריט

:'תפריט זה זמין מהתפריט 'רשת/יציאות

| פריט בתפריט ו                                  | תיאור                                                                                                    |
|------------------------------------------------|----------------------------------------------------------------------------------------------------|
| <b>הפעל</b> נ                                  | מפעיל תמיכה ב- AppleTalk                                                                                                    |
| כן ר<br>לא                                     | <b>הערה:</b> ברירת המחדל של היצרן היא 'כן'.                                                                                          |
| <b>הצג שם</b> מ                                | מציג את השם שהוקצה לפריט ב- AppleTalk                                                                                                |
| ו                                              | <b>הערה:</b> ניתן לשנות את השם משרת האינטרנט המוטבע בלבד.                                                                            |
| <b>הצג כתובת</b> נ                             | מציג את הכתובת שהוקצתה ב- AppleTalk                                                                                                  |
| n                                              | <b>הערה:</b> ניתן לשנות את הכתובת משרת האינטרנט המוטבע בלבד.                                                                         |
| הגדר אזור נ                                    | מציג רשימה של אזורי AppleTalk הזמינים ברשת                                                                                           |
| רשימת אזורים הזמינים <mark>ו</mark><br>ברשת> ו | <b>הערה:</b> הגדרת ברירת המחדל היא אזור ברירת המחדל של הרשת. אם לא קיים אזור ברירת מחדל,<br>האזור המסומן ב- * הוא הגדרת ברירת המחדל. |

## NetWare תפריט

Std Network< (רשת <x>) או Network <x> (רשת רגילה) או Network < (רשת <x>) Network< (רשת או או Network < (רשת או או Network</td>

| תיאור                                                                                   | פריט בתפריט      |
|-----------------------------------------------------------------------------------------|------------------|
| מפעיל תמיכה ב- NetWare                                                                  | הפעל             |
| <b>הערה:</b> 'לא' היא ברירת המחדל של היצרן.                                             | cl               |
|                                                                                         | לא               |
| מאפשר להציג את שם הכניסה המוקצה עבור NetWare                                            | הצגת שם כניסה    |
| <b>הערה:</b> ניתן לשנות זאת משרת האינטרנט המוטבע בלבד.                                  |                  |
| מאפשר להציג את מצב ההדפסה המוקצה עבור NetWare                                           | מצב הדפסה        |
| <b>הערה:</b> ניתן לשנות זאת משרת האינטרנט המוטבע בלבד.                                  |                  |
| מאפשר להציג את מספר הרשת המוקצה עבור NetWare                                            | מספר רשת         |
| <b>הערה:</b> ניתן לשנות זאת משרת האינטרנט המוטבע בלבד.                                  |                  |
| באפשר הגדרת סוג מסגרת Ethernet                                                          | בחר מסגרות SAP   |
| <b>הערה:</b> 'פועל' היא הגדרת ברירת המחדל של היצרן עבור כל פריטי התפריט.                | Ethernet 802.2   |
|                                                                                         | Ethernet 802.3   |
|                                                                                         | Ethernet Type II |
|                                                                                         | Ethernet SNAP    |
| NetWare מפחית את תעבורת הרשת על ידי מתן אפשרות להעברה ולאישור מספר מנות נתונים אל ומשרת | Packet Burst     |
| <b>הערה:</b> ברירת המחדל של היצרן היא 'כן'.                                             | cl               |
|                                                                                         | לא               |
| NSQ/GSQ Mode קובע את הגדרת                                                              | NSQ/GSQ Mode     |
| <b>הערה:</b> ברירת המחדל של היצרן היא 'כן'.                                             | Cl               |
|                                                                                         | לא               |

## תפריט LexLink

:'תפריט זה זמין מהתפריט 'רשתות/יציאות

# Std Network< (<x> רשתות/יציאות) Network <x> (רשת רגילה) או Network < (רשת או או Network < (רשת או עראית) Network/Ports (געמריט LexLink menu< (<x> אורת רשת איד) Setup) Setup

| תיאור                                                         | פריט בתפריט               |
|---------------------------------------------------------------|---------------------------|
| מפעיל תמיכה ב- LexLink                                        | הפעל                      |
| <b>הערה: '</b> כבוי' היא הגדרת ברירת המחדל של היצרן.          | פועל                      |
|                                                               | כבוי                      |
| מאפשר להציג את כינוי LexLink שהוקצה                           | (הצג כינוי) View Nickname |
| . ניתן לשנות משרת האינטרנט המוטבע בלבד LexLink הערה: את כינוי |                           |

### תפריטי USB רגילים

| תיאור                                                                                                    | פריט בתפריט                                      |
|----------------------------------------------------------------------------------------------------|--------------------------------------------------|
| מגדיר למדפסת לעבור אוטומטית לאמולציית PCL כשמשימת הדפסה שהתקבלה דרך יציאת USB דורשת<br>זאת, ללא קשר לשפת ברירת המחדל של המדפסת                                                                                                    | PCL SmartSwitch<br>(פועל) On<br>בריגן סיג        |
| הערות:                                                                                                    | Οπ (כבוי)                                        |
| <ul> <li>On (פועל) היא הגדרת ברירת המחדל של היצרן.</li> </ul>                                                                                                    |                                                  |
| <ul> <li>כשנבחרת האפשרות Off (כבוי), המדפסת אינה בודקת את הנתונים הנכנסים.</li> </ul>                                                                                                    |                                                  |
| <ul> <li>כשנבחרת האפשרות Off (כבוי), המדפסת משתמשת באמולציית PostScript אם PS</li> <li>כשנבחרת האפשרות On (פועל). המדפסת משתמשת בשפת המדפסת של ברירת</li> <li>SmartSwitch מוגדר לאפשרות Off (הגדרות) כאשר PS SmartSwitch מוגדר לאפשרות Off (כבוי).</li> </ul>                                                           |                                                  |
| מגדיר למדפסת לעבור אוטומטית לאמולציית PS כשמשימת הדפסה שהתקבלה דרך יציאת USB דורשת<br>זאת, ללא קשר לשפת ברירת המחדל של המדפסת<br>הערות:                                                                                                    | <b>PS SmartSwitch</b><br>(פועל) On<br>(כבוי) Off |
| ייין אין בער בנדבת במסדל של בעיבו                                                                                                    |                                                  |
| <ul> <li>ווט (פועל) היא הגדרו נברירונ הנמוח ל של היצרן.</li> <li>השנכתכת בנסטיבות #D (בכוו), במדמת מנכב בידבת נות בנתנות בנכנסות.</li> </ul>                                                                                                    |                                                  |
| <ul> <li>כשנבחו דרהאפשרות ווס (כבוי), המו פסת אינה בוו קת את הנתתים התכנסים.</li> <li>כשנבחרת האפשרות Off (כבוי) מופעלת, המדפסת משתמשת באמולציית PCL אם PCL</li> <li>SmartSwitch מוגדר לאפשרות On (פועל). המדפסת משתמשת בשפת המדפסת של ברירת המחדל המצוינת בתפריט Stup (הגדרות) כאשר PCL SmartSwitch (כבוי).</li> </ul> |                                                  |
| קובע למדפסת לבצע עיבוד מיוחד הדרוש לתקשורת דו-כיוונית בהתאם למוסכמות שהוגדרו בפרוטוקול NPA                                                                                                    | (NPA Mode) מצב                                   |
| הערות:                                                                                                    | (פועל) On<br>Off (כבוי)<br>סנוגא (אונוומנוי)     |
| <ul> <li>Auto (אוטומטי) היא הגדרת ברירת המחדל של היצרן.</li> </ul>                                                                                                    |                                                  |
| <ul> <li>שינוי הגדרה זו מלוח הבקרה ואז יציאה מהתפריטים גורמים להפעלה מחדש של המדפסת. בחירת<br/>התפריט מתעדכנת.</li> </ul>                                                                                                    |                                                  |

| פריט בתפריט                                                                                              | תיאור                                                                                                    |
|----------------------------------------------------------------------------------------------------|----------------------------------------------------------------------------------------------------|
| <b>(USB Buffer) מאגר</b>                                                                                 | קובע את גודל מאגר הקלט USB.                                                                                                    |
| מושבת) Disabled                                                                                          | בעבות:                                                                                                    |
| (אוטומטי) Auto<br>אנד אוטומטי) Auto<br>אעד <rr>אוטומטי) אוטי<br/>מותר&gt;) אווער&gt;)<br/>מותר&gt;)</rr> | הערות:<br>• Auto (אוטומטי) היא הגדרת ברירת המחדל של היצרן.<br>• ההגדרה Disabled (מבוטל) מבטלת את אחסון המשימה במאגר. משימות שכבר הוכנסו למאגר<br>בדיסק יודפסו לפני חידוש העיבוד הרגיל.<br>• ניתן לשנות את הערך של גודל מאגר USB בדרגות של k-1.<br>• הגודל המקסימלי המותר תלוי בנפח הזיכרון במדפסת, בגודל מאגרי הקישור האחר ואם האפשרות<br>• להגדלת גודל הזיכרון המקסימלי למאגר USB, בטל או הקטן את גודל המאגר המקבילי, הטורי או<br>• מאגר הרשת.<br>• שינוי הגדרה זו מלוח הבקרה ואז יציאה מהתפריטים גורמים להפעלה מחדש של המדפסת. בחירת |
| אחסון) Job Buffering                                                                                     | התפריט מתעדכנת.<br>מאחסן זמנית משימות הדפסה בדיסק הקשיח של המדפסת לפני ההדפסה                                                                                                    |
| (כבוי) Off<br>(פועל) On<br>(אוטומטי) Auto                                                                | הערות:<br>• Off (כבוי) היא הגדרת ברירת המחדל של היצרן.<br>• הערך On (פועל) גורם לאחסון משימות הדפסה בדיסק הקשיח של המדפסת.<br>• ההגדרה Auto (אוטומטי) מדפיסה משימות הדפסה רק אם המדפסת עסוקה בעיבוד נתונים מיציאת<br>קלט אחרת.<br>• שינוי הגדרה זו מלוח הבקרה ואז יציאה מהתפריטים גורמים להפעלה מחדש של המדפסת. בחירת<br>התפריט מתעדכנת.                                                                                                    |
| <b>Mac Binary PS</b>                                                                                     | קובע למדפסת לעבד משימות הדפסה מסוג Macintosh binary PostScript                                                                                                    |
| (פועל) On                                                                                                | • Auto (אוטומטי) היא הגדרת ברירת המחדל של היצרן.                                                                                                    |
| (כבוי) Off                                                                                               | • Off (כבוי) - המדפסת תסנן משימות הדפסה תוך שימוש בפרוטוקול הרגיל.                                                                                                    |
| (אוטומטי) Auto                                                                                           | • ההגדרה On (פועל) תגרום לעיבוד משימות הדפסה מסוג raw binary PostScript.                                                                                                    |
| ENA Address (כתובת                                                                                       | קובע את כתובת הרשת לשרת הדפסה חיצוני המחובר למדפסת באמצעות כבל USB                                                                                                    |
| ENA)                                                                                                    | <b>הערה:</b> פריט זה בתפריט זמין רק אם המדפסת מחוברת לשרת הדפסה חיצוני דרך יציאת USB.                                                                                                    |
| ENA Netmask (מסיכת                                                                                       | קובע את מסיכת הרשת לשרת הדפסה חיצוני המחובר למדפסת באמצעות כבל USB                                                                                                    |
| רשת ENA)                                                                                                 | <b>הערה:</b> פריט זה בתפריט זמין רק אם המדפסת מחוברת לשרת הדפסה חיצוני דרך יציאת USB.                                                                                                    |
| שער) ENA Gateway                                                                                         | קובע את פרטי השער לשרת הדפסה חיצוני המחובר למדפסת באמצעות כבל USB                                                                                                    |
| (ENA                                                                                                    | <b>הערה:</b> פריט זה בתפריט זמין רק אם המדפסת מחוברת לשרת הדפסה חיצוני דרך יציאת USB.                                                                                                    |

# תפריט <x> מקבילי

| תיאור                                                                                                    | פריט בתפריט                                             |
|----------------------------------------------------------------------------------------------------|---------------------------------------------------------|
| מגדיר למדפסת לעבור אוטומטית להדמיית PCL כשמשימת הדפסה שהתקבלה דרך יציאה<br>טורית דורשת זאת, ללא קשר לשפת ברירת המחדל של המדפסת                                                                                                    | PCL SmartSwitch<br>والاל                                |
| הערות:                                                                                                    | כבוי                                                    |
| <ul> <li>'פועל' הוא הגדרת ברירת המחדל של היצרן.</li> </ul>                                                                                                    |                                                         |
| <ul> <li>כשנבחרת האפשרות 'כבוי', המדפסת אינה בודקת את הנתונים הנכנסים.</li> </ul>                                                                                                    |                                                         |
| <ul> <li>כשנבחרת האפשרות 'כבוי', המדפסת משתמשת בהדמיית PostScript אם PS</li> <li>SmartSwitch מוגדר לאפשרות 'פועל'. המדפסת משתמשת בשפת המדפסת של ברירת המחדל המצוינת בתפריט 'הגדרות' כאשר PS SmartSwitch מוגדר לאפשרות 'כבוי'.</li> </ul>            |                                                         |
| מגדיר למדפסת לעבור אוטומטית להדמיית PS כשמשימת הדפסה שהתקבלה דרך יציאה טורית                                                                                                    | PS SmartSwitch                                          |
| דורשת זאת, ללא קשר לשפת ברירת המחדל של המדפסת                                                                                                    | פועל                                                    |
| הערות:                                                                                                    | כבוי                                                    |
| <ul> <li>'פועל' הוא הגדרת ברירת המחדל של היצרן.</li> </ul>                                                                                                    |                                                         |
| <ul> <li>כשנבחרת האפשרות 'כבוי', המדפסת אינה בודקת את הנתונים הנכנסים.</li> </ul>                                                                                                    |                                                         |
| <ul> <li>כשנבחרת האפשרות 'כבוי', המדפסת משתמשת בהדמיית PostScript אם PCL</li> <li>מוגדר לאפשרות 'פועל'. המדפסת משתמשת בשפת המדפסת של ברירת SmartSwitch</li> <li>המחדל המצוינת בתפריט 'הגדרות' כאשר PCL SmartSwitch מוגדר לאפשרות 'כבוי'.</li> </ul> |                                                         |
| קובע למדפסת לבצע עיבוד מיוחד הדרוש לתקשורת דו-כיוונית בהתאם למוסכמות שהוגדרו                                                                                                    | מצב NPA                                                 |
| בפרוטוקול NPA                                                                                                    | פועל                                                    |
| הערות:                                                                                                    | כבוי<br>אונוומנוו                                       |
| <ul> <li>אוטומטי' היא הגדרת ברירת המחדל של היצרן.</li> </ul>                                                                                                    | NOR0-                                                   |
| <ul> <li>שינוי הגדרה זו מלוח הבקרה של המדפסת ואז יציאה מהתפריטים יגרום להפעלה מחדש<br/>של המדפסת. בחירת התפריט מתעדכנת.</li> </ul>                                                                                                    |                                                         |
| קובע את גודל מאגר הקלט המקבילי.                                                                                                    | מאגר מקבילי                                             |
| הערות:                                                                                                    | מבוטל                                                   |
| <ul> <li>אוטומטי' היא הגדרת ברירת המחדל של היצרן.</li> </ul>                                                                                                    | אוטומטי<br>אג עד כאפאיסווב פליפ תעומיצמיש               |
| <ul> <li>ההגדרה 'מבוטל' מבטלת את אחסון המשימה במאגר. משימות שכבר הוכנסו למאגר</li> <li>בדיסק יודפסו לפני חידוש העיבוד הרגיל.</li> </ul>                                                                                                    | אס ער<br>לשאט ער אוואאוואאוואאוואאוואאוואאוואאוואאוואאו |
| <ul> <li>ניתן לשנות את הגדרת גודל המאגר בצעדים של 1k.</li> </ul>                                                                                                    |                                                         |
| <ul> <li>הגודל המרבי המותר תלוי בנפח הזיכרון במדפסת, בגודל מאגרי הקישור האחרים ואם<br/>האפשרות 'חיסכון במשאבים' מוגדרת לערך 'פועל' או 'כבוי'.</li> </ul>                                                                                            |                                                         |
| <ul> <li>להגדלת הגודל המרבי של המאגר המקבילי, בטל או הקטן את גודל מאגר הרשת,<br/>המאגר הטורי או מאגר USB.</li> </ul>                                                                                                    |                                                         |
| <ul> <li>שינוי הגדרה זו מלוח הבקרה של המדפסת ואז יציאה מהתפריטים יגרום להפעלה מחדש<br/>של המדפסת. בחירת התפריט מתעדכנת.</li> </ul>                                                                                                    |                                                         |

\_\_\_\_\_

| תיאור                                                                                                    | פריט בתפריט                                     |
|----------------------------------------------------------------------------------------------------|-------------------------------------------------|
| מאחסן זמנית משימות הדפסה בדיסק הקשיח של המדפסת לפני ההדפסה                                                                                         | אחסון משימה במאגר                               |
| הערות:                                                                                                    | כבוי                                            |
| <ul> <li>'כבוי' היא הגדרת ברירת המחדל של היצרן.</li> </ul>                                                                                         | פועל<br>אונוומנוי                               |
| <ul> <li>ההגדרה 'כבוי' אינה מאחסנת משימות הדפסה אל הדיסק הקשיח של המדפסת.</li> </ul>                                                               |                                                 |
| <ul> <li>הערך 'פועל' גורם לאחסון משימות הדפסה בדיסק הקשיח של המדפסת.</li> </ul>                                                                    |                                                 |
| <ul> <li>ההגדרה 'אוטומטי' מדפיסה משימות הדפסה רק אם המדפסת עסוקה בעיבוד נתונים<br/>מיציאת קלט אחרת.</li> </ul>                                     |                                                 |
| <ul> <li>שינוי הגדרה זו מלוח הבקרה של המדפסת ואז יציאה מהתפריטים יגרום להפעלה מחדש<br/>של המדפסת. בחירת התפריט מתעדכנת.</li> </ul>                 |                                                 |
| מאפשר תקשורת דו-כיוונית באמצעות היציאה המקבילית                                                                                                    | מצב מתקדם                                       |
| הערות:                                                                                                    | פועל                                            |
| <ul> <li>'פועל' הוא הגדרת ברירת המחדל של היצרן.</li> </ul>                                                                                         | כבוי                                            |
| <ul> <li>ההגדרה 'כבוי' תבטל את המשא ומתן ביציאה המקבילית.</li> </ul>                                                                               |                                                 |
| ציון הפרוטוקול של היציאה המקבילית                                                                                                    | פרוטוקול מקבילי                                 |
| הערות:                                                                                                    | רגיל                                            |
| <ul> <li>Fastbytes היא הגדרת ברירת המחדל של היצרן. הגדרה זו מאפשרת תאימות עם רוב<br/>היציאות המקריליות הקיימות ולכו היא ההגדרה המומלצת.</li> </ul> | Fastoytes                                       |
| <ul> <li>ההגדרה 'סטנדרטי' תגרום לניסיון לפתור בעיות של תקשורת דרך היציאה המקבילית.</li> </ul>                                                      |                                                 |
| קובע האם המדפסת תכבד בקשות אתחול חומרה של המדפסת המגיעות מהמחשב                                                                                    | Honor Init                                      |
| הערות:                                                                                                    | פועל                                            |
| <ul> <li>'כבוי' היא הגדרת ברירת המחדל של היצרן.</li> </ul>                                                                                         | כבוי                                            |
| • המחשב שולח בקשת אתחול על ידי הפעלת אות האתחול (Init) דרך היציאה המקבילית.<br>מחשבים אישיים רבים שולחים אות אתחול בכל פעם שמפעילים אותם.          |                                                 |
|                                                                                                    | מצב מקבילי 2                                    |
| הערה: 'פועל' הוא הגדרת ברירת המחדל של היצרן.                                                                                                    | ַ<br>פועל                                       |
|                                                                                                    | כבוי                                            |
| Macintosh binary PostScript קובע למדפסת לעבד משימות הדפסה מסוג                                                                                     | Mac Binary PS                                   |
| הערות:                                                                                                    | פועל                                            |
| <ul> <li>אוטומטי' היא הגדרת ברירת המחדל של היצרן.</li> </ul>                                                                                       | כבוי                                            |
| <ul> <li>ההגדרה 'כבוי' תגרום למדפסת לסנן משימות הדפסה תוך שימוש בפרוטוקול הרגיל.</li> </ul>                                                        | אוטונוטי                                        |
| • ההגדרה 'פועל' תגרום לעיבוד משימות הדפסה מסוג raw binary PostScript.                                                                              |                                                 |
| קובע את כתובת הרשת לשרת הדפסה חיצוני המחובר למדפסת באמצעות כבל USB                                                                                 | כתובת ENA                                       |
| <b>הערה:</b> פריט זה בתפריט זמין רק אם המדפסת מחוברת לשרת הדפסה חיצוני דרך יציאת<br>USB.                                                           | <xxx>.<xxx>.<xxx>.<xxx></xxx></xxx></xxx></xxx> |
| קובע את מסיכת הרשת לשרת הדפסה חיצוני המחובר למדפסת באמצעות כבל USB                                                                                 | ENA מסיכת רשת                                   |
| <b>הערה:</b> פריט זה בתפריט זמין רק אם המדפסת מחוברת לשרת הדפסה חיצוני דרך יציאת<br>USB.                                                           | <xxx>.<xxx>.<xxx>.<xxx></xxx></xxx></xxx></xxx> |
| קובע את פרטי השער לשרת הדפסה חיצוני המחובר למדפסת באמצעות כבל USB                                                                                  | ENA שער                                         |
| <b>הערה:</b> פריט זה בתפריט זמין רק אם המדפסת מחוברת לשרת הדפסה חיצוני דרך יציאת<br>USB.                                                           | <xxx>.<xxx>.<xxx>.<xxx></xxx></xxx></xxx></xxx> |

# (<x> עפריט) Serial <x> תפריט) אוני

| פריט בתפריט תי                                                                                                    | תיאור                                                                                                    |
|----------------------------------------------------------------------------------------------------|----------------------------------------------------------------------------------------------------|
| מג <b>PCL SmartSwitch</b><br>פועל) On                                                                                                  | מגדיר למדפסת לעבור אוטומטית להדמיית PCL כשמשימת הדפסה שהתקבלה דרך יציאה טורית<br>דורשת זאת, ללא קשר לשפת ברירת המחדל של המדפסת                                                                                                    |
| הע Off                                                                                                    | הערות:                                                                                                    |
|                                                                                                    | <ul> <li>• On (פועל) הוא הגדרת ברירת המחדל של היצרן.</li> </ul>                                                                                                    |
|                                                                                                    | <ul> <li>כשנבחרת האפשרות Off (כבוי), המדפסת אינה בודקת את הנתונים הנכנסים.</li> </ul>                                                                                                    |
|                                                                                                    | <ul> <li>כשנבחרת האפשרות Off (כבוי), המדפסת משתמשת בהדמיית PostScript אם PS</li> <li>כשנבחרת האפשרות Off (פועל). המדפסת משתמשת בשפת המדפסת של SmartSwitch מוגדר לאפשרות SmartSwitch (הגדרות) כאשר PS SmartSwitch מוגדר</li> <li>לאפשרות Off (כבוי).</li> </ul> |
| מג <b>PS SmartSwitch</b><br>פועל) On                                                                                                   | מגדיר למדפסת לעבור אוטומטית להדמיית PS כשמשימת הדפסה שהתקבלה דרך יציאה טורית<br>דורשת זאת, ללא קשר לשפת ברירת המחדל של המדפסת                                                                                                    |
| הע Off (כבוי)                                                                                                    | הערות:                                                                                                    |
|                                                                                                    | <ul> <li>• On (פועל) הוא הגדרת ברירת המחדל של היצרן.</li> </ul>                                                                                                    |
|                                                                                                    | <ul> <li>כשנבחרת האפשרות Off (כבוי), המדפסת אינה בודקת את הנתונים הנכנסים.</li> </ul>                                                                                                    |
|                                                                                                    | <ul> <li>כשנבחרת האפשרות Off (כבוי) מופעלת, המדפסת משתמשת בהדמיית PostScript אם Custed אם PostScript מוגדר לאפשרות On (פועל). המדפסת משתמשת בשפת המדפסת של ברירת המחדל המצוינת בתפריט Setup (הגדרות) כאשר PCL SmartSwitch מוגדר לאפשרות Off (כבוי).</li> </ul> |
| קו NPA Mode (מצב NPA)                                                                                                    | קובע למדפסת לבצע עיבוד מיוחד הדרוש לתקשורת דו-כיוונית בהתאם למוסכמות שהוגדרו                                                                                                    |
| ס (פועל) On                                                                                                    | בפרוטוקול NPA                                                                                                    |
| דוס (כבוי)<br>סזיגא (אניגומניו)                                                                                                    | הערות:                                                                                                    |
| ( onlow) Auto                                                                                                    | <ul> <li>Auto (אוטומטי) היא הגדרת ברירת המחדל של היצרן.</li> </ul>                                                                                                    |
|                                                                                                    | <ul> <li>כשנבחרת האפשרות On (פועל), המדפסת מבצעת עיבוד NPA. אם הנתונים אינם בתבנית<br/>NPA, הם נדחים כנתונים שגויים.</li> </ul>                                                                                                    |
|                                                                                                    | <ul> <li>כשנבחרת האפשרות Off (כבוי), המדפסת אינה מבצעת עיבוד NPA.</li> </ul>                                                                                                    |
|                                                                                                    | <ul> <li>בעת שימוש בהגדרה Auto (אוטומטי), המדפסת בוחנת את הנתונים, קובעת את התבנית,<br/>ואז מעבדת אותם בהתאם.</li> </ul>                                                                                                    |
|                                                                                                    | <ul> <li>שינוי הגדרה זו מלוח הבקרה ואז יציאה מהתפריטים גורמים להפעלה מחדש של המדפסת.</li> <li>בחירת התפריט מתעדכנת.</li> </ul>                                                                                                    |
| קו (מאגר טורי) Serial Buffe                                                                                                    | קובע את גודל מאגר הקלט הטורי                                                                                                    |
| הע Disabled (מבוטל)                                                                                                    | הערות:                                                                                                    |
| (אוטומטי) Auto<br>אנעד <box th="" או="" אי="" אי<=""><td><ul> <li>Auto (אוטומטי) היא הגדרת ברירת המחדל של היצרן.</li> </ul></td></box> | <ul> <li>Auto (אוטומטי) היא הגדרת ברירת המחדל של היצרן.</li> </ul>                                                                                                    |
| (<גודל מרבי מותר>)                                                                                                    | <ul> <li>ההגדרה Disabled (מבוטל) מבטלת את אחסון המשימה במאגר. משימות שכבר הוכנסו</li> <li>למאגר בדיסק יודפסו לפני חידוש העיבוד הרגיל.</li> </ul>                                                                                                    |
|                                                                                                    | <ul> <li>ניתן לשנות את הגדרת גודל המאגר הטורי בצעדים של 1k.</li> </ul>                                                                                                    |
|                                                                                                    | <ul> <li>הגודל המרבי המותר תלוי בנפח הזיכרון במדפסת, בגודל מאגרי הקישור האחרים ואם</li> <li>האפשרות Resource Save (חיסכון במשאבים) מוגדרת על On (פועל) או Off (כבוי).</li> </ul>                                                                               |
|                                                                                                    | <ul> <li>להגדלת גודל הזיכרון המקסימלי למאגר הטורי, בטל או הקטן את גודל המאגר המקבילי,<br/>USB או מאגר הרשת.</li> </ul>                                                                                                    |
|                                                                                                    | <ul> <li>שינוי הגדרה זו מלוח הבקרה ואז יציאה מהתפריטים גורמים להפעלה מחדש של המדפסת.</li> </ul>                                                                                                    |

| תיאור                                                                                                    | פריט בתפריט                     |
|----------------------------------------------------------------------------------------------------|---------------------------------|
| מאחסן זמנית משימות הדפסה בדיסק הקשיח של המדפסת לפני ההדפסה                                                                     | אחסון משימה) Job Buffering      |
| הערות:                                                                                                    | במאגר)<br>של (בביי)             |
| <ul> <li>Off (כבוי) היא הגדרת ברירת המחדל של היצרן.</li> </ul>                                                                 | חס (כבוי)<br>מס (פועל)          |
| • ההגדרה Off (כבוי) אינה מאחסנת משימות הדפסה אל הדיסק הקשיח.                                                                   | חוס (פועז)<br>סזווא (אונוומנוי) |
| <ul> <li>הערך On (פועל) גורם לאחסון משימות הדפסה בדיסק הקשיח של המדפסת.</li> </ul>                                             |                                 |
| <ul> <li>ההגדרה Auto (אוטומטי) מדפיסה משימות הדפסה רק אם המדפסת עסוקה בעיבוד נתונים<br/>מיציאת קלט אחרת.</li> </ul>            |                                 |
| <ul> <li>שינוי הגדרה זו מלוח הבקרה ואז יציאה מהתפריטים גורמים להפעלה מחדש של המדפסת.</li> <li>בחירת התפריט מתעדכנת.</li> </ul> |                                 |
| בוחר את הגדרות לחיצת היד של התוכנה והחומרה לחיבור הטורי                                                                        | (פרוטוקול טורי) Serial Protocol |
| הערות:                                                                                                    | DTR                             |
| • ברירת המחדל של היצרו היא DTR                                                                                                 | DTR/DSR                         |
| <ul> <li>DTR/DSR</li> </ul>                                                                                                    |                                 |
| • XON/XOFF היא הגדרת לחיצת יד של תוכנה.                                                                                        |                                 |
| <ul> <li>XON/XOFF/DTR ו- XON/XOFF/DTR הן הגדרות לחיצת יד משולבות של חומרה<br/>ותוכנה.</li> </ul>                               | XONXOFT/DTRUSK                  |
| קורע האם המדפסת מתקושרת את מצר הזמינות ושלה למחושר                                                                             | Robust XON                      |
| קבעראם זומו נסול מונוסרול אול מבב זוזם מול סרוז זמווסב                                                                         | פועל) On                        |
| הערות:                                                                                                    | (כבוי) Off                      |
| <ul> <li>Off (כבוי) היא הגדרת ברירת המחדל של היצרן.</li> </ul>                                                                 |                                 |
| <ul> <li>פריט תפריט זה חל על החיבור הטורי רק אם הגדרת Serial Protocol (פרוטוקול טורי)<br/>נקבעה לערך XON/XOFF.</li> </ul>      |                                 |
| מציין את הקצב שבו ניתן לקבל נתונים דרך החיבור הטורי                                                                            | Baud                            |
| הערות:                                                                                                    | 1200                            |
| <ul> <li>ברירת המחדל של היצרן היא 9600.</li> </ul>                                                                             | 2400                            |
| • Standard 172800, 138200 הם קצבי שידור המוצגים רק בתפריט Standard                                                             | 4800                            |
| Serial Option 1, Serial כטורי סטנדרטי). הגדרות אלו אינן מוצגות בתפריטים Serial Option 1, Serial כו אינן מוצגות                 | 9600                            |
| .Serial Option 3 או Option 2                                                                                                   | 38400                           |
|                                                                                                    | 57600                           |
|                                                                                                    | 115200                          |
|                                                                                                    | 138200                          |
|                                                                                                    | 172800                          |
|                                                                                                    | 230400                          |
|                                                                                                    | 345600                          |
|                                                                                                    | סיביות נתונים) Data Bits        |
| הערה: ררירת המחדל של היצרו היא 8.                                                                                              | 7                               |
|                                                                                                    | 8                               |
| קובע את הזוגיות למסגרות נתונים של פלט וקלט טורי                                                                                | (זוגיות) Parity                 |
| (ללא) היא הגדרת ברירת המחדל של היצרן.                                                                                          | (זוגי) Even                     |
|                                                                                                    | (אי-זוגי) Odd                   |
|                                                                                                    | (ללא) None                      |
|                                                                                                    | lgnore (התעלם)                  |

| תיאור                                                                                                    | פריט בתפריט                          |
|----------------------------------------------------------------------------------------------------|--------------------------------------|
| קובע האם המדפסת משתמשת באות DSR. DSR הוא אות לחיצת יד המשמש את מרבית הכבלים<br>הטוריים.<br><b>הערות:</b>                                                                                                    | Honor DSR<br>(פועל) On<br>(כבוי) Off |
| <ul> <li>Off (כבוי) היא הגדרת ברירת המחדל של היצרן.</li> <li>החיבור הטורי משתמש ב- DSR להבחנה בין נתונים שנשלחו מהמחשב לבין נתונים שנוצרו<br/>כרעש חשמלי בכבל הטורי. הרעש החשמלי עלול לגרום להדפסת תווים לא רצויים. בחר On<br/>(פועל) למניעת הדפסת תווים לא רצויים.</li> </ul> |                                      |

## תפריט הגדרות SMTP

השתמש בתפריט הבא להגדרת שרת SMTP.

| פריט בתפריט                                                                                                    | תיאור                                                                                                    |
|----------------------------------------------------------------------------------------------------|----------------------------------------------------------------------------------------------------|
| (שער SMTP שער SMTP Gateway                                                                                                    | SMTP מציין מידע על יציאת שרת                                                                                                    |
| SMTP (יציאת שער Primary SMTP Gateway Port<br>ראשי)                                                                                                    | הטווח הוא SMTP <b>הערה:</b> 25 היא יציאת ברירת המחדל של שער SMTP. הטווח הוא 65536-1.                                                                                                    |
| (שער SMTP Gateway) Secondary SMTP Gateway                                                                                                    |                                                                                                    |
| יציאת שער) Secondary SMTP Gateway Port<br>משני) SMTP                                                                                                    |                                                                                                    |
| פסק-זמן SMTP<br>20.5                                                                                                    | מציין את משך הזמן בשניות לפני שהשרת מפסיק לנסות לשלוח את הדואר<br>האלקטרוני                                                                                                    |
| 50-5                                                                                                    | הערה: ברירת המחדל של היצרן היא 30 שניות.                                                                                                    |
| כתובת למענה                                                                                                    | מציין כתובת למענה המכילה עד 128 תווים בדואר אלקטרוני שנשלח על ידי<br>המדפסת                                                                                                    |
| השתמש ב-SSL<br>מרוטל                                                                                                    | מגדיר את המדפסת להשתמש ב-SSL לאבטחה מוגברת בעת חיבור לשרת<br>SMTP                                                                                                    |
| משא ומתן                                                                                                    | הערות:                                                                                                    |
| דרוש                                                                                                    | <ul> <li>'מבוטל' היא הגדרת ברירת המחדל של היצרן לשימוש ב-SSL.</li> <li>בעת בחירה בהגדרה 'משא ומתן', שרת SMTP קובע אם להשתמש ב-<br/>SSL.</li> </ul>                                                                                                    |
| SMTP אימות שרת                                                                                                    | מציין את סוג אימות המשתמש הנדרש.                                                                                                    |
| לא נדרש אימות                                                                                                    | <b>הערה:</b> "לא נדרש אימות" היא ברירת המחדל של היצרן.                                                                                                    |
| כניסה/פשוט                                                                                                    |                                                                                                    |
| CRAM-MD5                                                                                                    |                                                                                                    |
|                                                                                                    |                                                                                                    |
| NTLM<br>Kerberos 5                                                                                                    |                                                                                                    |
| כתובת למענה<br>השתמש ב-SSL<br>מבוטל<br>משא ומתן<br>דרוש<br>אימות שרת SMTP<br>אימות שרת SMTP<br>לא נדרש אימות<br>לא נדרש אימות<br>כניסה/פשוט<br>CRAM-MD5<br>Digest-MD5<br>Digest-MD5<br>NTLM<br>Kerberos 5 | הערה: ברירת המחדל של היצרן היא 30 שניות.<br>מציין כתובת למענה המכילה עד 128 תווים בדואר אלקטרוני שנשלח על ידי<br>המדפסת<br>מגדיר את המדפסת להשתמש ב-SSL לאבטחה מוגברת בעת חיבור לשרת<br>SMTP<br>הערות:<br>• למבוטל' היא הגדרת ברירת המחדל של היצרן לשימוש ב-SSL<br>• למבוטל' היא הגדרה 'משא ומתן', שרת SMTP קובע אם להשתמש ב-<br>SSL<br>• בעת בחירה בהגדרה 'משא ומתן', שרת SMTP<br>קובע אם להשתמש ב-<br>SSL<br>הערה: "לא נדרש אימות" היא ברירת המחדל של היצרן. |

| פריט בתפריט                        | תיאור                                                                                                    |
|------------------------------------|----------------------------------------------------------------------------------------------------|
| דוא"ל מופעל על ידי ההתקן<br>ללא    | מציין אילו אישורים ישמשו לתקשורת עם שרת SMTP. שרתי SMTP מסוימים<br>דורשים אישורים על מנת לשלוח דואר אלקטרוני.   |
| השתמש באישורי התקן SMTP            | הערות:                                                                                                    |
| (מזהה משתמש של התקן) Device Userid | <ul> <li>הגדרת ברירת המחדל של היצרן עבור 'דוא"ל מופעל על ידי ההתקן' היא</li> </ul>                              |
| (סיסמת התקן) Device Password       | ללא'.<br>• ויווס מיווימעון וויל בתבו' ו'סוסמת בתבו' מיוומיווים לכניסב ליוובת SMTP                               |
| (Kerberos 5 תחום Kerberos 5 Realm  | • שם משונמש של הונקן דסיסמור הונקן משמשים לנניסה לשרת אודו אודו<br>בעת בחירה באפשרות "השתמש באישורי התקן SMTP". |
| (NTKM תחום) NTLM Domain            |                                                                                                    |

# תפריט Security (אבטחה)

## (שונות) Miscellaneous תפריט

| תיאור                                                                                                    | פריט בתפריט                                                          |
|----------------------------------------------------------------------------------------------------|----------------------------------------------------------------------|
| מגביל את מספר הפעמים ומסגרת הזמן לניסיונות כניסה כושלים מלוח הבקרה של המדפסת<br>לפני שנכוולת נשות כל במשתמשום                                                                                      | (הגבלת כניסה) Login Restriction                                      |
| יפר שנעזת גשת כי המשתמשים<br>הערות:                                                                                                    | (כניסות כושלות) Login failures<br>1-10 (3 ניסיונות)                  |
| <ul> <li>"כניסות כושלות" קובע את מספר ניסיונות הכניסה הכושלים לפני שננעלת גישת</li> </ul>                                                                                                    | (מסגרת זמן כשל) Failure time frame                                   |
| המשתמשים. הגדרת הברירה של היצרן היא 3 ניסיונות.<br>• "מסגרת זמן כשל" קובע את מסגרת הזמן שבמהלכה ניתן לבצע ניסיונות כניסה כושלים                                                                    | טס-1 (5 דקות)<br>Lockout time (זמן נעילה)                            |
| לפני שננעלת גישת המשתמשים. הגדרת ברירת המחדל של היצרן היא 5 דקות.                                                                                                    | 1-60 (5 דקות)                                                        |
| <ul> <li>"זמן נעילה" קובע כמה זמן יישארו המשתמשים נעולים אחרי שעברו את מגבלת הכניסות<br/>הכושלות. הגדרת ברירת המחדל של היצרן היא 5 דקות.</li> </ul>                                                | פסק זמן של) Panel Login Timeout<br>כניסה ללוח)                       |
| <ul> <li>"פסק זמן של כניסה ללוח" קובע כמה זמן המדפסת נשארת במצב המתנה במסך הבית<br/>לפנו בוצאב צונוומנוות ושל במשתמש מבמעברת, בנדבת בבובב של בוצבו בוא 2</li> </ul>                                | 1-900 (3 שניות)<br>לייס בייני אי אי אי אי אי אי אי אי אי אי אי אי אי |
| לפני הוצאה אוסומטית של המשתמש מהמערכת. הגדרת הברידה של היצרן היא 5<br>שניות.                                                                                                    | פסק זמן Remote Login Timeout (פסק זמן<br>של כניסה מרחוק)             |
| <ul> <li>"פסק זמן של כניסה מרחוק" קובע כמה זמן ממשק מרוחק (למשל דף האינטרנט) יכול<br/>להישאר לא פעיל לפני הוצאה אוטומטית של המשתמש מהמערכת. הגדרת ברירת<br/>המחדל של היצרן היא 10 דקות.</li> </ul> | 1-120 (10 דקות)                                                      |
| מפעיל או מבטל תמיכה ליציאת USB הקדמית                                                                                                    | (הפעלת כונן) Enable Drive                                            |
| (מופעל) היא הגדרת ברירת המחדל של היצרן Enable (מופעל) היא הגדרת ברירת המחדל של היצרן                                                                                                    | (מופעל) Enable<br>(ביטול) Disable                                    |

### תפריט הדפסה חסויה

| תיאור                                                                                        | פריט בתפריט      |
|----------------------------------------------------------------------------------------------|------------------|
| מגביל את מספר הפעמים שניתן להזין מספר PIN לא חוקי                                            | מקס קוד PIN שגוי |
| הערות:                                                                                       | כבוי             |
| • 'כבוי' היא הגדרת ברירת המחדל.                                                              | 10–2             |
| <ul> <li>פריט זה בתפריט מופיע רק אם מותקן דיסק קשיח במדפסת.</li> </ul>                       |                  |
| <ul> <li>ברגע שמגיעים למספר המקסימלי, משימות ההדפסה ומספר PIN של משתמש זה יימחקו.</li> </ul> |                  |

| תיאור                                                                                                    | פריט בתפריט                 |
|----------------------------------------------------------------------------------------------------|-----------------------------|
| מגביל את משך הזמן שמשימה חסויה תישאר במדפסת לפני מחיקתה                                                                                                    | תפוגת משימה                 |
| הערות:                                                                                                    | כבוי<br>1 שערב              |
| <ul> <li>'כבוי' היא הגדרת ברירת המחדל.</li> </ul>                                                                                                    | ן שעוז<br>4 שעות            |
| <ul> <li>בעת שינוי ההגדרה 'תפוגת משימה' כשיש משימות חסויות בזיכרון ה-RAM של המדפסת או בדיסק הקשיח של<br/>המדפסת, מועד התפוגה של משימות הדפסה אלה אינו משתנה לערך ברירת המחדל החדש.</li> <li>אם מכבים את המדפסת, כל המשימות החסויות המופסקות ששמורות ב-RAM של המדפסת נמחקות.</li> </ul> | ריספות<br>24 שעות<br>1 שבוע |

# (ניגוב דיסק) Disk Wiping תפריט

| תיאור                                                                                                    | פריט בתפריט                                                                                    |
|----------------------------------------------------------------------------------------------------|------------------------------------------------------------------------------------------------|
| ניגוב דיסק מוחק מהדיסק הקשיח של המדפסת <i>רק</i> נתוני משימות הדפסה <i>שאינם</i> נמצאים כעת בשימוש על ידי<br>מערכת הקבצים. כל הנתונים הקבועים בדיסק הקשיח של המדפסת נשמרים, לדוגמה גופנים שהורדו, פקודות<br>מאקרו ומשימות מופסקות.                                                                                                | Wiping Mode (מצב<br>ניגוב)<br>Off (כבוי)                                                       |
| הערות:                                                                                                    | (אוטומטי) Auto                                                                                 |
| <ul> <li>פריט זה בתפריט מופיע רק אם מותקן במדפסת דיסק קשיח מפורמט ותקין.</li> </ul>                                                                                                    | (ידני) Manual                                                                                  |
| <ul> <li>• Off (כבוי) היא הגדרת ברירת המחדל של היצרן.</li> </ul>                                                                                                    |                                                                                                |
| <ul> <li>עקב כמות המשאבים הגדולה הדרושה לפעולת הניגוב האוטומטי, הפעלת אפשרות זו עלולה לפגוע<br/>בביצועי המדפסת, במיוחד אם המדפסת דורשת שטח דיסק במהירות גבוהה מהמהירות שבה היא יכולה<br/>לנגב את השטח ולהחזירו לשימוש.</li> </ul>                                                                                                 |                                                                                                |
| ניגוב דיסק מוחק מהדיסק הקשיח של המדפסת <i>רק</i> נתוני משימות הדפסה <i>שאינם</i> נמצאים כעת בשימוש על ידי<br>מערכת הקבצים. כל הנתונים הקבועים בדיסק הקשיח של המדפסת נשמרים, לדוגמה גופנים שהורדו, פקודות<br>מאקרו ומשימות מופסקות.<br>האפשיבות ניגוב ידני דורסת את כל שנום הדיסק ששימש לאחסון נתונים ממשימת הדפסה שעובדה (הודפסה) | ניגוב <b>(ניגוב) Manual Wiping</b><br>ידני)<br>Start now<br>כעת)                               |
| ניגוב מסוג זה <i>אינו</i> מוחק מידע הקשור למשימות הדפסה שטרם עובדו.<br><b>הערות:</b>                                                                                                    | אל) Do not start now<br>תתחיל כעת)                                                             |
| <ul> <li>פריט זה בתפריט מופיע רק אם מותקן במדפסת דיסק קשיח מפורמט ותקין.</li> </ul>                                                                                                    |                                                                                                |
| <ul> <li>אל תתחיל כעת" היא הגדרת ברירת המחדל של היצרן.</li> </ul>                                                                                                    |                                                                                                |
| <ul> <li>אם מופעל בקר הגישה לניגוב הדיסק, המשתמש חייב להיות מאומת בהצלחה ושיהיה ברשותו האישור<br/>הדרוש להפעלת ניגוב הדיסק.</li> </ul>                                                                                                    |                                                                                                |
| ניגוב דיסק מוחק מהדיסק הקשיח של המדפסת <i>רק</i> נתוני משימות הדפסה <i>שאינם</i> נמצאים כעת בשימוש על ידי<br>מערכת הקבצים. כל הנתונים הקבועים בדיסק הקשיח של המדפסת נשמרים, לדוגמה גופנים שהורדו, פקודות<br>מאקרו ומשימות מופסקות.<br>• פריט זה בתפריט מופיע רק אם מותקן במדפסת דיסק קשיח מפורמט ותקין.                           | Automatic Method<br>שיטה אוטומטית)<br>Single pass<br>יחיד)<br>Multiple pass<br>(מעברים מרובים) |
| <ul> <li>מעבר יחיד הוא הגדרת ברירת המחדל של היצרן.</li> </ul>                                                                                                    |                                                                                                |
| <ul> <li>יש לנגב מידע חסוי במיוחד באמצעות השיטה מעברים מרובים ב<i>לבד</i>.</li> </ul>                                                                                                    |                                                                                                |

| תיאור                                                                                                    | פריט בתפריט                                                                                         |
|----------------------------------------------------------------------------------------------------|----------------------------------------------------------------------------------------------------|
| ניגוב דיסק מוחק מהדיסק הקשיח של המדפסת <i>רק</i> נתוני משימות הדפסה <i>שאינם</i> נמצאים כעת בשימוש על ידי<br>מערכת הקבצים. כל הנתונים הקבועים בדיסק הקשיח של המדפסת נשמרים, לדוגמה גופנים שהורדו, פקודות<br>מאקרו ומשימות מופסקות.<br>גם הניגוב הידני וגם הניגוב המתוזמן מאפשרים למערכת הקבצים לעשות שימוש חוזר בשטח דיסק מסומן מבלי<br>לנגב אותו תחילה.<br><b>הערות:</b> | <b>שיטה) Manual Method שיטה)</b><br>ידנית) Single pass<br>יחיד)<br>Multiple pass<br>(מעברים מרובים) |
| <ul> <li>פריט זה בתפריט מופיע רק אם מותקן במדפסת דיסק קשיח מפורמט ותקין.</li> <li>מעבר יחיד הוא הגדרת ברירת המחדל של היצרן.</li> <li>יש לנגב מידע חסוי במיוחד באמצעות השיטה מעברים מרובים <i>בלבד</i>.</li> </ul>                                                                                                    |                                                                                                    |
| ניגוב דיסק מוחק מהדיסק הקשיח של המדפסת <i>רק</i> נתוני משימות הדפסה <i>שאינם</i> נמצאים כעת בשימוש על ידי<br>מערכת הקבצים. כל הנתונים הקבועים בדיסק הקשיח של המדפסת נשמרים, לדוגמה גופנים שהורדו, פקודות<br>מאקרו ומשימות מופסקות.<br>נם בנוגוב בודנו גם בנוגוב במתוזמן מצפושבום למורכת בדבצום לעשות שומוש חוזב בשנום דוסד מסומן מבלו                                     | Scheduled Method<br>(שיטה מתוזמנת)<br>Single pass<br>ימיד)                                          |
| גם חניגוב דידני הם חניגוב חמונחנק מאפשרים למערכת חקבצים לעשות ש מושיחוחי בשטחידיטק מסומן מבי<br>לנגב אותו תחילה.<br><b>הערות:</b>                                                                                                    | Multiple pass<br>(מעברים מרובים)                                                                    |
| <ul> <li>פריט זה בתפריט מופיע רק אם מותקן במדפסת דיסק קשיח מפורמט ותקין.</li> <li>מעבר יחיד הוא הגדרת ברירת המחדל של היצרן.</li> <li>יש לנגב מידע חסוי במיוחד באמצעות השיטה מעברים מרובים ב<i>לבד</i>.</li> <li>פעולות ניגוב מתוזמנות מופעלות <i>מבלי</i> שתוצג למשתמש אזהרה או הודעת אישור.</li> </ul>                                                                   |                                                                                                    |

# (לוג ביקורת אבטחה) Security Audit Log תפריט

| פריט בתפריט                                                                                                    | תיאור                                                                                                    |
|----------------------------------------------------------------------------------------------------|----------------------------------------------------------------------------------------------------|
| (ייצוא לוג) Export Log                                                                                                    | מאפשר למשתמש מאושר לייצא את לוג האבטחה                                                                                                    |
|                                                                                                    | הערות:                                                                                                    |
|                                                                                                    | <ul> <li>כדי לייצא את הלוג מלוח הבקרה של המדפסת, חובה לחבר כונן הבזק למדפסת.</li> </ul>                                                                                                    |
|                                                                                                    | <ul> <li>משרת האינטרנט המובנה ניתן להוריד את הלוג למחשב.</li> </ul>                                                                                                    |
| (מחיקת לוג) Delete Log                                                                                                    | קובע האם לוג ביקורת נמחק                                                                                                    |
| (מחיקה עכשיו) Delete now<br>(לא למחוק) Do not delete                                                                                                    | <b>הערה:</b> ברירת המחדל של היצרן היא מחיקה עכשיו.                                                                                                    |
| (אפשור ביקורת לוג) Configure Log<br>אפשור ביקורת (אפשור ביקורת) Enable Audit<br>(ק) Yes<br>(לא) No<br>מערכת מרוחק) Enable Remote Syslog<br>(קו) Yes<br>(לא) No<br>לא) No<br>גערכת מרוחק) Remote Syslog Facility<br>מערכת מרוחק) Severity of events to log<br>לרישום בלוג)<br>7-0 | קובע האם וכיצד יש ליצור את לוג הביקורת<br>הערות:<br>• אפשור ביקורת קובע אם אירועים נרשמים בלוג ביקורת אבטחה ובלוג המערכת<br>המרוחק. NO (לא) הוא ברירת המחדל של היצרן.<br>• אפשור לוג מערכת מרוחק קובע אם לוג נשלח לשרת מרוחק. NO (לא) הוא ברירת<br>המחדל של היצרן.<br>• עם הפעלת לוג ביקורת אבטחה, נרשם ערך החומרה של כל אירוע. 4 הוא הגדרת<br>ברירת המחדל של היצרן. |

## 'תפריט 'הגדרת תאריך/שעה

| תיאור                                                                                                    | פריט בתפריט                               |
|----------------------------------------------------------------------------------------------------|-------------------------------------------|
| מאפשר להציג את הגדרות התאריך והשעה הנוכחיות של המדפסת                                                          | הצג תאריך/שעה                             |
| .YYYY-MM-DD HH:MM הערה: הגדר את התאריך/שעה בתבנית                                                              | <b>הגדרת תאריך/שעה</b><br><הזן תאריך/שעה> |
| <b>הערה:</b> GMT הוא הגדרת ברירת המחדל של היצרן.                                                               | <b>אזור זמן</b><br>רשימת אזורי זמן>       |
| <b>הערה:</b> הגדרת ברירת המחדל של היצרן היא 'פועל', והיא משתמשת בשעון הקיץ המתאים המשויך להגדרה<br>'אזור זמן'. | <b>שמור על שעון קיץ</b><br>פועל<br>כבוי   |
| מפעיל את פרוטוקול זמן הרשת, המסנכרן את השעונים של התקנים ברשת.                                                 | הפעל NTP                                  |
| <b>הערה:</b> 'פועל' הוא הגדרת ברירת המחדל של היצרן.                                                            | פועל                                      |
|                                                                                                    | כבוי                                      |

# תפריט Settings (הגדרות)

## תפריט General Settings (הגדרות כלליות)

| תיאור                                                    | פריט בתפריט                        |
|----------------------------------------------------------|------------------------------------|
| מגדיר את שפת התצוגה על הצג                               | (שפת תצוגה) Display Language       |
| <b>הערה:</b> ייתכן שלא כל השפות יהיו זמינות בכל המדפסות. | (אנגלית) English                   |
|                                                          | (צרפתית) Francais                  |
|                                                          | (גרמנית) Deutsch                   |
|                                                          | (איטלקית) Italiano                 |
|                                                          | (ספרדית) Espanol                   |
|                                                          | (דנית) Dansk                       |
|                                                          | (נורווגית) Norsk                   |
|                                                          | (הולנדית) Nederlands               |
|                                                          | (שוודית) Svenska                   |
|                                                          | (פורטוגזית) Portuguese             |
|                                                          | (פינית - סואומית) Suomi            |
|                                                          | (רוסית) Russian                    |
|                                                          | (פולנית) Polski                    |
|                                                          | (הונגרית) Magyar                   |
|                                                          | (טורקית) Turkce                    |
|                                                          | (צ'כית) Cesky                      |
|                                                          | (סינית מודרנית) Simplified Chinese |
|                                                          | סינית) Traditional Chinese         |
|                                                          | מסורתית)                           |
|                                                          | (קוריאנית) Korean                  |
|                                                          | (יפנית) Japanese                   |

| תיאור                                                                                                    | פריט בתפריט                                                   |
|----------------------------------------------------------------------------------------------------|---------------------------------------------------------------|
| ממזער את השימוש באנרגיה, נייר או מדיה מיוחדת                                                                                                    | (מצב חיסכון) Eco-Mode                                         |
| הערות:                                                                                                    | (כבוי) Off<br>Epergy (אנכניה)                                 |
| <ul> <li>Off (כבוי) היא הגדרת ברירת המחדל של היצרן. מצב Off (כבוי) מאפס את המדפסת<br/>להגדרת ברירת המחדל של היצרן.</li> </ul>                                                                                                    | (אנרגיה) Energy/Paper<br>(אנרגיה/נייר) Paper<br>(נייר)        |
| <ul> <li>אנרגיה) ממזער את כמות האנרגיה שהמדפסת צורכת. ייתכן שיושפעו</li> <li>הביצועים, אך לא איכות ההדפסה.</li> </ul>                                                                                                    |                                                               |
| <ul> <li>מצב Paper (נייר) ממזער את כמות הנייר ומדיה מיוחדת הנדרשים למשימת הדפסה.</li> <li>ייתכן שיושפעו הביצועים, אך לא איכות ההדפסה.</li> </ul>                                                                                    |                                                               |
| <ul> <li>מצב Energy/Paper (אנרגיה/נייר) ממזער את השימוש באנרגיה, בנייר ובמדיה<br/>מיוחדת.</li> </ul>                                                                                                    |                                                               |
| מפחית את כמות הרעש שהמדפסת מפיקה                                                                                                    | (מצב שקט) Quiet Mode                                          |
| הערות:                                                                                                    | כבוי (תמונה/תצלום)<br>מעול (גיבסגי/גבסוקב)                    |
| <ul> <li>Off (כבוי) היא הגדרת ברירת המחדל של היצרן. הגדרה זו תומכת במפרטי הביצועים<br/>של המדפסת שלך.</li> </ul>                                                                                                    | פעיז (טאַטטאגו פּיאָווי)                                      |
| <ul> <li>On (פועל) מגדיר את המדפסת להפיק כמה שפחות רעש. הגדרה זו מותאמת במיוחד<br/>להדפסת טקסט וגרפיקה בקווים עדינים.</li> </ul>                                                                                                    |                                                               |
| <ul> <li>להדפסה אופטימלית של מסמכים עתירי צבע, הגדר את Quiet Mode (מצב שקט)</li> <li>למצב Doff (כבוי).</li> </ul>                                                                                                    |                                                               |
| <ul> <li>בחירה ב- Photo (תצלום) ממנהל ההתקן עשויה לנטרל את Quiet Mode (מצב שקט)</li> <li>ולספק איכות הדפסה טובה יותר ומהירות הדפסה מלאה.</li> </ul>                                                                                 |                                                               |
| מורה למדפסת להפעיל את אשף Setup (הגדרה)                                                                                                    | הפעלת הגדרה) Run Initial Setup                                |
| הערות:                                                                                                    | ראשונית)<br>(בו) Yes                                          |
| <ul> <li>ברירת המחדל של היצרן היא Yes (כן).</li> </ul>                                                                                                    | (خل) No                                                       |
| <ul> <li>לאחר השלמת אשף ההגדרה על ידי בחירה ב- Done (בוצע) במסך בחירת המדינה,<br/>ברירת המחדל הופכת ל-No (לא).</li> </ul>                                                                                                    |                                                               |
| הערות:                                                                                                    | (גודלי נייר) Paper Sizes                                      |
| <ul> <li>ההגדרה ההתחלתית נקבעת בהתאם למדינה שנבחרה באשף ההגדרה ההתחלתי.</li> </ul>                                                                                                    | ארה"ב) US<br>ביזאסא (נייניבני)                                |
| <ul> <li>שינוי הגדרה זו משנה גם את ההגדרה Units of Measurement (יחידות מידה)</li> <li>בתפריט Universal Setup (הגדרה אוניברסלית) ואת ברירת המחדל לכל מקור קלט</li> <li>בתפריט Paper Size/Paper Type (גודל נייר/סוג נייר).</li> </ul> | (עשרוני) אופווט                                               |
| קובע צפצוף התראה כשהמדפסת דורשת התערבות של המפעיל                                                                                                    | (התראות) Alarms                                               |
| האפשרויות הזמינות לבחירה לכל אחד מסוגי ההתראות הן:<br>Off (כבוי)<br>Single (יחיד)<br>Continuous (מתמשך)                                                                                                    | Alarm Control (בקרת התראות)<br>(התראת מחסנית) Cartridge Alarm |
| הערות:                                                                                                    |                                                               |
| <ul> <li>Single (יחיד) היא הגדרת ברירת המחדל של היצרן לאפשרות Alarm Control (בקרת<br/>התראות). האפשרות Single (יחיד) גורמת להשמעת שלושה צפצופים מהירים.</li> </ul>                                                                  |                                                               |
| <ul> <li>ברירת המחדל של היצרן ל- Cartridge Alarm (התראת מחסנית) היא Off (כבוי). Off</li> <li>(כבוי) פירושו ללא צפצוף התראה.</li> </ul>                                                                                              |                                                               |
| <ul> <li>האפשרות Continuous (מתמשך) משמיעה שלושה צפצופים כל 10 שניות.</li> </ul>                                                                                                    |                                                               |

| ריט בתפריט ת                                                                                                    | תיאור                                                                                                    |
|----------------------------------------------------------------------------------------------------|----------------------------------------------------------------------------------------------------|
| <b>פסקי זמן) Timeout (פסקי זמן)</b><br>Power Saver (חיסכון בצריכת חשמל) ב                                                        | קובע את משך הזמן שהמדפסת ממתינה לאחר הדפסה לפני שהיא עוברת למצב של חיסכון<br>בצריכת חשמל                                                                                                    |
| ה 240–1                                                                                                    | הערות:                                                                                                    |
|                                                                                                    | <ul> <li>הגדרת ברירת המחדל של היצרן היא 30 דקות.</li> <li>הגדרה לערך נמוך יותר חוסכת יותר חשמל, אך עלולה לדרוש זמן התחממות ארוך יותר.</li> <li>בחר בהגדרה הנמוכה ביותר אם המדפסת מחוברת למעגל חשמלי משותף לתאורת<br/>החדר, או אם אתה מבחין שהאורות בחדר מהבהבים.</li> <li>בחר הגדרה גבוהה יותר אם המדפסת נמצאת בשימוש קבוע. ברוב הנסיבות. הדבר</li> </ul> |
|                                                                                                    | גורם לכך שהמדפסת תהיה מוכנה להדפסה לאחר זמן התחממות מינימלי.                                                                                                    |
| ק <b>Timeout: (פסקי זמן) Timeout</b><br>Screen Timeout (פסק זמן של (                                                             | קובע את משך הזמן בשניות שהמדפסת ממתינה לפני שצג המדפסת חוזר למצב <b>Ready</b><br>(מוכנה)                                                                                                    |
| המסך) ה<br>300–15                                                                                                    | <b>הערה:</b> ברירת המחדל של היצרן היא 30 שניות.                                                                                                    |
| ק <b>Timeout (פסקי זמן)</b><br>Print Timeout (פסק זמן בהדפסה) Print Timeout                                                      | קובע את משך הזמן בשניות שהמדפסת ממתינה לקבלת הודעה של סוף משימה לפני ביטול<br>יתרת משימת ההדפסה.                                                                                                    |
| מושבונ) האמופט (מושבונ)<br>255–1                                                                                                 | הערות:                                                                                                    |
|                                                                                                    | <ul> <li>ברירת המחדל של היצרן היא 90 שניות.</li> <li>כשמשך זמן זה עובר, תושלם ההדפסה של כל דף שהודפס חלקית, ולאחר מכן המדפסת בודקת אם יש משימות הדפסה חדשות הממתינות להדפסה.</li> <li>Print Timeout (פסק זמן בהדפסה) זמין רק כאשר משתמשים באמולציית PCL.</li> <li>להגדרה זו אין השפעה על משימות הדפסה באמולציית PostScript.</li> </ul>                    |
| ק <b>Timeout (פסקי זמן) Timeout (פסקי זמן)</b><br>Wait Timeout (פסק זמן להמתנה) Disabled<br>6553515–15                           | קובע את משך הזמן בשניות שהמדפסת תמתין לנתונים נוספים לפני ביטול של משימת הדפסה<br>הערות:<br>• ברירת המחדל של היצרן היא 40 שניות.<br>• האפשרות Wait Timeout (פסק זמן להמתנה) זמינה רק כאשר המדפסת משתמשת<br>באמולציית PostScript. לערך זה אין השפעה על משימות הדפסה בהדמיית PCL.                                                                           |
| <b>Timeout (פסקי זמן) Timeout (פסקי זמן)</b><br>Job Hold Timeout (פסק זמן להפסקת ה<br>משימה)<br>ב5–255                           | קובע את משך הזמן שהמדפסת ממתינה להתערבות המשתמש לפני שהיא מפסיקה משימות<br>הצורכות משאבים לא זמינים וממשיכה להדפיס משימות אחרות בתור ההדפסה<br><b>הערות:</b><br>• פריט זה בתפריט מופיע רק כשמותקן דיסק קשיח.                                                                                                    |
| מ (התאוששות הדפסה) Print Recover<br>נס (המשך אוטומטי) Auto Continue<br>ה Disabled<br>מושבת) -5                                   | מאפשר למדפסת להמשיך אוטומטית בהדפסה ממצבים לא מקוונים מסוימים כשהם אינם<br>נפתרים תוך פרק הזמן שצוין<br><b>הערה:</b> Disabled (מבוטל) היא הגדרת ברירת המחדל של היצרן.                                                                                                    |
| מ (התאוששות הדפסה) איז Print Recover<br>ה (התאוששות (התאוששות) Jam Recovery<br>מחסימה)<br>On<br>(פועל) (כבוי)<br>סזנוA (אוטומטי) | מציין אם המדפסת תדפיס שנית דפים שנתקעו במדפסת<br>הערות:<br>• Auto (אוטומטי) היא הגדרת ברירת המחדל של היצרן. המדפסת מדפיסה שוב דפים<br>שנתקעו במדפסת, אלא אם כן הזיכרון הנדרש לשמירת נתוני העמודים דרוש לצורך<br>ביצוע פעולות אחרות במדפסת.                                                                                                    |
|                                                                                                    | <ul> <li>On (פועל) מגדיר למדפסת להדפיס תמיד שוב דפים שנתקעו במדפסת.</li> <li>Off (כבוי) קובע למדפסת שלא להדפיס שוב דפים שנתקעו במדפסת.</li> </ul>                                                                                                    |

| תיאור                                                                                                    | פריט בתפריט                                                 |
|----------------------------------------------------------------------------------------------------|-------------------------------------------------------------|
| מאפשר למדפסת להדפיס בהצלחה דף שייתכן כי לא היה מודפס אחרת                                                                                                    | (התאוששות הדפסה) Print Recovery<br>(הנגת עמוד) Page Protect |
| הערות:                                                                                                    |                                                             |
| <ul> <li>Off (כבוי) היא הגדרת ברירת המחדל של היצרן. האפשרות Off (כבוי) גורמת להדפסה<br/>חלקית של הדף כשאין מספיק זיכרון להדפסת הדף השלם.</li> </ul>                                                                                                    | ווס (כבוי)<br>On (פועל)                                     |
| <ul> <li>האפשרות On (פועל) קובעת למדפסת לעבד את הדף השלם כדי שניתן יהיה להדפיס<br/>את כל הדף.</li> </ul>                                                                                                    |                                                             |
| מחזיר את המדפסת להגדרות ברירת המחדל של היצרן                                                                                                    | הגדרות ברירת) Factory Defaults                              |
| הערות:                                                                                                    | המחדל של היצרן)<br>Do Not Restore (אל תשחזר)                |
| <ul> <li>Do Not Restore (אל תשחזר) היא הגדרת ברירת המחדל של היצרן. האפשרות Do Not Restore</li> <li>Not Restore (אל תשחזר) שומרת על הגדרות המשתמש.</li> </ul>                                                                                                    | (שחזר כעת) Restore Now                                      |
| <ul> <li>האפשרות Restore Now (שחזר כעת) מחזירה את כל הגדרות המדפסת להגדרות</li> <li>ברירת המחדל של היצרן, מלבד הגדרות התפריט Network/Ports (רשת/יציאות). כל</li> <li>ההורדות המאוחסנות ב- RAM נמחקות. הורדות המאוחסנות בזיכרון ההבזק או בדיסק</li> <li>הקשיח של המדפסת לא יושפעו.</li> </ul> |                                                             |
| מציג מידע הנוגע להודעות הבית המותאמות אישית שנבחרו בלוח הבקרה של המדפסת.                                                                                                    | הודעת בית) Custom Home Message<br>מותאמת אישית)             |
|                                                                                                    | רבוי) Off                                                   |
|                                                                                                    | ורע (IP address) ויע (IP) וויע                              |
|                                                                                                    | (שם מארח) Hostname                                          |
|                                                                                                    | (שם איש קשר) Contact Name                                   |
|                                                                                                    | (מיקום) Location                                            |
|                                                                                                    | שם) Zero Configuration Name                                 |
|                                                                                                    | תצורת אפס)                                                  |
|                                                                                                    | טקסט מותאם אישית) Custom Text 1<br>(1                       |

# תפריט Setup (הגדרות)

| תיאור                                                                                                    | פריט בתפריט                                                                                      |
|----------------------------------------------------------------------------------------------------|--------------------------------------------------------------------------------------------------|
| קובע את ברירת המחדל לשפת המדפסת<br>הערות:<br>• PCL emulation (אמולציית PCL) משתמשת במתרגם PCL לעיבוד משימות הדפסה.<br>PostScript emulation (אמולציית PostScript) משתמשת במתרגם PS לעיבוד משימות                                                                               | שפת <b>Printer Language (שפת)</b><br>מדפסת) PCL Emulation<br>(PCL)<br>PS Emulation (אמולציית PS) |
| הו פסה.<br>• PCL היא הגדרת ברירת המחדל של היצרן לשפת המדפסת.<br>• הגדרת שפת מדפסת כשפת ברירת המחדל אינה מונעת מיישום תוכנה לשלוח למדפסת משימות<br>הדפסה בשפה אחרת.                                                                                                    |                                                                                                  |
| מציין שמשימות הדפסה יוסרו מתור ההדפסה אם הן דורשות רכיבים אופציונליים או הגדרות מותאמות<br>אישית שאינם זמינים במדפסת. הן נשמרות בתור הדפסה נפרד, כדי לאפשר הדפסת משימות הדפסה<br>אחרות כרגיל. כשהמידע החסר מתקבל או הרכיבים האופציונליים מותקנים, המשימות השמורות<br>מודפסות. | <b>Job Waiting (משימה ממתינה)</b><br>On (פועל)<br>(כבוי) Off                                     |
| הערות:                                                                                                    |                                                                                                  |
| <ul> <li>Off • (כבוי) היא הגדרת ברירת המחדל של היצרן.</li> </ul>                                                                                                    |                                                                                                  |
| <ul> <li>תפריט זה מופיע רק אם מותקן במדפסת דיסק קשיח שאינו לקריאה בלבד. דרישה זו מבטיחה<br/>שמשימות שמורות לא יימחקו אם אספקת החשמל למדפסת מתנתקת.</li> </ul>                                                                                                    |                                                                                                  |
| תיאור                                                                                                    | פריט בתפריט                                                           |
|----------------------------------------------------------------------------------------------------|-----------------------------------------------------------------------|
| קובע את האזור הלוגי והפיסי הניתן להדפסה                                                                                                    | אזור המיועד) Print Area                                               |
| הערות:                                                                                                    | להדפסה)<br>Normal (בניל)                                              |
| <ul> <li>Normal (רגיל) היא אפשרות ברירת המחדל של היצרן. כאשר מנסים להדפיס נתונים באזור</li> <li>שאינו מיועד להדפסה לפי ההגדרה Normal (רגיל), המדפסת חותכת את התמונה בשוליים.</li> <li>ההגדרה Whole Page (עמוד שלם) מאפשרת להזיז את התמונה לאזור שאינו מיועד להדפסה</li> </ul> | (עמוד שלם) Whole Page                                                 |
| לפי ההגדרה Normal (רגיל), אך המדפסת תחתוך את התמונה בשוליים לפי ההגדרה Normal<br>(רגיל).                                                                                                    |                                                                       |
| <ul> <li>ההגדרה Whole Page (עמוד שלם) משפיעה רק על העמודים שיודפסו בעזרת מתרגם<br/>PCL 5e. הגדרה זו אינה משפיעה על עמודים שהודפסו באמצעות מתרגמי PCL XL או<br/>PostScript.</li> </ul>                                                                                         |                                                                       |
| מגדיר למדפסת להשתמש במהירות הדפסה גבוהה יותר או בתפוקת טונר גבוהה יותר.                                                                                                    | שימוש) Printer Usage                                                  |
| הערה: Max Yield (תפוקה מרבית) היא הגדרת ברירת המחדל של היצרן.                                                                                                    | <b>במדפסת)</b><br>Max Yield (תפוקה מרבית)<br>Max Speed (מהירות מרבית) |
| מגדיר למדפסת להדפיס טקסט וגרפיקה באמצעות מחסנית הטונר השחור בלבד.                                                                                                    | מצב שחור) Black Only Mode                                             |
| הערה: Off (כבוי) היא הגדרת ברירת המחדל של היצרן.                                                                                                    | <b>בלבד)</b><br>Off (כבוי)<br>On (פועל)                               |
| קובע את מקום האחסון להורדות                                                                                                    | יעד) Download Target                                                  |
| הערות:                                                                                                    | להורדה)<br>אאס                                                        |
| <ul> <li>RAM היא הגדרת ברירת המחדל של היצרן.</li> </ul>                                                                                                    | ראא<br>(זיכרוו הבזק) Flash                                            |
| <ul> <li>אחסון הורדות בזיכרון ההבזק או בדיסק הקשיח של המדפסת גורם לשמירה קבועה של הנתונים<br/>שמורידים. הנתונים שהורדו נשארים בזיכרון ההבזק או בדיסק הקשיח של המדפסת גם<br/>כשמכבים את המדפסת.</li> </ul>                                                                     | (דיסק) Disk                                                           |
| <ul> <li>אחסון הורדות ב- RAM הוא זמני בלבד.</li> </ul>                                                                                                    |                                                                       |
| <ul> <li>תפריט זה מופיע רק אם הותקן רכיב הבזק אופציונלי ו/או דיסק אופציונלי.</li> </ul>                                                                                                    |                                                                       |
| קובע אם המדפסת מאחסנת או אינה מאחסנת נתונים סטטיסטיים על משימות ההדפסה האחרונות<br>בדיסק הקשיח                                                                                                    | (יומן משימות <b>) Job Accounting</b><br>(כבוי) Off                    |
| הערות:                                                                                                    | (פועל) On                                                             |
| <ul> <li>Off (כבוי) היא הגדרת ברירת המחדל של היצרן. Off (כבוי) פירושו שהמדפסת אינה מאחסנת<br/>נתונים סטטיסטיים של משימות.</li> </ul>                                                                                                    |                                                                       |
| <ul> <li>הנתונים הסטטיסטיים כוללים רישום של שגיאות הדפסה, גודל משימת ההדפסה בבתים, גודל<br/>הנייר וסוג הנייר המבוקש, סה"כ מספר העמודים שהודפסו וסה"כ העותקים שנדרשו.</li> </ul>                                                                                               |                                                                       |
| <ul> <li>יומן המשימות זמין רק כשמותקן במדפסת דיסק קשיח הפועל כהלכה. אסור שהדיסק יהיה מוגן</li> <li>בפני קריאה וכתיבה או כתיבה. אין להגדיר Job Buffer Size (גודל מאגר משימות) על 100%.</li> </ul>                                                                              |                                                                       |
| <ul> <li>שינוי הגדרה זו מלוח הבקרה של המדפסת ואז יציאה מהתפריטים יגרום לאיפוס המדפסת.</li> <li>בחירת התפריט מתעדכנת.</li> </ul>                                                                                                    |                                                                       |
| מציין כיצד המדפסת מטפלת בהורדות זמניות, כגון גופנים ותוכניות מאקרו המאוחסנים ב-RAM,<br>כשהמדפסת מקבלת משימת הדפסה הדורשת זיכרון רב יותר מהזיכרון הזמין                                                                                                    | Resource Save (חיסכון<br>במשאבים)                                     |
| הערות:                                                                                                    | (פועל) On                                                             |
| <ul> <li>Off (כבוי) היא הגדרת ברירת המחדל של היצרן. Off (כבוי) קובע למדפסת לשמור את ההורדות<br/>רק עד לרגע שהזיכרון נדרש. ההורדות נמחקות כדי לעבד משימות הדפסה.</li> </ul>                                                                                                    | (כבוי) Off                                                            |
| <ul> <li>ההגדרה On (פועל) שומרת את ההורדות בזמן שינויי שפה ואיפוס הגדרות המדפסת. אם חסר<br/>זיכרון במדפסת, מוצגת ההודעה 38 Memory Full (הזיכרון מלא), וההורדות אינן נמחקות.</li> </ul>                                                                                        |                                                                       |

| תיאור                                                                                                    | פריט בתפריט                                                                                                    |
|----------------------------------------------------------------------------------------------------|----------------------------------------------------------------------------------------------------|
| קובע את הסדר שבו משימות מופסקות וסודיות מודפסות כאשר נבחרת האפשרות Print All (הדפס הכל)<br><b>הערות:</b><br>• Alphabetically (אלפביתי) היא הגדרת ברירת המחדל של היצרן.<br>• משימות הדפסה תמיד מופעות בסדר אלפביתי בלוח הבקרה של המדפסת. | <b>סדר הדפס) Print All Order</b><br>הכל)<br>Alphabetically (אלפביתי)<br>Oldest First<br>ראשון)<br>Newest First<br>ראשון) |

# (גימור) Finishing (תפריט

| פריט בתפריט                                                                                                   | תיאור                                                                                                    |
|----------------------------------------------------------------------------------------------------|----------------------------------------------------------------------------------------------------|
| <b>(נצדדים (דו צדדי) (Sides (Duplex)</b> ) (Sides (Duplex)) (געדדי)<br>נעדדי) sided (1 1<br>נעדדי) sided (2 2 | מציין אם הדפסה דו-צדדית (על שני צדי הדף) מוגדרת כאפשרות ברירת המחדל לכל משימות<br>ההדפסה<br><b>הערות:</b>                                                                                                    |
|                                                                                                    | <ul> <li>ברירת המחדל ועל הוצרו היא 1 צדדו</li> </ul>                                                                                                    |
|                                                                                                    | <ul> <li>י כדי להגדיר הדפסה דו צדדית מיישום התוכנה: משתמשי Windows, לחצו על File</li> <li>י כדי להגדיר הדפסה דו צדדית מיישום התוכנה: משתמשי Properties, לחצו על Preferences (מאפיינים), Print &lt; (קובץ) Print (הדפסה) ולאחר מכן לחצו על Setup (הגדרה); משתמשי Macintosh, בחרו (העדפות), או Setup (הגדרה); משתמשי Print (הדפסה)</li> <li>י קובץ) או Print (הדפסה) ולאחר מכן התאימו את ההגדרות בתפריט Print (הדפסה) ובתפריטים המוקפצים.</li> </ul> |
| <b>Corico דו-צדדית) Duplex Binding</b><br>(לאורך) Long Edge<br>(לרוחב) Short Edge                             | מגדיר כיצד דפים המודפסים על שני הצדדים של הדף ייכרכו ומה יהיה כיוון ההדפסה על הצד<br>האחורי של הדף ביחס להדפסה על הצד הקדמי של הדף.<br>הערות:                                                                                                    |
|                                                                                                    | וערות.<br>• במסק (לעובה) בויג אמוויבית בבובת במסדל ווול בוויבי                                                                                                    |
|                                                                                                    | <ul> <li>האפשרות 2019 (לאורך) היא אפשרות ברידת המחול של היצרן.</li> <li>האפשרות Long Edge (לאורך) מציינת שהכריכה תתבצע בקצה השמאלי של דפים שהודפסו לרוחב.</li> <li>האפשרות Short Edge (לרוחב) מציינת שהכריכה תתבצע בקצה העליון של דפים שהודפסו לרוחב.</li> </ul>                                                                                                    |
| <b>(עותקים) Copies</b><br>999–1                                                                               | מגדיר את ברירת המחדל עבור מספר העותקים לכל משימת הדפסה<br><b>הערה:</b> ברירת המחדל של היצרן היא 1.                                                                                                    |
| <b>עמודים ריקים) Blank Pages</b><br>(אל תדפיס) Do Not Print<br>(הדפס) Print                                   | קובע אם מוכנסים דפים ריקים במשימת הדפסה<br><b>הערה:</b> ברירת המחדל של היצרן היא Do Not Print (אל תדפיס).                                                                                                    |
| איסוף                                                                                                    | אוסף את הדפים של משימת הדפסה לפי הסדר בעת הדפסת מספר עותקים                                                                                                    |
| (כבוי) Off<br>(1,2,1,2,1,2) (פועל) On                                                                         | <ul> <li>הערות:</li> <li>Off (כבוי) היא הגדרת ברירת המחדל של היצרן. הדפים לא ייאספו.</li> <li>ההגדרה On (פועל) עורמת את משימת ההדפסה לפי הסדר.</li> <li>שתי ההגדרות גורמות להדפסת כל משימת ההדפסה במספר העותקים שצוין בהגדרת Copies</li> </ul>                                                                                                    |

| תיאור                                                                                                    | פריט בתפריט                                                                                                    |
|----------------------------------------------------------------------------------------------------|----------------------------------------------------------------------------------------------------|
| מציין האם מוכנסים דפי הפרדה ריקים<br><b>הערות:</b><br>• None (ללא) היא הגדרת ברירת המחדל של היצרן.<br>• Between Copies (בין עותקים) גורם להכנסת דף ריק בין כל אחד מהעותקים של משימת<br>ההדפסה אם האפשרות Collation (איסוף) הוגדרה למצב ON (פועל). אם האפשרות<br>ההדפסה אם האפשרות Otllation (כבוי), דף ריק יוכנס בין כל קבוצת דפים מודפסים,<br>למשל אחרי כל העמודים מספר 1 וכל העמודים מספר 2.<br>• Between Jobs (בין משימות) גורם להוספת דף ריק בין משימות הדפסה שונות.<br>• Between Jobs (בין משימות) גורם להוספת דף ריק בין דף לדף במשימת ההדפסה. הגדרה<br>זו שימושית בעת הדפסת שקפים או להוספת דפים ריקים במסמך לצורך רישום הערות. | (חוצצים) Separator Sheets<br>(ללא)<br>Between Copies (בין עותקים)<br>Between Jobs<br>(בין דפים) Between Pages                                                |
| מציין את מקור הנייר להזנת דפים מפרידים<br>הערות:<br>• מגש 1 (מגש סטנדרטי) הוא הגדרת ברירת המחדל של היצרן.<br>• מהתפריט Paper (נייר), יש להגדיר את Configure MP ל- Cassette (מחסנית) כדי ש-<br>9 Multi-Purpose Feeder (מזין רב-תכליתי) יוצג כאפשרות בתפריט.                                                                                                    | <b>אקור חוצצים) Separator Source (מקור חוצצים)</b><br>Tray <x>)<br/>Multi-Purpose Feeder (מזין רב-<br/>תכליתי)</x>                                           |
| מציין את מספר העמודים שיודפסו על גיליון נייר אחד.<br>הערות:<br>• סמספר שנבחר הוא מספר העמודים שיודפסו על כל צד של דף הנייר.<br>• המספר שנבחר הוא מספר העמודים שיודפסו על כל צד של דף הנייר.                                                                                                    | (ריבוי עמודים <b>(N-up (pages/side)</b><br>(עמודים/צד) Off<br>(כבוי) Off<br>Up-2<br>Up-3<br>Up-4<br>Up-6<br>Up-9<br>Up-12<br>Up-16                           |
| קובע את מיקום העמודים כאשר משתמשים בריבוי עמודים (עמודים/צדדים)<br><b>הערות:</b><br>• Horizontal (אופקי) היא הגדרת ברירת המחדל של היצרן.<br>• המיקום תלוי במספר העמודים ואם כיוון הדפסת העמודים הוא לאורך או לרוחב.                                                                                                    | אופקי) <b>N-up Ordering</b> (אופקי) Horizontal<br>אופקי) Reverse Horizontal<br>אופקית) Reverse Vertical<br>(מסובב אנכית) Reverse Vertical<br>(אנכי) Vertical |
| מציין את כיוון ההדפסה של גיליון הכולל מספר עמודים<br><b>הערה:</b> Auto (אוטומטי) היא הגדרת ברירת המחדל של היצרן. המדפסת בוחרת בין הדפסה<br>לאורך או לרוחב.                                                                                                    | <b>Crientation (כיוון הדפסה) Orientation</b><br>Auto (אוטומטי)<br>Landscape (הדפסה לאורך)<br>Portrait                                                        |
| מדפיס מסגרת מסביב לכל עמוד בשעת הדפסת מספר עמודים בדף (עמודים/צדדים)<br><b>הערה:</b> None (ללא) היא הגדרת ברירת המחדל של היצרן.                                                                                                    | <b>מסגרת ריבוי עמודים) N-up Border</b><br>(ללא)<br>(אחיד) Solid                                                                                              |

# (איכות) Quality תפריט

| פריט בתפריט                                                                        | תיאור                                                                                                    |
|------------------------------------------------------------------------------------|----------------------------------------------------------------------------------------------------|
| מצי (מצב הדפסה) Print Mode                                                         | מציין האם התמונות יודפסו במונוכרום, בגוני אפור או בצבע                                                                                                    |
| Color (צבע)<br>אומס אפנוק (אימוב בלבד)                                             | הערות:                                                                                                    |
|                                                                                    | <ul> <li>(צבע) היא הגדרת ברירת המחדל של היצרן.</li> </ul>                                                                                                    |
| •                                                                                  | <ul> <li>מנהל התקן המדפסת מסוגל לדרוס הגדרה זו.</li> </ul>                                                                                                    |
| מכו <b>Color Correction (אוטומטי)</b> Auto<br>אוטומטי) Off<br>• (כבוי) Manual<br>• | מכוונן את פלט הצבע בדף המודפס<br><b>הערות:</b><br>• Auto (אוטומטי) היא הגדרת ברירת המחדל של היצרן. הערך Auto (אוטומטי) מחיל<br>טבלאות המרת צבעים שונות על כל אובייקט בדף המודפס.<br>• הערך Off (כבוי) משבית את פונקצית תיקון הצבע.<br>• הערך Manual (ידני) מאפשר התאמה אישית של טבלאות הצבעים באמצעות<br>ההגדרות הזמינות בתפריט Manual Color (צבע ידני). |
| •                                                                                  | <ul> <li>בשל הבדלים בצבעי RGB ו-CMY, יש צבעים שנוצרים על מסכי מחשבים שאין<br/>אפשרות לשחזרם בדפים מודפסים.</li> </ul>                                                                                                    |
| רזולוציית הדפסה) Print Resolution                                                  | מציין את הרזולוציה של הפלט המודפס                                                                                                    |
| dpi 1200                                                                           | הערות:                                                                                                    |
| • 4800 CQ                                                                          | <ul> <li>ברירת המחדל של היצרן היא 4800 CQ.</li> </ul>                                                                                                    |
| •                                                                                  | <ul> <li>הערך 1200 dpi מייצר את הפלט בעל הרזולוציה הגבוהה ביותר, ומגביר את האפקט<br/>המבריק.</li> </ul>                                                                                                    |
| מב (כהות הטונר) Toner Darkness                                                     | מבהיר או מכהה את הפלט המודפס                                                                                                    |
| הע 5–1                                                                             | הערות:                                                                                                    |
| •                                                                                  | <ul> <li>4 הוא הגדרת ברירת המחדל של היצרן.</li> </ul>                                                                                                    |
| •                                                                                  | <ul> <li>בחירה בערך נמוך יותר יכולה לסייע לחסוך בטונר.</li> </ul>                                                                                                    |
| •                                                                                  | <ul> <li>כאשר הערך בהגדרה Print Mode (מצב הדפסה) הוא Black Only (שחור בלבד),<br/>הערך 5 בהגדרה זו יגביר את צפיפות וכהות הטונר בכל עבודות ההדפסה.</li> </ul>                                                                                                    |
| •                                                                                  | <ul> <li>כאשר הערך בהגדרה Print Mode (מצב הדפסה) הוא Color (צבע), הערכים 5 ו- 4<br/>מייצרים תוצאה זהה.</li> </ul>                                                                                                    |
| מפ (הדגש קווים דקים) Enhance Fine Lines<br>(פועל) On                               | מפעיל מצב הדפסה מומלץ לקבצים המכילים שרטוטי בנייה, מפות, תרשימי חשמל ותרשימי<br>זרימה                                                                                                    |
| הע Off                                                                             | הערות:                                                                                                    |
| •                                                                                  | <ul> <li>• Off (כבוי) היא הגדרת ברירת המחדל של היצרן.</li> </ul>                                                                                                    |
| •                                                                                  | <ul> <li>כדי לקבוע Enhance Fine Lines (הדגש קווים דקים) מיישום התוכנה כאשר מסמך<br/>פתוח, לחץ על File (קובץ) &gt; Print (הדפס), ולאחר מכן לחץ על Properties<br/>(מאפיינים), Preferences (העדפות), סptions (אפשרויות), או Setup<br/>(הגדרות).</li> </ul>                                                                                                  |
| •                                                                                  | <ul> <li>כדי להפעיל את האפשרות Enhance Fine Lines (הדגש קווים דקים) בעזרת שרת<br/>האינטרנט המוטבע, הקלד את כתובת ה-IP של המדפסת בחלון הדפדפן.</li> </ul>                                                                                                    |

| פריט בתפריט                                                                   | תיאור                                                                                                    |
|-------------------------------------------------------------------------------|----------------------------------------------------------------------------------------------------|
| <b>רויסכון בצבע) Color Saver</b><br>(פועל) On                                 | מפחית את כמות הטונר המשמשת להדפסת גרפיקה ותמונות. אין שינוי בכמות הטונר<br>המשמשת להדפסת טקסט.                                                      |
| (כבוי) Off                                                                    | הערות:                                                                                                    |
|                                                                               | <ul> <li>• Off (כבוי) היא הגדרת ברירת המחדל של היצרן.</li> </ul>                                                                                    |
|                                                                               | <ul> <li>ההגדרה On (פועל) תקבל עדיפות על פני ההגדרות של Toner Darkness (כהות<br/>טונר).</li> </ul>                                                  |
| (RGB בהירות RGB Brightness                                                    | מכוונן את הבהירות בתדפיסי צבע                                                                                                    |
| 6–6-                                                                          | הערות:                                                                                                    |
|                                                                               | • 0 היא הגדרת ברירת המחדל של היצרן.                                                                                                    |
|                                                                               | <ul> <li>ההפחתה המרבית היא 6 התוספת המרבית היא 6.</li> </ul>                                                                                        |
|                                                                               | <ul> <li>להגדרה זו אין השפעה על קבצים שחלים בהם מפרטי צבע CMYK.</li> </ul>                                                                          |
| (RGB ניגודיות) RGB Contrast                                                   | מכוונן את הניגודיות בתדפיסי צבע                                                                                                    |
| 5–0                                                                           | הערות:                                                                                                    |
|                                                                               | • 0 היא הגדרת ברירת המחדל של היצרן.                                                                                                    |
|                                                                               | <ul> <li>להגדרה זו אין השפעה על קבצים שחלים בהם מפרטי צבע CMYK.</li> </ul>                                                                          |
| (RGB רווית) RGB Saturation                                                    | מכוונן את הרוויה בתדפיסי צבע                                                                                                    |
| 5–0                                                                           | הערות:                                                                                                    |
|                                                                               | • 0 היא הגדרת ברירת המחדל של היצרן.                                                                                                    |
|                                                                               | • להגדרה זו אין השפעה על קבצים שחלים בהם מפרטי צבע CMYK.                                                                                            |
| (איזון צבע) Color Balance                                                     | מכוונן את הצבע בפלט המודפס על ידי הגדלה או צמצום כמות הטונר לכל צבע                                                                                 |
| (ציאן) Cyan                                                                   | הערה: 0 היא הגדרת ברירת המחדל של היצרן.                                                                                                    |
| 5–5-                                                                          |                                                                                                    |
| (מגנטה) Magenta                                                               |                                                                                                    |
| 5–5-<br>(2000) Xellow                                                         |                                                                                                    |
| (צוווב) Yellow<br>5-5-                                                        |                                                                                                    |
| שור) Black                                                                    |                                                                                                    |
| 5–5-                                                                          |                                                                                                    |
| איפוס הגדרות ברירת) Reset Defaults                                            |                                                                                                    |
| המחדל)                                                                        |                                                                                                    |
| (דוגמאות צבע) Color Samples                                                   | מדפיס דף דוגמה לכל אחת מטבלאות המרת הצבעים בשיטת RGB ו-CMYK הקיימות                                                                                 |
| (RGB תצוגת צבעי) sRGB Display<br>פער אין RGB אייל פראין RGB אייל              | דנו פטו                                                                                                    |
| (דבעי פטא וויים) stob vivid<br>Display—True Black                             | הערות:                                                                                                    |
| אמיתי)                                                                        | <ul> <li>בחירה בהגדרה כלשהי תגרום להדפסת הדוגמה הרלוונטית.</li> </ul>                                                                               |
| (צבעים חיים) Vivid                                                            | היוצרים את הצבע א RGB • דוגמאות צבע הן אוסף של תיבות צבע עם צירופי דע RGB • דוגמאות צבע הן אוסף של תיבות בדי להחלינו באילו אירופים להשתמש בדי להנוע |
| (יבוי) - RGB) Off—RGB                                                         | הנו אה. ניתן יחיעור ברפים היידרכדי יהווידיס באיזירצירופים יחשונתס כדי יהוידע<br>לגווו הרצוי בפלט המודפס.                                            |
| (צבעי CMYK) ארה"ב US CMYK                                                     | • מחלון דפדפן, הקלד את כתובת IP של המדפסת כדי לגשת לרשימה מלאה של דפי                                                                               |
| (אירופה) אירופה) Euro CMYK<br>אירופה) באייאל (איביע איצאר) בער                | דוגמאות צבע משרת האינטרנט המוטבע.                                                                                                    |
| עצבעי אדועוט וויים) אווענטענע אראיט אוויים) איזענע כאווי<br>- ברוי) רמער CMYK |                                                                                                    |
|                                                                               |                                                                                                    |

| תיאור                                                                                                    | פריט בתפריט                     |
|----------------------------------------------------------------------------------------------------|---------------------------------|
| מתאים אישית המרות צבעי RGB                                                                                                    | (צבע ידני) Manual Color         |
| בערות:                                                                                                    | (RGB תמונת RGB Image            |
|                                                                                                    | (צבעים חיים) Vivid              |
| <ul> <li>ברירת המחדל של היצרן עבור תמונת RGB היא sRGB Display. פעולה זו מחילה</li> </ul>                                                                                                    | (RGB תצוגת צבעי) sRGB Display   |
| טבלת המרת צבעים לפלט התואמת את הצבעים המוצגים על מסך המחשב.                                                                                                    | - תצוגה) Display—True Black     |
| <ul> <li>אוא ברירת המחדל של היצרן ל-RGB (צבעי RGB חיים) הוא ברירת המחדל של היצרן ל-RGB (נקסט SRGB Vivid •</li> <li>אוא ברירת המחדל של היצרן ל-RGB (נכטי RGB) בערכי איש איש איש איש איש איש איש איש איש אי</li></ul> | שחור אמיתי)                     |
| שטא) ו-מאווועגאט שטא (גו פיקוו שטא). ווערן אויזע שטאא (צבעי שטא וויים)<br>ונכום לבחלת נובלת בצבע שתנדיל את מידת ברוויב, וובב זה מומלע לנבפיקה עסקית                                                                 | (צבעי RGB Vivid (צבעי RGB Vivid |
| גרום לחותת טבלת חבבע סוגר לאת נלדת חותו. ערך חדמונת לא פיקורעסקת<br>ולטקסטים עסקיים.                                                                                                    | (כבוי) Off                      |
| ארין איין איין איין איין איין איין איין                                                                                                    | (RGB טקסט) RGB Text             |
| ובעלי ערך רוויה גבוה יותר.                                                                                                    | (צבעים חיים) Vivid              |
| • הערך Display - True Black (תצוגה - שחור אמיתי) יגרום להחלת טבלת המרת                                                                                                    | (RGB תצוגת צבעי) sRGB Display   |
| צבעים שמשתמשת בטונר שחור בלבד ליצירת גוני אפור ניטרליים.                                                                                                    | - תצוגה) Display—True Black     |
| <ul> <li>הערך Off (כבוי) משבית את פונקצית המרת הצבע.</li> </ul>                                                                                                    | שחור אמיתי)                     |
|                                                                                                    | (צבעי RGB Nivid) (צבעי          |
|                                                                                                    | (כבוי) Off                      |
|                                                                                                    | (RGB גרפיקה) RGB Graphics       |
|                                                                                                    | (צבעים חיים) Vivid              |
|                                                                                                    | (RGB תצוגת צבעי) sRGB Display   |
|                                                                                                    | - תצוגה) Display—True Black     |
|                                                                                                    | שחור אמיתי)                     |
|                                                                                                    | (צבעי RGB Vivid) (צבעי          |
|                                                                                                    | (כבוי) Off                      |
| מתאים אישית המרות צבעי CMYK                                                                                                    | (צבע ידני) Manual Color         |
| הערות:                                                                                                    | (CMYK תמונת CMYK Image          |
|                                                                                                    | (צבעי CMYK ארה"ב) US CMYK       |
| דו יו דו הנזודר של היצון היא אז ואס סט (צבעי אז וא בן). העון סט CUVI או ה בן). העון סט CMYK ארבעיר אז CMYK                                                                                                    | (צבעי CMYK אירופה) Euro CMYK    |
| ארואס (צבע ארואס או זו ב) או זו לאוויזי טביונ וונו זו צבע ם סונווונו יו צו<br>פלט שידמה כמה שאפשר לצבעי SWOP.                                                                                                    | (צבעי CMYK איים) Vivid CMYK     |
| • Euro CMYK (ארעי CMYK) אירופה) הוא הגדרת ררירת המחדל של היארו ררחרי                                                                                                    | (כבוי) Off                      |
| העולם. הערך Euro CMYK (צבעי CMYK) אירופה) יגרום להחלת טבלת המרת                                                                                                    | (CMYK טקסט) CMYK Text           |
| צבעים שתחתור לייצר פלט שידמה כמה שאפשר לצבעי EuroScale.                                                                                                    | (צבעי CMYK ארה"ב) US CMYK       |
| <ul> <li>הערך ארווית הצבע בטבלת CMYK (צבעי Vivid CMYK) י גרום להגברת ערך הרווית הצבע בטבלת</li> </ul>                                                                                                    | (צבעי CMYK אירופה) Euro CMYK    |
| המרת הצבעים של US CMYK (צבעי CMYK ארה"ב)                                                                                                    | (צבעי CMYK איים) Vivid CMYK     |
| <ul> <li>הערך Off (כבוי) משבית את פונקצית המרת הצבע.</li> </ul>                                                                                                    | (כבוי) Off                      |
|                                                                                                    | (CMYK גרפיקת CMYK Graphics      |
|                                                                                                    | (צבעי CMYK ארה"ב) US CMYK       |
|                                                                                                    | (צבעי CMYK אירופה) Euro CMYK    |
|                                                                                                    | (צבעי CMYK איים) Vivid CMYK     |
|                                                                                                    | (כבוי) Off                      |
| ייזום כיול חוזר של טבלאות המרת צבע, דבר שמאפשר למדפסת לבצע התאמות לשינויי צבע                                                                                                    | (התאמת צבע) Color Adjust        |
| בפלט                                                                                                    |                                 |
| הערות:                                                                                                    |                                 |
| ה בהיל אברול עם בסיבה בהברול הביר (מבוע בעל עם ליים ליים ליים או אותי בקעובה                                                                                                    |                                 |
| הכיול מתוויל עם בחירונ התפריט. הכיתוב canpraing (מבצע כיול) יופיע בתצוגוי<br>עד למיום התהליר                                                                                                    |                                 |
| ער אסים הומוזין.<br>• לפעמים שנועו אבע בפלט נובעים מתנאים שניתו לשלונו בהם בנוו נומפרנוובת החדר                                                                                                    |                                 |
| ומידת הלחות. התאמות הצבע מתבצעות באלגוריתמים של המדפסת. בתהליך זה                                                                                                    |                                 |
| מתבצע גם כיול של יישור הצבעים.                                                                                                    |                                 |

# תפריט Utilities (תוכניות שירות)

| תיאור                                                                                                    | פריט בתפריט                                                                                  |
|----------------------------------------------------------------------------------------------------|----------------------------------------------------------------------------------------------|
| מסיר משימות סודיות ומופסקות מהדיסק הקשיח של המדפסת<br><b>הערות:</b><br>• בחירה בהגדרה משפיעה רק על עבודות הדפסה השוכנות במדפסת. סימניות, משימות על כונני                                                                                                    | הסר <b>Remove Held Jobs (הסר)</b><br>משימות מופסקות)<br>Confidential (מופסק)<br>Held (מופסק) |
| הבזק, וסוגים אחרים של משימות שהופסקו לא יושפעו.<br>• בחירה באפשרות Not Restored (לא משוחזר) תסיר את כל משימות Print (הדפס) ו- Hold<br>(הפסק) <i>שלא</i> שוחזרו מהדיסק.                                                                                                    | א משוחזר) Not Restored<br>(הכל) All                                                          |
| מפרמט את זיכרון ההבזק. זיכרון הבזק מתייחס לזיכרון שנוסף על ידי התקנת כרטיס זיכרון הבזק<br>אופציונלי במדפסת.<br>אזברב גזד אמשבוי און לכבות את במדפסת בעת שמתבאון פרמונו של זוברון בבבזד                                                                                                    | פרמוט הבזק) Format Flash<br>(כן) Yes<br>סוא (ליי)                                            |
| אווו וינוק אפסרי. אין יכבות את חמו פסת בעת סמונבצע פו מוס סיריכו ון ווחבוק.<br>הערות:                                                                                                    |                                                                                              |
| <ul> <li>כדי שתפריט זה יהיה זמין, חייב להיות מותקן במדפסת כרטיס זיכרון הבזק אופציונלי תקין. יש<br/>לוודא שכרטיס זיכרון ההבזק האופציונלי אינו מוגן מפני קריאה/כתיבה או כתיבה.</li> <li>בחירה באפשרות Yes (כן) גורמת למחיקת כל הנתונים השמורים בזיכרון ההבזק.</li> <li>בחירה באפשרות No (לא) מבטלת את הבקשה לפרמוט.</li> </ul> |                                                                                              |
| הסר הורדות מהדיסק הקשיח של המדפסת, כולל את כל המשימות המופסקות, משימות במאגר,<br>ומשימות בחנייה. מידע יומן המשימות אינו מושפע.                                                                                                    | Delete Downloads on Disk<br>(מחק הורדות מהדיסק)                                              |
| <b>הערה:</b> ברירת המחדל של היצרן היא מחיקה עכשיו.                                                                                                    | (מחיקה עכשיו) Delete now<br>(לא למחוק) Do not delete                                         |
| מדפיס רשימה של כל הנתונים הסטטיסטיים השמורים של משימות או מחיקת המידע מהדיסק הקשיח<br>של המדפסת                                                                                                    | Job Acct Stat (מצב יומן<br>משימות)                                                           |
| הערות:                                                                                                    | Print (הדפס)<br>Clear (נקה)                                                                  |
| <ul> <li>כדי שתפריט זה יהיה זמין, חייב להיות מותקן במדפסת דיסק קשיח תקין.</li> </ul>                                                                                                    |                                                                                              |
| <ul> <li>בחירה באפשרות Print (הדפסה) מדפיסה רשימת נתונים סטטיסטיים.</li> </ul>                                                                                                    |                                                                                              |
| <ul> <li>האפשרות Clear (נקה) גורמת למחיקת כל הנתונים הסטטיסטיים של משימות השמורים בדיסק<br/>הקשיח של המדפסת.</li> </ul>                                                                                                    |                                                                                              |
| ∙ האפשרות Clear (נקה) לא תוצג אם Job Accounting (יומן משימות) מוגדר לאפשרות<br>MarkTrack <sup>™</sup> באמצעות NPA.                                                                                                    |                                                                                              |
| מסייע בבידוד המקור של בעיה במשימת הדפסה<br><b>הערות:</b>                                                                                                    | <b>Hex Trace</b><br>Activate (הפעל)                                                          |
| <ul> <li>אם נבחרה האפשרות Activate (הפעל), כל הנתונים הנשלחים למדפסת מודפסים בייצוג<br/>הקסדצימלי ותווים וקודי בקרה אינם מבוצעים.</li> </ul>                                                                                                    |                                                                                              |
| <ul> <li>כדי לצאת או להשבית את Hex Trace, יש לכבות את המדפסת או לאפס אותה.</li> </ul>                                                                                                    |                                                                                              |
| מספק אמדן של אחוז כיסוי טונר בעמוד. ההערכה מודפסת בעמוד נפרד בסוף כל משימת הדפסה.                                                                                                    | מעריך) Coverage Estimator                                                                    |
| <b>הערה:</b> Off (כבוי) היא הגדרת ברירת המחדל של היצרן.                                                                                                    | <b>כיסוי)</b><br>Off (כבוי)<br>On (פועל)                                                     |
| מכוונן את בהירות תאורת התצוגה                                                                                                    | (LCD Contrast) ניגודיות                                                                      |
| הערות:                                                                                                    | 10–1                                                                                         |
| <ul> <li>5 היא הגדרת ברירת המחדל של היצרן.</li> </ul>                                                                                                    |                                                                                              |
| <ul> <li>ערך גבוה יותר גורם לתצוגה להיראות בהירה יותר.</li> </ul>                                                                                                    |                                                                                              |
| • ערך נמוך יותר גורם לתצוגה להיראות כהה יותר.                                                                                                    |                                                                                              |

| פריט בתפריט            | תיאור                                                             |
|------------------------|-------------------------------------------------------------------|
| LCD Brightness (בהירות | מכוונן את בהירות התאורה האחורית של הצג                            |
| (LCD                   | הערות:                                                            |
|                        | <ul> <li>5 היא הגדרת ברירת המחדל של היצרן.</li> </ul>             |
|                        | <ul> <li>ערך גבוה יותר גורם לתצוגה להיראות בהירה יותר.</li> </ul> |
|                        | <ul> <li>ערך נמוך יותר גורם לתצוגה להיראות כהה יותר.</li> </ul>   |

### XPS תפריט

| תיאור                                                    | פריט בתפריט    |
|----------------------------------------------------------|----------------|
| XML markup מדפיס דף המכיל מידע אודות שגיאות, כולל שגיאות | הדפס דפי שגיאה |
| <b>הערה:</b> 'כבוי' היא הגדרת ברירת המחדל של היצרן.      | כבוי           |
|                                                          | פועל           |

## תפריט PDF

| תיאור                                                   | פריט בתפריט               |
|---------------------------------------------------------|---------------------------|
| מתאים את תוכן הדף לגודל הנייר שנבחר                     | (התאם לגודל) Scale to Fit |
| הערה: No (לא) הוא ברירת המחדל של היצרן.                 | (כן) Yes                  |
|                                                         | (לא) No                   |
| מדפיס ביאורים ב- PDF                                    | (ביאורים) Annotations     |
| הערה: ברירת המחדל של היצרן היא Do Not Print (אל תדפיס). | (אל תדפיס) Do Not Print   |
|                                                         | Print (הדפס)              |

## Recript תפריט

| תיאור                                                                                                    | פריט בתפריט                                                                            |
|----------------------------------------------------------------------------------------------------|----------------------------------------------------------------------------------------|
| מדפיס דף המכיל את שגיאת PostScript<br><b>הערה:</b> Off (כבוי) היא הגדרת ברירת המחדל של היצרן.                                                                                                    | <b>Print PS Error (הדפס שגיאת (PS</b><br>On (פועל)<br>(כבוי) Off                       |
| קובע את סדר החיפוש אחר גופנים<br><b>הערות:</b><br>● ברירת המחדל של היצרן היא Resident (שמור בזיכרון).                                                                                                    | <b>(קדימות גופן) Font Priority</b><br>שמור בזיכרון) Resident<br>(הבזק/דיסק) Flash/Disk |
| <ul> <li>כדי שתפריט זה יהיה זמין, חובה להתקין במדפסת כרטיס זיכרון הבזק תקין ומפורמט או דיסק קשיח תקין.</li> <li>יש לוודא שזיכרון ההבזק או הדיסק הקשיח של המדפסת אינם מוגנים מפני קריאה/כתיבה, כתיבה או מוגנים בסיסמה.</li> <li>אין לקבוע ערך 100% בהגדרה Job Buffer Size (גודל מאגר משימות).</li> </ul> |                                                                                        |

| פריט בתפריט              | תיאור                                                                                  |
|--------------------------|----------------------------------------------------------------------------------------|
| החלקת) Image Smoothing   | משפר את הניגודיות והחדות של תמונות ברזולוציה נמוכה, ומחליק את מעברי הצבעים בתוכן       |
| תמונה)<br>מס (פועל)      | הערות:                                                                                 |
| רוס (פועי)<br>Off (כבוי) | <ul> <li>• Off (כבוי) היא הגדרת ברירת המחדל של היצרן.</li> </ul>                       |
|                          | <ul> <li>החלקת תמונה אינה משפיעה על תמונות בעלות רזולוציה של 300 dpi ומעלה.</li> </ul> |

# (PCL Emul אמולציית) PCL Emul

| פריט בתפריט                                                                                      | תיאור                                                                                                    |
|--------------------------------------------------------------------------------------------------|----------------------------------------------------------------------------------------------------|
| <b>(מקור גופנים) Font Source (מקור גופנים)</b><br>(שמור בזיכרון)<br>אוסיס (מער בייכרון)          | קובע את ערכת הגופנים שישמשו את הפריט Font Name (שם גופן)<br><b>הערות:</b>                                                                                                    |
| Disk (דיסק)<br>Download (הורדה)<br>Flash (זיכרון הבזק) All<br>הכל)                               | <ul> <li>ברירת המחדל של היצרן היא Resident (שמור בזיכרון). הגדרה זו תציג את ברירת המחדל של היצרן לערכת הגופנים שהוטענה בזיכרון ה-RAM.</li> <li>ההגדרות Flash (הבזק) ו-Disk (דיסק) יציגו את כל הגופנים השמורים בזיכרון עבור אפשרות זו.</li> <li>ההבזק צריך להיות מפורמט ואינו יכול להיות מוגן מפני קריאה/כתיבה, כתיבה או מוגן בסיסמה.</li> <li>ההגדרה Download (הורדה) תציג את כל הגופנים שנטענו בזיכרון ה-RAM.</li> <li>ההגדה הבזק צריך להיות מפורמט ואינו יכול להיות מוגן מפני קריאה/כתיבה, כתיבה או מוגן בסיסמה.</li> <li>ההגדרה Download (הורדה) תציג את כל הגופנים שנטענו בזיכרון ה-RAM.</li> <li>ההגדרה AM (הכל) תציג את כל הגופנים בל האפשרויות.</li> </ul> |
| (שם גופן) Font Name<br>RO Courier                                                                | מזהה גופן מסוים ואת האפשרות שהוא שמור תחתיה.<br><b>הערות:</b>                                                                                                    |
|                                                                                                  | <ul> <li>RO Courier הא הגדרת ברירת המחדל של היצרן.</li> <li>האפשרות RO Courier תציג את שם הגופן, מזהה הגופן והמיקום שבו הוא RO Courier תציג את שם הגופן, מזהה הגופן והמיקום שבו הוא שמור במדפסת. הקיצורים המציינים את מקור הגופן הם Resident אור</li> <li>בזיכרון), F (Flash) F - הבזק), K (Disk) K - דיסק) ו- Download - הורדה).</li> </ul>                                                                                                    |
| (ערכת סמלים <b>) Symbol Set</b><br>10U PC-8<br>12U PC-850                                        | קובע את ערכת הסמלים לכל שם גופן<br>הערות:<br>• 10U PC-8 היא הגדרת ברירת המחדל של היצרן בארה"ב.<br>• 12U PC-850 היא הגדרת ברירת המחדל הבינלאומית של היצרן.<br>• ערכת סמלים היא אוסף של תווים אלפביתיים ומספריים, סימני פיסוק וסמלים<br>מיוחדים. ערכות סמלים תומכות בשפות השונות או בתוכניות מסוימות, כמו למשל<br>סמלים מתמטיים לטקסט מדעי. יוצגו אך ורק ערכות הסמלים הנתמכות.                                                                                                    |
| <b>PCL Emulation Settings (הגדרות)</b><br>אמולציית PCL)<br>Point Size (גובה אות)<br>1008.00–1.00 | משנה את גובה האות בגופנים טיפוגרפיים ניתנים להתאמה<br>הערות:<br>• ברירת המחדל של היצרן היא 12.<br>• Doint Size (גובה האות) מתייחס לגובה התווים של הגופן. נקודה אחת שווה<br>שליש מילימטר (1/72 אינץ'), לערך.<br>• ניתן להגדיל או להקטין גובה אות בצעדים של 0.25 נקודות.                                                                                                    |

| תיאור                                                                                                    | פריט בתפריט                                                                                          |
|----------------------------------------------------------------------------------------------------|----------------------------------------------------------------------------------------------------|
| מציין את המרחק בין תו לתו בגופנים ברוחב קבוע אשר ניתן להתאים את גובהם<br><b>הערות:</b>                                                                                                    | <b>PCL Emulation Settings (הגדרות PCL Emulation Settings)</b><br>אמולציית PCL)<br>Pitch (פסיעת גופן) |
| <ul> <li>ברירת המחדל של היצרן היא 10.</li> <li>ההגדרה Pitch (פסיעת גופן) מתייחסת למספר התווים בגופן ברוחב קבוע, שניתן להכניס באינץ' אחד (cpi).</li> </ul>                                                                  | 100–0.08                                                                                             |
| <ul> <li>ניתן להגדיל או להקטין פסיעת גופן בצעדים של 0.01cpi</li> <li>בגופנים ברוחב קבוע שלא ניתן להתאים את גובהם, ערך זה מופיע על המסך אך אין אפשרות לשנותו.</li> </ul>                                                    |                                                                                                    |
| מציין את כיוון ההצבה של טקסט וגרפיקה על הדף                                                                                                    | הגדרות) PCL Emulation Settings                                                                       |
| הערות:                                                                                                    | אמולציית PCL)<br>Orientation (ביוון הדפסה)                                                           |
| <ul> <li>ברירת המחדל של היצרן היא Portrait (הדפסה לאורך).</li> </ul>                                                                                                    | Portrait (הדפסה לאורך)                                                                               |
| <ul> <li>הבחירה ב-Portrait (הדפסה לאורך) תגרום להדפסת הטקסט והגרפיקה במקביל<br/>לצד הקצר של הדף.</li> </ul>                                                                                                    | (הדפסה לרוחב) Landscape                                                                              |
| <ul> <li>הבחירה ב-Landscape (הדפסה לרוחב) תגרום להדפסת הטקסט והגרפיקה<br/>במקביל לצד הארוך של הדף.</li> </ul>                                                                                                    |                                                                                                    |
| מציין את מספר השורות שיודפסו בכל דף                                                                                                    | הגדרות PCL Emulation Settings                                                                        |
| הערות:                                                                                                    | אמולציית PCL)<br>Lines per Page (ושורות לעמוד)                                                       |
| <ul> <li>הגדרת ברירת המחדל של היצרן בארה"ב היא 60. ברירת המחדל הבינלאומית<br/>היא 64.</li> </ul>                                                                                                    | 255–1<br>60                                                                                          |
| • המדפסת תקבע את המרווח בין שורות לפי הערכים בהגדרות Lines per Page<br>(שורות לעמוד), Paper Size (גודל נייר) ו-Orientation (כיוון הדפסה). בחר את<br>הערכים הרצויים של גודל נייר וכיוון הדפסה לפני קביעת מספר השורות לעמוד. | 64                                                                                                   |
| A4 מגדיר את המדפסת כך שתדפיס על גיליונות בגודל                                                                                                    | הגדרות) PCL Emulation Settings                                                                       |
| הערות:                                                                                                    | אמולציית PCL)<br>אמולציית A4 Width (בוסב 64)                                                         |
| • 198 מ"מ היא הגדרת ברירת המחדל של היצרן.                                                                                                    | 198 מ"מ                                                                                              |
| <ul> <li>ההגדרה 203 מ"מ קובעת את רוחב הדף כך שיהיה אפשר להדפיס 80 תווים</li> <li>בעלי פסיעת גופן (pitch).</li> </ul>                                                                                                    | 203 מ"מ                                                                                              |
| קובע אם המדפסת תבצע באופן אוטומטי מעבר לשורה חדשה (CR) אחרי פקודת בקרת<br>הזנת שורה (LF).                                                                                                    | PCL Emulation Settings (הגדרות<br>אמולציית PCL)                                                      |
| הערות:                                                                                                    | (LF אוטומטי אחרי CR) Auto CR after LF                                                                |
| <ul> <li>Off (כבוי) היא הגדרת ברירת המחדל של היצרן.</li> </ul>                                                                                                    | (פועל) On<br>בכוו) Off                                                                               |
| <ul> <li>שינויים בהגדרות משוכפלים בתפריט PPDS.</li> </ul>                                                                                                    |                                                                                                    |
| קובע אם המדפסת תזין באופן אוטומטי שורה (LF) אחרי פקודת בקרה של מעבר לשורה<br>חדשה (CR)                                                                                                    | PCL Emulation Settings (הגדרות<br>אמולציית PCL)                                                      |
| הערות:                                                                                                    | (CR אוטומטי אחרי LF) Auto LF after CR                                                                |
| <ul> <li>Off (כבוי) היא הגדרת ברירת המחדל של היצרן.</li> </ul>                                                                                                    | (פועל) On<br>(רבוו) Off                                                                              |
| <ul> <li>שינויים בהגדרות משוכפלים בתפריט PPDS.</li> </ul>                                                                                                    |                                                                                                    |

| תיאור                                                                                 | פריט בתפריט                                     |
|---------------------------------------------------------------------------------------|-------------------------------------------------|
| מגדיר את המדפסת כך שתפעל מול תוכנות או תוכניות מדפסת המשתמשות בהקצאות                 | (מספור המגשים מחדש) Tray Renumber               |
| מקור נייר שונות למגשים, מגירות ומזינים<br>                                            | הקצאת מזין רב- Assign MP Feeder                 |
| הערות:                                                                                | ונכליוני)<br>סייני (בבייני)                     |
| <ul> <li>Off (כבוי) היא הגדרת ברירת המחדל של היצרן.</li> </ul>                        | ווט (כבוי)                                      |
| <ul> <li>האפשרות None (ללא) אינה זמינה לבחירה. היא מוצגת רק כאשר היא נבחרת</li> </ul> |                                                 |
| על ידי מפענח PCL 5.                                                                   | ע-199<br>באז עבוד Assign Tray (בדויך מנויו באז) |
| <ul> <li>אהגדרה None (ללא) תגרום להתעלמות מהפקודה Select Paper Feed</li> </ul>        |                                                 |
| (בחירת הזנת נייר).                                                                    | (לבוי) On<br>None (ללע)                         |
| <ul> <li>ההגדרה 0-199 תאפשר לציין הגדרה מותאמת אישית.</li> </ul>                      | 199_0                                           |
|                                                                                       | (הקצה נייר ידני) Assign Manual Paper            |
|                                                                                       |                                                 |
|                                                                                       | ارت (کتار)<br>None (لלא)                        |
|                                                                                       | 199–0                                           |
|                                                                                       | הקצה הזנת מעטפות Assign Man Env                 |
|                                                                                       | ידנית)                                          |
|                                                                                       | (כבוי) Off                                      |
|                                                                                       | (ללא) None                                      |
|                                                                                       | 199–0                                           |
| מציג את ערכי ברירת המחדל של היצרן שהוקצו לכל מגש, מגירה או מזין                       | (מספור המגשים מחדש) Tray Renumber               |
|                                                                                       | הצגת ברירת המחדל של) View Factory Def           |
|                                                                                       | היצרן)                                          |
|                                                                                       | MPF ברירת מחדל = 8                              |
|                                                                                       | T1 ברירת מחדל = 1                               |
|                                                                                       | T2 ברירת מחדל = 4                               |
|                                                                                       | 13 ברירת מחדל = 5                               |
|                                                                                       | 14 ברירת מחדל = 20                              |
|                                                                                       | 15 ברירת מחדל = 21                              |
|                                                                                       | ברירת מחדל מעטפות = 6                           |
|                                                                                       | נייר ידני ברירת מחדל = 2                        |
|                                                                                       | מעטפה ידנית ברירת מחדל = 3                      |
| מחזיר את כל הגדרות המגשים, המגירות והמזינים לערכי ברירת המחדל של היצרן                | (מספור המגשים מחדש) Tray Renumber               |
|                                                                                       | שחזר ערכי ברירת) Restore Defaults               |
|                                                                                       | מחדל)                                           |
|                                                                                       | (j) Yes                                         |
|                                                                                       | (לא) No                                         |

### תפריט HTML

| תיאור                                                                |                 | פריט בתפריט         |
|----------------------------------------------------------------------|-----------------|---------------------|
| קובע את גופן ברירת המחדל למסמכי HTML                                 | Intl CG Times   | (שם גופן) Font Name |
| הערה: גופן Times יהיה ברירת המחדל במסמכי HTML שלא צוין בהם גופן אחר. | Intl Courier    | Albertus MT         |
|                                                                      | Intl Univers    | Antique Olive       |
|                                                                      | Joanna MT       | Apple Chancery      |
|                                                                      | Letter Gothic   | Arial MT            |
|                                                                      | Lubalin Graph   | Avant Garde         |
|                                                                      | Marigold        | Bodoni              |
|                                                                      | MonaLisa Recut  | Bookman             |
|                                                                      | Monaco          | Chicago             |
|                                                                      | New CenturySbk  | Clarendon           |
|                                                                      | New York        | Cooper Black        |
|                                                                      | Optima          | Copperplate         |
|                                                                      | Oxford          | Coronet             |
|                                                                      | Palatino        | Courier             |
|                                                                      | StempelGaramond | Eurostile           |
|                                                                      | Taffy           | Garamond            |
|                                                                      | Times           | Geneva              |
|                                                                      | TimesNewRoman   | Gill Sans           |
|                                                                      | Univers         | Goudy               |
|                                                                      | Zapf Chancery   | Helvetica           |
|                                                                      |                 | Hoefler Text        |

| פריט בתפריט               | תיאור                                                                 |
|---------------------------|-----------------------------------------------------------------------|
| (גודל גופן) Font Size     | קובע את ברירת מחדל לגודל גופן במסמכי HTML                             |
| 1-255 נקודות              | הערות:                                                                |
|                           | • 12 נקודות היא הגדרת ברירת המחדל של היצרן.                           |
|                           | <ul> <li>ניתן להגדיל את הגופן בצעדים של 1 נקודה.</li> </ul>           |
| (קנה מידה) Scale          | ATML מתאים את הגודל של גופן ברירת המחדל במסמכי                        |
| 400%–1                    | הערות:                                                                |
|                           | <ul> <li>ברירת המחדל של היצרן היא 100%.</li> </ul>                    |
|                           | <ul> <li>ניתן להגדיל את קנה המידה בצעדים של 1%.</li> </ul>            |
| (כיוון הדפסה) Orientation | קובע את כיוון הדף במסמכי HTML                                         |
| Portrait (הדפסה לאורך)    | (הדפסה לאורך). אערה: ברירת המחדל של היצרן היא Portrait (הדפסה לאורך). |
| (הדפסה לרוחב) Lanoscape   |                                                                       |
| (גודל שוליים) Margin Size | קובע את גודל שולי הדף במסמכי HTML                                     |
| 255–8 מ"מ                 | הערות:                                                                |
|                           | <ul> <li>19 מ"מ היא הגדרת ברירת המחדל של היצרן.</li> </ul>            |
|                           | <ul> <li>ניתן להגדיל את השוליים בצעדים של 1 מ"מ.</li> </ul>           |

| תיאור                                                     | פריט בתפריט                        |
|-----------------------------------------------------------|------------------------------------|
| מציין האם להדפיס רקעים במסמכי HTML                        | <b>רקע) Backgrounds</b> (אל תדפיס) |
| <b>הערה:</b> Print (הדפס) היא הגדרת ברירת המחדל של היצרן. | Do Not Print (כבקס) Print          |

## תפריט 'תמונה'

| תיאור                                                                                                    | פריט בתפריט                 |
|----------------------------------------------------------------------------------------------------|-----------------------------|
| בוחר ערכים מיטביים לגודל נייר, קנה מידה וכיוון הדפסה                                                                                                    | התאמה אוטומטית              |
| הערות:                                                                                                    | פועל                        |
| <ul> <li>'פועל' הוא הגדרת ברירת המחדל של היצרן.</li> </ul>                                                                                                    | כבוי                        |
| <ul> <li>בתמונות מסוימות ההגדרה 'פועל' מקבלת עדיפות על פני הגדרות קנה המידה וכיוון ההדפסה.</li> </ul>                                                               |                             |
| הופך תמונות מונוכרום בשני גוונים                                                                                                    | הפוך                        |
| הערות:                                                                                                    | פועל                        |
| <ul> <li>'כבוי' היא הגדרת ברירת המחדל של היצרן.</li> </ul>                                                                                                    | כבוי                        |
| • הגדרה זו אינה חלה על תמונות GIF או JPEG.                                                                                                    |                             |
| מתאים את גודל התמונה לגודל הנייר שנבחר.                                                                                                    | קנה מידה                    |
| הערות:                                                                                                    | עגן לפינה שמאלית עליונה     |
| <ul> <li>ררירת המחדל של היצרו היא 'התאמה מיטרית'.</li> </ul>                                                                                                    | התאמה מיטבית                |
| <ul> <li>בא דיריינגיווי דיסי חברן היא הוטומניי ביסב וייי</li> <li>כאשר הערר בהגדרה 'התאמה אוטומטית' הוא 'פועל'. הערר ב- 'קנה מידה' הופר באופו אוטומטי ל-</li> </ul> | עגן למרכז                   |
| התאמה מיטבית'.                                                                                                    | התאם גובה/רוחב<br>בתאם גובה |
|                                                                                                    | התאם גובח                   |
|                                                                                                    | כיווו הדפסה                 |
| השרה: ררירת המחדל של היצרו היא 'הדפסה לאורר'.                                                                                                    | הדפסה לאורך                 |
|                                                                                                    | הדפסה לרוחב                 |
|                                                                                                    | 'תמונה לאורך מסובבת'        |
|                                                                                                    | 'תמונה לרוחב מסובבת'        |

# RictBridge תפריט

| תיאור                                                                                                    | פריט בתפריט                                |
|----------------------------------------------------------------------------------------------------|--------------------------------------------|
| בוחר את גודל התמונה האופטימלי                                                                                                    | (גודל תמונה) Photo Size                    |
| הערות:                                                                                                    | (אוטומטי) Auto                             |
| <ul> <li>Auto (אוטומטי) היא הגדרת ברירת המחדל של היצרו.</li> </ul>                                                                             | L                                          |
| <ul> <li>אם הו למדפסת והו למצלמה דיגיטלית עם יכולות PictBridge יש ערר עבור הגדרה זו. הערר של</li> </ul>                                        | 2L                                         |
| המצלמה <i>תמיד</i> מחליף את הערך של המדפסת.                                                                                                    | רויונ ושקאם<br>נודל ברנויס                 |
|                                                                                                    | n"n 100x150                                |
|                                                                                                    | אינץ' 4x6                                  |
|                                                                                                    | 8x10 אינץ'                                 |
|                                                                                                    | Letter                                     |
|                                                                                                    | A4                                         |
|                                                                                                    | A5                                         |
|                                                                                                    | JIS B5                                     |
| בוחר את פריסת התמונה האופטימלית                                                                                                    | (פריסה) Layout                             |
| הערות:                                                                                                    | (אוטומטי) Auto                             |
| <ul> <li>Auto (אוטומטי) היא הגדרת ברירת המחדל של היצרו.</li> </ul>                                                                             | Off (כבוי)                                 |
| <ul> <li>אם הו למדפסת והו למצלמה דיגיטלית עם יכולות PictBridge יש ערר עבור הגדרה זו. הערר של</li> </ul>                                        | (עמודים בדף) Up (2 2                       |
| המצלמה <i>תמיד</i> מחליף את הערך של המדפסת.                                                                                                    | עמודים בדיף) סט עמודים בדיף) (5.5 db) (5.5 |
|                                                                                                    | עמודים בדרי)<br>10 עמודים רדף) Up (6 6     |
|                                                                                                    | עמודים בדף) Up (9 9                        |
|                                                                                                    | Up (12 12 עמודים בדף)                      |
|                                                                                                    | (עמודים לדף 16 UP                          |
|                                                                                                    | (הדפסת אינדקס) Index Print                 |
| בוחר את האיכות האופטימלית                                                                                                    | (איכות) Quality                            |
| הערות:                                                                                                    | (רגיל) Normal                              |
| רגיל) היא אפשרות בריבת המחדל של היצרו Normal •                                                                                                 | (טיוטה) Draft                              |
| <ul> <li>אם הו למדפסת והו למצלמה דיגיטלית עם יכולות PictBridge יש ערר עבור הגדרה זו. הערר של</li> </ul>                                        | Fine (טובה)                                |
| המצלמה <i>תמיד</i> מחליף את הערך של המדפסת.                                                                                                    |                                            |
| מגדיר את המגש שממנו נמשך הנייר                                                                                                    | (מקור נייר) Paper Source                   |
| הערות:                                                                                                    | (מזין רב-תכליתי) MP Feeder                 |
| יישייישייש איז איז איז איז איז איז איז איז איז איז                                                                                             | ( <x> מגש Tray <x></x></x>                 |
| <ul> <li>אר בין ארגע ווארונ ביית המחוז שי חיצון.</li> <li>ארגע בי למעלמה דומולות עם ובילות PictBridge ווא ערב ערוב הנדבה זו הערב של</li> </ul> | (נייר ידני) Manual Paper                   |
| המצלמה <i>תמיד</i> מחליף את הערך של המדפסת.                                                                                                    |                                            |

# (תפריט כונן הבזק) Flash Drive Menu

| פריט בתפריט     | תיאור                                                  |
|-----------------|--------------------------------------------------------|
| (עותקים) Copies | מגדיר את ברירת המחדל עבור מספר העותקים לכל משימת הדפסה |
| 999–1           | <b>הערה:</b> ברירת המחדל של היצרן היא 1.               |

| תיאור                                                                                                    | פריט בתפריט                                                          |
|----------------------------------------------------------------------------------------------------|----------------------------------------------------------------------|
| מגדיר מקור נייר ברירת מחדל לכל משימות ההדפסה                                                                                                  | (מקור נייר) Paper Source                                             |
| <b>הערה:</b> מגש 1 (מגש רגיל) הוא הגדרת ברירת המחדל של היצרן.                                                                                 | ( <x> מגש) Tray <x><br/>מגש Asy מגש (מדיי דיי)</x></x>               |
|                                                                                                    | (מזין ידני) Manual Feeder<br>(מזיו מעטפות) Envelope Feeder           |
|                                                                                                    | (ארן אלי אין איז (ארן איז (ארן איז (ארן איז (ארן איז (אר)))))) (גבע) |
| הערה: On (פועל) היא הגדרת ברירת המחדל של היצרן.                                                                                               | (פועל) On                                                            |
|                                                                                                    | (כבוי) Off                                                           |
| אוסף את הדפים של משימת הדפסה לפי הסדר בעת הדפסת מספר עותקים                                                                                   | איסוף                                                                |
| הערות:                                                                                                    | (1,1,1,2,2,2) (כבוי) Off                                             |
| • Off (כבוי) היא הגדרת ברירת המחדל של היצרן. הדפים לא ייאספו.                                                                                 | (1,2,1,2,1,2) (פועל) On                                              |
| <ul> <li>ההגדרה On (פועל) עורמת את משימת ההדפסה לפי הסדר.</li> </ul>                                                                          |                                                                      |
| קובע האם המשימה מודפסת על צד אחד או על שני הצדדים של הנייר                                                                                    | (צדדים (דו צדדי) (Sides (Duplex                                      |
| sided (1 1 הערה: ברירת המחדל של היצרן היא sided (1 1 צדדי).                                                                                   | (צדדי sided (1 1<br>נעדדי sided (2 2                                 |
| מגדיר כיצד דפים המודפסים על שני הצדדים של הדף ייכרכו ומה יהיה כיוון ההדפסה על הצד                                                             | (כריכה דו-צדדית) Duplex Binding                                      |
| האחורי של הדף ביחס להדפסה על הצד הקדמי של הדף.                                                                                                | (לאורך) Long Edge                                                    |
| הערות:                                                                                                    | לרוחב) Short Edge                                                    |
| <ul> <li>לאורך) היא אפשרות ברירת המחדל של היצרן.</li> </ul>                                                                                   |                                                                      |
| <ul> <li>האפשרות Long Edge (לאורך) מציינת שהכריכה תתבצע בקצה השמאלי של דפים<br/>שהודפסו לאורך ובקצה העליון של דפים שהודפסו לרוחב.</li> </ul>  |                                                                      |
| <ul> <li>האפשרות Short Edge (לרוחב) מציינת שהכריכה תתבצע בקצה העליון של דפים<br/>שהודפסו לאורך ובקצה השמאלי של דפים שהודפסו לרוחב.</li> </ul> |                                                                      |
| מציין את כיוון ההדפסה של גיליון הכולל מספר עמודים                                                                                             | (כיוון הדפסה) Orientation                                            |
| <b>הערה:</b> Auto (אוטומטי) היא הגדרת ברירת המחדל של היצרן. המדפסת בוחרת בין הדפסה                                                            | (אוטומטי) Auto                                                       |
| לאורך או לדוחב.                                                                                                    | Landscape (הדפסה לרוחב)<br>Portrait (הדפסה לאורר)                    |
|                                                                                                    | ריבוי עמודים (N-up (pages/side                                       |
| הבין אוני בסט יועבווי ביי ביי סט פטי פי איין ביי אוויי                                                                                        | (עמודים/צד) (י בי נייוי ב                                            |
| יועד ווג.<br>• Off •                                                                                                    | (כבוי) Off                                                           |
| <ul> <li>ווס (כבר) היא הגדרו ברידו המחר של היצרן.</li> <li>במסכב שנכתב בוא מסתב בעמידות שוודמסו על כל עד של דם בנווב</li> </ul>               | Up-2                                                                 |
| י המספר שנבחור הוא מספר העמורים שיורפסרעי כי צר שי דף הנייד.                                                                                  | Up-3                                                                 |
|                                                                                                    | Up-4                                                                 |
|                                                                                                    | Up-0                                                                 |
|                                                                                                    | Up-12                                                                |
|                                                                                                    | Up-16                                                                |
| מדפיס מסגרת מסביב לכל עמוד בעת הדפסת מספר עמודים בדף (עמודים/צדדים)                                                                           | (מסגרת ריבוי עמודים) N-up Border                                     |
| הערה: None (ללא) היא הגדרת ברירת המחדל של היצרן.                                                                                              | (ללא) None                                                           |
|                                                                                                    | (אחיד) Solid                                                         |
| קובע את מיקום העמודים כאשר משתמשים בריבוי עמודים (עמודים/צדדים)                                                                               | (סדר ריבוי עמודים) N-up Ordering                                     |
| הערות:                                                                                                    | Horizontal (אופקי)                                                   |
| עוסדי) היא הגדרת ררירת המחדל של היצרן. ♦ Horizontal                                                                                           | (מסובב אופקית) Reverse Horizontal                                    |
| <ul> <li>המיקום תלוי במספר העמודים ואם כיווו הדפסת העמודים הוא לאורר או לרוחר.</li> </ul>                                                     | (מסובב אנכית) Reverse Vertical                                       |
|                                                                                                    | אנכי) Vertical                                                       |

| תיאור                                                                                                    | פריט בתפריט                                                                          |
|----------------------------------------------------------------------------------------------------|--------------------------------------------------------------------------------------|
| מציין האם מוכנסים דפי הפרדה ריקים<br>הערות:                                                                                                    | (חוצצים) Separator Sheets<br>(ללא) None                                              |
| <ul> <li>None (ללא) היא הגדרת ברירת המחדל של היצרן.</li> <li>None (כלא) היא הגדרת ברירת המחדל של היצרן.</li> <li>Between Copies (בין עותקים) גורם להכנסת דף ריק בין כל אחד מהעותקים של משימת ההדפסה אם האפשרות Collation (איסוף) הוגדרה למצב ON (פועל). אם האפשרות Collation (איסוף) הוגדרה למצב OT (פועל). אם האפשרות Collation (איסוף) הוגדרה למצב OT (כבוי), דף ריק יוכנס בין כל קבוצת הפים מודפסים, למשל אחרי כל העמודים מספר 1, כל העמודים מספר 2.</li> <li>Between Jobs (בין משימות ההדפסה שונות.</li> <li>Between Pages (בין דפים) גורם להוספת דף ריק בין דף לדף במשימת ההדפסה.</li> <li>הגדרה זו שימושית בעת הדפסת שקפים או להוספת דפים ריקים במסמך לצורך רישום הערות.</li> </ul> | (בין עותקים) Between Copies<br>(בין משימות) Between Jobs<br>(בין דפים) Between Pages |
| מציין את מקור הנייר להזנת דפים מפרידים<br>הערות:<br>• מגש 1 (מגש רגיל) הוא הגדרת ברירת המחדל של היצרן.<br>• מהתפריט Paper (נייר), יש להגדיר את Configure MP (הגדרת מזין רב-תכליתי) ל-<br>Cassette (מחסנית) כדי ש- Manual Feeder (מזין ידני) יוצג כאפשרות בתפריט.                                                                                                    | <b>(מקור חוצצים) Separator Source</b><br>(מגש <x>)<br/>Manual Feeder (מזין ידני)</x> |
| קובע אם מוכנסים דפים ריקים במשימת הדפסה<br><b>הערה:</b> ברירת המחדל של היצרן היא Do Not Print (אל תדפיס).                                                                                                    | <b>עמודים ריקים) Blank Pages</b><br>Do Not Print (הדפס)<br>Print (הדפס)              |

# (עזרה) Help (עזרה)

התפריט Help (עזרה) כולל סדרה של דפי עזרה המאוחסנים במדפסת כקובצי PDF. הם מכילים מידע אודות השימוש במדפסת וביצוע משימות הדפסה.

תרגומים לאנגלית, צרפתית, גרמנית וספרדית שמורים במדפסת. ניתן למצוא תרגומים נוספים בתקליטור Software and (תוכנה ותיעוד).

| פריט בתפריט                           | תיאור                                                     |  |
|---------------------------------------|-----------------------------------------------------------|--|
| Print All (הדפס הכל)                  | הדפסת כל המדריכים                                         |  |
| איכות צבע) Color Quality              | מספק מידע אודות כיוון והתאמה של הדפסה בצבע                |  |
| איכות הדפסה) Print Quality            | מספק מידע אודות פתרון בעיות באיכות ההדפסה                 |  |
| מדריך ההדפסה) Printing Guide          | מספק מידע אודות טעינת נייר וסוגים מיוחדים של חומרי הדפסה  |  |
| מדריך למדיה) Media Guide              | מספק רשימה של גדלי נייר נתמכים במגשים, במגירות ובמזינים   |  |
| Print Defects (פגמים בהדפסה)          | מספק עזרה בקביעת החלק במדפסת אשר גורם לפגם חוזר           |  |
| מפת תפריטים) Menu Map                 | מספק רשימה של תפריטי והגדרות לוח הבקרה של המדפסת          |  |
| מדריך מידע) Information Guide         | מספק עזרה באיתור מידע נוסף                                |  |
| מדריך התחברות) Connection Guide       | מספק מידע אודות חיבור המדפסת באופן מקומי (USB) או דרך רשת |  |
| מדריך העברה) Moving Guide             | מספק הנחיות להעברת המדפסת בצורה בטוחה                     |  |
| (מדריך לחומרים מתכלים) supplies Guide | מספק מספרי חלקים להזמנת חומרים מתכלים                     |  |

# תחזוקת המדפסת

לשמירה על איכות הדפסה מיטבית יש לבצע משימות תקופתיות מסוימות.

## ניקוי החלק החיצוני של המדפסת

**1** ודא שהמדפסת כבויה ומנותקת משקע החשמל.

זהירות - סכנת התחשמלות: למניעת סכנת התחשמלות בעת ניקוי החלק החיצוני השל המדפסת, נתק את כבל 🏠 החשמל מהשקע שבקיר ונתק את כל הכבלים מהמדפסת לפני שתמשיך.

- . הוצא את הנייר מסל הפלט הרגיל 2
- . השתמש במטלית נקייה, ללא סיבים, שהורטבה במעט מים.

אזהרה-נזק אפשרי: אל תשתמש בחומרי ניקוי ביתיים או דטרגנטים, הם עלולים להזיק לגימור החיצוני של המדפסת.

4 נגב רק את החלק החיצוני של המדפסת, והקפד לכלול את סל הפלט הרגיל.

אזהרה-נזק אפשרי: ניקוי החלק הפנימי של המדפסת באמצעות מטלית לחה עלול לגרום נזק למדפסת.

5 ודא שתומך הנייר וסל הפלט הרגיל יבשים לפני שתתחיל משימת הדפסה חדשה.

### ניקוי עדשות ראש ההדפסה

נקה את עדשות ראש ההדפסה כאשר התגלו בעיות באיכות ההדפסה.

**1** פתח את הדלת הקדמית.

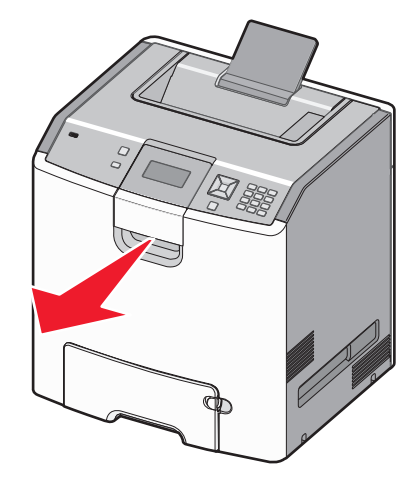

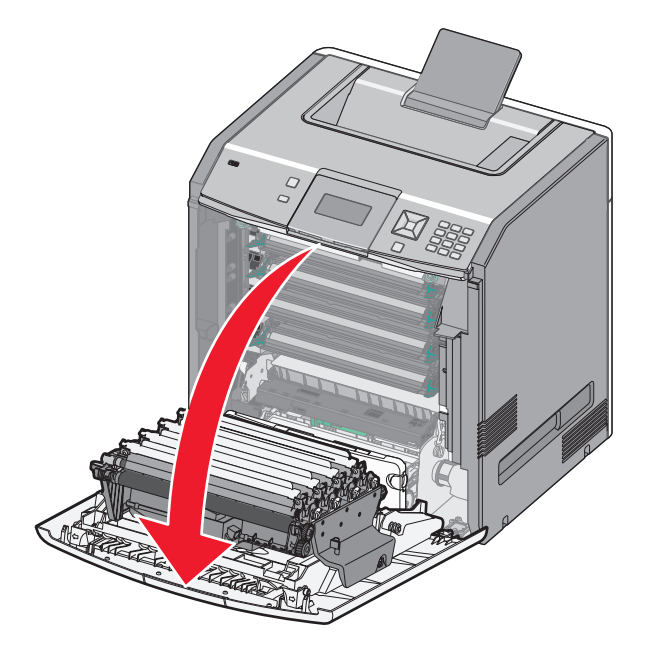

**אזהרה-נזק אפשרי:** כדי למנוע חשיפת יתר של יחידות הפוטוקונדוקטור, אל תשאיר את הדלת הקדמית פתוחה במשך למעלה מ- 10 דקות.

- 2 שלוף את כל ארבעת מחסניות הטונר. אין להסיר את יחידות הפוטוקונדוקטור עבור פעולה זו.
  - . אתר את ארבעת עדשות ראש ההדפסה

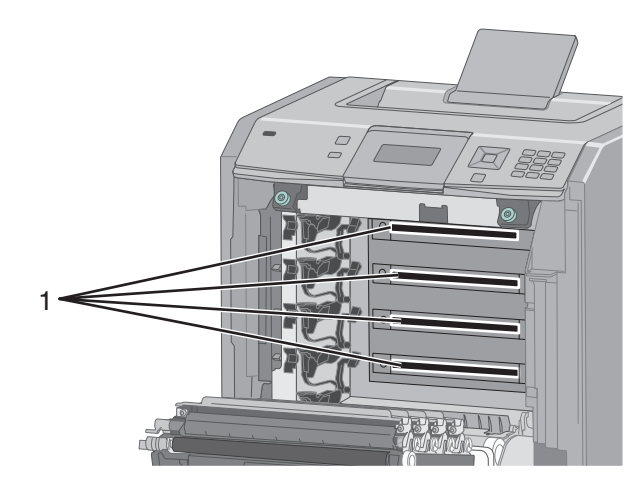

נקה את העדשות בעזרת פחית של אוויר דחוס. 4

אזהרה-נזק אפשרי: אין לגעת בעדשות ראש ההדפסה.

5 החזר את ארבע מחסניות הטונר למקומן.

סגור את הדלת הקדמית. 6

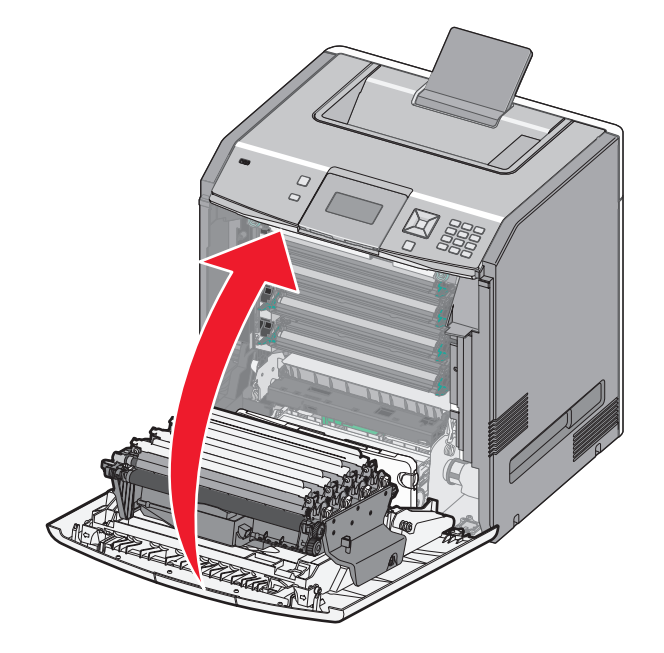

## אחסון חומרים מתכלים

לאחסון חומרים מתכלים של המדפסת, בחר מקום אחסון קריר ונקי. אחסן את החומרים המתכלים עם הצד הנכון כלפי מעלה ובאריזה המקורית עד שתהיה מוכן להשתמש בהם.

אל תחשוף חומרים מתכלים ל:

- אור שמש ישיר.
- טמפרטורות הגבוהות מ- 35°C
  - לחות גבוהה מעל 80%
    - אוויר מלוח
    - גזים מאכלים
      - אבק רב

## בדיקת המצב של חומרים מתכלים

כשיש צורך בהחלפת אחד מהחומרים המתכלים או כשנדרשת פעולת תחזוקה, מופיעה הודעה על הצג.

### בדיקת מצב החומרים המתכלים מלוח הבקרה של המדפסת

- . (מוכנה) Ready ודא שהמדפסת מופעלת ושמוצגת ההודעה (מוכנה).
- מצב / חומרים Status / Supplies ✓ מלוח הבקרה של המדפסת, לחץ על לחצן החץ כלפי מעלה או מטה עד שמוצג Status / Supplies (מצב / חומרים מתכלים), ולאחר מכן לחץ על √.
- .√ לחץ על לחצן החץ כלפי מעלה או מטה עד שמוצג √View supplies (הצג חומרים מתכלים), ולאחר מכן לחץ על . מוצג מצב כל אחד מהחומרים המתכלים.

#### בדיקת מצב החומרים המתכלים ממחשב ברשת

הערה: על המחשב להיות מחובר לאותה רשת שאליה מחוברת המדפסת.

הקלד את כתובת IP של המדפסת בשדה הכתובת של דפדפן האינטרנט. **1** 

.TCP/IP הערה: אם אינך יודע את כתובת IP של המדפסת, הדפס דף הגדרות רשת ומצא את כתובת ה-IP באזור

2 לחץ על Device Status (מצב ההתקן). מוצג דף מצב ההתקן, המציג סיכום של אמות החומרים המתכלים.

## הזמנת חומרים מתכלים

להזמנת חומרים מתכלים בארה"ב, צור קשר עם Lexmark במספר 1-800-539-6275 למידע על מפיצים מורשים של חומרים מתכלים באזורך. במדינות אחרות ובאזורים אחרים, בקר באתר האינטרנט של Lexmark בכתובת **www.lexmark.com** או פנה למקום שבו רכשת את המדפסת.

.A4 הערה: כל הערכות אורך החיים של חומרים מתכלים למדפסת מתבססות על הדפסה על נייר רגיל בגודל letter או

#### הזמנת מחסניות טונר

כאשר מוצגת ההודעה 88 Magenta cartridge low (מחסנית ציאן נמוכה), 88 Magenta cartridge low (מחסנית מגנטה נמוכה), או 88 Black cartridge low (מחסנית שחור נמוכה), או 88 Black cartridge low (מחסנית שחור נמוכה), הזמן מחסנית חדשה.

כאשר מוצגת ההודעה 88 Replace Cyan cartridge (החלף מחסנית ציאן), 88 Replace Magenta cartridge (החלף מחסנית מגנטה), 88 Replace Black cartridge (החלף מחסנית צהוב), או 88 Replace Black cartridge (החלף מחסנית שחור), *חובה* להחליף את מחסנית הטונר המתאימה.

הערכת תפוקת המחסנית מבוססת על תקן ISO / IEC 19798 (עם כ- 5% כיסוי בכל צבע). כיסוי הדפסה נמוך במיוחד (פחות מ- 1.25% בצבע מסוים) למשך פרקי זמן ארוכים עלול להשפיע לרעה על התפוקה של צבע זה ועלול לגרום לתקלות בפעולת חלקי המחסנית לפני סיום ניצול הטונר.

### הזמנת יחידות פוטוקונדוקטור

כאשר מוצגת ההודעה 84 photoconductor low (מפלס נמוך בפוטוקונדוקטור), או 84 <color> photoconductor low (מפלס כמעט נמוך בפוטוקונדוקטור אז חדש. nearly low (מפלס כמעט נמוך בפוטוקונדוקטור <צבע>), הזמן פוטוקונדוקטור חדש.

כאשר מוצגת ההודעה**84 Replace <color> photoconductor (החלף פוטוקונדוקטור <צבע>)**, *חובה* להחליף את הפוטוקונדוקטור המצוין.

| מק"ט     | שם רכיב                   |
|----------|---------------------------|
| C734X20G | פוטוקונדוקטור             |
| C734X24G | Multi Pack ,פוטוקונדוקטור |

### הזמנת fuser או מודול העברה

כשמוצגת האזהרה 80 Fuser Life Warning (אזהרה על תום חיי ה- fuser) או fuser Life Warning) או 83 Transfer Module Life Warning (אזהרה על תום חיי ה- אזהרה על תום חיי מודול העברה חדשים.

כשמוצגת ההודעה **80 Replace Fuser (החלף Fuser)** או Fuser Module (החלף מודול העברה), התקן את ה-fuser או את מודול ההעברה החדשים. להוראות התקנה, עיין בתיעוד המצורף לחלק החלופי.

| מק"ט                    | שם רכיב     |
|-------------------------|-------------|
| (וולט) 40X5095 וולט     | Fuser       |
| (וולט) 40X5093 וולט     |             |
| (140X5094 וולט) 40X5094 |             |
| 40X5096                 | מודול העברה |

### הזמנה של קופסת טונר עודף

כאשר מוצגת ההודעה 82 Waste toner box nearly full (קופסת פסולת טונר כמעט מלאה), הזמן קופסת פסולת טונר חלופית. כאשר מוצגת ההודעה 82 Replace waste toner box (החלף את קופסת פסולת הטונר), *חובה* להחליף את קופסת פסולת הטונר.

הערה: לא מומלץ להשתמש שימוש חוזר בקופסת פסולת טונר.

| מק"ט     | שם רכיב          |
|----------|------------------|
| C734X77G | קופסת פסולת עודף |

# החלפת חומרים מתכלים

#### החלפת מחסנית טונר

כאשר מוצגת ההודעה 88 Replace <color> cartridge nearly low (החלף מחסנית <צבע>), 88 Replace <color> cartridge (מחסנית <צבע>), או מחסנית או (מחסנית <צבע> נמוכה) בלוח הבקרה של המדפסת, או כאשר ההדפסה דהויה, נסה להאריך את חיי המחסנית המתאימה.

**1** פתח את הדלת הקדמית.

**אזהרה-נזק אפשרי:** ודא שהמדפסת איננה פתוחה למשך 10 דקות או יותר כדי למנוע חשיפת יתר של יחידות הפוטוקונדוקטור לאור.

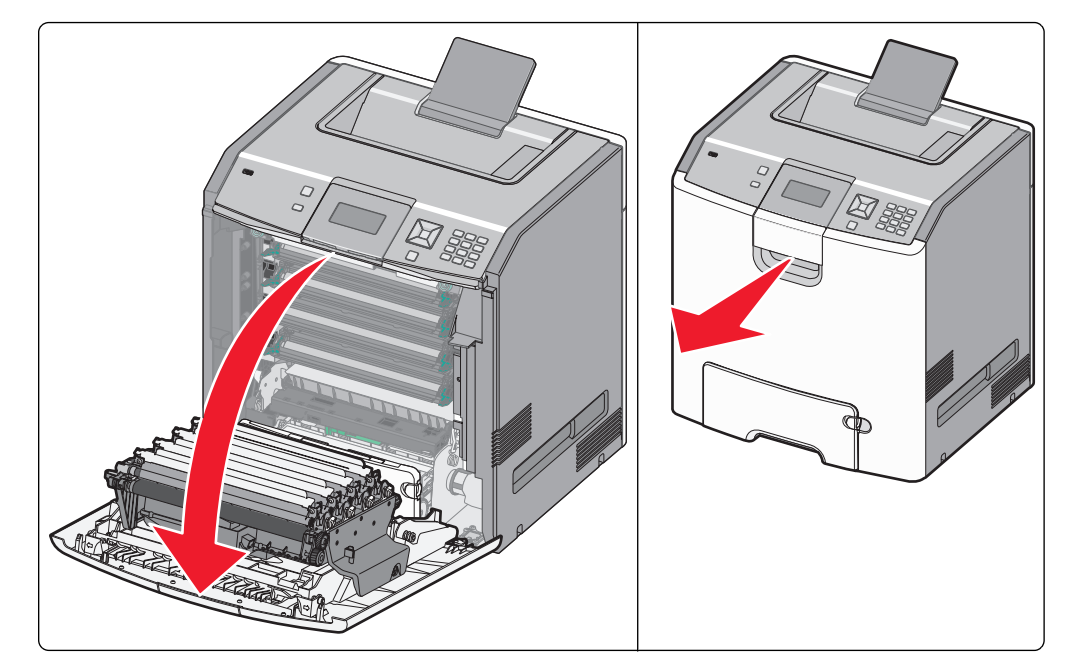

2 משוך כלפי מעלה והחוצה את הלשוניות הירוקות של המחסנית המתאימה כדי להסיר אותה מהמדפסת.

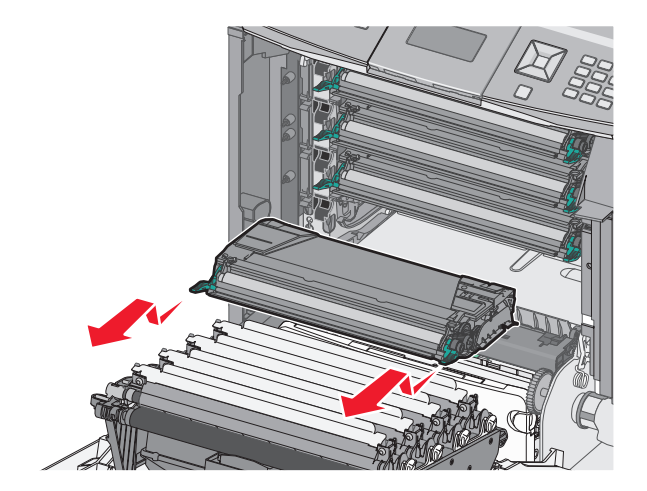

. נער את המחסנית קדימה ואחורה ומצד לצד כדי לפזר מחדש את הטונר 3

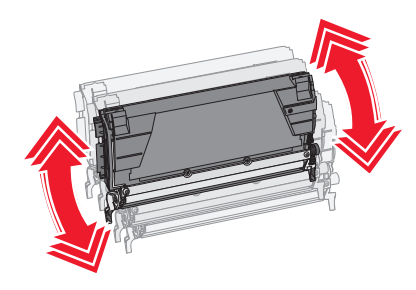

**4** החזר את המחסנית כדי להמשיך בהדפסה.

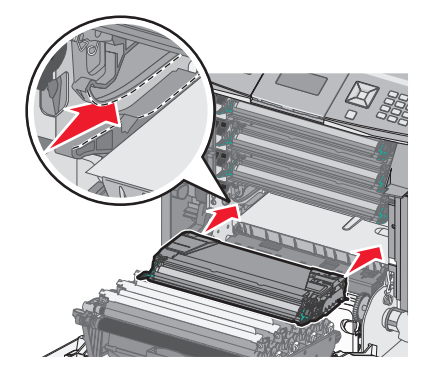

- 5 חזור על נוהל זה מספר פעמים עד שהטקסט והגרפיקה המודפסים יחזרו להיות דהויים. ברגע שהטקסט והגרפיקה המודפסים נשארים דהויים, יש להחליף את המחסנית שצוינה. חזור על שלבים 1 ו- 2, ולאחר מכן המשך כפי שמוסבר להלן.
  - הוצא מחסנית חדשה מהאריזה. 6

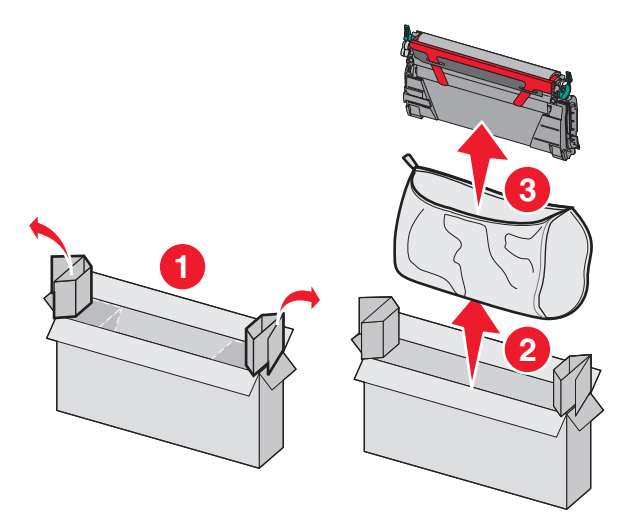

**7** הנח את המחסנית הישנה בתוך קופסת המשלוח של המחסנית החלופית, והדבק את מדבקת ההחזר על הקופסה למשלוח.

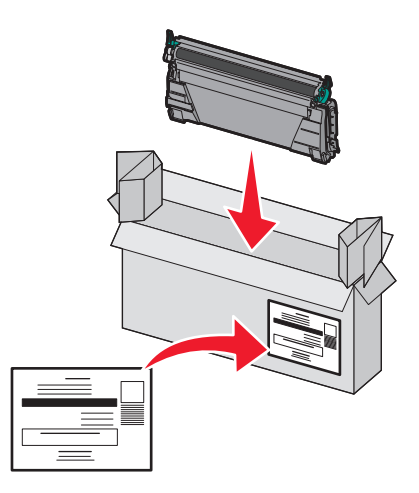

. נער את המחסנית קדימה ואחורה ומצד לצד כדי לפזר את הטונר באופן אחיד 8

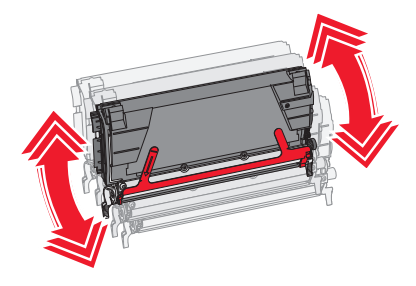

. הסר את סרט האריזה האדום מהמחסנית החדשה.

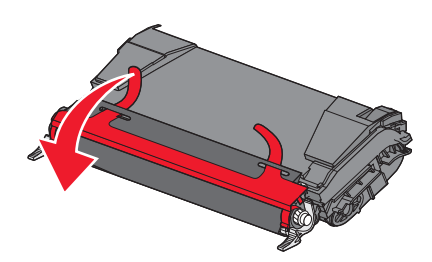

10 הכנס את המחסנית החדשה למדפסת.

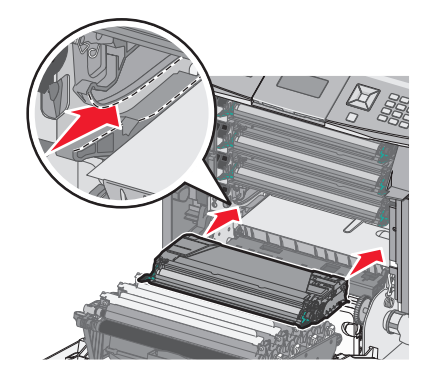

#### 11 סגור את הדלת הקדמית.

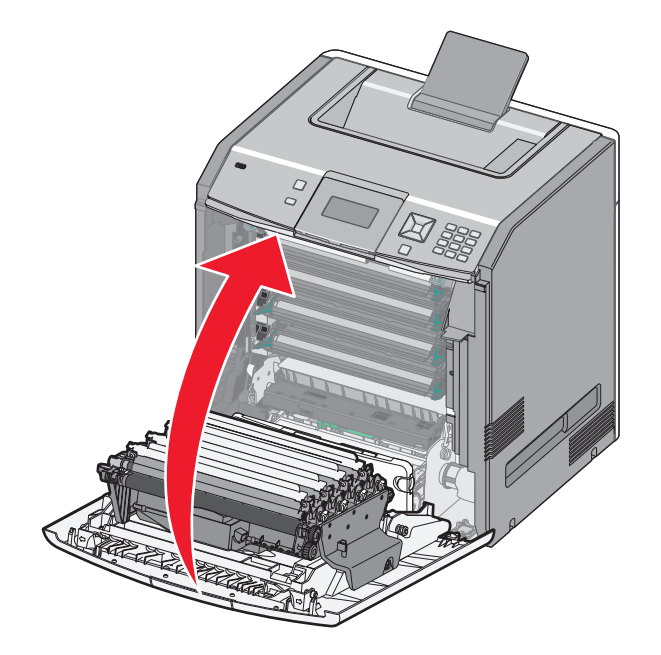

הערה: ודא שכל אחת מהמחסניות נדחפה פנימה עד הסוף. אם מחסנית אינה מותקנת כראוי, המדפסת עלולה להציג הודעת <color> (מחסנית <צבע> חסרה) כאשר <color> (צבע) הוא Black (שחור), Cyan (ציאן), Magenta (מגנטה), או Yellow (צהוב). המדפסת עלולה אף להציג את ההודעה Close front door (סגור דלת קדמית).

אם מוצגת אחת מההודעות הללו, פעל על פי השלבים שלהלן כדי למחוק את ההודעה מלוח הבקרה של המדפסת ולהמשיך להדפיס:

- **1** פתח את הדלת הקדמית.
- הסר את המחסנית המתאימה. 2
- **.** התקן מחדש את המחסנית המתאימה.
  - סגור את הדלת הקדמית. 4
- 5 בדוק את לוח הבקרה של המדפסת כדי לוודא שלא מוצגות בו הודעות.
  - חזור לפי הצורך להחלפת מחסניות טונר נוספות. 6

### החלפת פוטוקונדוקטור

הערה: ניתן להשתמש בפוטוקונדוקטור חלופי עם כל צבע.

החלפת פוטוקונדוקטור היא תהליך בן שני שלבים. ראשית, השלם את השלבים המוצגים להחלפת פוטוקונדוקטור, ולאחר מכן אפס את מונה החיים ומחק את הודעות המדפסת.

**1** פתח את הדלת הקדמית.

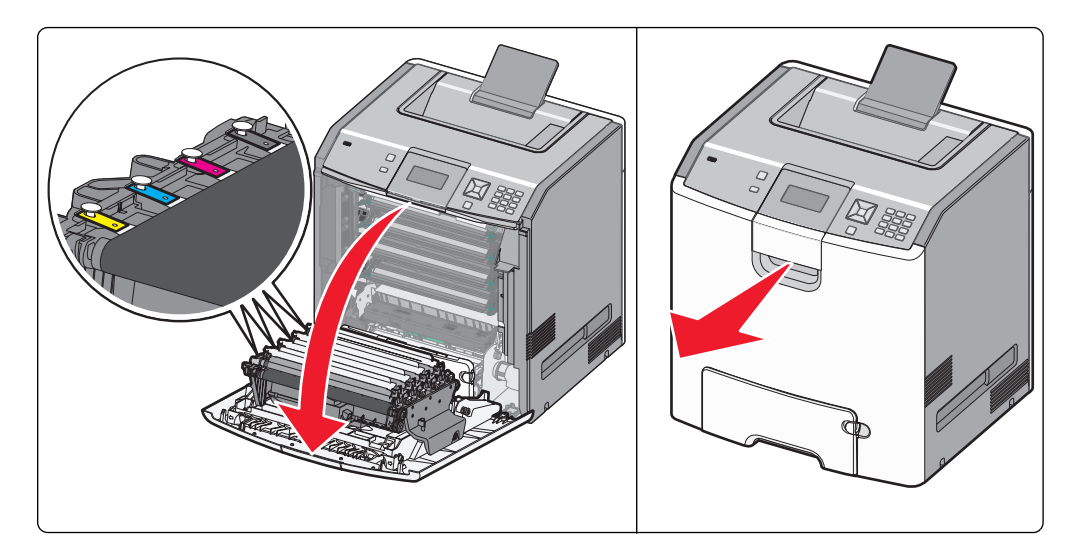

אזהרה-נזק אפשרי: כדי למנוע חשיפת יתר של הפוטוקונדקטורים, אל תשאיר את הדלת פתוחה במשך למעלה מ- 10 דקות. דקות.

2 משוך כלפי מעלה את הפוטוקונדוקטור המתאים, ולאחר מכן החלק אותו ימינה כדי להסירו מהמדפסת.

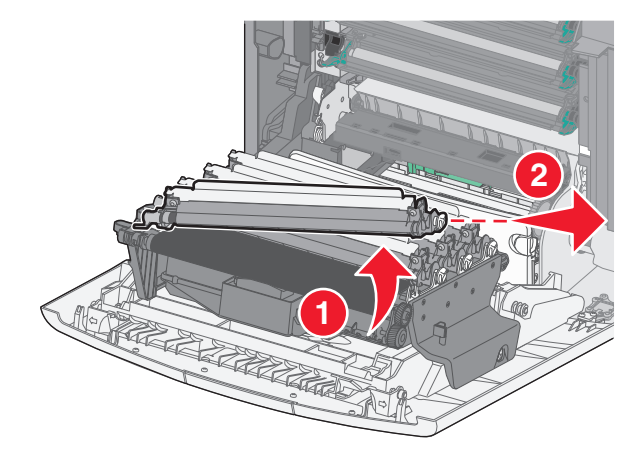

. פתח את אריזת הפוטוקונדוקטור החלופי 3

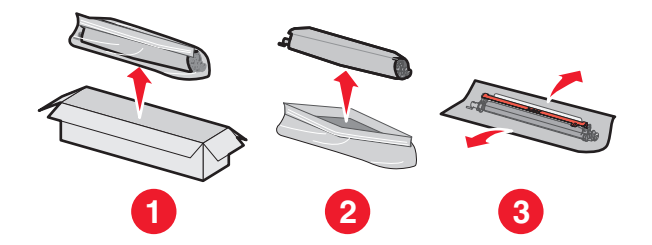

אזהרה-נזק אפשרי: אל תיגע בחלק המבריק של תוף הפוטוקונדקטור. נגיעה בו עשויה להזיק לפוטוקונדקטור.

**4** ישר והכנס את הקצה השמאלי של הפוטוקונדוקטור, ולאחר מכן הכנס את הקצה הימני למקומו *בנקישה*.

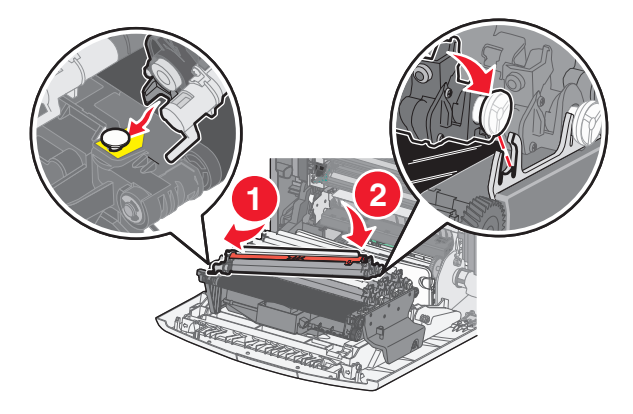

. הסר את רצועת האריזה האדומה מהחלק העליון של הפוטוקונדוקטור

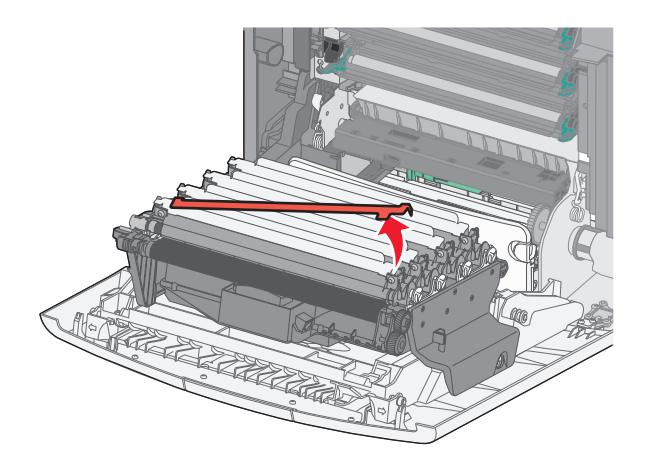

הכנס את הפוטוקונדוקטור הישן לקופסה של הפוטוקונדוקטור החלופי, ואז הדבק את תווית ההחזרה על הקופסה כדי לשלוח למיחזור.

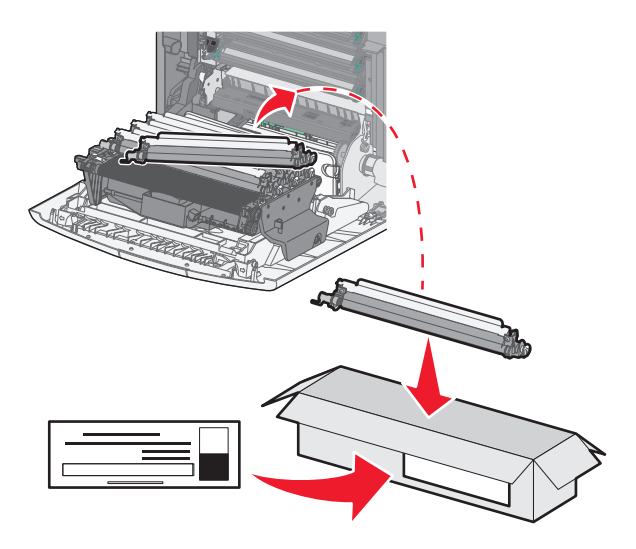

סגור את הדלת הקדמית. 7

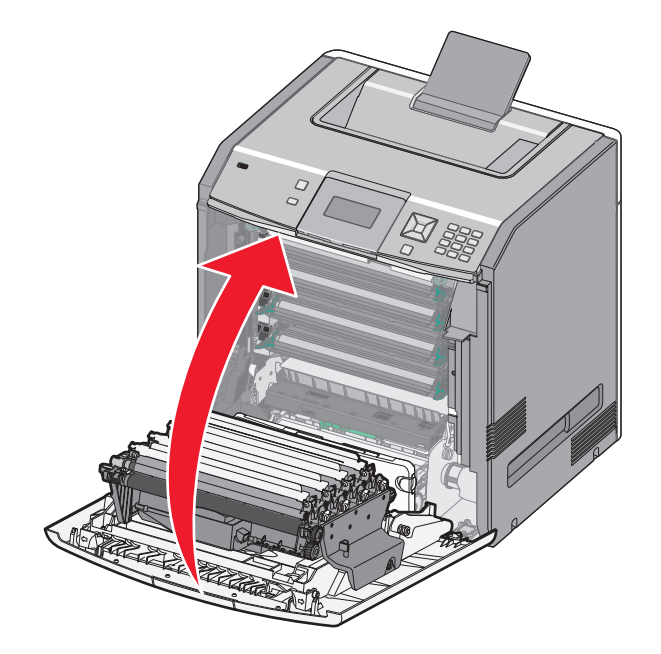

אם מוצגת הודעה 84 <color> photoconductor (פוטוקונדוקטור <צבע>), 84 Replace <color> photoconductor אם מוצגת הודעה 84 <color> photoconductor low (פוטוקונדוקטור <צבע> כמעט נמוך), או photoconductor nearly low Supply (פוטוקונדוקטור <צבע> נחץ על לחצן החץ למטה עד שמוצג √ קפוטוקונדוקטור <צבע> (חומר מתכלה הוחלף), ולאחר מכן לחץ על √.

הערה: אם לא תאפס את מונה החיים הדבר עלול לגרום לפגיעה באיכות ההדפסה.

מוצגת ההודעה Replaced <color> photoconductor (הוחלף פוטוקונדוקטור <צבע>).

מוצג הכיתוב **√Yes (כן)**.

לחץ על 🖌 כדי למחוק את ההודעה. 9

אם התבקשת להחליף פוטוקונדוקטור אחד בלבד, אז יוצג המסך **Ready (מוכנה)**, והמשימה הושלמה. אם התבקשת להחליף פוטוקונדוקטורים נוספים, חזור על השלבים 1 עד 9 עבור כל אחד מהם. לאחר החלפת כל הפוטוקונדוקטורים, תוצג ההודעה Ready (מוכנה), והמשימה הושלמה.

אם תראה את ההודעה Ready (מוכנה) על תצוגת המדפסת אחרי שהחלפת את הפוטוקונדקטור, המשך בשלבים 1 עד 7:

. 🗝 כדי לציין את הפוטוקונדוקטור שהוחלף, לחץ על

מוצגת ההודעה √Supplies Menu (תפריט חומרים מתכלים).

. 🖌 לחץ על 🖌.

מוצגת ההודעה √Replace Supply (החלף חומרים מתכלים).

- . 🖌 לחץ על 🖌
- על לחצן החץ כלפי מעלה או כלפי מטה עד שמוצג √All (הכל), √Cyan photoconductor (פוטוקונדוקטור ציאן), או על לחצן החץ כלפי מעלה או כלפי מטה עד שמוצג √All (הכל), √Yellow photoconductor (פוטוקונדוקטור צהוב), או face photoconductor (פוטוקונדוקטור צהוב), או Black photoconductor (פוטוקונדוקטור שחור), בהתאם לפוטוקונדוקטור שהחלפת זה עתה.
  - . 🖌 לחץ על 🖌

מוצגת ההודעה color> photoconductor replaced> (הוחלף פוטוקונדוקטור <צבע>). מוצג הכיתוב √Yes (כו).

- . 🖌 לחץ על 🖌
- (מוכנה) Ready לחץ על 🕥 עד שמוצג הכיתוב 7

### החלפת קופסת פסולת הטונר

החלף את קופסת פסולת הטונר כאשר מוצגת ההודעה 82 Replace waste toner box (החלף את קופסת פסולת הטונר) או 82 Waste toner box nearly full (קופסת פסולת הטונר כמעט מלאה). המדפסת לא תמשיך להדפיס עד להחלפת קופסת פסולת הטונר.

הוצא מהאריזה את קופסת פסולת הטונר החלופית. 1

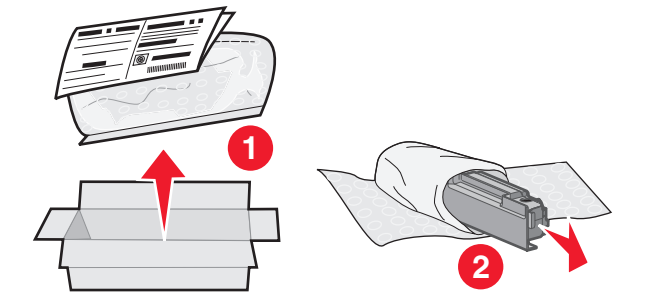

- 2 מצא את לחצן שחרור קופסת פסולת הטונר בצד שמאל של המדפסת.
- **3** לחץ על לחצן השחרור שמאלה, ומשוך את קופסת פסולת הטונר החוצה כדי להסיר אותה מהמדפסת.

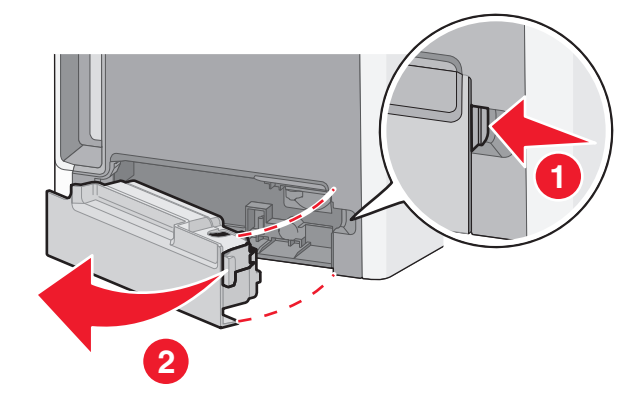

4 קלף את האיטום מהצד של קופסת פסולת הטונר המלאה כפי שמוצג, והנח אותו על החור כדי לאטום את קופסת פסולת הטונר.

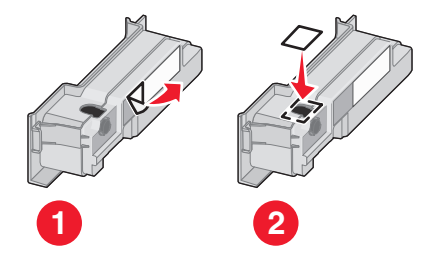

. הנח את קופסת פסולת הטונר האטומה בשקית המחזור.

**6** הנח את השקית בקופסת המשלוח שממנה הוצאת את החלק החלופי.

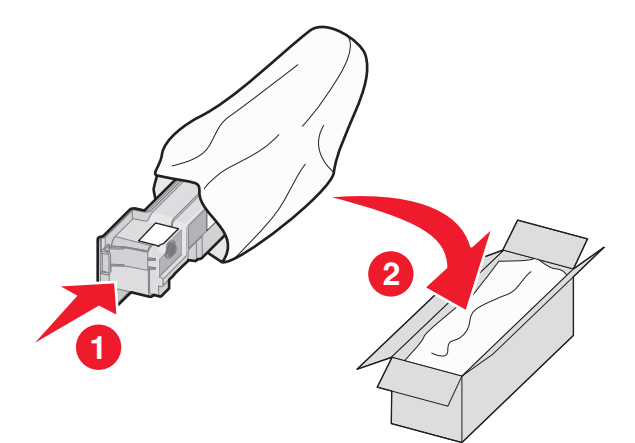

**7** קלף את מדבקת המחזור והדבק אותה על קופסת המשלוח.

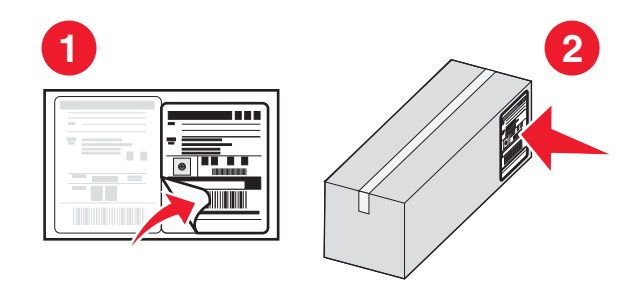

**8** הכנס את קופסת פסולת הטונר החדשה למדפסת.

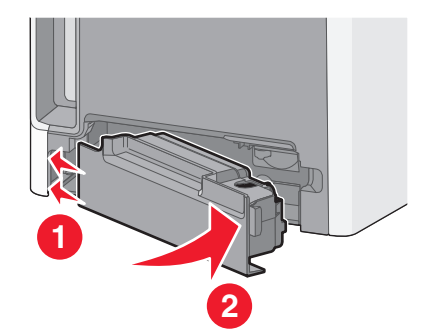

### העברת המדפסת

#### לפני העברת המדפסת

זהירות - אפשרות לפציעה: משקל המדפסת גדול מ-18 ק"ג וכדי להזיזה בבטחה יש צורך בשני אנשים או יותר 🏠 שהוכשרו לכך.

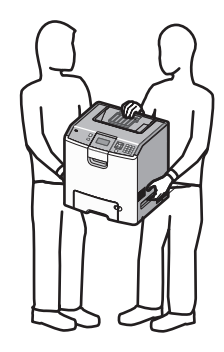

. **זהירות - אפשרות לפציעה:** לפני הזזת המדפסת, פעל על פי הנחיות אלה כדי למנוע פציעה או נזק למדפסת.

- כבה את המדפסת באמצעות מתג ההפעלה ולאחר מכן נתק את כבל החשמל מהשקע שבקיר.
  - נתק את כל הכבלים והחוטים מהמדפסת לפני שתעביר אותה.
- הרם את המדפסת מהמגירה האופציונלית והנח אותה בצד במקום לנסות להרים את המגירה ואת המדפסת ביחד.

הערה: היעזר בידיות שבשני צידי המדפסת ומאחור כדי להרים את המדפסת מעל המגירה האופציונלית.

אזהרה-נזק אפשרי: נזק שייגרם למדפסת כתוצאה מהעברה בצורה לא מתאימה לא יכוסה באחריות הניתנת לה.

### העברת המדפסת למקום אחר

ניתן להעביר את המדפסת בצורה בטוחה למקום אחר תוך שמירה על הנחיות הבטיחות הבאות:

- ודא שבעגלה בה אתה משתמש להעברת המדפסת יש משטח שמסוגל לתמוך בכל בסיס המדפסת. ודא שבעגלה בה אתה משתמש להעברת האביזרים יש משטח שמסוגל לתמוך בממדי האביזרים.
  - . ודא שהמדפסת נשארת במצב עומד.
    - הימנע מתנועות חדות.

### התקנת המדפסת במיקום חדש

בעת התקנת המדפסת, הקפד להשאיר סביבה מרווח מספיק כפי שמוצג.

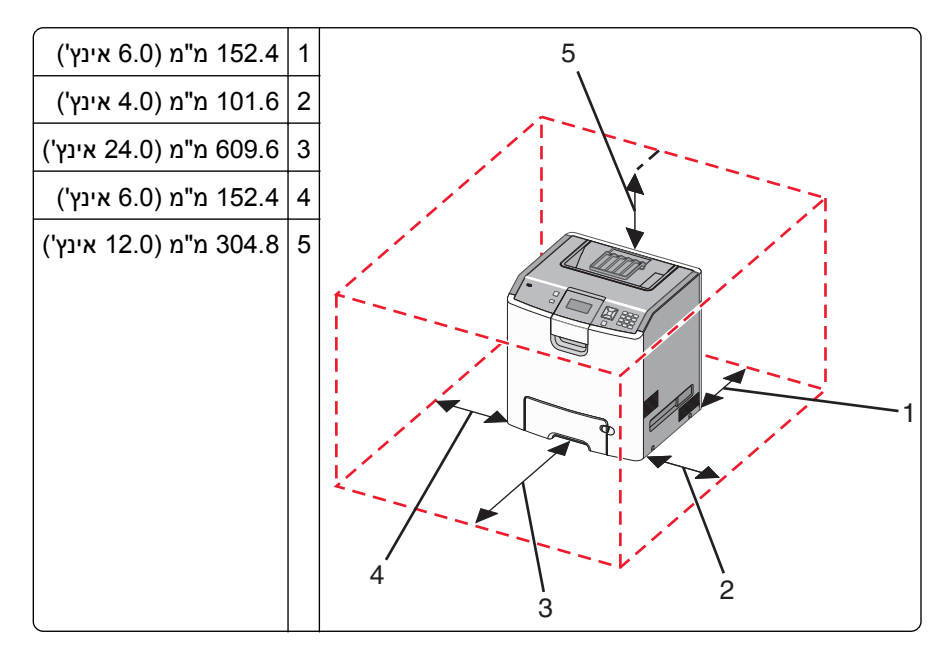

### משלוח המדפסת

בעת משלוח המדפסת, השתמש באריזה המקורית או צור קשר עם המקום בו רכשת אותה לקבלת ערכת העברה.

# תמיכה מנהלתית

## מציאת מידע מתקדם בנוגע לעבודה ברשת ועבור מנהל המערכת

למשימות תמיכת מערכת מתקדמות יותר, עיין ב*מדריך לעבודה ברשת* שבתקליטור *תוכנה ותיעוד* וב*מדריך למנהל מערכת עבור* שרת אינטרנט מוטבע הנמצא באתר האינטרנט של Lexmark בכתובת h**ttp://support.lexmark.com**.

## שימוש בשרת האינטרנט המוטבע

. הקלד את כתובת IP של המדפסת בשדה הכתובת של דפדפן האינטרנט.

:הערה: אם אינך יודע את כתובת IP של המדפסת, באפשרותך

- להציג את כתובת IP בלוח הבקרה של המדפסת באזור TCP/IP בתפריט Networks/Ports (רשתות/יציאות).
  - להדפיס דף הגדרת רשת או את דף הגדרות התפריטים ולאתר את כתובת IP באזור TCP/IP.
    - ללחוץ על אחת הכרטיסיות כדי לגשת למידע על המדפסת, לשנות הגדרות או להציג דוח. 2

**הערה**: אם המדפסת מחוברת למחשב באמצעות כבל USB או מקבילי, פתח את Local Printer Settings Utility (תוכנית העזר להגדרת מדפסת מקומית) עבור Windows או את Printer Settings (הגדרות מדפסת) עבור Macintosh כדי לגשת לתפריטי המדפסת.

# בדיקת התצוגה הוירטואלית

התצוגה הוירטואלית פועלת כמו תצוגה לש ממש בלוח הבקרה במדפסת, והיא מציגה את הודעות המדפסת.

כדי לגשת אל שרת האינטרנט המוטבע, הקלד את כתובת ה-IP של המדפסת בשדה הכתובת של הדפדפן.

: **הערה:** אם אינך יודע את כתובת IP של המדפסת, באפשרותך

- להציג את כתובת IP בלוח הבקרה של המדפסת באזור TCP/IP בתפריט Networks/Ports (רשתות/יציאות).
  - להדפיס דף הגדרת רשת או את דף הגדרות התפריטים ולאתר את כתובת IP באזור TCP/IP.

התצוגה הוירטואלית תופיע בפינה השמאלית העליונה של המסך.

### בדיקת מצב ההתקן

מדף Device Status (מצב התקן) של שרת האינטרנט המוטבע ניתן לבדוק את הגדרות מגש הנייר, את מפלס הטונר במחסנית הטונר, את משך החיים הנותר (באחוזים) של ערכת הפוטוקונדוקטור, ואת מדידות הקיבולת של חלקים מסוימים במדפסת.

. הקלד את כתובת IP של המדפסת בשדה הכתובת של דפדפן האינטרנט **1** 

:הערה: אם אינך יודע את כתובת IP של המדפסת, באפשרותך

- להציג את כתובת IP בלוח הבקרה של המדפסת באזור TCP/IP בתפריט Networks/Ports (רשתות/יציאות).
  - להדפיס דף הגדרת רשת או את דף הגדרות התפריטים ולאתר את כתובת IP באזור TCP/IP.
    - 2 לחץ על Device Status (מצב התקן).

## הגדרת התראות בדואר אלקטרוני

תוכל להורות למדפסת לשלוח לך הודעת דואר אלקטרוני כאשר כמות החומרים המתכלים קטנה או כאשר יש להחליף או להוסיף נייר או לנקות חסימת נייר.

**1** הקלד את כתובת IP של המדפסת בשדה הכתובת של דפדפן האינטרנט.

הערה: אם אינך יודע את כתובת IP של המדפסת, באפשרותך:

- להציג את כתובת IP בלוח הבקרה של המדפסת באזור TCP/IP בתפריט Networks/Ports (רשתות/יציאות).
  - להדפיס דף הגדרת רשת או את דף הגדרות התפריטים ולאתר את כתובת IP באזור TCP/IP.
    - . לחץ על Settings (הגדרות). 2
  - **3** תחת האפשרות Other Settings (הגדרות אחרות), לחץ על Email Alert Setup (הגדרת התראות דוא"ל).
    - בחר בפריטים להתראה והזן את כתובות הדואר האלקטרוני אשר תקבלנה את ההתראות. 4
      - . לחץ על Submit (שלח). 5

הערה: להגדרת שרת דואר אלקטרוני, פנה אל איש התמיכה במערכת.

## הצגת דוחות

ניתן להציג דוחות מסוימים משרת האינטרנט המוטבע. הדוחות הללו שימושיים להערכת מצב המדפסת, הרשת והחומרים המתכלים.

. הקלד את כתובת IP של המדפסת בשדה הכתובת של דפדפן האינטרנט IP הקלד את כתובת 1

:הערה: אם אינך יודע את כתובת IP של המדפסת, באפשרותך

- להציג את כתובת IP בלוח הבקרה של המדפסת באזור TCP/IP בתפריט Networks/Ports (רשתות/יציאות).
  - להדפיס דף הגדרת רשת או את דף הגדרות התפריטים ולאתר את כתובת IP באזור TCP/IP.
    - לחץ על Reports (דוחות), ולאחר מכן לחץ על סוג הדוח שברצונך להציג. 2

# שחזור הגדרות ברירת המחדל של היצרן

אם ברצונך לשמור רשימה של הגדרות התפריטים הנוכחיות לעיון בעתיד, הדפס דף הגדרות תפריטים לפני שחזור הגדרות ברירת המחדל של היצרן. לקבלת מידע נוסף, ראה "הדפסת דף הגדרות תפריטים" בעמוד 33.

**אזהרה-נזק אפשרי:** שחזור הגדרות ברירת המחדל של היצרן מחזיר את מרבית הגדרות המדפסת להגדרות ברירת המחדל המקוריות של היצרן. חריגים לכך הם שפת התצוגה, גדלים והודעות שהותאמו אישית, והגדרות תפריט רשת/יציאה. כל ההורדות המאוחסנות ב- RAM נמחקות. הורדות המאוחסנות בזיכרון ההבזק או בדיסק הקשיח של המדפסת לא יושפעו.

- בלוח הבקרה של המדפסת, לחץ על ⊶.
- על החץ מעלה או מטה עד שמוצג √ Settings (הגדרות), ולאחר מכן לחץ על √.
- . על לחצן החץ מעלה או מטה עד שמוצג √ General Settings (הגדרות כלליות), ולאחר מכן לחץ על √.
- לחץ על לחצן החץ מעלה או מטה עד שמוצג √ **Factory Defaults (הגדרות ברירת המחדל של היצרן)**, ולאחר מכן לחץ על √.
  - . על לחצן החץ מעלה או מטה עד שמוצג √Restore Now (שחזר כעת), ולאחר מכן לחץ על . מוצגת ההודעה Restoring Factory Defaults (שחזור ברירות מחדל של היצרן).

## העתקת הגדרות המדפסת למדפסות אחרות

באמצעות שרת האינטרנט המוטבע, ניתן להעתיק את הגדרות המדפסת אל עד 15 מדפסות רשת אחרות.

. הקלד את כתובת IP של המדפסת בשדה הכתובת של דפדפן האינטרנט **1** 

:הערה: אם אינך יודע את כתובת IP של המדפסת, באפשרותך

- להציג את כתובת IP בלוח הבקרה של המדפסת באזור TCP/IP בתפריט Networks/Ports (רשתות/יציאות).
  - להדפיס דף הגדרת רשת או את דף הגדרות התפריטים ולאתר את כתובת IP באזור TCP/IP.
    - לחץ על Copy Printer Settings (העתקת הגדרות מדפסת).
- לחץ כאן לשליחת Click here to submit language לשינוי השפה, בחר שפה מהרשימה הנפתחת, ולאחר מכן לחץ על השפה).
  - . לחץ על Printer Settings (הגדרות מדפסת).
    - . הזן את כתובות IP של מדפסות המקור והיעד.

הערה: להוספת מדפסות יעד, לחץ על הלחצן Add Target IP (הוסף כתובת IP של יעד).

6 לחץ על Copy Printer Settings (העתקת הגדרות מדפסת).

# ניקוי חסימות

הודעות שגיאה על חסימות נייר מופיעות בתצוגה וכוללות את האזור במדפסת שם אירעה החסימה. כאשר יש יותר מחסימה אחת, מוצג מספר הדפים התקועים.

### הימנעות מחסימות

העצות הבאות עשויות לסייע במניעת חסימות:

#### המלצות בנוגע למגשי נייר

- ודא שהנייר מונח באופן שטוח במגש.
  - אין להסיר מגש במהלך ההדפסה.
- אין לטעון מגש במהלך ההדפסה. טען אותו לפני ההדפסה, או המתן להנחיה לטעינה.
- אין לטעון כמות רבה מדי של נייר. ודא שגובה הערימה אינו חורג מהגובה המרבי המצוין.
- ודא שהמובילים במגש או במזין הרב-תכליתי ממוקמים נכון, ואינם לוחצים באופן הדוק מדי על הנייר או על המעטפות.
  - דחף את המגש היטב למקומו לאחר טעינת נייר.

#### המלצות בנוגע לנייר

- השתמש בנייר או במדיית הדפסה מומלצים בלבד.
- אין לטעון נייר מקומט, מקופל, לח, מכופף או מסולסל.
  - כופף, אוורר וישר את הנייר לפני הטעינה.

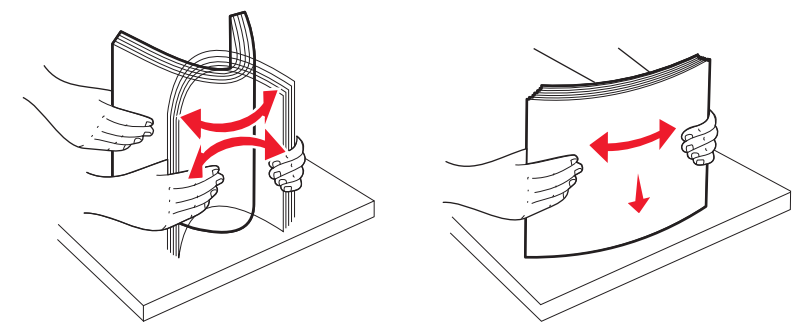

- אין להשתמש בנייר שנחתך או קוצץ ידנית.
- אין לערבב גדלים, משקלים או סוגים של נייר באותה ערימה.
- ודא שכל גדלי הנייר וסוגי הנייר מוגדרים נכון בתפריטי לוח הבקרה של המדפסת.
  - אחסן את הנייר בהתאם להמלצות היצרן.

## גישה לאזורי חסימת נייר

במקרה של חסימת נייר, מופיעה על המסך הודעה המציינת את מיקום החסימה. לצורך גישה אל מיקומי חסימה, פתח דלתות ומכסים, והסר מגשים. לפתרון הודעות חסימה, עליך לנקות את כל הנייר החסום מנתיב הנייר ואז ללחוץ על √.
| מה לעשות                                                                    | מיקום חסימה              | מספר חסימה |
|-----------------------------------------------------------------------------|--------------------------|------------|
| פתח את הדלת הקדמית, הסר את יחידת הפוטוקונדוקטור ולאחר מכן נקה חסימות כלשהן. | במדפסת                   | 201–200    |
| פתח את הדלת הקדמית ואת הכיסוי העליון ולאחר מכן נקה חסימות כלשהן.            | במדפסת                   | 202        |
| פתח את הדלת הקדמית ואת הכיסוי העליון ולאחר מכן נקה חסימות כלשהן.            | במדפסת או בסל הפלט הרגיל | 203        |
| הסר את מגש 1, פתח את הדלת הקדמית ולאחר מכן נקה חסימות כלשהן.                | במדפסת                   | 230        |
| פתח כל מגש ולאחר מכן נקה חסימות כלשהן.                                      | במגשי הנייר              | 24x        |
| הסר את כל המדיה מהמזין הרב-תכליתי. <b>1</b>                                 | במזין הרב-תכליתי         | 250        |
| כופף את המדיה וערום אותה. <b>2</b>                                          |                          |            |
| טען מחדש את המזין הרב תכליתי. <b>3</b>                                      |                          |            |
| כוונן את מובילי הנייר. 4                                                    |                          |            |

# 200-201 חסימות נייר

זהירות - משטח חם: פנים המדפסת עלול להיות חם. להפחתת הסיכון לפגיעה מרכיב חם, יש לאפשר למשטח להתקרר 🛆

1 פתח את הדלת הקדמית.

**אזהרה-נזק אפשרי:** כדי למנוע חשיפת יתר של הפוטוקונדקטורים, אל תשאיר את הדלת הקדמית פתוחה במשך למעלה מ- 10 דקות.

2 אם החסימה נמצאת מאחורי אזור מחסנית הטונר, משוך את הנייר החסום כלפי מעלה והחוצה.

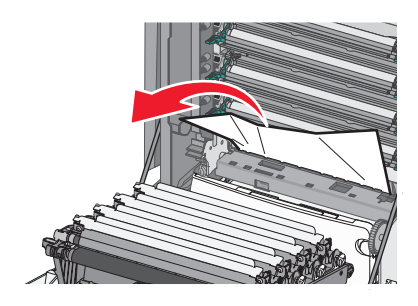

**הערה:** ודא שהסרת את כל פיסות הנייר.

- **3** אם החסימה נמצאת מתחת ליחידת הפוטוקונדוקטור:
  - א משוך את הנייר החסום כלפיך.

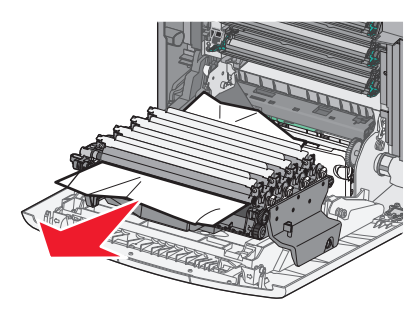

**הערה:** יתכן שתצטרך להסיר את יחידות הפוטוקונדוקטור אם הנייר תקוע חזק תחתן.

ב הסר כל יחידת פוטוקונדוקטור, והנח אותה על משטח שטוח.

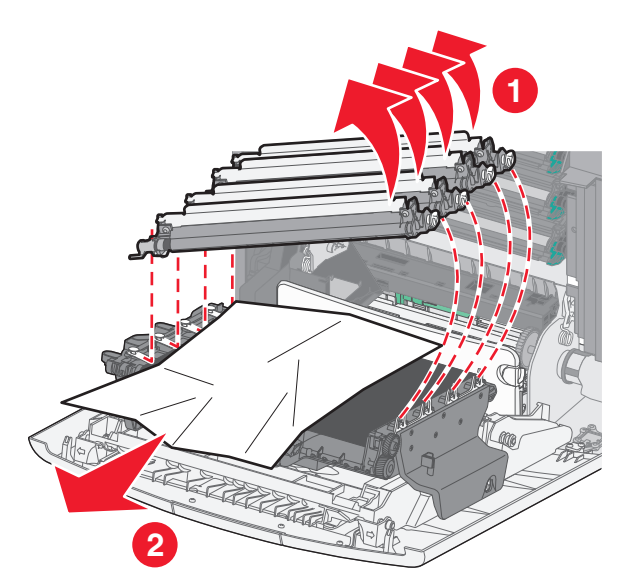

- ג הסר את הנייר התקוע, ולאחר מכן החזר את יחידת הפוטוקונדוקטור למקומה.
  - סגור את הדלת הקדמית. 4
    - . 🖌 לחץ על 🖌

# 202 חסימת נייר

אם הנייר נראה בסל הפלט הרגיל, אחוז בנייר ומשוך אותו החוצה מהסל.

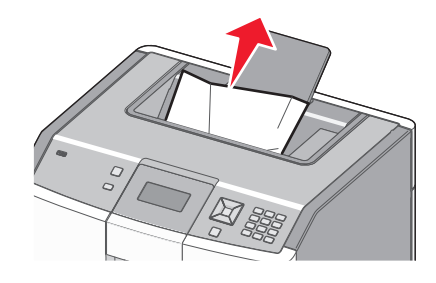

### חסימת נייר מתחת ליחידת ה- fuser

**אזהרה-נזק אפשרי:** כדי למנוע חשיפת יתר של הפוטוקונדקטורים, אל תשאיר את הדלת הקדמית פתוחה במשך למעלה מ-10 דקות. פתח את הדלת הקדמית, ולאחר מכן פתח את הכיסוי העליון. 1

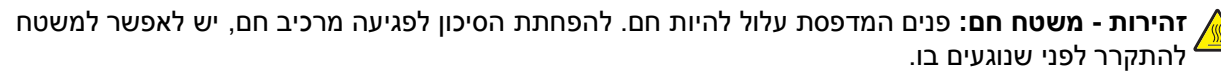

אחוז בנייר התקוע בשני צדיו ומשוך אותו כלפיך. 2

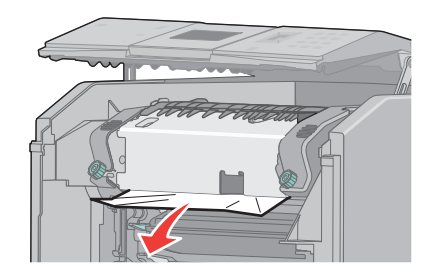

- סגור את הכיסוי העליון, ולאחר מכן סגור את הדלת הקדמית. 3
  - . 🖌 לחץ על 🖌.

#### חסימת נייר מאחורי יחידת ה- fuser

**אזהרה-נזק אפשרי:** כדי למנוע חשיפת יתר של הפוטוקונדקטורים, אל תשאיר את הדלת הקדמית פתוחה במשך למעלה מ-10 דקות.

. פתח את הדלת הקדמית, ולאחר מכן פתח את הכיסוי העליון 1

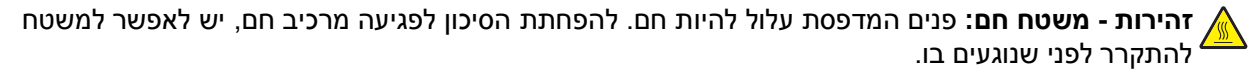

.fuser-, תצטרך להסיר את יחידת ה-fuser, להסיר את יחידת ה-fuser.

**אזהרה-נזק אפשרי:** אל תיגע בחלק המרכזי של יחידת ה- fuser. הדבר עלול לגרום לאצבעותיך לגעת בגלגלת שמתחת ליחידת ה-fuser. נגיעה בגלגלת ה- fuser תגרום נזק ל- fuser.

א סובב את הברגים ביחידת ה-fuser שמאלה כדי לשחרר אותם.

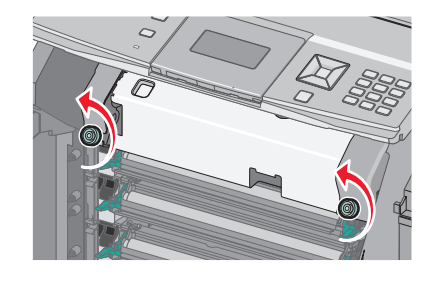

**ב** הרם את ידיות האחיזה בכל צד של יחידת ה- fuser, ומשוך קדימה להסרת היחידה.

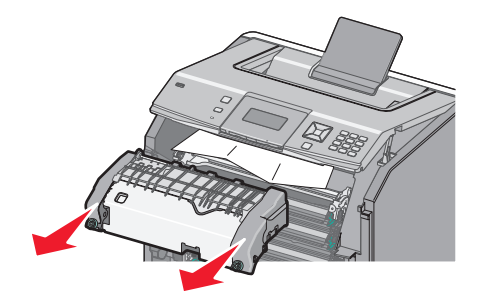

על משטח שטוח. **ג** הנח את ה- fuser ל

- 3 משוך את הנייר בעדינות החוצה מהמדפסת או למעלה לכיוון סל הפלט הרגיל כדי להסיר אותו.
  - .fuser- התקן מחדש את יחידת ה
- א ישר את יחידת ה-fuser באמצעות ידיות האחיזה שבכל צד, והנח אותה בחזרה בתוך המדפסת.

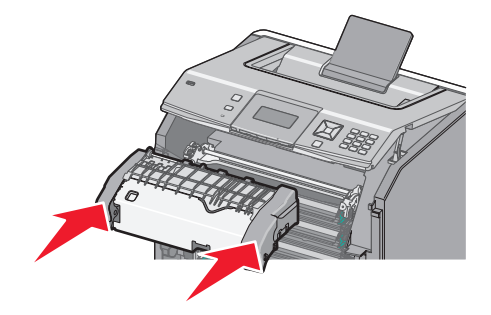

**ב** סובב את הברגים ימינה להידוק יחידת ה-fuser למקומה.

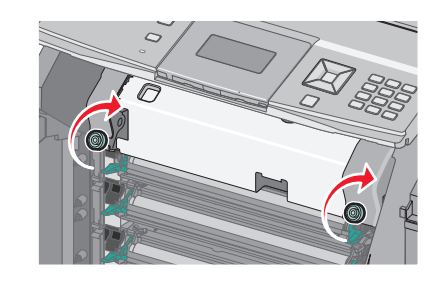

- סגור את הכיסוי העליון, ולאחר מכן סגור את הדלת הקדמית. 5
  - . 🖌 לחץ על 🖌

# חסימות נייר 203 ו- 230

1 אם החסימה היא בסל הפלט הרגיל, אחוז בנייר ומשוך אותו החוצה מהסל.

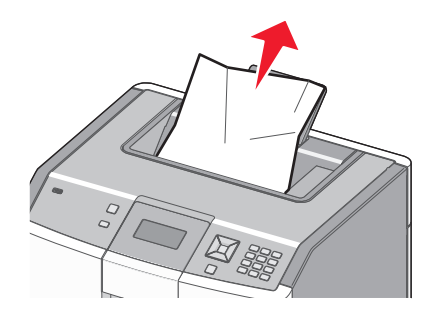

fuser -אם החסימה היא תחת הגלגלות ליד ה-

**אזהרה-נזק אפשרי:** כדי למנוע חשיפת יתר של הפוטוקונדקטורים, אל תשאיר את הדלת הקדמית פתוחה במשך למעלה מ- 10 דקות. א פתח את הדלת הקדמית, ולאחר מכן פתח את הכיסוי העליון.

זהירות - משטח חם: פנים המדפסת עלול להיות חם. להפחתת הסיכון לפגיעה מרכיב חם, יש לאפשר למשטח 🌋

**ב** אחוז בנייר בשני צידיו, ומשוך אותו החוצה בעדינות.

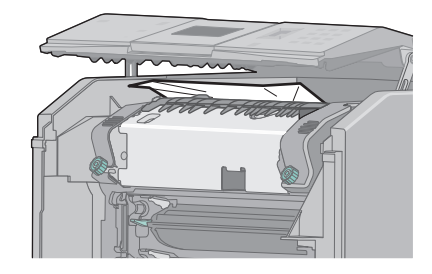

- . סגור את הכיסוי העליון, ולאחר מכן סגור את הדלת הקדמית ג
  - 3 אם החסימה היא בין הדלת הקדמית לבין מגש 1:
    - .1 הסר את מגש
    - ב פתח את הדלת הקדמית.

**אזהרה-נזק אפשרי:** כדי למנוע חשיפת יתר של הפוטוקונדקטורים, אל תשאיר את הדלת הקדמית פתוחה במשך למעלה מ- 10 דקות.

ג משוך ישר למעלה כדי להסיר את הנייר שנתקע.

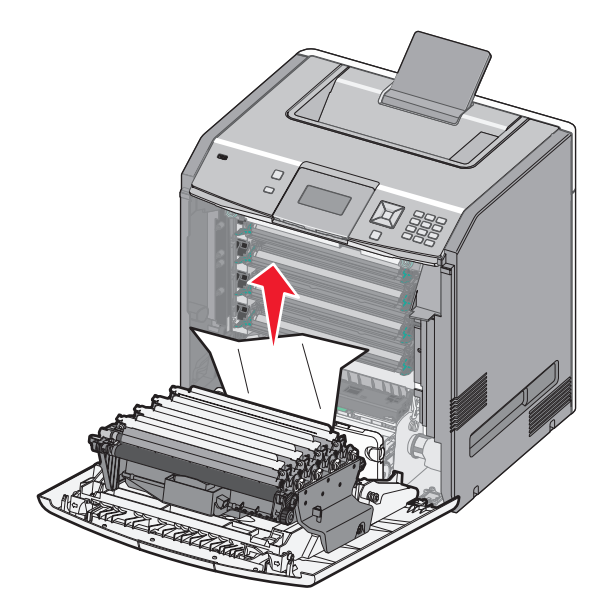

. משוך החוצה את לשוניות השחרור כדי לאפשר לדלת הקדמית להתפצל

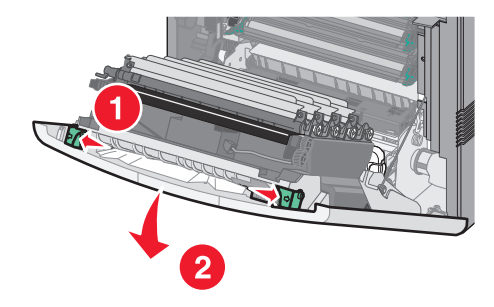

- **ה** משוך ישר החוצה כדי להסיר את הנייר שנתקע.
  - **ו** סגור את הדלת הקדמית.
  - .1 הכנס מחדש את מגש 1
    - . 🖌 לחץ על 🚺

# 24x חסימת נייר

### חסימת נייר במגש 1

. פתח את מגש 1, ומשוך את הדפים שנתקעו כלפי מעלה והחוצה. 1

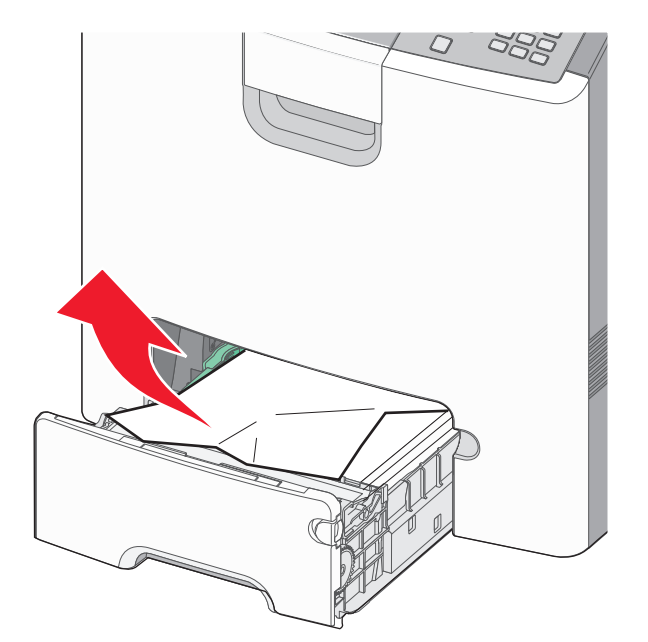

- .1 סגור את מגש **2** 
  - . 🖌 לחץ על 🖌

#### חסימת נייר לפני מגש 1

. פתח את מגש 1, ומשוך את הדפים שנתקעו כלפי מעלה והחוצה. 1

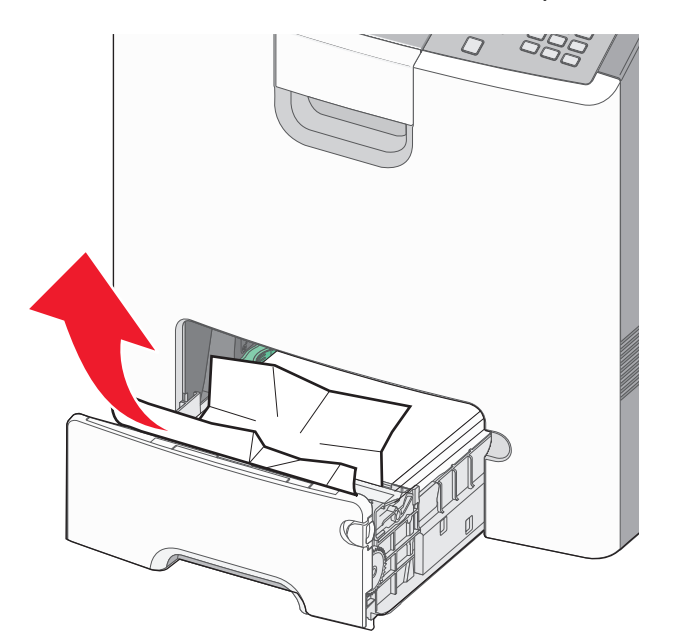

- .1 סגור את מגש **2** 
  - . 🖌 לחץ על 🖌

#### חסימת נייר באחד מהמגשים האופציונליים

. פתח את המגש האופציונלי המתאים, ומשוך את הדפים התקועים החוצה לפי האיור. **1** 

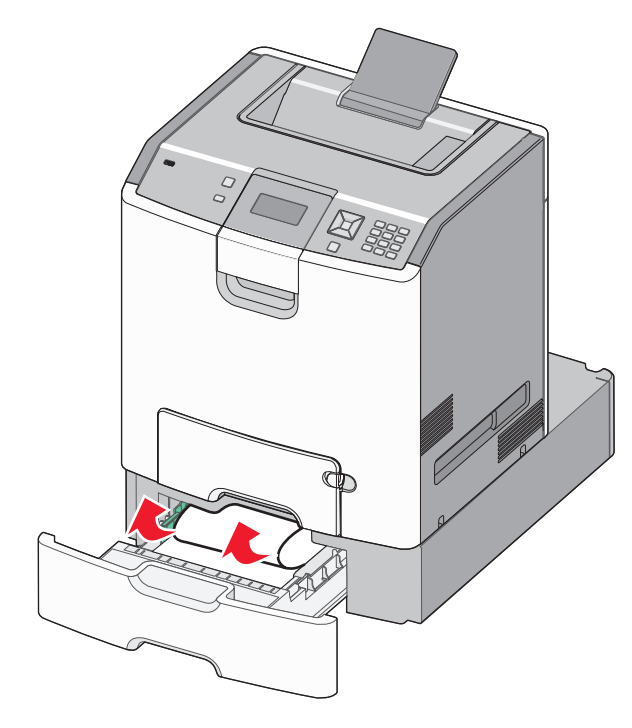

סגור את המגש האופציונלי המתאים. 2

. 🖌 לחץ על 🖌.

# 250 חסימת נייר

לחץ על ידית שחרור הנייר, והסר את חסימת הנייר מהמזין הרב-תכליתי. 1

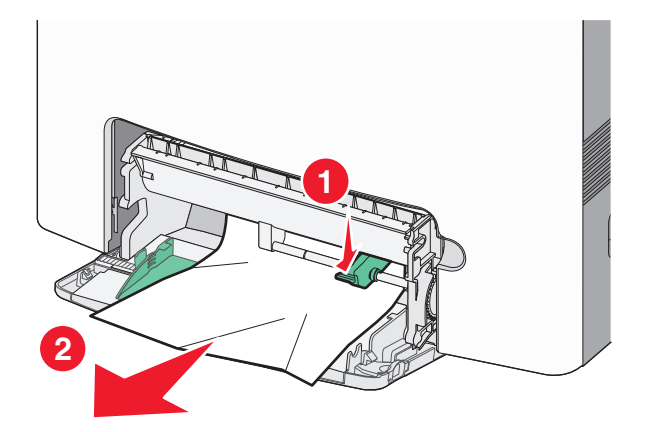

- . טען נייר חדש במזין הרב-תכליתי **2** 
  - . 🖌 לחץ על 🖌

# פתרון בעיות

### הבנת הודעות המדפסת

כאשר מוצגת ההודעה Manual Feeder (מזין ידני) בתצוגה, היא מתייחסת למגש הרב-תכליתי, הנקרא גם מזין רב-תכליתי.

#### שנה <src> ל<src> שנה (src> ל

ניתן לשנות את מקור הנייר הנוכחי לשאר עבודת ההדפסה. הדף המעוצב יודפס על הנייר הטעון במגש שנבחר. זה עלול לגרום לחיתוך טקסט או תמונות. נסה אחת או יותר מהפעולות הבאות:

- כדי לבחור את מגש הנייר עם גודל או סוג הנייר הנכונים, לחץ על לחצן החץ למעלה או למטה עד להופעת ההודעה √Paper
   כדי לבחור את מגש הנייר עם גודל או סוג הנייר הנכונים, לחץ על √.
- כדי להתעלם מההודעה ולהדפיס מהמגש שנבחר למשימת ההדפסה, לחץ על לחצן החץ למעלה או למטה עד להופעת ההודעה
   Use Current <Src (השתמש ב<מקור> נוכחי) ולאחר מכן לחץ על [].
- (ביטול משימה) בדי לבטל את משימת ההדפסה, לחץ על לחצן החץ למעלה או למטה עד להופעת ההודעה √Cancel job (ביטול משימה) ולאחר מכן לחץ על √.
- ספר Tell me more על לחצן החץ למעלה או למטה עד להופעת ההודעה √Show me (הראה לי) או Tell me more (ספר עלי עוד) ולאחר מכן לחץ על √. לי עוד) ולאחר מכן לחץ על √.

### שנה <src> ל<Custom String

ניתן לשנות את מקור הנייר הנוכחי לשאר עבודת ההדפסה. הדף המעוצב יודפס על הנייר הטעון במגש שנבחר. זה עלול לגרום לחיתוך טקסט או תמונות. נסה אחת או יותר מהפעולות הבאות:

- כדי לבחור את מגש הנייר עם גודל או סוג הנייר הנכונים, לחץ על לחצן החץ למעלה או למטה עד להופעת ההודעה √Paper
   כדי לבחור את מגש הנייר עם גודל או סוג הנייר הנכונים, לחץ על √.
- כדי להתעלם מההודעה ולהדפיס מהמגש שנבחר למשימת ההדפסה, לחץ על לחצן החץ למעלה או למטה עד להופעת ההודעה
   כדי להתעלם מההודעה ולהדפיס מהמגש ב<מקור> נוכחי) ולאחר מכן לחץ על [].
- כדי לבטל את משימת ההדפסה, לחץ על לחצן החץ למעלה או למטה עד להופעת ההודעה Cancel job (ביטול משימה)
   ולאחר מכן לחץ על
- למידע נוסף, לחץ על לחצן החץ למעלה או למטה עד להופעת ההודעה / Show me (הראה לי) או / Tell me more (ספר לי עוד) ולאחר מכן לחץ על /.

### שנה <input src> ל

ניתן לשנות את מקור הנייר הנוכחי לשאר עבודת ההדפסה. הדף המעוצב יודפס על הנייר הטעון במגש שנבחר. זה עלול לגרום לחיתוך טקסט או תמונות. נסה אחת או יותר מהפעולות הבאות:

- כדי לבחור את מגש הנייר עם גודל או סוג הנייר הנכונים, לחץ על לחצן החץ למעלה או למטה עד להופעת ההודעה √Paper
   כדי לבחור את מגש הנייר עם גודל או סוג הנייר הנכונים, לחץ על √.
- כדי להתעלם מההודעה ולהדפיס מהמגש שנבחר למשימת ההדפסה, לחץ על לחצן החץ למעלה או למטה עד להופעת ההודעה
   Use Current <Src (השתמש ב<מקור> נוכחי) ולאחר מכן לחץ על [].

- כדי לבטל את משימת ההדפסה, לחץ על לחצן החץ למעלה או למטה עד להופעת ההודעה √Cancel job (ביטול משימה) ולאחר מכן לחץ על √.
- ספר Tell me more על לחצן החץ למעלה או למטה עד להופעת ההודעה √Show me (הראה לי) או Tell me more (ספר עלידע נוסף, לחץ על לחצן החץ למעלה או למטה עד להופעת ההודעה עוד) ולאחר מכן לחץ על √.

### שנה <input src> ל<input src

ניתן לשנות את מקור הנייר הנוכחי לשאר עבודת ההדפסה. הדף המעוצב יודפס על הנייר הטעון במגש שנבחר. זה עלול לגרום לחיתוך טקסט או תמונות. נסה אחת או יותר מהפעולות הבאות:

- כדי לבחור את מגש הנייר עם גודל או סוג הנייר הנכונים, לחץ על לחצן החץ למעלה או למטה עד להופעת ההודעה √Paper
   כדי לבחור את מגש הנייר עם גודל או סוג הנייר הנכונים, לחץ על √.
- כדי להתעלם מההודעה ולהדפיס מהמגש שנבחר למשימת ההדפסה, לחץ על לחצן החץ למעלה או למטה עד להופעת ההודעה
   Cuse Current <Src (השתמש ב<מקור> נוכחי) ולאחר מכן לחץ על [].
- כדי לבטל את משימת ההדפסה, לחץ על לחצן החץ למעלה או למטה עד להופעת ההודעה √ Cancel job (ביטול משימה)
   ולאחר מכן לחץ על √.
- למידע נוסף, לחץ על לחצן החץ למעלה או למטה עד להופעת ההודעה / Show me (הראה לי) או / Tell me more (ספר לי עוד) ולאחר מכן לחץ על /.

### (סגירת דלת קדמית) Close front door

סגור את הדלת הקדמית למחיקת ההודעה.

### סגור את כיסוי הגישה העליון ואת הדלת הקדמית

סגור את כיסוי הגישה העליון ואת הדלת הקדמית כדי למחוק את ההודעה.

#### דיסק פגום

המדפסת ניסתה להתאושש מתקלה בדיסק, אולם ללא הצלחה. מוצג הכיתוב **Format Disk (פרמוט דיסק)**. לחץ **√** לפרמוט הדיסק מחדש.

הערה: פרמוט מחדש של הדיסק מוחק את כל הקבצים השמורים כעת בדיסק.

#### הכנס מגש <x>

הכנס את המגש המתאים למדפסת.

#### <custom type name>ב <src> טען <src

- הזן את הנייר שצוין במקור שצוין כדי למחוק את ההודעה והמשך בהדפסה.
- כדי לבחור את מגש הנייר עם גודל או סוג הנייר הנכונים, לחץ על לחצן החץ למעלה או למטה עד להופעת ההודעה √Paper
   כדי לבחור את מגש הנייר עם גודל או סוג הנייר הנכונים, לחץ על [√].

- בטל את משימת ההדפסה. לחץ על לחצן החץ למעלה או למטה עד להופעת ההודעה √Cancel job (בטל משימה) ולאחר מכן לחץ על √. מכן לחץ על √.
- ספר Tell me more על לחצן החץ למעלה או למטה עד להופעת ההודעה √Show me (הראה לי) או Tell me more (ספר עלי עוד) ולאחר מכן לחץ על √. לי עוד) ולאחר מכן לחץ על √.

#### <Custom String>ב <src> טען

נסה אחת או יותר מהפעולות הבאות:

- הזן את הנייר שצוין במקור שצוין כדי למחוק את ההודעה והמשך בהדפסה.
- Paper√ כדי לבחור את מגש הנייר עם גודל או סוג הנייר הנכונים, לחץ על לחצן החץ למעלה או למטה עד להופעת ההודעה Changed, Continue
   (נייר שונה, המשך) ולאחר מכן לחץ על √.
- בטל את משימת ההדפסה. לחץ על לחצן החץ למעלה או למטה עד להופעת ההודעה √Cancel job (בטל משימה) ולאחר מכן לחץ על √.
- פר למידע נוסף, לחץ על לחצן החץ למעלה או למטה עד להופעת ההודעה √Show me (הראה לי) או √Tell me more (ספר לי עוד) ולאחר מכן לחץ על √.

#### <src> <type> <size> טען <type>

נסה אחת או יותר מהפעולות הבאות:

- הזן את הנייר שצוין במקור שצוין כדי למחוק את ההודעה והמשך בהדפסה.
- Paper√ כדי לבחור את מגש הנייר עם גודל או סוג הנייר הנכונים, לחץ על לחצן החץ למעלה או למטה עד להופעת ההודעה Changed, Continue
   (נייר שונה, המשך) ולאחר מכן לחץ על √.
- בטל את משימת ההדפסה. לחץ על לחצן החץ למעלה או למטה עד להופעת ההודעה √Cancel job (בטל משימה) ולאחר מכן לחץ על √. מכן לחץ על √.
- למידע נוסף, לחץ על לחצן החץ למעלה או למטה עד להופעת ההודעה √Show me (הראה לי) או √Tell me more (ספר לי עוד) ולאחר מכן לחץ על √.

#### <size> ב- <src>טען <

- הזן את הנייר שצוין במקור שצוין כדי למחוק את ההודעה והמשך בהדפסה.
- Paper√ כדי לבחור את מגש הנייר עם גודל או סוג הנייר הנכונים, לחץ על לחצן החץ למעלה או למטה עד להופעת ההודעה Changed, Continue
   נייר שונה, המשך) ולאחר מכן לחץ על √.
- בטל את משימת ההדפסה. לחץ על לחצן החץ למעלה או למטה עד להופעת ההודעה √Cancel job (בטל משימה) ולאחר מכן לחץ על √. מכן לחץ על √.
- למידע נוסף, לחץ על לחצן החץ למעלה או למטה עד להופעת ההודעה √Show me (הראה לי) או √Tell me more (ספר לי עוד) ולאחר מכן לחץ על √.

### טען <custom type name במזין הידני

נסה אחת או יותר מהפעולות הבאות:

- טען נייר בגודל ובסוג המתאימים במזין הרב תכליתי.
- התעלם מהבקשה והדפס על נייר שכבר נמצא בשימוש באחד המגשים. לחץ על לחצן החץ למעלה או למטה עד להופעת ההודעה √בחר נייר אוטומטית ולאחר מכן לחץ על √.

אם המדפסת מוצאת מגש המכיל את הנייר מהסוג המתאים, היא תשתמש בנייר באותו מגש. אם המדפסת אינה מוצאת מגש המכיל את סוג הנייר המתאים, היא תדפיס על הנייר שטעון במקור ברירת המחדל.

- לחץ על לחצן החץ למעלה או למטה עד להופעת ההודעה √Cancel job (בטל משימה) ולאחר מכן לחץ על √ כדי לבטל את משימת ההדפסה.
- עודע נוסף, לחץ על החץ מעלה או מטה עד להצגת √Show Me **(הראה לי)** או √Tell me more (ספר לי עוד) ולאחר מכן לחץ על *₪*.

### טען <Custom String במזין הידני

נסה אחת או יותר מהפעולות הבאות:

- טען נייר בגודל ובסוג המתאימים במזין הרב תכליתי.
- התעלם מהבקשה והדפס על נייר שכבר נמצא בשימוש באחד המגשים. לחץ על לחצן החץ למעלה או למטה עד להופעת ההודעה √בחר נייר אוטומטית ולאחר מכן לחץ על √.

אם המדפסת מוצאת מגש המכיל את הנייר מהסוג המתאים, היא תשתמש בנייר באותו מגש. אם המדפסת אינה מוצאת מגש המכיל את סוג הנייר המתאים, היא תדפיס על הנייר שטעון במקור ברירת המחדל.

- בטל את משימת ההדפסה. לחץ על לחצן החץ למעלה או למטה עד להופעת ההודעה √Cancel job (בטל משימה) ולאחר מכן לחץ על √.
- למידע נוסף, לחץ על לחצן החץ למעלה או למטה עד להופעת ההודעה √Show me (הראה לי) או √Tell me more (ספר לי עוד) ולאחר מכן לחץ על √.

### טען <type> <size> טען <

נסה אחת או יותר מהפעולות הבאות:

- הזן את סוג וגודל הנייר המתאימים במזין הרב תכליתי.
- התעלם מהבקשה והדפס על נייר שכבר נמצא בשימוש באחד ממקורות הקלט. לחץ על לחצן החץ למעלה או למטה עד להופעת ההודעה √בחר נייר אוטומטית ולאחר מכן לחץ על √. יתכן שהמשימה הנוכחית לא תודפס כיאות.

אם המדפסת מוצאת מקור המכיל את הנייר מהסוג המתאים היא תשתמש בנייר מאותו מקור. אם המדפסת אינה מוצאת מקור המכיל את סוג הנייר המתאים, היא תדפיס על הנייר שטעון במקור ברירת המחדל.

- בטל את משימת ההדפסה. לחץ על לחצן החץ למעלה או למטה עד להופעת ההודעה √Cancel job (בטל משימה) ולאחר מכן לחץ על √.
- למידע נוסף, לחץ על לחצן החץ למעלה או למטה עד להופעת ההודעה √Show me (הראה לי) או √Tell me more (ספר לי עוד) ולאחר מכן לחץ על √.

### טען <size> במזין הידני

נסה אחת או יותר מהפעולות הבאות:

- טען נייר בגודל המתאים במזין הרב תכליתי.
- אם אין נייר במזין הרב תכליתי, הזן גיליון נייר כדי למחוק את ההודעה.
- התעלם מהבקשה והדפס על נייר שכבר נמצא בשימוש באחד ממקורות הקלט. לחץ על לחצן החץ למעלה או למטה עד להופעת ההודעה עבחר נייר אוטומטית ולאחר מכן לחץ על

אם המדפסת מוצאת מקור המכיל את הנייר מהסוג המתאים היא תשתמש בנייר מאותו מקור. אם המדפסת אינה מוצאת מקור המכיל את סוג הנייר המתאים, היא תדפיס על הנייר שטעון במקור ברירת המחדל.

- בטל את משימת ההדפסה. לחץ על לחצן החץ למעלה או למטה עד להופעת ההודעה √Cancel job (בטל משימה) ולאחר מכן לחץ על √. מכן לחץ על √.
- למידע נוסף, לחץ על לחצן החץ למעלה או למטה עד להופעת ההודעה √Show me (הראה לי) או √Tell me more (ספר לי עוד) ולאחר מכן לחץ על √.

### (הוצא את כל החומרים המתכלים הצבעוניים) Remove all color supplies

המדפסת מוגדרת להדפסה במצב Color Lock Out (נעילת צבע) בתפריט Config (הגדרות תצורה). נסה אחת מהשיטות הבאות:

הוצא את כל מחסניות הטונר הצבעוני ואת יחידות הפוטוקונדוקטור.

הערה: אל תסיר את מחסנית הטונר השחור או את יחידת הפוטוקונדוקטור בשחור.

לחץ על לחצן החץ למעלה או למטה עד שתוצג ההודעה ✓ Continue (המשך), ולאחר מכן לחץ √ למחיקת ההודעה ולהדפסה במצב Color Lock Out (נעילת צבע).

### הוצא את הנייר מסל הפלט הרגיל

הוצא את ערימת הנייר מסל הפלט הרגיל.

#### <area name> הסר חומרי אריזה, בדוק

- הסר את כל חומרי האריזה מהמדפסת. 1
- 2 ודא שה- fuser, מודול ההעברה, וכל החומרים המתכלים מותקנים כנדרש.
- . 🗸 לחץ על לחצן החץ למעלה או למטה עד להופעת Show Areas (הצג אזור) ולאחר מכן לחץ על

#### ניקוי בטיחותי של שטח דיסק

תהליך ניקוי הדיסק הקשיח של המדפסת צריך להתאושש. ההודעה נעלמת לאחר ניקוי כל הבלוקים.

### (האם לשחזר משימות מופסקות?) Restore Held Jobs

- לחץ על לחצן החץ כלפי מעלה או מטה עד להצגת ההודעה √**Restore (שחזר)**, ולאחר מכן לחץ על √ כדי לשחזר את כל המשימות המופסקות אשר נשמרו בדיסק הקשיח של המדפסת.
- לחץ על לחצן החץ כלפי מעלה או מטה עד שמוצג **√Do not restore (אל תשחזר)**, ולאחר מכן לחץ על **√**. לא ישוחזרו משימות הדפסה.

### (חלק מהמשימות המופסקות לא שוחזרו) Some held jobs were not restored

לחץ על לחצן החץ למעלה או למטה עד להופעת ההודעה **√Continue (המשך)** לאחר מכן לחץ על **√** כדי למחוק את המשימה המצוינת.

### דיסק לא נתמך

הותקן במדפסת דיסק קשיח שאינו נתמך. הסר את ההתקן שאינו נתמך, ולאחר מכן התקן התקן נתמך.

#### מצב לא נתמך, נתק ושנה מצב

ודא שהמצלמה במצב תקף עבור PictBridge.

### רכזת USB לא נתמכת, אנא הסר

הסר את רכזת USB שאינה מוכרת.

### התקן USB לא נתמך, אנא הסר

הסר את התקן USB שאינו מוכר.

### מחסנית <צבע> חסרה או 31.yy Missing or defective <color> cartridge פגומה)

מחסנית הטונר שצוינה חסרה או שאינה תקינה.

- הסר את מחסנית הטונר שצוינה, ולאחר מכן התקן אותה מחדש.
- הסר את מחסנית שצוינה הרשומה, ולאחר מכן התקן מחסנית חדשה.

### מספר (מספר) yy <Color> cartridge part number unsupported by device.32 הפריט של המחסנית <צבע> לא נתמך על ידי ההתקן

הסר את מחסנית הטונר הרשומה, ולאחר מכן התקן מחסנית נתמכת.

#### 34 נייר קצר

- . טען את הנייר המתאים במגש •
- א לחץ על לחצן החץ מעלה או מטה עד להצגת ההודעה **√Continue (המשך)**, ולאחר מכן לחץ **√** למחיקת ההודעה ולהדפסת המשימה ממגש נייר אחר.
  - בדוק את מובילי האורך והרוחב במגש וודא שהנייר טעון כראוי במגש.
- למשתמשי Windows, בדוק את הגדרות 'מאפייני הדפסה' כדי לוודא שמשימת ההדפסה מבקשת את גודל וסוג הנייר הנכונים.
   למשתמשי Macintosh , בדוק את הגדרות תיבת הדו-שיח 'הדפסה' כדי לוודא שמשימת ההדפסה מבקשת את גודל וסוג הנייר הנכונים.

- בדוק הגדרה נכונה של גודל הנייר. לדוגמה, אם 'גודל מזין רב-תכליתי' מוגדר ל'אוניברסלי', ודא שהנייר גדול מספיק עבור הנתונים המודפסים.
- בטל את משימת ההדפסה הנוכחית. לחץ על החץ מעלה או מטה עד שמוצג √Cancel job (בטל משימה), ולאחר מכן לחץ על √.

#### 35 אין מספיק זיכרון לתמיכה בתכונת שמירת משאבים

נסה אחת או יותר מהפעולות הבאות:

- ✓ לחץ על לחצן החץ כלפי מעלה או מטה עד שמוצגת ההודעה ✓ Continue (המשך) על הצג, ולאחר מכן לחץ ✓ להשבתת 'שמירת משאבים' ולהמשך הדפסה.
- כדי להפעיל מחדש 'שמירת משאבים' לאחר הצגת הודעה זו, ודא שמאגרי הקישור מוגדרים למצב 'אוטומטי', וצא מהתפריטים להפעלת השינויים במאגרי הקישור. כאשר מוצגת ההודעה Ready (מוכנה), הפעל את 'שמירת משאבים'.
  - התקן עוד זיכרון.

### 37 אין מספיק זיכרון לאיסוף המשימה

נסה אחת או יותר מהפעולות הבאות:

- א לחץ על לחצן החץ מעלה או מטה עד שתוצג ההודעה **√Continue (המשך)**, ולאחר מכן לחץ על **√** להדפסת חלק המשימה שכבר נשמר והתחלת איסוף המשך משימת ההדפסה.
- בטל את משימת ההדפסה הנוכחית. לחץ על החץ מעלה או מטה עד שמוצג √Cancel job (בטל משימה), ולאחר מכן לחץ על √.

#### 37 אין מספיק זיכרון, חלק מהמשימות המופסקות נמחקו

המדפסת מחקה חלק המשימות המופסקות כדי לעבד משימות שוטפות.

לחץ על לחצן החץ מעלה או מטה עד שתוצג ההודעה 🗸 Continue (המשך), ולאחר מכן לחץ על √ למחיקת ההודעה.

### אין מספיק (אין מספיק) 37 Insufficient memory, some held jobs will not be restored זיכרון, חלק מהמשימות המופסקות לא ישוחזרו

המדפסת לא הצליחה לשחזר חלק או את כל המשימות החסויות או המופסקות בדיסק הקשיח של המדפסת.

לחץ על לחצן החץ למעלה או למטה עד להופעת ההודעה 🗸 Continue (המשך) לאחר מכן לחץ על 🔽 כדי למחוק את ההודעה

#### 38 זיכרון מלא

- לחץ על לחצן החץ מעלה או מטה עד שתוצג ההודעה 🗸 Continue (המשך), ולאחר מכן לחץ על 🔽 למחיקת ההודעה.
- בטל את משימת ההדפסה הנוכחית. לחץ על החץ מעלה או מטה עד שמוצג √Cancel job (בטל משימה), ולאחר מכן לחץ על √. על √.
  - התקן עוד זיכרון.

### 39 דף מורכב, ייתכן שחלק מהנתונים לא הודפסו

נסה אחת או יותר מהפעולות הבאות:

- לחץ על לחצן החץ מעלה או מטה עד שתוצג ההודעה √Continue (המשך), ולאחר מכן לחץ √ למחיקת ההודעה ולהמשך הדפסה.
- בטל את משימת ההדפסה הנוכחית. לחץ על החץ מעלה או מטה עד שמוצג √Cancel job (בטל משימה), ולאחר מכן לחץ על √.
  - התקן עוד זיכרון.

### (זוהה זיכרון הבזק פגום) 51 Defective flash detected

- את לחצן החץ למעלה או למטה עד להופעת ההודעה **√Continue (המשך)** לאחר מכן לחץ על **√** כדי למחוק את הודעה ולהמשיך בהדפסה.
  - בטל את משימת ההדפסה הנוכחית.

### 52 אין מספיק זיכרון פנוי עבור משאבים בזיכרון ההבזק

נסה אחת או יותר מהפעולות הבאות:

על לחצן החץ מעלה או מטה עד שתוצג ההודעה **√Continue (המשך)**, ולאחר מכן לחץ √ להפסקת פעולת האיחוי ולהמשך הדפסה.

גופנים ופקודות מאקרו שלא נשמרו קודם לכן בזיכרון ההבזק יימחקו.

- מחק גופנים, פקודות מאקרו ונתונים אחרים מתוך זיכרון ההבזק.
  - שדרג לכרטיס זיכרון הבזק עם קיבולת גבוהה יותר.

### (<x> שגיאת תוכנה ברשת (x> software error) אניאת תוכנה ברשת (x>

- לחץ על לחצן החץ למעלה או למטה עד להופעת ההודעה 🗸 Continue (המשך) לאחר מכן לחץ על 🖌 כדי להמשיך בהדפסה.
  - כבה את המדפסת והפעל מחדש כדי לאפס אותה.
  - שדרג את קושחת הרשת (זיכרון הבזק) במדפסת או בשרת ההדפסה.

### (שגיאת תוכנה ברשת סטנדרטית) 54 Standard network software error

נסה אחת או יותר מהפעולות הבאות:

- לחץ על לחצן החץ למעלה או למטה עד להופעת ההודעה √**Continue (המשך)** לאחר מכן לחץ על **∑** כדי למחוק את ההודעה
  - כבה את המדפסת והפעל מחדש כדי לאפס אותה.
  - שדרג את קושחת הרשת (זיכרון הבזק) במדפסת או בשרת ההדפסה.

### <x> אפשרות לא נתמכת בחריץ <x>

<x> הוא חריץ בלוח המערכת של המדפסת.

- **1** כבה את המתח למדפסת.
- נתק את כבל המתח משקע החשמל. 2

- הסר את כרטיס האפשרות מלוח המערכת של המדפסת. 3
  - . חבר את כבל המתח לשקע מוארק היטב 4
    - . הפעל את המדפסת מחדש

### (היציאה המקבילית <x> מושבתת (איציאה המקבילית <x> מושבתת) 56 Parallel port <x> disabled

את (המשך) לאחר מכן לחץ על 🖌 כדי למחוק את Continue (המשך) לאחר מכן לחץ על √ כדי למחוק את הודעה. ההודעה.

המדפסת תתעלם מנתונים שיתקבלו דרך החיבור המקבילי.

• וודא שאפשרות התפריט Parallel Buffer (מאגר מקבילי) אינה במצב Disabled (מושבת).

### (יציאה טורית <x> מושבתת (יציאה טורית <x> מושבתת) 56 Serial port <x> disabled

• לחץ על לחצן החץ למעלה או למטה עד להופעת ההודעה √**Continue (המשך)** לאחר מכן לחץ על **√** כדי למחוק את ההודעה.

המדפסת תתעלם מנתונים שיתקבלו דרך החיבור הטורי.

• וודא שאפשרות התפריט Serial Buffer (מאגר טורי) אינה במצב Disabled (מושבת).

### 56 יציאת USB הרגילה מושבתת

נסה אחת או יותר מהפעולות הבאות:

- לחץ על לחצן החץ מעלה או מטה עד שתוצג ההודעה **√Continue (המשך)**, ולאחר מכן לחץ על **√** למחיקת ההודעה. המדפסת תתעלם מנתונים שיתקבלו דרך חיבור USB.
  - . ודא שאפשרות התפריט 'מאגר USB' אינה במצב 'מושבת'.

# שינוי תצורה, 57 Configuration change, held jobs were not restored (שינוי תצורה, משימות מופסקות לא שוחזרו)

לחץ על לחצן החץ למעלה או למטה עד להופעת ההודעה 🗸 Continue (המשך) לאחר מכן לחץ על √ כדי למחוק את ההודעה

#### 58 יותר מדי דיסקים מותקנים

- **1** כבה את המדפסת.
- נתק את כבל המתח משקע החשמל. 2
  - . הסר את הדיסקים העודפים 3
- **4** חבר את כבל המתח לשקע מוארק היטב.
  - . הפעל את המדפסת מחדש.

#### 58 מותקנים יותר מדי אביזרי הבזק

יותר מדי כרטיסי זיכרון הבזק או יותר מדי כרטיסי קושחה אופציונליים מותקנים במדפסת.

נסה אחת או יותר מהפעולות הבאות:

- לחץ על לחצן החץ מעלה או מטה עד שתוצג ההודעה √Continue (המשך), ולאחר מכן לחץ √ למחיקת ההודעה ולהמשך הדפסה.
  - הסר את אביזרי ההבזק הנוספים:
    - **1** כבה את המדפסת.
  - נתק את כבל המתח משקע החשמל. 2
    - . הסר את אביזרי ההבזק הנוספים 3
  - **4** חבר את כבל המתח לשקע מוארק היטב.
    - . הפעל את המדפסת מחדש.

### (יותר מדי מגשים מחוברים) 58 Too many trays attached

- **1** כבה את המדפסת.
- נתק את כבל המתח משקע החשמל. 2

**הערה:** מגשים אופציונליים ננעלים יחד כאשר עורמים אותם. הסר את המגשים מהערימה אחד אחרי השינה מלמעלה כלפי מטה.

- . הסר את המגשים הנוספים 3
- . חבר את כבל המתח לשקע מוארק היטב 4
  - **.** הפעל את המדפסת מחדש.

### <x> מגש לא תואם = 59

נתמכות רק אפשרויות שנועדו במיוחד למדפסת זאת.

נסה אחת או יותר מהפעולות הבאות:

- הסר את המגש שצוין.
- לחץ על לחצן החץ למעלה או למטה עד להופעת ההודעה **√Continue (המשך)** ולאחר מכן לחץ על **√** כדי למחוק את ההודעה ולהדפיס בלי להשתמש במגש שצוין.

### (הסר דיסק קשיח פגום) 61 Remove defective hard disk

- את לחצן החץ למעלה או למטה עד להופעת ההודעה √**Continue (המשך)** לאחר מכן לחץ על *∑* כדי למחוק את ההודעה ולהמשיך בהדפסה.
  - התקן דיסק קשיח אחר לפני שתבצע פעולה כלשהי שדורשת שימוש בדיסק קשיח.

### (הדיסק מלא) 62 Disk full

- את לחצן החץ למעלה או למטה עד להופעת ההודעה **√Continue (המשך)** לאחר מכן לחץ על **√** כדי למחוק את ההודעה ולהמשיך בעיבוד.
  - מחק גופנים, פקודות מאקרו ונתונים אחרים מתוך הדיסק הקשיח.
    - התקן דיסק קשיח גדול יותר.

### (דיסק לא מפורמט) 63 Unformatted disk

- את לחצן החץ למעלה או למטה עד להופעת ההודעה **√Continue (המשך)** לאחר מכן לחץ על √ כדי למחוק את הודעה ולהמשיך בהדפסה.
  - פרמט את הדיסק.

אם הודעת השגיאה לא נעלמת, ייתכן שיש פגם בדיסק הקשיח ובמקרה כזה, תצטרך להחליפו.

### (fuser אזהרת סוף חיי) xx Fuser near life warning.80

- א לחץ על לחצן החץ למעלה או למטה עד להופעת ההודעה **√Continue (המשך)** לאחר מכן לחץ על **√** כדי למחוק את ההודעה ולהמשיך בהדפסה.
- הזמן fuser חלופי מייד. אם איכות ההדפסה יורדת, התקן את ה- fuser החדש בהתאם לדף ההוראות המצורף לחלק החילוף.

### (fuser אזהרת משך חיי) xx Fuser life warning.80

- את לחצן החץ למעלה או למטה עד להופעת ההודעה **√Continue (המשך)** לאחר מכן לחץ על **√** כדי למחוק את הודעה ולהמשיך בהדפסה.
- הזמן fuser חלופי מייד. אם איכות ההדפסה יורדת, התקן את ה- fuser החדש בהתאם לדף ההוראות המצורף לחלק החילוף.

### (fuser החלפת) xx Replace fuser.80

החלף את ה-fuser בהתאם לדף ההוראות המצורף לחלק החילוף.

### (חסר) xx Fuser missing (fuser.80

הכנס מחדש את ה-fuser לתוך המדפסת.

### (החלף קופסת טונר עודף) 82.yy Replace waste toner box

קופסת הטונר העודף מלאה.

- **1** החלף את קופסת הטונר העודף בהתאם לדף ההוראות המצורף לחלק החילוף.
  - נקה את נתיב המעבר של הנייר. 2

### (קופסת טונר עודף כמעט מלאה) 82.yy Waste toner box nearly full

הזמן קופסת טונר עודף חלופית מייד.

- כדי ללמוד כיצד להכניס קופסת טונר עודף, לחץ על לחצן החץ למעלה או למטה עד להופעת ההודעה Show Me (הראה לי)
   ולאחר מכן לחץ על *[*].
  - לחץ על לחצן החץ למעלה או למטה עד להופעת ההודעה √**Continue (המשך)** לאחר מכן לחץ על על כדי למחוק את ההודעה ולהמשיך בהדפסה.

### (קופסת טונר עודף חסרה) 82.yy Waste toner box missing

החזר את קופסת הטונר העודף אל תוך המדפסת.

### (אזהרת סוף חיי מודול העברה) xx Transfer module near life warning.83

- לחץ על החץ מעלה או מטה עד שמוצג **√ Continue (המשך)**, ולאחר מכן לחץ על **√**.
- הזמן מייד מודול העברה חלופי. אם איכות ההדפסה יורדת, התקן את מודול ההעברה החדש בהתאם לדף ההוראות המצורף לחלק החילוף.

### (אזהרת משך חיי מודול העברה) xx Transfer module life warning.83

- לחץ על החץ מעלה או מטה עד שמוצג **√ Continue (המשך)**, ולאחר מכן לחץ על **√**.
- הזמן מייד מודול העברה חלופי. אם איכות ההדפסה יורדת, התקן את מודול ההעברה החדש בהתאם לדף ההוראות המצורף לחלק החילוף.

### (החלף מודול העברה) 83.xx Replace transfer module

החלף את מודול ההעברה בהתאם לדף ההוראות המצורף לחלק החילוף.

## (מודול העברה חסר) 83.xx Transfer module missing

הכנס את מודול ההעברה למדפסת.

### (פוטוקונדוקטור <צבע> נמוך) xx <color> photoconductor low.84

- . על החץ מעלה או מטה עד שמוצג **√ Continue (המשך)**, ולאחר מכן לחץ על **√**.
- הזמן פוטוקונדוקטור חלופי מייד. אם איכות ההדפסה יורדת, התקן את הפוטוקונדוקטור החדש בהתאם לדף ההוראות המצורף לחלק החילוף.

### פוטוקונדוקטור <צבע> כמעט (פוטוקונדוקטור <צבע> כמעט xx <color> photoconductor nearly low.84 נמוך)

- . על החץ מעלה או מטה עד שמוצג **√ Continue (המשך)**, ולאחר מכן לחץ על **√**.
- הזמן פוטוקונדוקטור חלופי מייד. אם איכות ההדפסה יורדת, התקן את הפוטוקונדוקטור החדש בהתאם לדף ההוראות המצורף לחלק החילוף.

### (-החלף פוטוקונדוקטור <צבע) xx Replace <color> photoconductor.84

החלף את הפוטוקונדוקטור של הצבע המתאים בהתאם לדף ההוראות המצורף לחלק החילוף.

### (פוטוקונדוקטור חסר) xx <color> photoconductor missing.84

הכנס את הפוטוקונדוקטור למדפסת.

### (רמת טונר נמוכה במחסנית <צבע>) 88.yy <color> cartridge low

כאשר מוצגת הודעה זו, מפלס הטונר נמוך. כאשר ההדפסה דהויה, החלף את מחסנית הטונר.

למחיקת ההודעה ולהמשך הדפסה, לחץ על לחצן החץ מטה עד שתוצג ההודעה **√Continue (המשך)**, ולאחר מכן לחץ **√**.

### (מפלס מחסנית <צבע> כמעט נמוך) 88.1x <color> cartridge nearly low

כאשר מוצגת הודעה זו, מפלס הטונר נמוך. כאשר ההדפסה דהויה, החלף את מחסנית הטונר.

למחיקת ההודעה ולהמשך הדפסה, לחץ על לחצן החץ מטה עד שתוצג ההודעה 🗸 Continue (המשך), ולאחר מכן לחץ √.

### (החלף מחסנית <צבע>) 88.2x Replace <color> cartridge

1 מחסנית הטונר נגמרה. החלף את מחסנית הטונר שצוינה.

**הערה:** כדי ללמוד כיצד להחליף מחסנית טונר, לחץ על לחצן החץ למטה עד שמוצג Show Me (הראה לי), ולאחר מכן לחץ על √.

נקה את נתיב הנייר כדי לנקות את ההודעה ולהמשיך להדפיס. 2

### פתרון בעיות בסיסיות

#### פתרון בעיות מדפסת בסיסיות

אם יש בעיות בסיסיות במדפסת, או שהמדפסת אינה מגיבה, ודא ש:

- כבל החשמל מחובר למדפסת ולשקע חשמל מוארק מתאים.
- שקע החשמל אינו מושבת באמצעות מפסק או מפסק פחת.
- המדפסת אינה מחוברת למגן קפיצות מתח, לאל פסק או לכבל מאריך.
  - מכשירי חשמל אחרים שחוברו לשקע פועלים.
  - המדפסת הופעלה. בדוק את מתג ההפעלה של המדפסת.
- כבל המדפסת מחובר היטב למדפסת ולמחשב המארח, לשרת ההדפסה, לאביזרים או להתקן רשת אחר.
  - כל האפשרויות והאביזרים הותקנו כראוי.
    - הגדרות מנהל התקן המדפסת נכונות.

לאחר שבדקת את כל האפשרויות האלו, כבה את המדפסת, המתן כ- 10 שניות, והפעל את המדפסת שנית. פעמים רבות פעולה זו פותרת את הבעיה.

#### שרת האינטרנט המוטבע אינו נפתח

להלן פתרונות אפשריים. נסה אחת או יותר מהפעולות הבאות:

#### בדוק את חיבורי הרשת

ודא שהמדפסת והמחשב מופעלים ומחוברים לאותה רשת.

#### בדוק את הגדרות הרשת

בהתאם להגדרות הרשת, ייתכן שתצטרך להקליד //**.https** במקום //**.http** לפני כתובת IP של המדפסת כדי לגשת לשרת האינטרנט המוטבע. למידע נוסף, פנה למנהל המערכת.

### פתרון בעיות הדפסה

### קובצי PDF במספר שפות אינם מודפסים

המסמכים מכילים גופנים שאינם זמינים.

- פתח ב-Adobe Acrobat את המסמך המיועד להדפסה. **1** 
  - לחץ על סמל המדפסת. נפתחת תיבת הדו-שיח Print (הדפסה).
  - 3 בחר באפשרות Print as image (הדפס כתמונה).
    - .(אישור) **OK** לחץ על 4

#### תצוגת לוח הבקרה של המדפסת ריקה או שמוצגים מעוינים בלבד

הבדיקה העצמית של המדפסת נכשלה. כבה את המדפסת, המתן כ-10 שניות ולאחר מכן הפעל אותה. אם לא מוצגות הגרפיקה של השעון וההודעה **Ready (מוכנה)**, כבה את המדפסת וצור קשר עם תמיכת הלקוחות.

### USB מוצגת הודעת שגיאה בקשר לקריאה מכונן

ודא כי יש תמיכה בכונן USB. למידע אודות התקני זיכרון הבזק מסוג USB שנבדקו ואושרו לשימוש, ראה "הדפסה מכונן הבזק" בעמוד 71.

#### משימות אינן מודפסות

להלן פתרונות אפשריים. נסה אחת או יותר מהפעולות הבאות:

#### ודא שהמדפסת מוכנה להדפסה

ודא שההודעה Ready (מוכנה) או Power Saver (חיסכון בצריכת חשמל) מופיעות בתצוגה לפני שליחת משימה להדפסה.

#### בדוק אם סל הפלט הרגיל מלא

הוצא את ערימת הנייר מסל הפלט הרגיל.

#### בדוק אם מגש הנייר ריק

.טען נייר במגש

#### ודא שמותקנת תוכנת המדפסת הנכונה

- ודא שאתה משתמש בתוכנת המדפסת הנכונה.
- אם אתה משתמש ביציאת USB, ודא שמופעלת מערכת הפעלה נתמכת ושאתה משתמש בתוכנת מדפסת תואמת.

#### ודא ששרת ההדפסה הפנימי מותקן ופועל כראוי

- ודא ששרת ההדפסה הפנימי מותקן ושהמדפסת מחוברת לרשת. למידע נוסף אודות התקנת מדפסת רשת, לחץ על View (הצג מדריך למשתמש ותיעוד) שבתקליטור User's Guide and Documentation (תוכנה ותיעוד). Documentation
- הדפס דף הגדרות רשת ובדוק שהמצב המוצג הוא Connected (מחובר). אם המצב הוא Not Connected (לא מחובר),
   בדוק את כבלי הרשת, ולאחר מכן נסה להדפיס את דף הגדרות הרשת שוב. פנה לאיש התמיכה של המערכת כדי לוודא שהרשת פועלת כראוי.

.www.lexmark.com עותקים מתוכנת המדפסת זמינים גם באתר האינטרנט של Lexmark

#### ודא שאתה משתמש בכבל המדפסת המומלץ.

למידע נוסף, בקר באתר האינטרנט של Lexmark בכתובת www.lexmark.com.

#### ודא שכבלי המדפסת מחוברים היטב

בדוק את חיבורי הכבלים למדפסת ולשרת ההדפסה וודא שהם מחוברים היטב.

למידע נוסף, עיין בתיעוד ההתקנה המצורף למדפסת.

#### משימות חסויות ומשימות מופסקות אחרות אינן מודפסות

להלן פתרונות אפשריים. נסה אחת או יותר מהפעולות הבאות:

#### מודפסת משימה חלקית, המשימה לא מודפסת, מודפס דף ריק

ייתכן שמשימת ההדפסה כוללת שגיאת עיצוב או נתונים לא חוקיים.

- מחק את משימת ההדפסה, ולאחר מכן הדפס אותה שנית.
- עבור מסמכי PDF, צור מחדש את ה-PDF ולאחר מכן הדפס אותו שנית.

אם אתה מדפיס מהאינטרנט, ייתכן שהמדפסת קוראת מספר כותרות משימות ככפילויות ומוחקת את כל המשימות מלבד הראשונה.

- אם אתה משתמש ב- Windows, פתח את 'מאפייני הדפסה'. בתיבת הדו-שיח 'הדפסה והחזקה', סמן את תיבת הדו-שיח "שמור מסמכים כפולים" תחת תיבת הטקסט 'שם משתמש' לפני הכנסת מספר קוד PIN.
  - אם אתה משתמש ב-Macintosh, שמור כל משימת הדפסה בשם שונה מהאחרות, ואז שלח את המשימות השונות למדפסת.

#### ודא שיש למדפסת מספיק זיכרון

פנה זיכרון במדפסת על ידי גלילת רשימת המשימות המוחזקות ומחיקת חלקן.

#### הדפסת המשימה אורכת זמן רב מהצפוי

להלן פתרונות אפשריים. נסה אחת או יותר מהפעולות הבאות:

#### פשט את משימת ההדפסה

הפחת את מספר וגודל הגופנים, את מספר ומורכבות התמונות, ואת מספר העמודים במשימה.

#### שנה את ההגדרה 'הגנת עמוד' למצב 'כבוי'

- בלוח הבקרה של המדפסת, לחץ על 🗝.
- . על החץ מעלה או מטה עד שמוצג √ Settings (הגדרות), ולאחר מכן לחץ על 📝.
- . לחץ על לחצן החץ מעלה או מטה עד שמוצג √General Settings (הגדרות כלליות), ולאחר מכן לחץ על √.
  - על 🖌 לחץ על החץ מעלה או מטה עד שמוצג √ Print Recovery (התאוששות הדפסה), ולאחר מכן לחץ על √.
    - . על לחצן החץ מעלה או מטה עד שמוצג √Page Protect (הגנת עמוד), ולאחר מכן לחץ על √.
      - . על החץ מעלה או מטה עד שמוצג √Off (כבוי), ולאחר מכן לחץ על .... 6

### משימות מודפסות מהמגש הלא נכון או עם הנייר הלא נכון

#### בדוק את הגדרת סוג הנייר

ודא שהגדרת סוג הנייר תואמת את הנייר הטעון במגש:

- . מתפריט 'נייר' שבלוח הבקרה של המדפסת, בדוק את הגדרת 'סוג נייר' **1** 
  - לפני שליחת המשימה להדפסה, ציין את הגדרת הסוג הנכונה: 2
  - למשתמשי Windows, ציין את הסוג מתוך 'מאפייני הדפסה'.
- למשתמשי Macintosh, ציין את הסוג מתוך תיבת הדו-שיח 'הדפסה'.

#### מודפסים סימנים שגויים

#### Hex Trace ודא שהמדפסת אינה במצב

אם ההודעה **Hex) Ready Hex מוכן)** מופיעה בתצוגה, עליך לצאת ממצב Hex Trace לפני שתוכל להדפיס את המשימה. כדי לצאת ממצב Hex Trace, כבה את המדפסת והפעל אותה מחדש.

#### קישור המגשים אינו פועל

להלן פתרונות אפשריים. נסה אחת או יותר מהפעולות הבאות:

#### טען נייר באותו גודל ומאותו סוג

- טען נייר באותו גודל ומאותו סוג בכל המגשים המיועדים לקישור.
- העבר את המובילים למיקום המתאים עבור גודל הנייר הטעון בכל מגש.

#### השתמש באותן הגדרות גודל הנייר וסוג הנייר

- הדפס דף הגדרות מדפסת והשווה את ההגדרות עבור המגשים השונים.
- (גודל/סוג נייר) Paper Size/Type במידת הצורך, שנה את ההגדרות מתפריט או רא איר אורך, שנה את היגדרות איר איר איר א

**הערה:** המגש הרגיל של 550 גיליונות והמגש הרב-תכליתי אינם חשים אוטומטית את גודל הנייר. עליך להגדיר את הגודל בתפריט Paper Size/Type (גודל/סוג נייר)

#### משימות גדולות אינן נאספות

להלן פתרונות אפשריים. נסה אחת או יותר מהפעולות הבאות:

### (פועל) Oוגדרת למצב אס (איסוף) מוגדרת למצב אס (פועל)

מהתפריט Finishing (גימור) או ב- Print Properties (מאפייני הדפסה), הגדר את האפשרות Collate (איסוף) למצב On (פועל).

הערה: הגדרת האפשרות Collate (איסוף) למצב Off (כבוי) בתוכנה, תעקוף את ההגדרה שבתפריט Finishing (גימור).

#### פשט את משימת ההדפסה

פשט את משימת ההדפסה על ידי צמצום ומזעור גופנים, צמצום מספר ומורכבות של תמונות, וצמצום מספר הדפים במשימה.

#### ודא שיש למדפסת מספיק זיכרון

הוסף זיכרון או דיסק קשיח למדפסת.

#### מעברי דפים בלתי צפויים

הגדל את הערך של 'פסק זמן בהדפסה':

- 🛽 בלוח הבקרה של המדפסת, לחץ על ⊶.
- על החץ מעלה או מטה עד שמוצג √ Settings (הגדרות), ולאחר מכן לחץ על √.
- . לחץ על לחצן החץ מעלה או מטה עד שמוצג √ General Settings (הגדרות כלליות), ולאחר מכן לחץ על √.
  - . על החץ מעלה או מטה עד שמוצג √ **Timeouts (פסקי זמן)**, ולאחר מכן לחץ על √.
  - 5 לחץ על החץ מעלה או מטה עד שמוצג √Print Timeout (פסק זמן הדפסה), ולאחר מכן לחץ על √.
    - . 🚺 לחץ על לחצן החץ מעלה או מטה עד שמוצג הערך הרצוי, ולאחר מכן לחץ על 🚺.

### פתרון בעיות ברכיבים אופציונליים

הגדרות שנבחרו מהתוכנה או היישום של המדפסת יכולות לשנות או לדרוס הגדרות שנבחרו בלוח הבקרה של המדפסת. אם אפשרות אינה פועלת, אמת שהיא נבחרה הן בתוכנה והן בלוח הבקרה של המדפסת.

#### אביזר אינו פועל כשורה או מפסיק לפעול לאחר התקנתו

להלן פתרונות אפשריים. נסה אחת או יותר מהפעולות הבאות:

#### אפס את המדפסת

כבה את המדפסת, המתן כ-10 שניות ולאחר מכן הפעל שנית את המדפסת.

### בדוק אם האביזר מחובר למדפסת

- **1** כבה את המדפסת.
- נתק את המדפסת מהחשמל. 2
- בדוק את החיבור בין האביזר למדפסת. 3

#### ודא שהאביזר מותקן

הדפס דף הגדרות תפריט ובדוק אם האביזר מופיע ברשימה Installed Options (אביזרים מותקנים). אם האביזר אינו מופיע, התקן אותו מחדש.

#### ודא שהאפשרות זמינה במנהל התקן המדפסת

ייתכן צורך להוסיף את האפשרות ידנית במנהל התקן המדפסת כדי שהיא תהיה זמינה למשימות הדפסה. לקבלת מידע נוסף, ראה "עדכון אפשרויות זמינות במנהל התקן המדפסת" בעמוד 35.

#### ודא שהאביזר נבחר

מהתוכנית שבה אתה משתמש, בחר את האביזר. משתמשי Mac OS 9 צריכים לוודא שהמדפסת מוגדרת ב- Chooser.

#### מגשי נייר

להלן פתרונות אפשריים. נסה אחת או יותר מהפעולות הבאות:

#### ודא שהנייר טעון בצורה הנכונה

- פתח את מגש הנייר. 1
- בדוק אם קיימת חסימת נייר או שנייר לא הוזן כהלכה. 2
  - . ודא שמובילי הנייר מיושרים עם קצות הנייר.
    - ודא שמגש הנייר נסגר היטב. 4

#### אפס את המדפסת

כבה את המדפסת, המתן כ-10 שניות ולאחר מכן הפעל שנית את המדפסת.

#### ודא שמגש הנייר מותקן כהלכה

אם מגש הנייר מוצג בדף הגדרות התפריט, אך הנייר נתקע עם כניסתו או יציאתו מהמגש, ייתכן שהמגש אינו מותקן כהלכה. התקן מחדש את מגש הנייר. למידע נוסף, עיין בתיעוד התקנת החומרה המצורף למגש הנייר, או עבור אל http://support.lexmark.com כדי לראות את גיליון ההוראות למגש הנייר.

### פתרון בעיות עם מגירות של 2,000 גיליונות

נסה אחת או יותר מהפעולות הבאות:

#### מגש המעלית אינו תקין

- ודא שהמדפסת מחוברת כהלכה למגירה של 2,000 גיליונות.
  - ודא שהמדפסת מופעלת.
- ודא שכבל החשמל מחובר היטב לגב המגירה של 2,000 גיליונות.
  - אם המגש ריק, טען נייר במגש.
    - נקה חסימות כלשהן.

### גלגלות הזנת הנייר אינן מסתובבות לקידום נייר

- ודא שהמדפסת מחוברת כהלכה למגירה של 2,000 גיליונות.
  - ודא שהמדפסת מופעלת.

#### הנייר נתקע שוב ושוב במגירה

- הגמש את הנייר.
- ודא שהמגירה מותקנת בצורה טובה.
  - ודא שהנייר טעון בצורה הנכונה. •
- ודא שהנייר או המדיה המיוחדת עומדים במפרטים ואינם פגומים.
  - ודא שהמובילים ממוקמים כהלכה עבור גודל הנייר שנטען.

#### כרטיס זיכרון

ודא שכרטיס הזיכרון מחובר היטב ללוח המערכת של המדפסת.

#### כרטיס זיכרון הבזק

ודא שכרטיס זיכרון ההבזק מחובר היטב ללוח המערכת של המדפסת.

#### דיסק קשיח עם מתאם

וודא שהדיסק הקשיח מחובר בצורה הדוקה ללוח המערכת של המדפסת.

### **Internal Solutions Port**

להלן פתרונות אפשריים למקרים שבהם ISP) Internal Solutions Port) של Lexmark אינו תקין. נסה אחת או יותר מהפעולות הבאות:

### בדוק את חיבורי ISP

- ודא שה- ISP מחובר היטב ללוח המערכת של המדפסת.
  - ודא שהכבל מחובר כהלכה למחבר הנכון.

#### בדוק את הכבל

ודא שאתה משתמש בכבל הנכון ושהכבל מחובר היטב.

#### ודא שהגדרות תוכנת הרשת נכונות

למידע נוסף על התקנת תוכנה להדפסה ברשת, עיין ב*מדריך לעבודה ברשת* בתקליטור *תוכנה ותיעוד* 

#### שרת הדפסה פנימי

אם שרת ההדפסה הפנימי אינו פועל כנדרש, להלן מספר אפשרויות פתרון. נסה אחת או יותר מהפעולות הבאות:

#### בדוק את חיבורי שרת ההדפסה

- וודא ששרת ההדפסה הפנימי מחובר היטב ללוח המערכת של המדפסת.
  - ודא שאתה משתמש בכבל (האופציונלי) הנכון ושהכבל מחובר היטב.

#### ודא שהגדרות תוכנת הרשת נכונות

למידע אודות התקנת תוכנה להדפסה ברשת, לחץ על Additional (נוסף) בתקליטור *תוכנה ותיעוד*, ולאחר מכן בחר את הקישור Networking Guide (מדריך לעבודה ברשת) תחת Publications on this CD (פרסומים בתקליטור זה).

### כרטיס ממשק USB/מקבילי

בדוק את חיבורי כרטיס ממשק USB/מקבילי:

- ודא שכרטיס ממשק USB/מקבילי מחובר היטב ללוח המערכת של המדפסת.
  - ודא שאתה משתמש בכבל הנכון ושהכבל מחובר היטב.

### פתרון בעיות בהזנת נייר

#### דפים נתקעים בתדירות גבוהה

להלן פתרונות אפשריים. נסה אחת או יותר מהפעולות הבאות:

#### בדוק את הנייר

השתמש בנייר ובמדיית הדפסה מומלצים. למידע נוסף עיין בפרק אודות הנחיות נייר וסוגים מיוחדים של מדיית הדפסה.

#### ודא שאין יותר מדי נייר במגש הנייר

ודא שערימת הנייר שאתה מטעין אינה חורגת מהגובה המרבי לערימה אשר מצוין במגש או במזין הרב תכליתי.

#### בדוק את מובילי הנייר

העבר את המובילים במגש למיקום המתאים עבור גודל הנייר הטעון.

### ייתכן שהנייר ספג רטיבות בשל לחות גבוהה

- טען נייר מחבילה חדשה.
- אחסן נייר בעטיפה המקורית שלו עד לשימוש.

#### הודעה על חסימת נייר אינה נעלמת גם לאחר שחרור החסימה

- . הוצא את הנייר שנתקע לכל אורך נתיב הנייר 1
- ב לחץ על החץ מעלה או מטה עד שמוצג **√Continue (המשך)**, ולאחר מכן לחץ על **√**.

#### דף שנתקע אינו מודפס מחדש לאחר שחרור החסימה

הפריט 'התאוששות מחסימה' מוגדר לערך 'כבוי'. הגדר את האפשרות 'התאוששות מחסימה' למצב 'אוטומטי' או 'פועל':

- .**⊶** לחץ על **1**
- . על החץ מעלה או מטה עד שמוצג √ Settings (הגדרות), ולאחר מכן לחץ על √.
- . 🖌 לחץ על לחצן החץ מעלה או מטה עד שמוצג √ General Settings (הגדרות כלליות), ולאחר מכן לחץ על 📝.
  - . על החץ מעלה או מטה עד שמוצג √**Print Recovery (התאוששות הדפסה**), ולאחר מכן לחץ על 🚺.
  - . על החץ מעלה או מטה עד שמוצג √Jam Recovery (התאוששות מחסימה), ולאחר מכן לחץ על √.
    - . על לחצן החץ מעלה או מטה עד שמוצג √On (פועל) או √Auto (אוטומטי), ולאחר מכן לחץ על √.

### פתרון בעיות איכות הדפסה

המידע בנושאים הבאים עשוי לסייע לך לפתור בעיות שקשורות באיכות ההדפסה. אם ההצעות הללו אינן פותרות את הבעיה, צור קשר עם תמיכת הלקוחות. ייתכן שיש לכוון או להחליף חלק במדפסת.

#### בידוד בעיות איכות הדפסה

לבידוד בעיות שקשורות באיכות ההדפסה, הדפס את דפי בדיקת איכות ההדפסה:

- .1 ודא שנטען נייר במגש **1** 
  - **2** כבה את המדפסת.
- 3 מלוח הבקרה של המדפסת, לחץ לחיצה ממושכת על 🖌 ועל לחצן החץ ימינה תוך כדי הפעלת המדפסת.
- **4** שחרר את שני הלחצנים כאשר מוצג השעון, והמתן להצגת ההודעה Config Menu (תפריט הגדרות).
- . על החץ מעלה או מטה עד שמוצג √**Prt Quality Pgs (דפי איכות הדפסה)**, ולאחר מכן לחץ על . דפי בדיקת איכות ההדפסה מודפסים.
- לחץ על החץ מעלה או מטה עד שמוצג √Exit Config Menu (יציאה מתפריט הגדרות), ולאחר מכן לחץ על √. ההודעה Ready (מאפס את המדפסת) מוצגת לרגע, ולאחר מכן מוצג שעון, ולאחריו ההודעה Ready (מוכנה).

#### דפים ריקים

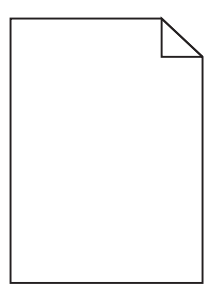

להלן פתרונות אפשריים. נסה אחת או יותר מהפעולות הבאות:

#### ייתכן שיש חומרי אריזה על מחסנית הטונר

הסר את מחסנית הטונר וודא שהסרת לחלוטין את כל חומרי האריזה. החזר את מחסנית הטונר למקומה.

### רמת הטונר במחסנית עלולה להיות נמוכה מדי

הסר את מחסנית הטונר מהמדפסת. נער את המחסנית קדימה ואחורה מספר פעמים, ולאחר מכן התקן אותה מחדש. במקרה הצורך, התקן מחסנית טונר חדשה.

#### ייתכן ומחסנית הטונר פגומה, או ריקה

החלף את מחסנית הטונר.

אם הבעיה ממשיכה, ייתכן שהמדפסת זקוקה לטיפול. למידע נוסף, צור קשר עם שירות הלקוחות.

### תווים מודפסים עם שוליים משוננים או לא אחידים

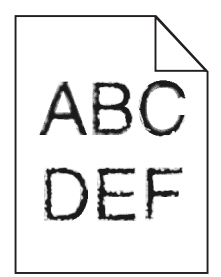

אם אתה משתמש בגופנים שהורדו, ודא שהגופנים נתמכים במדפסת, במחשב המארח, ובתוכנה.

#### חוסר התאמה בצבעים

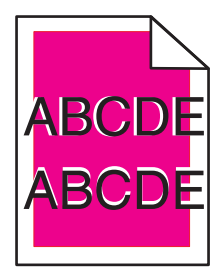

הצבע חרג מהתחום המוגדר או שפלש לתחום צבעים אחר. נסה את הפעולות הבאות:

בצע כיול מחדש של המדפסת. 1

.(איכות) Quality בצע פעולת Color Adjust (כוונון צבע)

- **2** הסר והתקן מחדש את הפוטוקונדוקטור.
- כוונן את יישור הצבעים. למידע נוסף, ראה "כוונון יישור הצבעים" בעמוד 175. **הערה:** אם לא פתרת את הבעיה, בצע כיול שנית. במידת הצורך, התאם שוב את יישור הצבע.

#### כוונון יישור הצבעים

- **1** ודא שהמדפסת כבויה.
- 2 מלוח הבקרה של המדפסת, לחץ לחיצה ממושכת על 🖌 ועל לחצן החץ ימינה תוך כדי הפעלת המדפסת.
- שחרר את שני הלחצנים כאשר מוצג השעון. המדפסת מבצעת בדיקה עצמית עם הפעלתה, ולאחר מכן מופיע התפריט Config Menu (תפריט הגדרות תצורה).
  - (יישור צבע) ולאחר מכן לחץ על 🖌 לחץ על לחצן החץ למעלה או למטה עד להופעת 🗸 Color Alignment (יישור צבע) ולאחר מכן לחץ א
    - לחץ שוב על 🖌 כדי להדפיס את דף היישור. 5
    - . על לחצן החץ למעלה או למטה עד להופעת √ Set A (סדרה A) ולאחר מכן לחץ על √.
      - .A בגיליון המודפס, אתר את הקו הישר ביותר מבין 20 הקווים הנמצאים ליד האות **7**
      - 8 לחץ על לחצן החץ שמאלה או ימינה עד להצגת המספר המתאים, ולאחר מכן לחץ על √.
        8 מוצגת ההודעה Submitting Selection (שולח בחירה).
        - .L אד A חזור על שלבים 6 עד 8 כדי ליישר את הסדרות A עד I
          - . 🖌 לחץ על 🚺
          - **11** לחץ על 🍮.
- על החץ מעלה או מטה עד שמוצג √Exit Config Menu (יציאה מתפריט הגדרות), ולאחר מכן לחץ על √. Ready ההודעה מכן מוצג שעון, ולאחריו ההודעה (מאפס את המדפסת) מוצגת לרגע, ולאחר מכן מוצג שעון, ולאחריו ההודעה (מוכנה).

#### תמונות חתוכות

נסה אחת או יותר מהפעולות הבאות:

#### בדוק את המובילים

העבר את מובילי האורך והרוחב במגש למיקום המתאים עבור גודל הנייר הטעון.

#### בדוק את הגדרת גודל הנייר

ודא שהגדרת גודל הנייר תואמת את הנייר הטעון במגש:

- מתפריט 'נייר' שבלוח הבקרה של המדפסת, בדוק את הגדרת 'גודל נייר'. 1
  - לפני שליחת המשימה להדפסה, ציין את הגדרת הגודל הנכונה: 2
  - למשתמשי Windows, ציין את הגודל מתוך 'מאפייני הדפסה'.
- למשתמשי Macintosh, ציין את הגודל מתיבת הדו-שיח 'הגדרת עמוד'.

#### קווים אופקיים דקים מופיעים על דפים צבעוניים

ייתכן שתבחין בקווים אופקיים דקים בתצלומים או בדפים עם ריכוז צבע גבוה. הדבר עשוי להתרחש כאשר המדפסת בצב שקט. כדי לתקן בעיה זו, העבר את המצב השקט להגדרה (Off (Image/Photo (כבוי(תמונה/תצלום)).

#### תמונות מוצללות

#### בדוק את הגדרות סוג ומשקל הנייר

ודא שהגדרות סוג וגודל הנייר תואמות את הנייר הטעון במגש:

- (משקל Paper Type (נייר) של לוח הבקרה של המדפסת, בדוק את הגדרות Paper Type (סוג נייר) ו- Paper Weight (משקל Paper Type (נייר). נייר).
  - לפני שליחת המשימה להדפסה, קבע את הגדרת הסוג הנכונה: 2
  - משתמשי Windows, קבעו את הסוג מתוך Print Properties (מאפייני הדפסה)
    - משתמשי Macintosh, קבעו את הסוג מתוך תיבת הדו שיח Print (הדפסה).

#### ייתכן והפוטוקונדוקטור פגום

החלף את הפוטוקונדוקטור.

### רמת הטונר במחסנית עלולה להיות נמוכה מדי

החלף את מחסנית הטונר.

#### רקע אפור

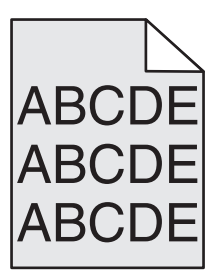

### (כהות הטונר) TONER DARKNESS בדוק את הגדרת

בחר הגדרת כהות טונר בהירה יותר:

- שנה את ההגדרה בתפריט Quality (איכות) בלוח הבקרה של המדפסת.
- מאפייני הדפסה) Print Properties (מאפייני הדפסה).
  - משתמשי Macintosh, שנו את ההגדרה מתוך תיבת הדו שיח Print (הדפסה).

#### ייתכן שמחסנית טונר שחוקה או פגומה

החלף את מחסנית הטונר.

#### שוליים שגויים

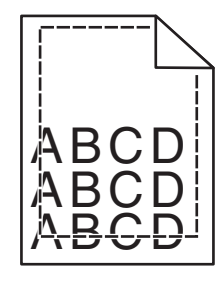

להלן פתרונות אפשריים. נסה אחת או יותר מהפעולות הבאות:

#### בדוק את מובילי הנייר

העבר את המובילים במגש למיקום המתאים עבור גודל הנייר הטעון.

### בדוק את הגדרת גודל הנייר

ודא שהגדרת גודל הנייר תואמת את הנייר הטעון במגש:

- מתפריט 'נייר' שבלוח הבקרה של המדפסת, בדוק את הגדרת 'גודל נייר'. 1
  - לפני שליחת המשימה להדפסה, ציין את הגדרת הגודל הנכונה: 2
  - למשתמשי Windows, ציין את הגודל מתוך 'מאפייני הדפסה'.
- למשתמשי Macintosh, ציין את הגודל מתיבת הדו-שיח 'הגדרת עמוד'.

### קו צבעוני בהיר, קו לבן או קו בצבע שגוי

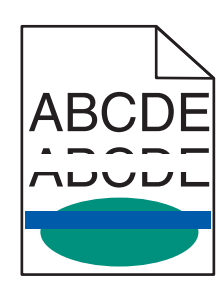

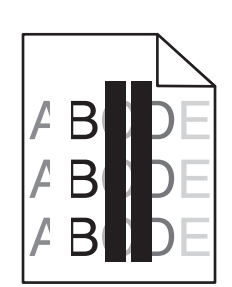

להלן פתרונות אפשריים. נסה אחת או יותר מהפעולות הבאות:

#### מחסנית טונר פגומה

החלף את מחסנית הטונר הפגומה.

#### פוטוקונדוקטור פגום

החלף את הפוטוקונדוקטור הפגום.

#### מודול ההעברה פגום

החלף את מודול ההעברה.

### עדשות ראשי ההדפסה מלוכלכות

נקה את עדשות ראש ההדפסה.

### סלסול נייר

להלן פתרונות אפשריים. נסה אחת או יותר מהפעולות הבאות:

#### בדוק את הגדרות סוג ומשקל הנייר

ודא שהגדרות סוג וגודל הנייר תואמות את הנייר הטעון במגש:

- (משקל Paper Type (נייר) של לוח הבקרה של המדפסת, בדוק את הגדרות Paper Type (סוג נייר) ו- Paper Weight (משקל Paper Type (נייר). נייר).
  - **2** לפני שליחת המשימה להדפסה, קבע את הגדרת הסוג הנכונה:
  - משתמשי Windows, מתוך Print Properties (מאפייני הדפסה)
  - משתמשי Macintosh, קבעו את הסוג מתוך תיבת הדו שיח Print (הדפסה).

#### ייתכן שהנייר ספג רטיבות בשל לחות גבוהה

- טען נייר מחבילה חדשה.
- אחסן נייר בעטיפה המקורית שלו עד לשימוש.

#### חוסר אחידות בהדפסה

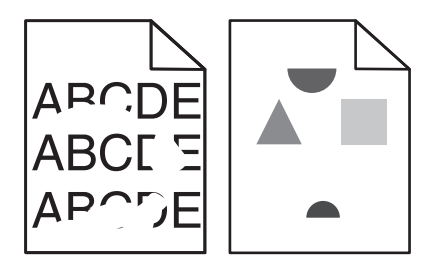

להלן פתרונות אפשריים. נסה אחת או יותר מהפעולות הבאות:

#### ייתכן שהנייר ספג רטיבות בשל לחות גבוהה

טען נייר מחבילה חדשה.

#### בדוק את הגדרות סוג ומשקל הנייר

ודא שהגדרות סוג וגודל הנייר תואמות את הנייר הטעון במגש:

- (משקל Paper Type (נייר) של לוח הבקרה של המדפסת, בדוק את הגדרות Paper Type (סוג נייר) ו- Paper Weight (משקל Paper Type (ייר). נייר).
  - לפני שליחת המשימה להדפסה, קבע את הגדרת הסוג הנכונה: 2
  - משתמשי Windows, מתוך Print Properties (מאפייני הדפסה)
  - משתמשי Macintosh, קבעו את הסוג מתוך תיבת הדו שיח Print (הדפסה).

#### בדוק את הנייר

הימנע משימוש בנייר בעל מרקם וגימור גסים.

#### מחסנית הטונר, מודול ההעברה או ה- FUSER עשויים להיות שחוקים או פגומים

החלף את מחסנית הטונר, את מודול ההעברה, או את ה- fuser.

#### הדפסה כהה מדי

| ABC |
|-----|
|     |
| DEL |
|     |

להלן פתרונות אפשריים. נסה אחת או יותר מהפעולות הבאות:

#### בצע כיול מחדש של המדפסת

. בצע פעולת Color Adjust (כוונון צבע) מהתפריט Quality (איכות) שבלוח הבקרה של המדפסת.

#### בדוק את הגדרות הכהות, הבהירות והניגודיות

ההגדרה Toner Darkness (כהות טונר) במצב כהה מדי, ההגדרה RGB Brightness (בהירות RGB) במצב כהה מדי, או שההגדרה RGB Contrast (ניגודיות RGB) גבוהה מדי.

- שנה הגדרות אלו מתפריט Quality (איכות) שבלוח הבקרה של המדפסת.
- למשתמשי Windows, שנה הגדרות אלו מתוך Print Properties (מאפייני הדפסה).
- למשתמשי Macintosh, שנה הגדרות אלו מתיבת הדו-שיח Print (הדפסה) ומהתפריטים הקופצים.

#### ייתכן שמחסנית טונר שחוקה או פגומה

החלף את מחסנית הטונר.

#### ההדפסה בהירה מדי

| ABC |
|-----|
| DEF |
|     |

להלן פתרונות אפשריים. נסה אחת או יותר מהפעולות הבאות:

### בצע כיול מחדש של המדפסת

בצע פעולת Color Adjust (כוונון צבע) מהתפריט Quality (איכות) שבלוח הבקרה של המדפסת.

#### בדוק את הגדרות הכהות, הבהירות והניגודיות

ההגדרה Toner Darkness (כהות טונר) במצב בהיר מדי, ההגדרה RGB Brightness (בהירות RGB) במצב בהיר מדי, או שההגדרה RGB Contrast (ניגודיות RGB) נמוכה מדי.

- שנה הגדרות אלו מתפריט Quality (איכות) שבלוח הבקרה של המדפסת.
- למשתמשי Windows, שנה הגדרות אלו מתוך Print Properties (מאפייני הדפסה).
- למשתמשי Macintosh, שנה הגדרות אלו מתיבת הדו-שיח Print (הדפסה) ומהתפריטים הקופצים.

#### ייתכן שהנייר ספג רטיבות בשל לחות גבוהה

טען נייר מחבילה חדשה.

#### בדוק את הנייר

הימנע משימוש בנייר בעל מרקם וגימור גסים.
## בדוק את הגדרות סוג ומשקל הנייר

ודא שהגדרות סוג וגודל הנייר תואמות את הנייר הטעון במגש:

- (משקל Paper Type (נייר) של לוח הבקרה של המדפסת, בדוק את הגדרות Paper Type (סוג נייר) ו- Paper Weight (משקל Paper Type (נייר). נייר).
  - לפני שליחת המשימה להדפסה, קבע את הגדרת הסוג הנכונה: 2
  - משתמשי Windows, מתוך Print Properties (מאפייני הדפסה)
  - משתמשי Macintosh, קבעו את הסוג מתוך תיבת הדו שיח Print (הדפסה).

## (פועל). סוגדרת למצב N (חיסכון בצבע) מוגדרת למצב O (פועל). ייתכן שהאפשרות

כבה את האפשרות Color Saver (חיסכון בצבע) בתפריט Quality (איכות) שבלוח הבקרה של המדפסת.

## רמת הטונר במחסנית עלולה להיות נמוכה מדי

החלף את מחסנית הטונר.

## ייתכן שמחסנית טונר שחוקה או פגומה

החלף את מחסנית הטונר.

## פגמים חוזרים

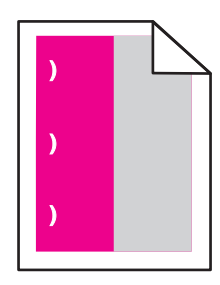

להלן פתרונות אפשריים. נסה אחת או יותר מהפעולות הבאות:

החלף את המחסנית אם הפגם מופיע כל:

- ('אינץ 1.30 מ"מ (33.0 •
- ('אינץ 1.39 מ"מ (35.3

החלף את הפוטוקונדוקטור אם הפגם מופיע כל:

- ('אינץ) 1.11 מ"מ (1.11 אינץ) •
- ('אינץ 2.85 מ"מ (2.85 אינץ) •

החלף את ה- fuser אם הפגמים מופיעים כל:

- ('אינץ') אינץ) 47.4 מ"מ (1.87
- ('אינץ 3.73 אינץ) 94.8
- ('אינץ 4.45 מ"מ (113.0 •

#### הדפסה מעוותת

להלן פתרונות אפשריים. נסה אחת או יותר מהפעולות הבאות:

## בדוק את מובילי הנייר

העבר את מובילי האורך והרוחב במגש למיקום הנכון עבור גודל הנייר הטעון.

- ודא שמובילי הנייר אינם רחוקים מדי מערימת הנייר.
- ודא שמובילי הנייר אינם צמודים מדי לערימת המדיה.

#### בדוק את הנייר

ודא שאתה משתמש בנייר העונה למפרטי המדפסת.

## דפים בצבע מלא

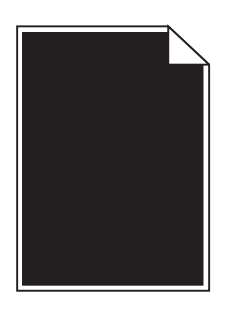

להלן פתרונות אפשריים. נסה אחת או יותר מהפעולות הבאות:

## ייתכן שהפוטוקונדוקטור פגום או מותקן בצורה שגויה

הסר והתקן מחדש את הפוטוקונדוקטור. אם הבעיה ממשיכה, ייתכן שהפוטוקונדוקטור זקוק לטיפול.

## המחסנית עלולה להיות פגומה או שרמת הטונר בה נמוכה.

הסר את מחסנית הטונר ונער אותה מצד לצד כדי לפזר את הטונר, לאחר מכן התקן אותה שוב. אם הבעיה נמשכת, החלף את מחסנית הטונר המשומשת במחסנית חדשה. ייתכן שהמדפסת זקוקה לשירות. למידע נוסף, צור קשר עם שירות הלקוחות.

### קווים אופקיים מרוחים

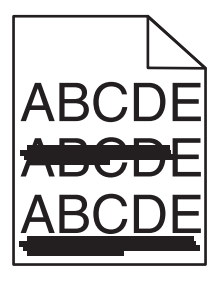

להלן פתרונות אפשריים. נסה אחת או יותר מהפעולות הבאות:

#### ייתכן שמחסנית הטונר שחוקה, פגומה, או ריקה

החלף את מחסנית הטונר.

#### ייתכן שה-FUSER פגום.

החלף את ה- fuser.

#### ייתכן שהפוטוקונדוקטור פגום

החלף את הפוטוקונדוקטור.

#### קווים אנכיים מרוחים

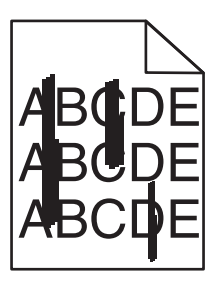

להלן פתרונות אפשריים. נסה אחת או יותר מהפעולות הבאות:

#### ייתכן שהנטונר נמרח

בחר מגש אחר או מזין אחר להזנת הנייר עבור המשימה:

- מתפריט Paper (נייר) שבלוח הבקרה של המדפסת, בחר את Default Source (מקור ברירת המחדל).
  - למשתמשי Windows, בחר את מקור הנייר מתוך Print Properties (מאפייני הדפסה).
- למשתמשי Macintosh, בחר את מקור הנייר מתיבת הדו-שיח Print (הדפסה) ומהתפריטים הקופצים.

### מחסנית הטונר עלולה להיות פגומה

החלף את מחסנית הטונר.

#### ייתכן שמודול ההעברה שחוק או פגום

החלף את מודול ההעברה.

## ערפול טונר או הצללת רקע בדף

להלן פתרונות אפשריים. נסה אחת או יותר מהפעולות הבאות:

#### ייתכן שמחסנית הטונר פגומה או מותקנת בצורה שגויה

התקן מחדש או החלף את מחסנית הטונר.

#### ייתכן שמודול ההעברה שחוק או פגום

החלף את מודול ההעברה.

#### ייתכן שה- FUSER שחוק או פגום.

החלף את הפוטוקונדוקטור.

#### ייתכן שה- FUSER שחוק או פגום.

החלף את ה- fuser.

#### יש טונר בנתיב הנייר

ייתכן שהמדפסת זקוקה לשירות. למידע נוסף, צור קשר עם שירות הלקוחות.

#### בצע כיול מחדש של המדפסת

בצע פעולת כוונון צבע מהתפריט Quality (איכות) שבלוח הבקרה של המדפסת.

#### בדוק את התוכנה או את היישום

התוכנה או היישום קבעו אולי רקע בצבע לבן מלוכלך.

#### טונר נמרח

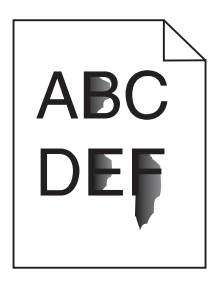

להלן פתרונות אפשריים. נסה אחת או יותר מהפעולות הבאות:

## בדוק את הגדרות סוג ומשקל הנייר

ודא שהגדרות סוג וגודל הנייר תואמות את הנייר הטעון במגש:

- (משקל Paper עויר) אין לוח הבקרה של המדפסת, בדוק את הגדרות Paper Type (סוג נייר) ו- Paper Weight (משקל Paper Ueight) (כבד). נייר). שנה את הגדרת Paper Weight (משקל נייר) מ- Normal (רגיל) ל- Heavy (כבד).
  - לפני שליחת המשימה להדפסה, קבע את הגדרת הסוג הנכונה: 2
  - משתמשי Windows, מתוך Print Properties (מאפייני הדפסה)
  - משתמשי Macintosh, קבעו את הסוג מתוך תיבת הדו שיח Print (הדפסה).

## (מרקם נייר) PAPER TEXTURE בדוק את הגדרת

בתפריט Paper (נייר) שבלוח הבקרה של המדפסת, ודא שהגדרת Paper Texture (מרקם נייר) מתאימה לנייר הטעון במגש. במידת הצורך, שנה את הגדרת Paper Texture (מרקם נייר) מ- Normal (רגיל) ל- Rough (גס).

#### ייתכן שה- FUSER שחוק או פגום.

החלף את ה- fuser.

#### נקודות טונר

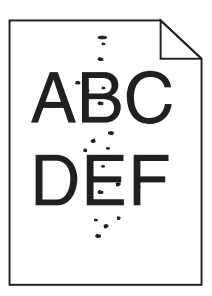

להלן פתרונות אפשריים. נסה אחת או יותר מהפעולות הבאות:

#### ייתכן שמחסנית טונר שחוקה או פגומה

החלף את מחסנית הטונר.

#### יש טונר בנתיב הנייר

ייתכן שהמדפסת זקוקה לשירות. למידע נוסף, צור קשר עם שירות הלקוחות.

#### ייתכן שהפוטוקונדוקטור פגום

החלף את הפוטוקונדוקטור.

## איכות הדפסה ירודה של שקפים

נסה אחת או יותר מהפעולות הבאות:

#### בדוק את השקפים

השתמש רק בשקפים המתאימים למפרטי המדפסת.

## (סוג נייר) Paper Type (סוג נייר) בדוק את הגדרת

ודא שההגדרה Paper Type (סוג נייר) במצב Transparency (שקף):

- (סוג נייר). Paper Type בתפריט Paper (נייר) בלוח הבקרה, בדוק את הגדרת Paper Type (סוג נייר).
  - לפני שליחת המשימה להדפסה, קבע את הגדרת הסוג הנכונה: 2
  - משתמשי Windows, מתוך Print Properties (מאפייני הדפסה)
- משתמשי Macintosh, קבעו את הסוג מתוך תיבת הדו שיח Print (הדפסה).

## צפיפות הדפסה לא אחידה

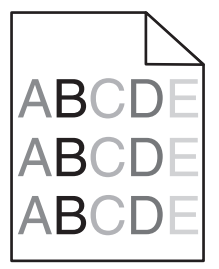

להלן פתרונות אפשריים. נסה אחת או יותר מהפעולות הבאות:

#### ייתכן שמחסנית טונר שחוקה או פגומה

החלף את מחסנית הטונר הפגומה או השחוקה.

## ייתכן ופוטוקונדוקטור פגום

החלף את הפוטוקונדוקטור הפגום.

## פתרון בעיות איכות צבע

סעיף זה עונה על מספר שאלות בסיסיות הקשורות לצבע, ומתאר כיצד חלק מהתכונות המוצגות בתפריט Quality (איכות) יכולות לשמש לפתרון בעיות צבע אופייניות.

#### שאלות ותשובות אודות הדפסה בצבע

#### מהם צבעי RGB?

ניתן לצרף יחד אור בצבע אדום, ירוק וכחול בכמויות שונות כדי להפיק מגוון רחב של צבעים שקיימים בטבע. לדוגמה, ניתן לשלב אדום וירוק וליצור צבע צהוב. הצבעים במסכי טלוויזיה ובצגי מחשב נוצרים בדרך זו. צבעי RGB הם שיטה לתיאור צבעים על ידי ציון כמות האדום, הירוק או הכחול הדרושים להפקת צבע מסוים.

#### מהם צבעי CMYK?

ניתן להדפיס דיו או טונר בצבע ציאן, מגנטה, צהוב ושחור בכמויות שונות כדי להפיק מגוון רחב של צבעים שקיימים בטבע. לדוגמה, ניתן לשלב ציאן וצהוב וליצור צבע ירוק. מכונות דפוס, מדפסות הזרקת דיו ומדפסות לייזר צבעוניות יוצרות צבעים בדרך זו. צבעי CMYK הם שיטה לתיאור צבעים על ידי ציון כמות הציאן, המגנטה, הצהוב והשחור הדרושים להפקת צבע מסוים.

#### כיצד מוגדר צבע במסמך להדפסה?

לרוב, תוכניות מציינות צבעי מסמך בשילובים של ערכי RGB או CMYK. בנוסף, הם מאפשרים למשתמשים לשנות את הצבע של כל אובייקט שבמסמך. למידע נוסף, עיין בנושאי העזרה עבור התוכנה.

#### כיצד המדפסת קובעת איזה צבע להדפיס?

כאשר משתמש מדפיס מסמך, מידע המתאר את הסוג ואת הצבע של כל אובייקט נשלח אל המדפסת. פרטי הצבע עוברים המרה בעזרת טבלאות המרת צבעים לכמויות המתאימות של טונר ציאן, מגנטה, צהוב ושחור הדרושים להפקת הצבע הרצוי. פרטי האובייקט קובעים את היישום של טבלאות המרת צבעים. לדוגמה, ניתן להחיל סוג מסוים של טבלת המרת צבעים על טקסט תוך החלת טבלת המרה שונה על צילומים.

#### האם עלי להשתמש באמולציית מדפסת PostScript או PCL? אילו הגדרות עלי לקבוע לקבלת הצבעים הטובים ביותר?

מומלץ להשתמש במנהל מדפסת מסוג PostScript כדי לקבל את איכות הצבע הגבוהה ביותר. הגדרות ברירת המחדל במנהל התקן מסוג PostScript מספקות את איכות הצבע המועדפת עבור רוב ההדפסים.

#### מדוע אין התאמה בין הצבע המודפס לצבע שמוצג על מסך המחשב?

טבלאות המרת הצבעים במצב תיקון צבע אוטומטי מפיקות בדרך כלל את הצבע המקורב של צג מחשב סטנדרטי. עם זאת, עקב הבדלים טכנולוגיים בין מדפסות לצגים, ישנם צבעים רבים שעשויים להיות מושפעים גם משינויים בצג ומתנאי התאורה. לקבלת המלצות בנוגע לאופן בו ניתן להיעזר בדפי דוגמת צבע במדפסת לפתרון בעיות מסוימות בהתאמת צבעים, עיין בשאלה "כיצד ניתן להתאים צבע מסוים (כגון לוגו ארגוני)?"

#### הדף המודפס מופיע עם גוון. האם ניתן לבצע כוונון של הצבע?

לעיתים נראה כי ישנו גוון מסוים בדפים המודפסים (לדוגמה, כל הדפים המודפסים נראים אדומים מדי). דבר זה עלול להיגרם בשל תנאי סביבה, סוג הנייר, תנאי תאורה, או העדפות המשתמש. במקרים אלה, כוונן את הגדרות 'איזון צבע' כדי להפיק צבע מתאים יותר. האפשרות 'איזון צבע' מאפשרת למשתמש לבצע כיוונונים עדינים בכמות הטונר המשמשת בכל מישור צבע. בחירה בערכים חיוביים או שליליים עבור ציאן, מגנטה, צהוב ושחור (בתפריט 'איזון צבע') תגדיל או תקטין במקצת את כמות הטונר המשמשת עבור הצבע הנבחר. לדוגמה, אם הדף המודפס נראה בגוון אדום, ייתכן כי הפחתה בכמות הטונר בצבעי מגנטה וצהוב עשויה לשפר את איזון הצבע.

#### שקפים צבעוניים נראים כהים בעת הקרנתם. האם אוכל לשפר את הצבעים?

לרוב בעיה זו נוצרת כאשר מקרינים שקפים ממטול שקפים המשקף את התמונה (reflective). לקבלת איכות צבע מיטבית בהקרנת שקפים, מומלץ להשתמש במטולי שקפים המעבירים את התמונה (transmissive). אם עליך להשתמש במקרן המשקף את התמונה, כוון את ההגדרה "כהות טונר" ל- 1, 2 או 3 כדי להבהיר את השקף. הקפד להדפיס על שקף צבעוני מהסוג המומלץ.

#### מהו תיקון צבע ידני?

כאשר מופעל תיקון צבע ידני, המדפסת משתמשת בטבלאות המרת צבעים שנבחרו על ידי המשתמש לעיבוד אובייקטים. עם זאת, יש להגדיר את 'תיקון צבע' למצב 'ידני', אחרת לא ייעשה שימוש כלל בהמרות צבע שהוגדרו על ידי המשתמש. הגדרות תיקון צבע ידני הן ייחודיות לסוג האובייקט המודפס (טקסט, גרפיקה או תמונות), ולאופן שבו מוגדר צבע האובייקט ביישום התוכנה (שילובי RGB או CMYK).

#### הערות:

- או CMYK או RGB. כמו כן, ההגדרות חסרות RGB יתיקון צבע ידני אינו שימושי אם התוכנית אינה מציינת צבעים בשילובי השפעה גם במקרים בהם התוכנית או מערכת ההפעלה שבמחשב שולטים בכוונון הצבעים.
- טבלאות המרת הצבעים המוחלות על כל אובייקט כאשר הגדרת 'תיקון צבע' היא 'אוטומטי' מפיקות את הצבע המועדף עבור רוב סוגי המסמכים.

להחלה ידנית של טבלת המרת צבעים שונה:

- . מהתפריט 'איכות', בחר Color Correction (תיקון צבע), ולאחר מכן בחר Manual (ידני).
- 2 בתפריט 'איכות', בחר Manual Color (צבע ידני) ובחר את טבלת המרת הצבעים המתאימה לסוג האובייקט המושפע.

| טבלאות המרת צבעים                                                                                                | סוג אובייקט |
|----------------------------------------------------------------------------------------------------|-------------|
| <ul> <li>Vivid (חי)—מפיקה צבעים בהירים ורוויים יותר, ניתן להחלה על כל תבניות הצבע הנכנסות.</li> </ul>            | תמונת RGB   |
| • sRGB Display (תצוגת sRGB)—מפיקה פלט המדמה את הצבעים המוצגים על צג של מחשב. מתבצעת                              | NGB טקסט    |
| אופטימיזציה של השימוש בטונר שחור להדפסת תצלומים.                                                                 | גרפיקה RGB  |
| • Display—True Black (תצוגה-שחור אמיתי)—מפיקה פלט המדמה את הצבעים המוצגים על צג של מחשב.                         |             |
| נעשה שימוש בטונר שחור בלבד ליצירת כל הרמות של גווני אפור.                                                        |             |
| • sRGB Display חי)—מספקת רוויית צבע מוגברת לתיקון צבע מסוג sRGB Display. מתבצעת אופטימיזציר                      |             |
| של השימוש בשחור להדפסת גרפיקה עסקית.                                                                             |             |
| (כבוי)—לא מבוצע תיקון צבע. • Off •                                                                               |             |
| • US CMYK סמחילה תיקון צבע המתקרב לפלט צבע SWOP). אמחילה תיקון צבע המתקרב לפלט צבע Specifications for Web Offset | CMYK תמונת  |
| <ul> <li>EuroScale מחילה תיקון צבע המתקרב לפלט צבע EuroScale.</li> </ul>                                         | CMYK טקסט   |
| .US CMYK) Vivid CMYK • חי)—מגבירה את רוויית הצבע של הגדרת תיקון צבע US CMYK.                                     | CMYK גרפיקת |
| (כבוי)—לא מבוצע תיקון צבע. — לא מבוצע תיקון אינע.                                                                |             |

#### תפריט 'צבע ידני'

#### כיצד ניתן להתאים צבע מסוים (כגון צבע בלוגו ארגוני)?

מתפריט 'איכות' של המדפסת, זמינות תשע ערכות של דוגמאות צבע. אלה זמינות גם מדף 'דוגמאות צבע' בשרת האינטרנט המובנה. בחירה של ערכת דוגמאות צבע כלשהי תגרום להדפסת מספר דפים עם מאות תיבות צבע. בכל תיבה יש שילוב CMYK או RGB, בהתאם לטבלה שנבחרה. הצבע המודפס בכל תיבה מושג על ידי העברת שילוב CMYK או RGB המוגדר בתיבה דרך טבלת המרת הצבעים שנבחרה.

על ידי בחינת ערכות דוגמאות הצבע, יכול המשתמש לזהות את התיבה בה הצבע קרוב ביותר לצבע הרצוי. לאחר מכן, ניתן להשתמש בערך שילוב הצבעים המופיע בתיבה כדי לשנות את צבע האובייקט בתוכנית. למידע נוסף, עיין בנושאי העזרה עבור התוכנה. ייתכן שיהיה צורך להשתמש בתיקון צבע ידני כדי להשתמש בטבלת המרת הצבעים שבחרת עבור האובייקט המסוים.

בחירה בערכת 'דוגמאות צבע' שתשמש לפתרון של בעיית התאמת צבעים מסוימת תלויה בהגדרת 'תיקון צבע' שבשימוש (Auto - אוטומטי, Off - כבוי, או Manual - ידני), בסוג האובייקט המודפס (טקסט, גרפיקה או תמונות) ובאופן בו צבע האובייקט צוין בתוכנית (שילובי RGB או CMYK). אם ההגדרה 'תיקון צבע' במדפסת נמצאת במצב 'כבוי', הצבע יתבסס על המידע המתקבל במשימת ההדפסה; לא תתבצע המרת צבעים.

**הערה:** דפי 'דוגמאות צבעים' חסרי תועלת אם התוכנית אינה מציינת צבעים בשילובי RGB או CMYK. בנוסף, ישנם מצבים מסוימים בהם התוכנית או מערכת ההפעלה שבמחשב מכוונים את שילובי RGB או CMYK שצוינו בתוכנית באמצעות ניהול צבעים. כתוצאה מכך, ייתכן שהצבע אשר יתקבל בהדפסה לא יהיה תואם במדויק לדפי "דוגמאות צבע".

#### מהן 'דוגמאות צבע מפורטות' וכיצד אוכל לגשת אליהן?

דוגמאות צבע מפורטות זמינות באמצעות שרת האינטרנט המובנה של מדפסת רשת בלבד. מערכת דוגמאות צבע מפורטות מכילה מגוון גוונים (המוצגים כתיבות צבע) הדומים לערך RGB או CMYK שהוגדר על ידי המשתמש. דמיון הצבעים בערכה תלוי בערך שהוזן בתיבה 'מרווח' עבור RGB או CMYK.

כדי לגשת לערכת דוגמאות צבע מפורטות משרת האינטרנט המובנה:

. הקלד את כתובת IP של המדפסת בשדה הכתובת של דפדפן האינטרנט.

.TCP/IP הערה: אם אינך יודע את כתובת IP של המדפסת, הדפס דף הגדרות רשת ומצא את כתובת ה-IP באזור

- 2 לחץ על Configuration (הגדרות תצורה).
- . לחץ על Color Samples (דוגמאות צבע). 3
- . לחץ על Detailed Options (אפשרויות מפורטות) לצמצום הערכה לתחום צבע אחד.
  - . כאשר מוצג הדף 'אפשרויות מפורטות', בחר טבלת המרת צבעים 5
    - .CMYK הזן מספר צבע RGB או **6**

.255 הזן ערך מרווח בין 1 ל- 255. **7** 

הערה: ככל שהערך קרוב יותר ל- 1, כך תחום דוגמאות הצבע ייראה צר יותר.

לחץ על Print (הדפס) כדי להדפיס את ערכת דוגמאות הצבע המפורטות. 8

# יצירת קשר עם תמיכת הלקוחות

כאשר אתה מתקשר לתמיכת הלקוחות, תאר את הבעיה שנוצרה, את ההודעה המופיעה בתצוגה, ואת השלבים אותם כבר ביצעת בניסיון לפתור את הבעיה.

עליך לדעת מהו דגם המדפסת והמספר הסידורי שלה. למידע נוסף, קרא את התווית הנמצאת בדופן הפנימית של המכסה הקדמי העליון של המדפסת. המספר הסידורי מופיע גם בדף הגדרות התפריט.

בארה"ב או קנדה, התקשר למספר 6275-539-800-1. בארצות אחרות או באזורים אחרים, בקר באתר האינטרנט של Lexmark בכתובת h**ttp://support.lexmark.com**.

# הודעות

#### מידע אודות המוצר

שם מוצר:

Lexmark C734n, C734dn, C734dtn, C734dw, C736n, C736dn, C736dtn

סוג מכשיר:

5026

דגם (דגמים):

480 ,430 ,410 ,280 ,230 ,210

#### הודעת מהדורה

מרס 2012

**הפסקה הבאה אינה חלה על אף מדינה בה תנאים שכאלה סותרים את החוק המקומי:** ..LEXMARK INTERNATIONAL, מספקת פרסום זה "כמו שהוא" ללא אחריות מכל סוג, בין אם מפורשת או מכללא, כולל, אך לא מוגבל, לאחריות מכללא לסחירות או התאמה למטרה מסוימת. מדינות מסוימות אינן מאפשרות ויתור על אחריות מפורשת או מכללא בטרנסקציות מסוימות, לכן ייתכן שהצהרה זו אינה חלה עליך.

פרסום זה עלול לכלול חוסר דיוק טכני או שגיאות דפוס. במידע הכלול בזאת נערכים שינויים תקופתיים; שינויים אלה ייכללו במהדורות מאוחרות יותר. שיפורים או שינויים במוצרים או בתוכניות המתוארים יכולים להיעשות בכל עת.

הפניות בפרסום זה למוצרים, תוכניות או שירותים אינן מרמזות כי היצרן מתכוון להפוך אותם לזמינים בכל הארצות בהן הוא פועל. כל הפנייה למוצר, תוכנית, או שירות אינה מכוונת להצהיר או לרמז שניתן להשתמש רק במוצר, בתוכנית או בשירות אלה. ניתן להשתמש כחלופה בכל מוצר, תוכנית או שירות שווי ערך מבחינה תפקודית, שאינם מפרים כל קניין רוחני קיים. הערכה ואימות של פעולה בשילוב עם מוצרים, תוכניות ושירותים אחרים, למעט אלה המצוינים על ידי היצרן, נמצאים באחריותו של המשתמש.

לקבלת תמיכה טכנית של Lexmark בקר בכתובת http://support.lexmark.com.

לקבלת מידע על חומרים מתכלים והורדות, בקר בכתובת www.lexmark.com.

אם אין לך גישה לאינטרנט, ניתן לפנות ל- Lexmark בדואר בכתובת:

Lexmark International, Inc. Bldg 004-2/CSC New Circle Road NW 740 Lexington, KY 40550 USA

.Lexmark International, Inc 2010 ©

כל הזכויות שמורות.

## UNITED STATES GOVERNMENT RIGHTS

This software and any accompanying documentation provided under this agreement are commercial .computer software and documentation developed exclusively at private expense

#### סימנים מסחריים

Lexmark ,Lexmark עם עיצוב היהלום, MarkNet, ו- MarkVision הם סימנים מסחריים של Lexmark International, Inc. רשומים בארה"ב ו/או במדינות אחרות.

.Lexmark International, Inc. הם סימנים מסחריים של PrintCryption - ו MarkTrack

Mac והלוגו של Mac הם סימנים מסחריים של Apple Inc, הרשומים בארה"ב ובמדינות אחרות.

Beckerd Company הוא סימן מסחרי רשום של PCL .Hewlett-Packard Company הוא השם שהעניקה PCL . לערכה של פקודות (שפה) ופונקציות מדפסת הכלולות במוצרי המדפסת שלה. מדפסת זו נועדה להיות תואמת שפת PCL. פירוש הדבר שהמדפסת מזהה פקודות PCL 3 המשמשות בתוכנות יישום שונות, ושהמדפסת מדמה את הפונקציות התואמות את הפקודות.

כל יתר הסימנים המסחריים האחרים הם קניינם של בעליהם השונים.

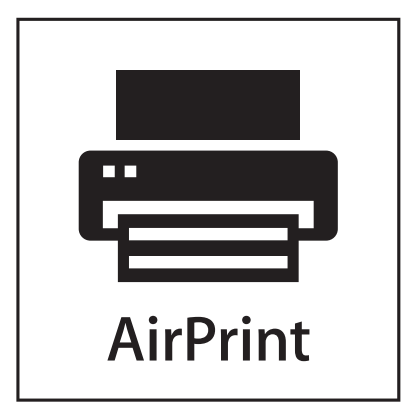

AirPrint והלוגו של AirPrint הם סימנים מסחריים של חברת Apple, Inc.

## הודעה לגבי רכיבים מודולריים

דגמים עם יכולות אלחוטיות מכילים את הרכיבים המודולריים הבאים: LEX-M04-001; FCC ID:IYLLEXM04001; IC:2376A-M04001; FCC ID:IYLLEXM04001; IC:2376A-M04001

## רמות פליטת רעש

המדידות שלהלן נערכו בהתאם לתקן ISO 7779 ודווחו בהתאמה לתקן ISO 9296.

. הערה: ייתכן שמצבים מסוימים אינם יישימים למוצר שברשותך.

| לחץ קול ממוצע שי | dBA ,1 מטר' |
|------------------|-------------|
| הדפסה            | 55          |
| מוכן             | 33          |

.www.lexmark.com הערכים כפופים לשינויים. ערכים נוכחיים ראה באתר

## הנחיית פסולת מציוד חשמלי ואלקטרוני (WEEE)

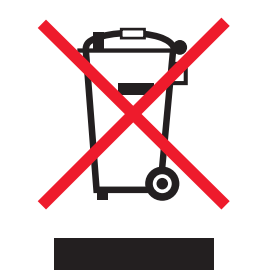

הלוגו WEEE מציין תוכניות מחזור ונהלים ספציפיים עבור מוצרים אלקטרוניים במדינות האיחוד האירופי. אנו מעודדים את מחזור המוצרים שלנו. אם יש לך שאלות נוספות על אפשרויות מחזור, בקר באתר האינטרנט של Lexmark בכתובת www.lexmark.com לחיפוש מספר הטלפון של משרד המכירות המקומי.

## הודעה על רגישות לחשמל סטטי

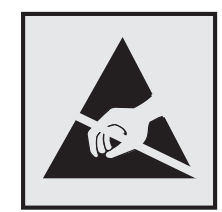

סמל זה מזהה חלקים הרגישים לחשמל סטטי. אין לגעת באזורים הסמוכים לסמלים אלה בלי לגעת תחילה במסגרת המתכת של המדפסת.

# **ENERGY STAR**

כל מוצר של Lexmark הנושא את הסמל ENERGY STAR על המוצר או במסך ההפעלה מאושר כתואם לדרישות של Environmental Protection Agency (EPA) ENERGY STAR בהתאם לתצורה שנקבעה בעת שהמוצר שווק.

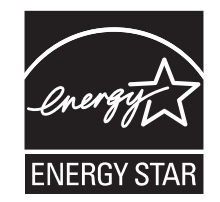

## נתוני טמפרטורה

| (F 90° עד C (60 32.2° עד 15.6 | טמפרטורת סביבה        |
|-------------------------------|-----------------------|
| (C (104° F 40° עד 40°-        | טמפרטורת משלוח ואחסון |

## הודעת לייזר

המדפסת מאושרת לשימוש בארה"ב על פי דרישות DHHS 21 CFR Subchapter J עבור מוצרי לייזר (1) Class I (במקומות אחרים מאושר כמוצר לייזר Class I בהתאמה לדרישות IEC 60825-1. מוצרי לייזר Class I אינם נחשבים מסוכנים לשימוש. המדפסת כוללת בתוכה לייזר (3b) Class IIb המסווג כלייזר gallium 7 arsenide מיליוואט הפועל באורך גל של 655-675 ננומטרים. מערכת הלייזר והמדפסת מתוכננים באופן שבשום מקרה אין גישת אדם לקרינת לייזר שמעל לרמת Class I במהלך הפעלה רגילה, תחזוקה של המשתמש או תנאי שירות מומלצים.

## תווית הנחיות בנושא לייזר

ייתכן שתווית הודעת לייזר תהיה מודבקת למדפסת זו כפי שמוצג:

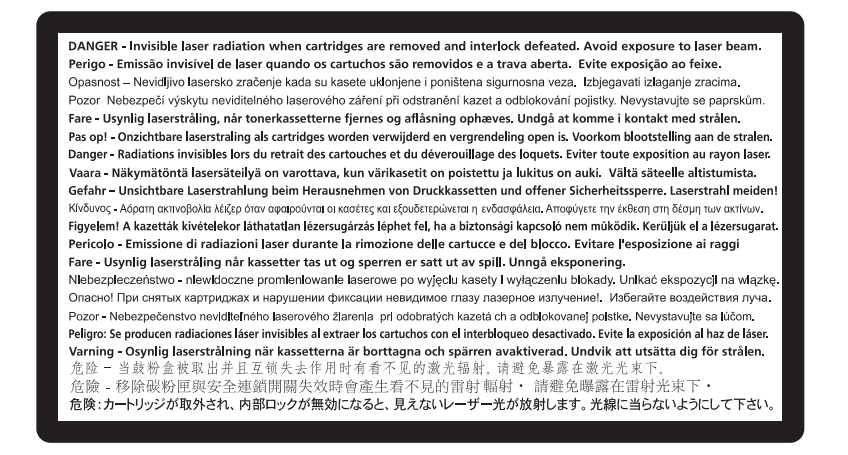

#### צריכת חשמל

#### צריכת החשמל של המוצר

הטבלה הבאה מתעדת את מאפייני צריכת החשמל של המוצר.

. **הערה:** ייתכן שמצבים מסוימים אינם יישימים למוצר שברשותך.

| צריכת חשמל (וואטים) | תיאור                                           | מצב          |
|---------------------|-------------------------------------------------|--------------|
| 530 ,490            | המוצר מפיק פלט של עותק קשיח מקלט אלקטרוני.      | הדפסה        |
| לא רלוונטי          | המוצר מפיק פלט של עותק קשיח ממסמכי מקור קשיחים. | העתקה        |
| לא רלוונטי          | המוצר סורק מסמכי עותק קשיח.                     | סריקה        |
| 45                  | המוצר ממתין לעבודת הדפסה.                       | מוכן         |
| 16                  | המוצר נמצא במצב חיסכון בחשמל.                   | חיסכון בחשמל |
| 0                   | המוצר מחובר לשקע בקיר, אולם מתג ההפעלה מכובה.   | מכובה        |

רמות צריכת החשמל המפורטות בטבלה הקודמת מייצגות מדידות זמן ממוצע. צריכת חשמל ברגע מסוים עשויה להיות גבוהה בצורה ממשית מהממוצע.

הערכים כפופים לשינויים. לקבלת הערכים הנוכחיים, ראה www.lexmark.com.

#### חיסכון בצריכת חשמל

מוצר זה כולל מצב חיסכון בצריכת חשמל, הקרוי Power Saver. מצב חיסכון בחשמל שווה ערך ל'מצב שינה'. מצב החיסכון בחשמל חוסך אנרגיה באמצעות הורדת צריכת החשמל בפרקי זמן ממושכים שבהם אין פעילות. מצב החיסכון בחשמל מופעל באופן אוטומטי לאחר שהמוצר אינו פעיל במשך פרק זמן קבוע מראש, הקרוי פסק הזמן של Power Saver.

```
ברירת המחדל של היצרן לפסק זמן למצב Power Saver היא (בדקות): | 30
```

באמצעות תפריטי התצורה, תוכל לשנות את פסק הזמן עד למעבר למצב חיסכון בחשמל ולהעמידו על פרק זמן החל מדקה אחת ועד 240 דקות. אם תקבע ערך מספרי נמוך לפסק הזמן עד למעבר למצב חיסכון בחשמל, הדבר יצמצם את צריכת החשמל אך עלול להאריך את זמן התגובה של המוצר. אם תקבע ערך מספרי גבוה לפסק הזמן עד למעבר למצב חיסכון בחשמל, התוצאה תהיה תגובה מהירה, אך גם חיסכון קטן יותר בחשמל.

#### מצב כיבוי

במוצר זה קיים מצב כיבוי אשר צורך עדיין כמות קטנה של חשמל. כדי להפסיק לחלוטין את צריכת החשמל של המוצר, נתק את ספק הכוח משקע הקיר.

#### צריכת אנרגיה כוללת

לעיתים, שימושי לחשב את צריכת האנרגיה הכוללת של המוצר. היות שדרישות צריכת החשמל ניתנות ביחידות מתח או בוואטים, כדי לחשב את צריכת האנרגיה, יש להכפיל את צריכת החשמל בזמן שבו המוצר נמצא בכל מצב. צריכת האנרגיה הכוללת של המוצר היא סכום השימוש באנרגיה של כל מצב.

## הודעות תקינה עבור מוצרים אלחוטיים

סעיף זה כולל את מידע התקינה הבא המתייחס למוצרים אלחוטיים המכילים משדרים, לדוגמה, אולם לא מוגבל לכרטיסי רשת אלחוטיים או לקוראי כרטיסים חכמים.

## חשיפה לקרינת תדר רדיו

עוצמת הקרינה של התקן זה נמוכה בהרבה ממגבלות החשיפה לתדר רדיו של ה- FCC וסוכנויות תקינה אחרות. יש לשמור על הפרדה מינימלית של 20 ס"מ בין האנטנה ובין אדם כלשהו על מנת שהתקן זה יעמוד בדרישות החשיפה ל- RF של ה- FCC ושל סוכנויות תקינה אחרות.

## אחריות מוגבלת והסכם רישיון עבור תוכנת LEXMARK

אנא קרא בקפידה לפני השימוש במוצר זה: על ידי שימוש במוצר זה, הנך מסכים לכל התנאים וההתניות של אחריות תוכנה מוגבלת והסכם רישיון זה. אם אינך מסכים לתנאי אחריות תוכנה מוגבלת והסכם רישיון זה, עליך להחזיר מייד את המוצר ללא שימוש ולבקש החזר כספי של הסכום ששילמת. אם אתה מתקין מוצר זה לשימוש על ידי גורמים אחרים, הנך מסכים להודיע למשתמשים ששימוש במוצר מעיד על קבלת תנאים אלה.

#### הסכם רישיון תוכנה של LEXMARK

הסכם רישיון זה ("הסכם רישיון תוכנה") הוא הסכם משפטי בינך (אדם בודדת או ישות בודדת) לבין Lexmark International, הסכם רישיון תוכנה כתוב כלשהו ("Lexmark") וחc.") אשר, עד במידה ומוצר או תוכנת Lexmark שלך אינם מכוסים באופן אחר בהסכם רישיון תוכנה כתוב כלשהו בינך לבין Lexmark או ספקיה, חל על השימוש שלך בכל תוכנה המותקנת או המסופקת על-ידי Lexmark לשימוש בשילוב עם מוצר Lexmark שלך. המונח "תוכנה" כולל הוראות הנקראות על-ידי מכונה, תוכן שמע/חזותי (כגון תמונות או הקלטות), ומדיה קשורה, חומרים מודפסים ותיעוד אלקטרוני, בין אם הוא משולב או מופץ יחד עם או לצורך שימוש עם מוצר Lexmark שלך.

- 1 הצהרת הגבלת אחריות לתוכנה. Lexmark אחראית לכך שהמדיה (למשל דיסקט או תקליטור) שעליה התוכנה (אם קיימת) מסופקת, נקייה מפגמים בחומר ובעבודה בתנאי שימוש רגילים לאורך תקופת האחריות. תקופת האחריות היא תשעים (90) מסופקת, נקייה מפגמים בחומר ובעבודה בתנאי שימוש רגילים לאורך תקופת האחריות. תקופת האחריות היא תשעים (90) ימים ומתחילה בתאריך שבו התוכנה מסופקת למשתמש הקצה המקורי. אחריות זו חלה רק על המדיה של התוכנה שנרכשה ימים ומתחילה בתאריך שבו התוכנה מסופקת למשתמש הקצה המקורי. אחריות זו חלה רק על המדיה של התוכנה שנרכשה ימים ומתחילה בתאריך שבו התוכנה מסופקת למשתמש הקצה המקורי. אחריות זו חלה רק על המדיה של התוכנה שנרכשה כחדשה מ- Lexmark או מסוכן או מפיץ מורשה של Lexmark. Lexmark תחליף את התוכנה אם ייקבע שהמדיה אינה עומדת בתנאי אחריות מוגבלת זו.
- 2 הסתייגות והגבלת האחריות. פרט למפורט בהסכם רישיון זה ולמידה המרבית המותרת בחוק התקף, חברת LEXMARK וספקיה מספקים את התוכנה "כמות שהיא", ומסתייגים בזאת מכל אחריות ותנאים אחרים, בין אם מפורשים או מכללא, כולל, וספקיה מספקים את התוכנה "כמות שהיא", ומסתייגים בזאת מכל אחריות ותנאים אחרים, בין אם מפורשים או מכללא, כולל, אך אינו מוגבל, למניעת עבירות, ליכולת סחירות ולהתאמה למטרה מסוימת, ולהעדר וירוסים, הכול ביחס לתוכנה. במידה ו-Lexmark אך אינו מוגבל, למניעת עבירות, ליכולת סחירות ולהתאמה למטרה מסוימת, והעדר וירוסים, הכול ביחס לתוכנה. במידה ו-Lexmark אך אינו מוגבל, על-פי חוק, להסתייג מרכיב כלשהו של האחריות מכללא לסחירות והתאמה למטרה מסוימת, Lexmark מגינה אינו מגבלה אינה יכולה, על-פי חוק, להסתייג מרכיב כלשהו של האחריות המוגבלת עבור התוכנה.

יש לקרוא הסכם זה ביחד עם הוראות סטטוטוריות מסוימות, כפי שיהיו בתוקף מעת לעת, המורות על אחריות או תנאים או המטילות התחייבויות על Lexmark אשר לא ניתן לשלול או לשנות אותן. אם חלות הוראות כלשהן מסוג זה, אזי במידה ו-Lexmark יכולה לעשות כן, Lexmark מגבילה בזאת את חבותה בגין הפרה של אותן התחייבויות לאחת מן האפשרויות שלהלן: מתן עותק חלופי של התוכנה או החזר של המחיר ששולם עבור התוכנה.

התוכנה עשויה לכלול קישורי אינטרנט ליישומי תוכנה אחרים ו/או לדפי אינטרנט המאוחסנים ומופעלים על ידי צדדים שלישיים שאינם קשורים ל- Lexmark. אתה מכיר בכך ומסכים לכך ש- Lexmark אינה אחראית בכל צורה שהיא לאחסון, לביצוע, להפעלה לתחזוקה או לתוכן של יישומי תוכנה ו/או דפי אינטרנט מסוג זה.

בשום מקרה לא יישאו Lexmark, הספקים שלה, חברות הבת שלה או המפיצים שלה בחבות בגין כל נזק מיוחד, נלווה, בלתי ישיר, נזק לדוגמה, נזק עונשי או תוצאתי (לרבות אך ללא הגבלה - אובדן רווחים או הכנסות, אובדן חסכונות, הפרעה בשימוש או כל אובדן של נתונים או רשומות, אי דיוק בהם או נזק להם, בגין תביעות של צד שלישי או נזק למקרקעין או מיטלטלין, בגין פגיעה בפרטיות - הנובעים מן השימוש או אי-היכולת לעשות שימוש בתוכנה, או הקשורים לכך בכל צורה שהיא, או הקשורים באופן אחר לכל הוראה של הסכם רישיון תוכנה זה), ללא תלות באופי התביעה, לרבות, אך ללא הגבלה, הפרת התחייבות או חוזה, נזיקין (לרבות רשלנות או אחריות קפידה), וזאת אף אם Lexmark או הספקים שלה, הגורמים הקשורים לה או המפיצים שלה קיבלו הודעה על האפשרות לקרות נזקים כאמור, או בגין כל תביעה שלך בהתבסס על תביעה של צד שלישי, למעט אינן ממלאות אחר המטרה היסודית שלהן.

- **4 חוקים מדינתיים של ארצות הברית**. האחריות המוגבלת לתוכנה זו נותנת לך זכויות משפטיות ספציפיות. ייתכן שמוקנות לך זכויות נוספות, המשתנות ממדינה למדינה. מדינות מסוימות אינן מתירות הגבלות על משך התקופה של אחריות מכללא או החרגה או הגבלה של נזקים נלווים או תוצאתיים, ועל כן ההגבלות המצוינות לעיל אינן חלות עליך.
  - **5 הענקת רישיון**. Lexmark מעניקה לך את הזכויות הבאות, בתנאי שתמלא אחר כל התנאים של הסכם רישיון זה:
- א שימוש. אתה רשאי להשתמש בעותק אחד (1) של התוכנה. המונח "שימוש" משמעו שמירה, טעינה, התקנה, הרצה או הצגה של התוכנה. אם Lexmark העניקה לך רישיון לתוכנה לשימוש בו זמנית, עליך להגביל את מספר המשתמשים הצגה של התוכנה. אם Lexmark העניקה לך רישיון לתוכנה לשימוש בו זמנית, עליך להגביל את מספר המשתמשים המורשים למספר המצוין בהסכם שלך עם Lexmark. אינך רשאי להפריד את הרכיבים של התוכנה לשימוש ביותר ממחשב המורשים למספר המצוין בהסכם שלך עם Lexmark. אינך רשאי להפריד את הרכיבים של התוכנה לשימוש ביותר ממחשב המורשים למספר המצוין בהסכם שלך עם אם לאיני לשימול להפריד את הרכיבים של התוכנה לשימוש ביותר ממחשב אחד. אתה מסכים שלא תעשה שימוש בתוכנה, באופן מלא או חלקי, בכל צורה אשר תגרום למחיקה, שינוי, הסתרה או אחד. אתה מסכים שלא העשה שימוש מסחר, שם מסחרי, לבוש מסחרי או הודעת קניין רוחני המופיעים בכל מחשב המציג מסכים הנוצרים בדרך כלל על ידי התוכנה או כתוצאה ממנה.
- **ב** העתקה. אתה רשאי להכין עותק אחד (1) של התוכנה, אך ורק למטרות גיבוי, ארכיון או התקנה, ובלבד שהעותק יכיל את כל הודעות הבעלות המקוריות של התוכנה. אינך רשאי להעתיק את התוכנה לכל רשת ציבורית או רשת הפצה.
- Lexmark International, ג שמירת זכויות. התוכנה, לרבות כל הגופנים, מוגנת בזכויות יוצרים ונמצאת בבעלותה של Inc. שומרת לעצמה את כל הזכויות אשר אינן מוענקות לך במפורש בהסכם רישיון זה.
- ד תוכנה חופשית ("Freeware"). על אף התנאים של הסכם רישיון זה, התוכנה או כל חלק ממנה, המהווים תוכנה המסופקת תחת רישיון ציבורי על ידי צד שלישי ("תוכנה חופשית"), מוענקים לך ברישיון, בכפוף לתנאים של הסכם הרישיון לתוכנה המסופקת תחת רישיון ציבורי על ידי צד שלישי ("תוכנה חופשית"), מוענקים לך ברישיון עסיפה ("shrink-wrap license") או תנאי לתוכנה הנלווה לתוכנה במועד ההורדה. על השימוש בעוכנה החופשית על ידך יחולו אר וישיון עטיפה ("shrink-wrap license") או תנאי רישיון או תנאים של הסכם הרישיון לתוכנה הנלווה לתוכנה חופשית כאמור, בין אם בצורת הסכם נפרד, רישיון עטיפה ("shrink-wrap license") או תנאי רישיון אלקטרוני במועד ההורדה. על השימוש בתוכנה החופשית על ידך יחולו אך ורק התנאים של הרישיון כאמור.

- 6 העברה. אתה רשאי להעביר את התוכנה למשתמש קצה אחר. כל העברה חייבת לכלול את כל רכיבי התוכנה, המדיה, החומרים המודפסים והסכם רישיון זה, ואינך רשאי לשמור עותקים של התוכנה או של רכיבים שלה. ההעברה לא תיערך כהעברה בלא תיערך כהעברה בלא תיערך כהעברה בלא תיערך כהעברה בלא תיערך כהעברה בלא תיערך כהעברה בלא מינערך בלאי ישירה, כגון משגור. טרם ההעברה, משתמש הקצה המקבל את התוכנה או של רכיבים שלה. ההעברה לא תיערך כהעברה בלא תיערך שלאי ישירה, כגון משגור. טרם ההעברה, משתמש הקצה המקבל את התוכנה או של רכיבים שלה. ההעברה לא תיערך כהעברה בלא תיערך שלאי שירה, כגון משגור. טרם ההעברה, משתמש הקצה המקבל את התוכנה המועברת חייב להסכים לכל התנאים של הסכם רישיון זה. עם העברת התוכנה, הרישיון שלך מבוטל באופן אוטומטי. אינך רשאי להשכיר, להעניק רישיונות משנה או הסכם רישיון זה. עם העברת התוכנה, הרישיון שלך מבוטל באופן אוטומטי. אינך רשאי להשכיר, להעניק רישיונות משנה או להקצות את התוכנה למעט במידה הקבועה בהסכם רישיון זה, וכל ניסיון לעשות זאת יפר את תוקף ההסכם.
  - **7 שדרוגים**. על מנת לעשות שימוש בתוכנה שזוהתה כשדרוג, עליך ראשית לקבל רישיון לתוכנה המקורית המזוהה על ידי בזכאית לשדרוג. לאחר השדרוג, אינך רשאי עוד לעשות שימוש בתוכנה המקורית שהיוותה את הבסיס לזכאות לשדרוג. לשדרוג.
- 8 הגבלה על הנדסה חוזרת. אינך רשאי לשנות, לפענח, לבצע הנדסה חוזרת, הרכבה חוזרת, הידור חוזר או לתרגם באופן אחר את התוכנה, למעט באופן ובמידה המותרים באופן מפורש על פי החוקים החלים למטרות של תפעוליות ביניים, תיקון אחר את התוכנה, למעט באופן ובמידה המותרים באופן מפורש על פי החוקים החלים למטרות של תפעוליות ביניים, תיקון שגיאות ובדיקת אבטחה. אם יש לך זכויות סטטוטוריות כאלה, עליך להודיע ל- Lexmark בכתב על כל הנדסה חוזרת, הרכבה חוזרת או ובדיקת אבטחה. אם יש לך זכויות סטטוטוריות כאלה, עליך להודיע ל- חוקים החלים למטרות של תפעוליות ביניים, תיקון שגיאות ובדיקת אבטחה. אם יש לך זכויות סטטוטוריות כאלה, עליך להודיע ל- Lexmark בכתב על כל הנדסה חוזרת, הרכבה חוזרת או הידור חוזר המתוכננים. אינך רשאי לפענח את הקוד של התוכנה, אלא אם הדבר דרוש לצורך השימוש הלגיטימי בתוכנה.
- Lexmark **תוכנות נוספות**. הסכם רישיון זה חל על עדכונים או תוספות לתוכנה המקורית המסופקים על ידי Lexmark, אלא אם קובעת תנאים אחרים יחד עם העדכונים או התוספות.
- 10 תקופה. הסכם רישיון זה מצוי בתוקף, אלא אם הסתיים או נדחה. אתה רשאי לדחות או לסיים את הרישיון הזה בכל עת על ידי השמדת כל העותקים של התוכנה, ביחד עם כל השינויים, התיעוד והחלקים הממוזגים בכל צורה שהיא, או באופן אחר כפי ידי השמדת כל העותקים של התוכנה, ביחד עם כל השינויים, התיעוד והחלקים הממוזגים בכל צורה שהיא, או באופן אחר כפי שידי השמדת כל העותקים של התוכנה, ביחד עם כל השינויים, התיעוד והחלקים הממוזגים בכל צורה שהיא, או באופן אחר כפי ידי השמדת כל העותקים של התוכנה, ביחד עם כל השינויים, התיעוד והחלקים הממוזגים בכל צורה שהיא, או באופן אחר כפי שידי השמדת כל העותקים של התוכנה, ביחד עם כל השינויים, הרישיון שלך עם מתן הודעה כי לא מילאת אחר כל תנאי שהוא של הסכם שיתואר בהסכם זה. Lexmark רשאית לסיים את הרישיון שלך עם מתן הודעה כי לא מילאת אחר כל תנאי שהוא של הסכם רישיון זה. עם הסיום כאמור, אתה מסכים להשמיד את כל העותקים של התוכנה, ביחד עם כל השינויים, התיעוד והחלקים הממוזגים בכל צורה שהיא.
- , מסים. אתה מסכים לכך שאתה אחראי לתשלום כל מס, לרבות, ללא הגבלה, כל מס על טובין ושירותים ומס על רכוש אישי, הנובעים מהסכם רישיון זה או מן השימוש שלך בתוכנה.
  - **12 הגבלה על תביעות**. שום תביעה, בכל צורה שהיא, הנובעת מהסכם זה, לא תוגש על ידי מי מן הצדדים למעלה משנתיים לאחר שנוצרה עילת התביעה, למעט כקבוע בדין החל.
  - **13 הדין החל**. על הסכם זה יחולו דיני קנטאקי, ארצות הברית של אמריקה. לא יחולו כל כללי ברירת דינים בכל תחום שיפוט. אמנת האו"ם בדבר המכירה הבינלאומית של טובין לא תחול.
- **14 זכויות מוגבלות לממשלת ארה"ב**. התוכנה פותחה אך ורק במימון פרטי. זכויות ממשלת ארצות הברית לעשות שימוש בתוכנה קבועות בהסכם זה ומוגבלות ב- DFARS 252.227-7014 ובהוראות דומות של FAR (או כל תקנות סוכנות מקבילות או סעיפי חוזה מקבילים).
- , הגורמים הקשורים לה והסוכנים שלה רשאים לאסוף את המידע Lexmark הגורמים הקשורים לה והסוכנים שלה רשאים לאסוף את המידע שאתה מספק ולעשות בו שימוש ביחס לשירותי תמיכה שתבקש ושיבוצעו בקשר עם התוכנה. Lexmark מסכימה לא לעשות שימוש במידע זה בצורה שתזהה אותך באופן אישי, למעט במידת הנדרשת על מנת לספק את השירותים כאמור.
- **16 הגבלות על יצוא**. אינך רשאי (א) לרכוש, לשלוח, להעביר או לייצא מחדש, באופן ישיר או עקיף, את התוכנה או כל מוצר ישיר שלה, תוך הפרה של כל חוקי יצוא החלים, או (ב) להרשות שיעשה שימוש בתוכנה לכל מטרה האסורה על פי אותם חוקי יצוא, לרבות, ללא הגבלה, הפצת כלי נשק גרעיניים, כימיים או ביולוגיים.
- 17 הסכם לחוזה אלקטרוני. פירוש הדבר הוא שבעת לחיצה על הסכם רישיון זה באופן אלקטרוני. פירוש הדבר הוא שבעת לחיצה על לחצן "מסכים" או "כן" בדף זה או שימוש במוצר זה, אתה מאשר את הסכמתך לתנאים ולהתניות בהסכם רישיון זה ואתה עושה זאת מתוך כוונה "לחתום" על חוזה עם Lexmark.
  - **18 מעמד וסמכות להיכנס לחוזה**. אתה מציג כי אתה בגיר מבחינה משפטית במקום בו אתה חותם על הסכם רישיון זה ואם הדבר רלבנטי, כי אתה מוסמך כראוי על ידי המעסיק שלך או האחראי עליך להיכנס לחוזה זה.
- 19 ההסכם המלא. הסכם תוכנה זה (לרבות כל תוספת או תיקון להסכם רישיון זה המצורפים לתוכנה) הינו ההסכם המלא בינך לבין החסכם המלא. הסכם המלא בינך עלבין ביחס לתוכנה. למעט הוראות הקובעות אחרת בהסכם זה, תנאים אלה גוברים על כל מסר, הצעה ומצג קודמים לבין לבין Lexmark ביחס לתוכנה. למעט הוראות הקובעות אחרת בהסכם זה, תנאים אלה גוברים על כל מסר, הצעה ומצג קודמים לבין לבין או מקבילים, בעל פה או בכתב, ביחס לתוכנה או לכל נושא הכלול בהסכם רישיון זה, למעט במידה ותנאים חיצוניים כאמור או מקבילים, בעל פה או בכתב, ביחס לתוכנה או לכל נושא הכלול בהסכם רישיון זה, למעט במידה ותנאים חיצוניים כאמור או מקבילים, בעל פה או בכתב, ביחס לתוכנה או לכל נושא הכלול בהסכם רישיון זה, למעט במידה ותנאים חיצוניים כאמור אינם עומדים בסתירה לתנאי הסכם רישיון זה, כל הסכם אחר בכתב שנחתם על ידך ועל ידי Lexmark בקשר עם השימוש אינם עומדים בסתירה לתנאי הסכם רישיון זה, כל הסכם אחר בכתב שנחתם על ידך ועל ידי Lexmark בקשר עם השימוש שלך בתוכנה). במידה וכל מדיניות או תוכנית תמיכה של Lexmark עומדת בסתירה לתנאים של הסכם רישיון זה, יגברו התנאים של הסכם רישיון זה.

## ADOBE SYSTEMS INCORPORATED הודעת

Adobe Systems Incorporated של Reader® ו/או טכנולוגיית Flash® Lite™ ,Flash® של Flash®

מוצר זה כולל תוכנת נגן Adobe® Flash® ברישיון מטעם Adobe® Flash® ותוכנת נגן Adobe Systems Incorporated ברישיון מטעם Adobe הם סימנים מסחריים של Adobe Adobe וכן Reader ,Adobe, כל הזכויות שמורות. Adobe Macromedia Software LLC . Systems Incorporated.

# אינדקס

#### םירפסמ

31.vv Missing or defective <color> cartridge) חסרה או פגומה) 158 vv <Color> cartridge part.32 number unsupported by device (מספר הפריט של המחסנית <צבע> לא נתמך על ידי ההתקן) 158 נייר קצר) 34 Short paper 35 Insufficient memory to support Resource Save feature (אין מספיק זיכרון לתמיכה בתכונת) שמירת משאבים) 159 37 Insufficient memory to collate אין מספיק זיכרון לאיסוף job המשימה) 159 37 Insufficient memory, some אין מספיק) held jobs were deleted זיכרון, חלק מהמשימות המופסקות נמחקו) 159 37 Insufficient memory, some אין) held jobs will not be restored מספיק זיכרון, חלק מהמשימות המופסקות לא ישוחזרו) 159 159 (זיכרון מלא) Memory full 38 Complex page, some data 39 ,דף מורכב) may not have printed ייתכן שחלק מהנתונים לא הודפסו) 160 זוהה) Defective flash detected 51 זיכרון הבזק פגום) 160 52 Not enough free space in אין) flash memory for resources מספיק זיכרון פנוי עבור משאבים בזיכרון ההבזק) 160 Network <x> software error 54 (שגיאת תוכנה ברשת <x>) 160 54 Standard network software שגיאת תוכנה ברשת) error סטנדרטית) 160 55 Unsupported option in slot אפשרות לא נתמכת בחריץ) 160 Parallel port <x> disabled 56 (היציאה המקבילית <x> מושבתת) 161 יציאה) Serial port <x> disabled 56 טורית <x> מושבתת) 161

56 Standard USB port disabled (יציאת USB הרגילה מושבתת) Configuration change, held 57 שינוי) jobs were not restored תצורה, משימות מופסקות לא שוחזרו) 161 יותר) 58 Too many disks installed מדי כוננים מותקנים) 161 58 Too many flash options מותקנים יותר מדי אביזרי) installed הבזק) 161 יותר) 58 Too many trays attached מדי מגשים מחוברים) 162 מגש לא) Incompatible tray 59 162 <x> (תואם) Remove defective hard disk 61 (הסר דיסק קשיח פגום) 162 162 (הדיסק מלא) 62 Disk full דיסק לא) Unformatted disk 63 מפורמט) 163 אזהרת) xx Fuser life warning.80 163 (fuser משך חיי xx Fuser missing (fuser.80 חסר) 163 xx Fuser near life warning.80 163 (fuser אזהרת סוף חיי) החלפת) xx Replace fuser.80 163 (fuser 82.yy Replace waste toner box (החלף קופסת טונר עודף) 163 82.yy Waste toner box missing (קופסת טונר עודף חסרה) 163 82.yy Waste toner box nearly full (קופסת טונר עודף כמעט מלאה) 83.xx Replace transfer module (החלף מודול העברה) 164 xx Transfer module life.83 אזהרת משך חיי מודול) warning העברה) 164 83.xx Transfer module missing (מודול העברה חסר) 164 xx Transfer module near life.83 אזהרת סוף חיי מודול) warning העברה) 164 xx <color> photoconductor.84 <פוטוקונדוקטור <צבע) low נמור) 164

xx <color> photoconductor.84 <פוטוקונדוקטור <צבע) missing חסר) 164 xx <color> photoconductor.84 <פוטוקונדוקטור <צבע nearly low נמעט נמוך) 164 xx Replace <color>.84 החלף (החלף פוטוקונדוקטור <צבע>) 164 88.1x <color> cartridge nearly (מפלס מחסנית <צבע> כמעט low נמור) 165 88.2x Replace <color> cartridge (החלף מחסנית <צבע>) 165 רמת) 88.yy <color> cartridge low טונר נמוכה במחסנית <צבע>) 164

## D

154 (דיסק פגום) Disk Corrupted

## F

Flash Drive (כונן הבזק) Flash Drive הפריט כונן Flash Drive Menu הבזק) 122 fuser או מודול העברה הזמנה 128

רשת, Internal Solutions Port, רשת 43 שינוי הגדרות יציאה

## Μ

Macintosh התקנת רשת אלחוטית 38

## Ν

אדרת (דף הגדרת) Network Setup Page רשת) הדפסה 34

## R

Restore Held Jobs? (האם לשחזר משימות מופסקות?) 157

#### W

Windows התקנת רשת אלחוטית 36

#### א

אבטחה, מנעול 12 אחסון חומרים מתכלים 127 נייר 63 איכות הדפסה החלפת פוטוקונדוקטורים 133 החלפת קופסת פסולת הטונר 137 ניקוי עדשות ראש ההדפסה 125 אפשרויות יציאות 14 יציאת פתרונות פנימיים 20 כונן קשיח של המדפסת 26 כרטיס זיכרון 16 כרטיס זיכרון הבזק 18 כרטיס קושחה 18 כרטיסי זיכרון 14 כרטיסי קושחה 14 מגירה אופציונלית של 550 גיליונות למדיה מיוחדת 30 מגש של 2,000 גיליונות 30 מגש של 550 גיליונות 30 פנימיות 14 רישות 14 אפשרויות מדפסת, פתרון בעיות האביזר אינו פועל 169 יציאת פתרונות פנימיים 171 כונן קשיח עם מתאם 171 כרטיס זיכרון 171 כרטיס זיכרון הבזק 171 נרטיס ממשק USB/מקבילי 172 מגירה ל- 2000 גיליונות 171 מגשי נייר 170 שרת הדפסה פנימי 172 אתר אינטרנט 7 מציאה

## ב

בדיקת מדפסת שאינה מגיבה 165 בדיקת מצב התקן בשרת אינטרנט מוטבע 141 בדיקת תצוגה וירטואלית בשרת אינטרנט מוטבע 141 בשרות, כוונון 50 ביטול משימה מ-74 Macintosh מ-74 Windows

מלוח הבקרה של המדפסת 73 ביטול קישור מגשים 59, 60, 59 בעיות מדפסת, פתרון בסיסיות 165 ברירת מחדל של היצרן, שחזור 142

## ג

גדלי נייר, נתמכים 63 גודל נייר אוניברסלי 86

#### т

דואר אלקטרוני הודעה על חסימת נייר 142 הודעה על מפלס נמוך של חומרים מתכלים 142 הודעה על צורך בנייר 142 142 בוייר אחר 142 דוחות 142 הצררות תפריט הדפסה 33 הדפסה 73 הדפסה 73

## ה

הגדרה גודל נייר 52 הדפסה טורית 45 כתובת TCP/IP כתובת סוג נייר 52 הגדרות הגדרות יציאה 43 מספר מדפסות 143 הגדרות יציאה הגדרות 43 הגדרות ירוקות 48 (מצב חיסכון) Eco-Mode מצב שקט 49 הגדרות סביבתיות 47 48 (מצב חיסכון) Eco-Mode בהירות, כוונון 50 מצב שקט 49 הגדרות שימור 48 (מצב חיסכון) Eco-Mode בהירות, כוונון 50 מצב שקט 49 הגדרות תפריט טעינה במספר מדפסות 143 הגדרת המדפסת 41 (Macintosh) ברשת קווית 41 (Windows) ברשת קווית הגדרת מצב חיסכון 48

הגדרת רשת קווית 41 Windows-שימוש ב הדפסה דף הגדרת) Network Setup Page רשת) 34 דף הגדרות תפריט 33 דפי בדיקת איכות הדפסה 73 התקנת תוכנת המדפסת 34 66 Windows-מ מהירות מרבית ותפוקה מרבית 75 מכונן הבזק 71 66 Macintosh ממחשב רשימת דוגמאות גופנים 72 רשימת ספריות 73 שחור-לבן 75 67 שקפים תצלומים 72 הדפסה באמצעות PictBridge תצלומים 72 הדפסה טורית הגדרה 45 הדפסת משימות חסויות ומשימות מופסקות אחרות 69 Windows-מ 69 Macintosh ממחשב הודעות 191, 192, 193, 194 194 FCC הודעות הודעות המדפסת 31.yy Missing or defective מחסנית) <color> cartridge 158 (צבע> חסרה או פגומה) yy <Color> cartridge part.32 number unsupported by device (מספר הפריט של המחסנית <צבע> לא נתמך על ידי ההתקן) 158 נייר קצר) 34 Short paper 35 Insufficient memory to support Resource Save (אין מספיק זיכרון לתמיכה) feature בתכונת שמירת משאבים) 159 37 Insufficient memory to אין מספיק זיכרון) collate job לאיסוף המשימה) 159 37 Insufficient memory, some אין) held jobs were deleted מספיק זיכרון, חלק מהמשימות המופסקות נמחקו) 159 37 Insufficient memory, some held jobs will not be restored (אין מספיק זיכרון, חלק מהמשימות) המופסקות לא ישוחזרו) 159

159 (זיכרון מלא) Memory full 38 Complex page, some data 39 דף) may not have printed מורכב, ייתכן שחלק מהנתונים לא הודפסו) 160 Defective flash detected 51 (זוהה זיכרון הבזק פגום) 160 52 Not enough free space in flash memory for resources אין מספיק זיכרון פנוי עבור) משאבים בזיכרון ההבזק) 160 Network <x> software error 54 (שגיאת תוכנה ברשת <x>) 160 54 Standard network software שגיאת תוכנה ברשת) error סטנדרטית) 160 55 Unsupported option in slot אפשרות לא נתמכת בחריץ) 160 Parallel port <x> disabled 56 (היציאה המקבילית <x> מושבתת) 161 Serial port <x> disabled 56 (יציאה טורית <x> מושבתת) 56 Standard USB port disabled (יציאת USB הרגילה) מושבתת) 161 Configuration change, held 57 שינוי) jobs were not restored תצורה, משימות מופסקות לא שוחזרו) 161 58 Too many disks installed (יותר מדי כוננים מותקנים) 161 58 Too many flash options installed (מותקנים יותר מדי אביזרי הבזק) 161 58 Too many trays attached (יותר מדי מגשים מחוברים) 162 מגש לא) Incompatible tray 59 תואם) <x> 162 Remove defective hard disk 61 (הסר דיסק קשיח פגום) 162 162 (הדיסק מלא) 62 Disk full דיסק לא) Unformatted disk 63 מפורמט) 163 אזהרת) xx Fuser life warning.80 163 (fuser משך חיי xx Fuser missing (fuser.80 חסר) 163 xx Fuser near life warning.80 163 (fuser אזהרת סוף חיי) החלפת) xx Replace fuser.80 163 (fuser

Replace waste toner box 82 (החלף קופסת טונר עודף) 137 Waste toner box nearly full 82 (קופסת טונר עודף כמעט מלאה) 137 82.yy Replace waste toner box (החלף קופסת טונר עודף) 163 82.yy Waste toner box missing (קופסת טונר עודף חסרה) 82.yy Waste toner box nearly קופסת טונר עודף כמעט) full מלאה) 163 83.xx Replace transfer module (החלף מודול העברה) 164 xx Transfer module life.83 אזהרת משך חיי מודול) warning העברה) 164 83.xx Transfer module missing (מודול העברה חסר) 164 xx Transfer module near life.83 אזהרת סוף חיי מודול) warning העברה) 164 xx <color> photoconductor.84 <פוטוקונדוקטור <צבע) low נמוך) 133, 164 xx <color> photoconductor.84 <פוטוקונדוקטור <צבע) missing חסר) 164 xx <color> photoconductor.84 <פוטוקונדוקטור <צבע) nearly low נמעט נמוך) 164 xx Replace <color>.84 החלף) photoconductor פוטוקונדוקטור <צבע>) 133, 164 מפלס) 88 <color> Cartridge low מחסנית <צבע> נמוך) 129 color> cartridge nearly low> 88 (מפלס מחסנית <צבע> כמעט נמוך) 129 Replace <color> cartridge 88 (החלף מחסנית <צבע>) 129 88.1x <color> cartridge nearly ו (מפלס מחסנית <צבע> כמעט low נמור) 165 88.2x Replace <color> cartridge (החלף מחסנית צבע>) 165 88.yy <color> cartridge low רמת טונר נמוכה במחסנית) צבע>) 164

xx <color> photoconductor.884 <פוטוקונדוקטור <צבע nearly low כמעט נמוך) 133 154 (דיסק פגום) Disk Corrupted Restore Held Jobs? משימות מופסקות?) 157 הוצא את הנייר מסל הפלט הרגיל 157 הוצא את כל החומרים המתכלים הצבעוניים 157 הכנס מגש <x> 154 הסר חומרי אריזה 157 התקן USB לא נתמך, נא הסר 158 חלק מהמשימות המופסקות לא שוחזרו 158 <Custom String> טען 155 <src>1 טען <Custom String במזין הידני 156 oען <custom type name> טען הידני 156 155 <src> ב<size> טען 157 במזין הידני size> טען 155 <src> ב<type> <size טען <size טען <type> <size> במזין הידני 156 <custom type name>טען ב 154 <src>1 כונן לא נתמך 158 מצב לא נתמך, נתק ושנה מצב 158 ניקוי בטיחותי של שטח דיסק 157 סגור את כיסוי הגישה העליון 154 סגור דלת קדמית 154 רכזת USB לא נתמכת, נא הסר 158 שנה <src> ל<Custom 153 <String שנה <src> ל<src 153 <name שנה <src> ל<size> 153 שנה <src> ל<size> ל<src שנה הודעות לגבי פליטה 191, 194 הוצא את הנייר מסל הפלט הרגיל 157 הוצא את כל החומרים המתכלים הצבעוניים 157 הזמנה fuser או מודול העברה fuser מחסניות טונר 128 פוטוקונדוקטורים 128 קופסת פסולת טונר 129

החלק החיצוני של המדפסת ניקוי 125 הכנס מגש <x> 154 הסר חומרי אריזה 157 העברת המדפסת 138, 139 הצגה דוחות 142 התקן USB לא נתמך, נא הסר התקנה אפשריוות במנהל התקן 35 רשת אלחוטית 36.38 תוכנת המדפסת 34 התקנת תוכנת המדפסת הוספת אפשרויות 35 התקשרות לתמיכת הלקוחות 189

## Π

חומרים מתכלים אחסון 127 17 חיסכון מצב 127, 128 חומרים מתכלים, הזמנה 128 או מודול העברה fuser מחסניות טונר 128 פוטוקונדוקטורים 128 קופסת פסולת טונר 129 חיבור כבלים 32 חיסכון בחומרים מתכלים 47 חיסכון בצריכת חשמל הגדרה 49 חלק מהמשימות המופסקות לא שוחזרו 158 חסימות גישה לאזורי חסימת נייר 144 הימנעות 144 מיקומים 144 מספר 144 חסימות נייר הימנעות 144 חסימות נייר, ניקוי 145 201-200 146 202 148 230 150 24x 152 250 חסימות, ניקוי 145 201-200 146 202 148 203 150 24x 152 250

υ

טעינה מגש נייר 52 מזין רב-תכליתי 55 מעטפות 55 שקפים 55 155 <src>ב<Custom String> טען טען <Custom String במזין הידני 156 טען <custom type name> טען הידני 156 155 <src> ב<size טען < 157 במזין הידני size> טען 155 <src> ב<type> <size טען < 156 אטען <type> <size> במזין הידני <custom type name>טען ב ב<154 <src

יציאה טורית 45 32 Ethernet יציאת 32 USB יציאת יציאת פתרונות פנימיים התקנה 20 פתרון בעיות 171 יצירת קשר עם תמיכת הלקוחות 189

## C

כבלים 32 Ethernet 32 USB כונן לא נתמך 158 כונן קשיח עם מתאם פתרון בעיות 171 כונן קשיח של המדפסת התקנה 26 כרטיס זיכרון התקנה 16 פתרון בעיות 171 כרטיס זיכרון הבזק התקנה 18 פתרון בעיות 171 כרטיס קושחה התקנה 18 כרטיסים עצות 68 5

לוח הבקרה של המדפסת 12 ברירת מחדל של היצרן, שחזור 142

לוח מערכת גישה 15

## מ

מגירה אופציונלית של 550 גיליונות למדיה מיוחדת התקנה 30 מגש נייר 52 טעינה מגש של 2,000 גיליונות התקנה 30 מגש של 550 גיליונות התקנה 30 מגשים ביטול קישור 60, 59 קישור 58,60 מדבקות, נייר עצות 68 מדפסת בחירת מיקום 8 דגמים 10 העברה 138, 139 התקנה במיקום חדש 139 מרווחים מינימליים 8 משלוח 140 תצורות 10 מדריך למנהל מערכת עבור שרת אינטרנט מוטבע 141 מדריך לעבודה ברשת 141 מהירות מרבית ותפוקה מרבית הדפסה 75 מזיו רב-תכליתי 55 טעינה מחזור 51 Lexmark אריזות הצהרת WEEE הצהרת 51 Lexmark מוצרי מחסניות טונר 51 מחסניות טונר הזמנה 128 החלפה 129 מחזור 51 מידע בטיחותי 5, 6 מידע תצורה רשת אלחוטית 36 מידע, חיפוש 7 מכסה לוח מערכת התקנה מחדש 29 מנעול אבטחה 12 מסמכים, הדפסה 66 Windows-a 66 Macintosh ממחשב

מעטפות 55 טעינה עצות 67 מצב חומרים מתכלים, בדיקה 127, 128 מצב לא נתמך, נתק ושנה מצב 158 מצב שקט 49 פתרון בעיות איכות הדפסה 176 מציאה 7 אתר אינטרנט 7 מידע פרסומים 7 משימות הדפסה חוזרות 69 69 Windows-הדפסה מ הדפסה ממחשב Macintosh משימות הדפסה חסויות 69 69 Windows-הדפסה מ 69 Macintosh הדפסה ממחשב משימות הדפסה לבדיקה 69 69 Windows-הדפסה מ 69 Macintosh הדפסה ממחשב משימות הדפסה שמורות 69 69 Windows-הדפסה מ 69 Macintosh הדפסה ממחשב משימת הדפסה 74 Macintosh -ביטול מ 74 Windows -ביטול מ ביטול מלוח הבקרה של המדפסת 73 משלוח המדפסת 140

#### נ

נייר 63 אחסון בחירה 62 גודל נייר אוניברסלי 86 02 טפסים מודפסים מראש לא קביל 62 ממוחזר 47 נייר מכתבים 62 קביעת גודל 52 קביעת סוג 52 תכונות 61 נייר מכתבים הנחיות 67 07 טיפים על שימוש נייר ממוחזר שימוש ב 47 ניקוי החלק החיצוני של המדפסת 125 עדשות ראש הדפסה 125 ניקוי בטיחותי של שטח דיסק 157

#### 0

סגור את כיסוי הגישה העליון 154 סגור דלת קדמית 154 סוג מותאם אישית <x> סוגי נייר היכן לטעון 65 נתמכים על ידי המדפסת 65 תמיכת דופלקס 65 סיב אופטי הגדרת רשת 41

## ע

עבודה ברשת Ethernet 41 Macintosh 41 Windows עבודה ברשת קווית 41 Macintosh- שימוש ב-41 69 Windows 69 Windows- הדפסה 69 Macintosh הדפסה 125 עדשות ראש הדפסה ניקוי 125 עצות 68 מרטיסים 68 מעטפות 67

## פ

פוטוקונדוקטורים הזמנה 128 פרסומים, חיפוש 7 פתרון בעיות בדיקת מדפסת שאינה מגיבה 165 יצירת קשר עם תמיכת הלקוחות 189 פתרון בעיות מדפסת בסיסיות 165 שאלות ותשובות אודות הדפסה בצבע 186 פתרון בעיות איכות הדפסה איכות שקף גרועה 185 דפי בדיקת איכות הדפסה 173 דפים בצבע מלא 182 דפים ריקים 174 הדפסה מעוותת 182 ההדפסה בהירה מדי 180 ההדפסה כהה מדי 179 חוסר אחידות בהדפסה 179 חוסר התאמה בצבעים 174 טונר נמרח 184 נקודות טונר 185

ערפול טונר או הצללת רקע 183 פגמים חוזרים 181 צפיפות הדפסה לא אחידה 186 קו צבעוני בהיר, קו לבן או קו בצבע שגוי 178 קווים אופקיים דקים 176 קווים אופקיים מרוחים 182 קווים אנכיים מרוחים 183 רקע אפור 177 תווים עם שוליים משוננים או לא אחידים 174 תמונות חתוכות 175 תמונות מוצללות 176 פתרון בעיות בתצוגה התצוגה ריקה 166 מוצגים מעוינים בלבד 166 פתרון בעיות הדפסה ביצוע המשימה אורך זמן רב מהצפוי 167 דפים נתקעים בתדירות גבוהה 172 מודפסים סימנים שגויים 168 מעברי דפים בלתי צפויים 169 משימות אינן מודפסות 166 משימות גדולות אינן נאספות 169 משימות מודפסות מהמגש הלא נכון 168 משימות מודפסות עם הנייר הלא נכון 168 משימות מופסקות אינן מודפסות 167 סלסול נייר 178 קובצי PDF מרובי שפות אינם מודפסים 166 קישור המגשים אינו פועל 168 שגיאה בקריאה מכונן USB שוליים שגויים 177 פתרון בעיות הזנת נייר דף שנתקע אינו מודפס מחדש 173 הודעה נשארת לאחר שחרור חסימה 173 פתרון בעיות, איכות הדפסה איכות שקף גרועה 185 דפי בדיקת איכות הדפסה 173 דפים בצבע מלא 182 דפים ריקים 174 הדפסה מעוותת 182 ההדפסה בהירה מדי 180 ההדפסה כהה מדי 179 חוסר אחידות בהדפסה 179 חוסר התאמה בצבעים 174 טונר נמרח 184 נקודות טונר 185

ערפול טונר או הצללת רקע 183 פגמים חוזרים 181 צפיפות הדפסה לא אחידה 186 קו צבעוני בהיר, קו לבן או קו בצבע שגוי 178 קווים אופקיים דקים 176 קווים אופקיים מרוחים 182 קווים אנכיים מרוחים 183 רקע אפור 177 תווים עם שוליים משוננים או לא אחידים 174 תמונות חתוכות 175 תמונות מוצללות 176 פתרון בעיות, אפשרויות מדפסת האביזר אינו פועל 169 יציאת פתרונות פנימיים 171 כונן קשיח עם מתאם 171 כרטיס זיכרון 171 כרטיס זיכרון הבזק 171 נרטיס ממשק USB/מקבילי 172 מגירה ל- 2000 גיליונות 171 מגשי נייר 170 שרת הדפסה פנימי 172 פתרון בעיות, הדפסה ביצוע המשימה אורך זמן רב מהצפוי 167 דפים נתקעים בתדירות גבוהה 172 מודפסים סימנים שגויים 168 מעברי דפים בלתי צפויים 169 משימות אינן מודפסות 166 משימות גדולות אינן נאספות 169 משימות מודפסות מהמגש הלא נכון 168 משימות מודפסות עם הנייר הלא נכון 168 משימות מופסקות אינן מודפסות 167 סלסול נייר 178 קובצי PDF מרובי שפות אינם מודפסים 166 קישור המגשים אינו פועל 168 שגיאה בקריאה מכונן USB שוליים שגויים 177 פתרון בעיות, הזנת נייר דף שנתקע אינו מודפס מחדש 173 הודעה נשארת לאחר שחרור חסימה 173 פתרון בעיות, תצוגה התצוגה ריקה 166 מוצגים מעוינים בלבד 166

## ק

קופסת פסולת טונר הזמנה 129 החלפה 137 קישור בין מגשים 58 קישור מגשים 60,60

## ר

רכזת USB לא נתמכת, נא הסר USB רמות פליטת רעש 191 הקטנה 49 רשימת דוגמאות גופנים הדפסה 72 רשימת ספריות הדפסה 73 רשת אלחוטית 38 Macintosh התקנה, באמצעות 36 התקנה, באמצעות 36 Windows

#### ש

שאלות ותשובות אודות הדפסה בצבע 186 שחור-לבן הדפסה 75 שם סוג נייר מותאם אישית הגדרה 59 שנה <src> ל<Custom 153 <String שנה <src> ל<src 153 <name שנה <src> ל<size> ל שנה <src> ל<size> ל<src שנה <src שקפים 67 הדפסה 55 טעינה שרת אינטרנט מוטבע 141 אינו נפתח 165 בדיקת מצב התקן 141 הגדרות מנהל מערכת 141 הגדרות עבודה ברשת 141 הגדרת התראות בדואר אלקטרוני 142 העתקת הגדרות למדפסות אחרות 143 שרת הדפסה פנימי פתרון בעיות 172

#### π

תפריט 'תמונה' 121 תפריט Active NIC (NIC פעיל) 88 93 AppleTalk תפריט תפריט Configure MP (הגדרת 81 (MP תפריט Disk Wiping (ניגוב דיסק) 103 תפריט Finishing (גימור) תפריט General Settings (הגדרות כלליות) 105 תפריט Help (עזרה) 124 תפריט HTML תפריט 92 IPv6 תפריט 94 LexLink תפריט תפריט Miscellaneous (שונות) 94 NetWare תפריט כרטיס) Network Card תפריט רשת) 90 תפריט Network Reports (דוחות רשת) 90 88 (<x> תפריט) Network<x> תפריט עעינת) Paper Loading תפריט נייר) 85 תפריט Paper Size/Type (גודל/סוג נייר) 78 תפריט Paper Texture (מרקם נייר) 81 תפריט Paper Weight (משקל נייר) 83 <x>) Parallel<x> תפריט מקבילי) 97 תפריט PCL Emul (אמולציית 117 (PCL תפריט 116 PDF תפריט PictBridge תפריט PostScript תפריט Quality (איכות) תפריט Reports (דוחות) תפריט Security Audit Log תפריט ביקורת אבטחה) 104 99 (<x> עפריט Serial <x> עפריט ( תפריט Set Date/Time (הגדרת תאריך/שעה) 105 תפריט Settings (הגדרות) תפריט SMTP Setup (הגדרת 101 (SMTP תפריט Standard Network (רשת רגילה) 88 USB) Standard USB תפריט רגיל) 95

גודל Substitute Size (גודל חלופי) 81 תפריט Supplies (חומרים מתכלים) 77 91 TCP/IP תפריט תפריט Utilities (תוכניות שירות) 93 (אלחוט) Wireless תפריט תפריט XPS תפריט תפריט הגדרות נייר אוניברסלי 86 תפריט הדפסה חסויה 102 תפריט מקור ברירת מחדל 78 תפריט סוגים מותאמים אישית 86 תפריטים 88 (פעיל Active NIC (NIC 93 AppleTalk הדפסת (הדפסת) Confidential Print מסמכים חסויים) 102 81 (MP הגדרת) Configure MP olustom Types) סוגים מותאמים 86 (אישית מקור ברירת) Default Source מחדל) 78 103 (ניגוב דיסק) Disk Wiping 110 (גימור) Finishing 122 (כונן הבזק) Flash Drive הגדרות) General settings כלליות) 105 124 (עזרה) Help 120 HTML 121 (תמונה) Image 92 IPv6 94 LexLink 102 (שונות) Miscellaneous 94 NetWare 88 (<x> רשת Network <x> 90 (כרטיס רשת) Network Card דוחות) Network Reports רשת) 90 85 (טעינת נייר) Paper Loading גודל/סוג) Paper Size/Type נייר) 78 81 (מרקם הנייר) Paper Texture 83 (משקל נייר) Paper Weight אמולציית PCL Emul (PCL דוח) 116 PDF 122 PictBridge 116 PostScript איכות) Quality 87 (דוחות) Reports יומן ביקורת) Security Audit Log אבטחה) 104 99 (יטורי) <Serial <x> (<x

הגדרת) Set Date/Time תאריך/שעה) 105 108 (הגדרות) Settings רשת) Standard Network רגילה) 88 95 (רגיל USB) Standard USB 81 (גודל חלופי) Substitute Size 77 (חומרים מתכלים) Supplies 91 TCP/IP Utilities (תוכניות שירות) Utilities 93 (אלחוטי) Wireless 116 XPS <x>) Parallel<x> תפריט מקבילי) 97 תפריט SMTP Setup (הגדרת 101 (SMTP תפריטים, תרשים 76 תצוגה 12 תצוגה וירטואלית כיצד לגשת אל 141 תצוגה, לוח הבקרה של המדפסת כוונון בהירות 50 תצורות מדפסת 10